#### **BANDAI NAMCO**

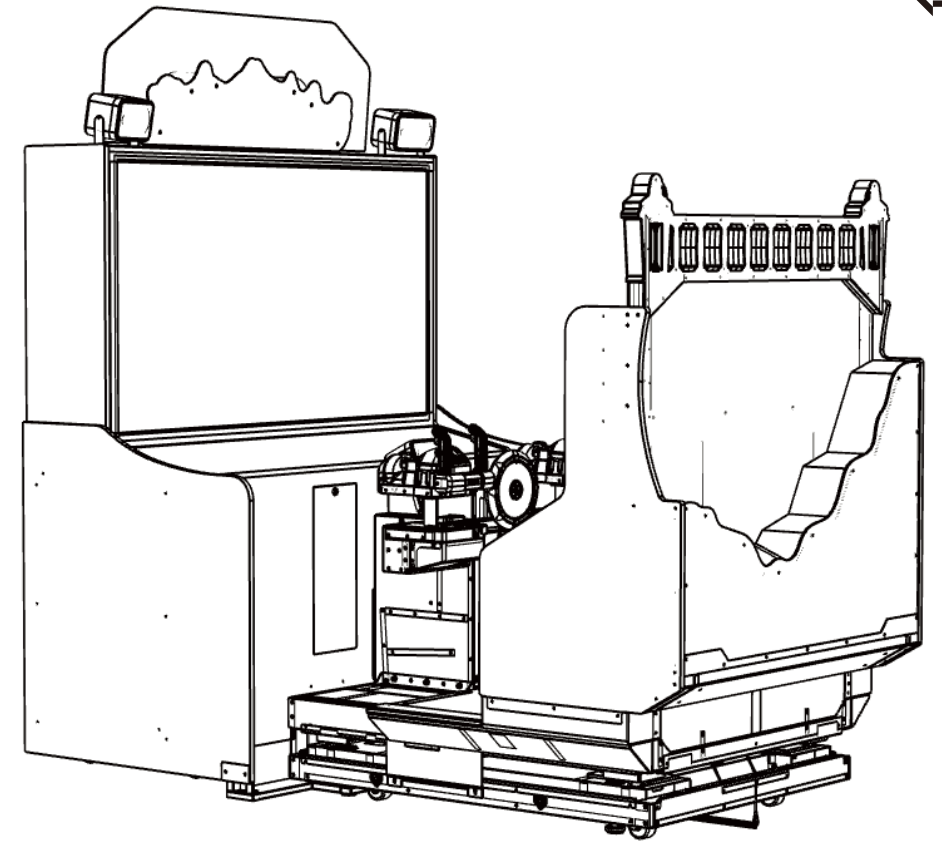

# **Goldstorm Pirates**

© Bandai Namco Amusement Inc.

# **OPERATION MANUAL**

The actual product may differ slightly from the illustrations in this manual.

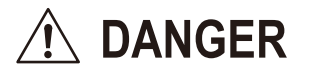

- To ensure safe operation of the game machine, be sure to read this Operation Manual before assembly and operation.
- Keep this Operation Manual in a safe place for quick access whenever needed.

Specifications of the machine and contents of this operation manual are subject to change without prior notice due to product improvements.

# Introduction

Thank you for purchasing a Goldstorm Pirates game machine.

#### This operation manual includes the following information (hereafter referred to as the "machine").

- · Explanations to help you understand the machine correctly
- Instructions for installing, moving, transporting, operating, servicing, and disposing of the machine safely
- Instructions for operating the machine correctly and making full use of its features
- · Instructions for ensuring safety of players and bystanders

#### Machine inquiries or service requests

• For inquiries or to request service, contact your distributor.

### **Owner instructions**

Before any workers install, move, transport, operate, service, or dispose of the machine, request them to read the corresponding section of the manual carefully and follow the precautions.

### 1-1 Magnitudes of risk

On machine labels and in this manual, precautions to ensure safety and avoid property damage are classified as follows according to magnitude of risk.

**WARNING** : Failure to avoid the hazard poses a risk of death or serious injury

: Failure to avoid the hazard poses a risk of minor injury or property damage

Non-safety-related precautions about machine functionality are indicated by the following symbol.

#### : Note on product functionality or protection **1-2 Definition of the term "technician"**

#### NOTICE

Although this manual is intended mainly for arcade personnel, the section labeled "To be conducted by a technician only" is intended only for the technicians assigned to do that work.

**Technicians:** Those involved in design, production, inspection, or maintenance services at an amusement machine manufacturer, or those with technical knowledge of electrical, electronic, or mechanical engineering at or above a technical high school level who are routinely involved in amusement machine maintenance (including repair).

### **1-3 High-priority safety precautions**

### - 🕂 WARNING -

- In case of problems, immediately turn off the power switch to stop operation. After this, always unplug the machine. Continuing to operate the machine without responding to problems may result in fire or accidents.
- Do not allow dust to build up on the power cord plug, which may result in fire. Check the plug regularly and remove any dust.
- Plug the power cord firmly into the outlet. If the cord is not firmly plugged in, it may generate heat and result in fire or burns.
- To ensure safe operation, be sure to conduct the pre-service check (see "6-4 Pre-service check," p. 26) and maintenance (see "7B Service," p. 82). Failure to conduct the pre-service check or maintenance may result in accidents.
- A damaged power cord may result in fire, electric shock, or electrical fault. Follow these precautions.
  - Keep the cord away from heaters.
  - Do not twist the cord.
  - Do not bend the cord by force.
  - Do not modify the cord.
  - Do not bundle the cord.
  - Do not pull by the cord. (Always hold by the plug when unplugging the cord.)
  - Do not place anything on the cord.
  - Do not allow the cord to be pinched against the machine, other equipment, or a wall.
  - Do not do anything else that may damage the cord.
- Do not allow the plug or power cord to get wet. This may result in electric shock or electrical fault.
- Do not touch the plug with wet hands. This may result in electric shock.
- The machine has a rated power supply voltage of 100 V AC and maximum current consumption of 13 A. To avoid risks of malfunction, fire, or electric shock, use indoor wiring that conforms to these specifications.
- Use a power supply voltage in the range of 90–110 V AC. Using voltage outside the specified range may result in malfunction, fire, or electric shock. For optimal operation, use 100 V AC to the extent possible.
- For consumables and replacement parts (including screws), use the parts indicated. Contact your distributor to order parts.
- Refrain from unauthorized modification, and do not perform any work that is not described in this manual. Modification may result in accidents.
- When the machine is transferred, be sure to include this manual.
- Some monitor sections remain hot and have high voltage even after the machine is turned off. Be careful not to touch these areas accidentally, which may result in electric shock or burns.
- The machine includes key parts to ensure player and bystander safety. Immediately replace or reinstall these parts correctly if they are damaged, broken, worn out, or incorrectly installed, which may result in injury to players or bystanders. Contact your distributor to order parts.

### 1-4 Description of warning labels on the machine

### WARNING -

- The warning labels indicate important safety precautions. Follow these guidelines.
  - To ensure that the labels are clearly visible, install the machine in a suitable location with enough lighting and keep the labels clean.
     Also make sure the labels are not hidden behind other game machines or objects.
  - Do not remove or alter the labels.
  - Replace any labels that have become dirty or damaged. Contact your distributor to order new labels.

### Front assembly

Front

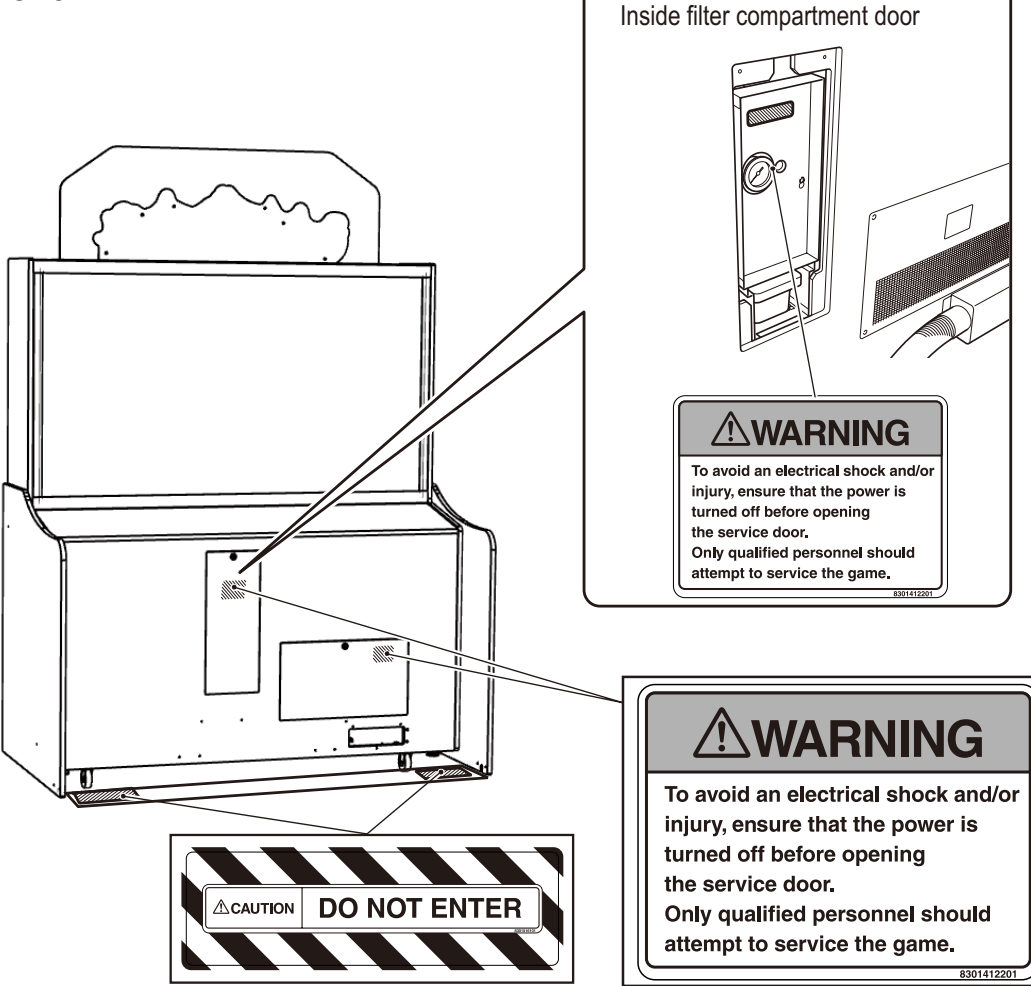

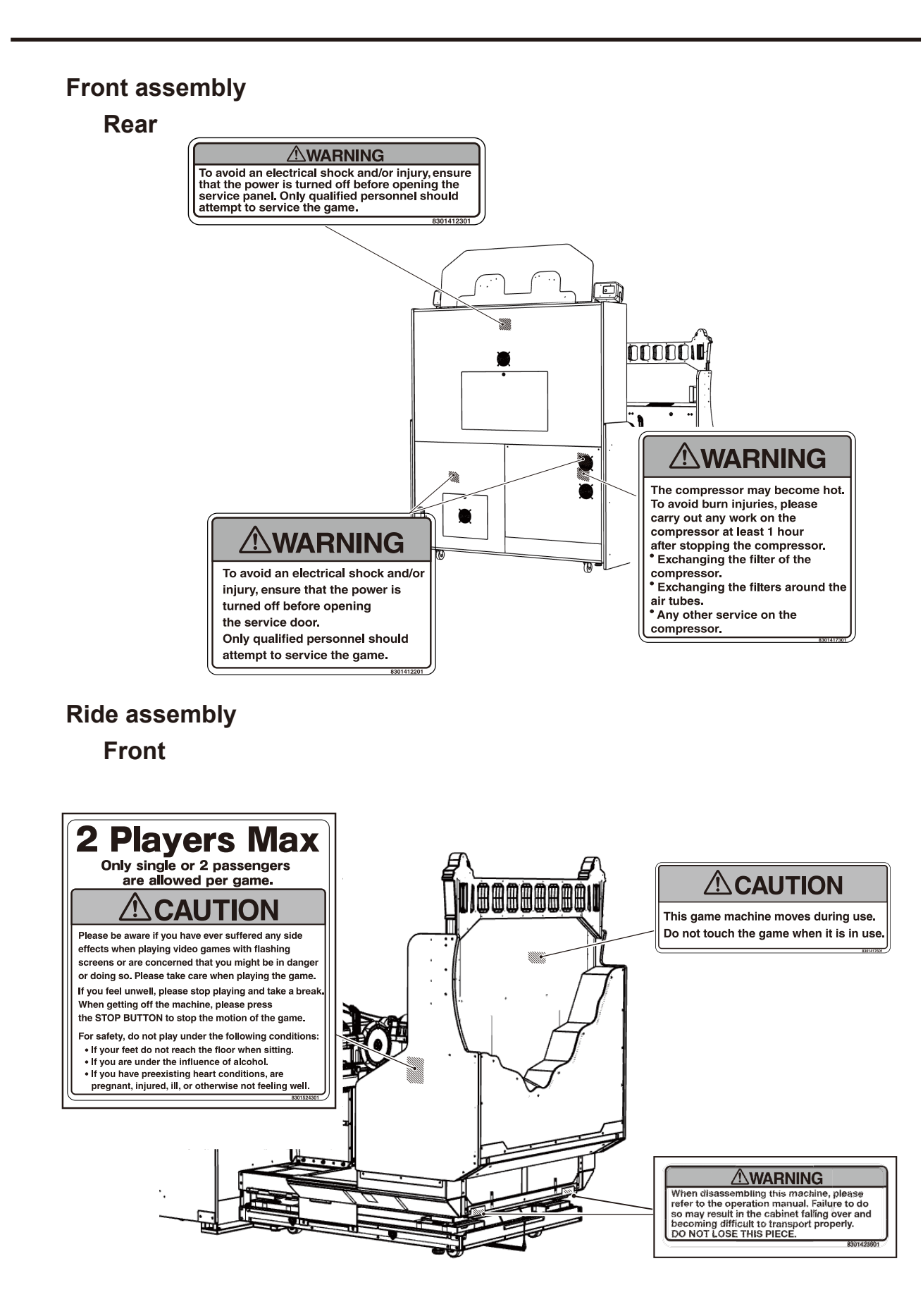

#### **Ride assembly**

Rear

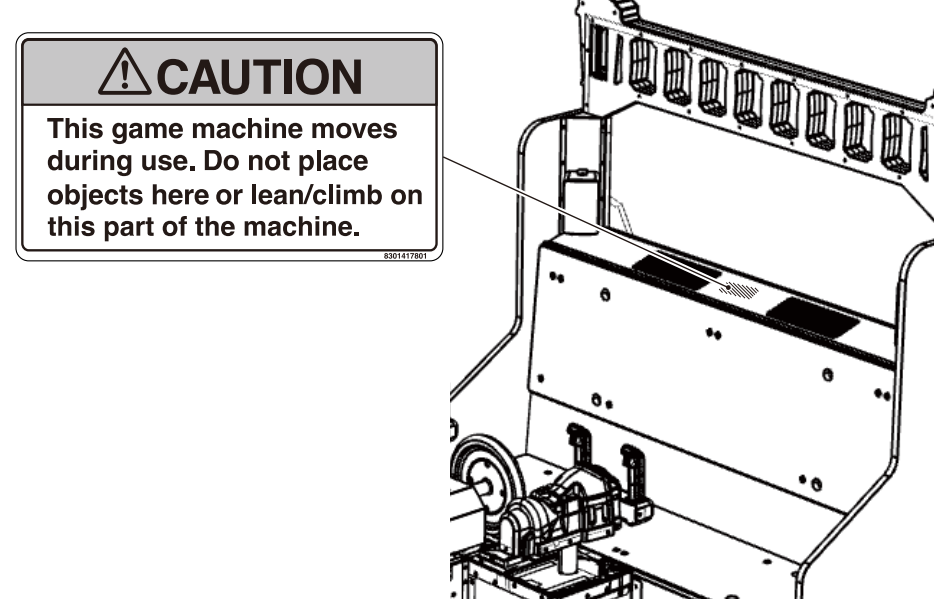

#### Compressor

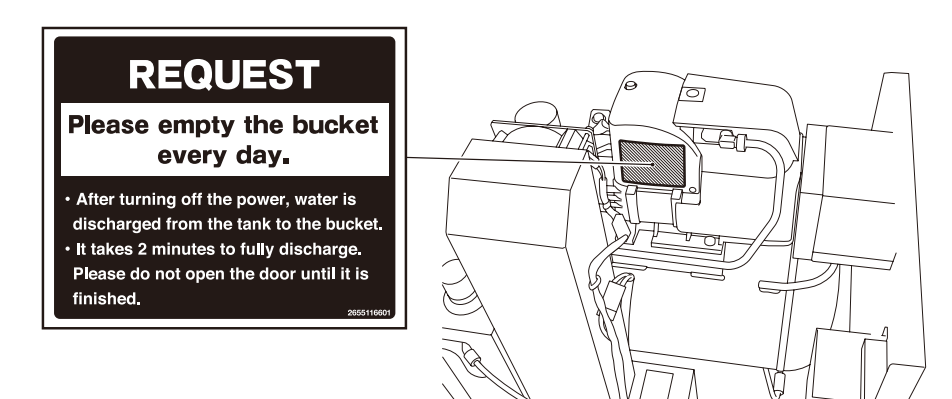

Troubleshooting

# Contents

| Introduct   | ion                                                                 |    |
|-------------|---------------------------------------------------------------------|----|
| 1. Safety   | Precautions – Be sure to read these instructions to ensure safety – | 1  |
| 1-1         | Magnitudes of risk                                                  | 1  |
| 1-2         | Definition of the term "technician"                                 | 1  |
| 1-3         | High-priority safety precautions                                    | 2  |
| 1-4         | Description of warning labels on the machine                        |    |
| Contents    |                                                                     | 6  |
| 2. Specif   | ications                                                            | 10 |
| 3. Overa    | Il Structure (Part Names)                                           | 13 |
| 4. Building | Access and Installation Requirements                                | 15 |
| 4-1         | Installation requirements                                           | 15 |
| 4-1-        | 1 Locations to avoid                                                | 15 |
| 4-1-        | 2 Play zone and work area                                           | 16 |
| 4-2         | Required dimensions for building access (doors, corridors)          | 17 |
| 5. Moving   | g and Transporting                                                  |    |
| 5-1         | Moving (on the floor)                                               | 18 |
| 5-1-        | 1 Monitor assy                                                      | 19 |
| 5-1-        | 2 Base and control assys                                            | 20 |
| 5-2         | Transportation                                                      | 21 |
| 5-2-        | 1 Manual transportation (carrying on stairs, etc.)                  | 21 |
| 5-2-        | 2 Loading and unloading from vehicles                               | 22 |
| 6. Opera    | tion                                                                | 23 |
| 6-1         | People who shouldn't play                                           | 23 |
| 6-2         | Safety precautions to be observed by players                        | 24 |
| 6-3         | Explanation of critical parts for safety of players and bystanders  | 25 |
| 6-4         | Pre-service check                                                   |    |
| 6-4-        | 1 Safety check (before turning the power switch on)                 | 26 |
| 6-4-        | 2 Operation check (after turning the power switch on)               | 27 |
| 6-4-        | 3 Compressor check                                                  | 27 |
| (1)         | Disposing of drained water from the compressor                      | 27 |
| (2)         | Checking for excessive compressor noise, vibration, or odors        |    |
| (3)<br>(4)  | Compressor maintenance timing check display at startun              |    |
| 6-5         | How to play                                                         | 30 |
| (1)         | Basic rules                                                         |    |
| (2)         | Game controls                                                       |    |
| (3)         | Description of game system                                          |    |
| (4)         | Start button                                                        | 31 |

| (5) S       | Stop button                                                                    | 31 |
|-------------|--------------------------------------------------------------------------------|----|
| (0) C       | xplanation of the power switch and adjustment switches.                        |    |
| 6-6-1       | Power switch location and turning on the switch                                |    |
| 6-6-2       | Adjustment switches                                                            |    |
| 6-7 1       | est mode                                                                       |    |
| 6-7-1       | Description of menu screen (Menu)                                              |    |
| 6-7-2       | Coin Options: Setting the cost of playing, etc.                                |    |
| 6-7-3       | Game Options: Setting game details                                             |    |
| 6-7-4       | Card Reader-Writer Test: Card reading/writing settings                         |    |
| 6-7-5       | I/O Test: Testing switches, sensors, etc.                                      | 40 |
| (a) I/      | O Board Check                                                                  | 41 |
| (b) S       | witch Test                                                                     | 42 |
| (c) G       | Gun Test                                                                       | 45 |
| (d) V       | Vheel Test                                                                     | 47 |
| (e) F       | an Test                                                                        | 48 |
| (f) L       | amp Output Test                                                                | 49 |
| (g) N       | Notion Test                                                                    | 50 |
| (h) Au      | ito Motion Test                                                                | 52 |
| 6-7-6       | Monitor Test: Monitor adjustment                                               | 53 |
| 6-7-7       | Sound Test: Sound adjustment                                                   | 54 |
| 6-7-8       | Clock/Close Time Setting: Adjusting the time                                   | 56 |
| 6-7-9       | Bookkeeping: Displaying and initializing game data                             | 57 |
| 6-7-10      | 0 Others: Other information, initialization, etc.                              | 58 |
| (f) N       | Iotion Setting                                                                 | 59 |
| (g) C       | Compressor Timer                                                               | 60 |
| (h) E       | Backup Data Initialize                                                         | 61 |
| 6-8 (       | Gun assy adjustment (initialization) after parts replacement                   | 62 |
| 6-8-1       | Gun assy volume initialization                                                 | 62 |
| 7. Manual   | For The Technician -To be conducted by a technician only                       | 63 |
| 7A. Install | ation and Assembly                                                             | 63 |
| 7A-1 A      | Assembly                                                                       |    |
| 7A-1-       | 1 Assembling the Front Assy                                                    | 63 |
| 7A-1-       | 2 Assembling the Ride Assy                                                     | 66 |
| 7A-1-       | 3 Connecting the Front Assy to the Ride Assy and adjusting the level adjusters | 74 |
| 7A-1-       | 4 Connecting the power cord and ground lead                                    | 77 |
| 7A-1-       | 5 Power switch location and turning on the switch                              | 78 |
| 7A-2 [      | Disassembly (when the carry-in passage is narrow)                              |    |
| 7A-2-       | 1 Separating the Base Assy and the Control Assy                                |    |
| 7B-1 I      | nspection and Service                                                          | 82 |
| 7P. Sonvico |                                                                                |    |
|             |                                                                                |    |
| /B-1-       |                                                                                |    |
| /B-1-       | Z Compressor maintenance                                                       | 83 |

7

| (1) D  | ischarging the drained water from the compressor                         | 84  |
|--------|--------------------------------------------------------------------------|-----|
| (2) C  | heck for extreme noise, vibrations, or strange odors from the compressor | 84  |
| (3) Ir | spection of the filter regulator pressure setting                        | 85  |
| (4) C  | heck the compressor pressure and startup time                            | 87  |
| (7) Ir | spection of the solenoid valve for drained water discharge               |     |
| (8) Ir | spection of the filter regulator element                                 |     |
| (9) C  | verhaul                                                                  | 90  |
| 7B-2 T | roubleshooting                                                           |     |
| 7B-2-  | 1 General                                                                | 91  |
| 7B-2-2 | 2 Front Assy (monitor, compressor, etc.)                                 | 92  |
| 7B-2-3 | 3 Ride Assy                                                              |     |
| 7B-2-4 | 4 Gun Assy                                                               | 94  |
| 7B-2-  | 5 Wheel Assy                                                             | 94  |
| 7B-3 E | rror display                                                             |     |
| 7B-4   | Removing and installing Assys and parts                                  | 96  |
| 7B-4-  | 1 Front Assy                                                             | 96  |
| (2) R  | eplacing the switching regulator (24V)                                   |     |
| (3) R  | eplacing the switching regulator (12V)                                   |     |
| (4) R  | eplacing the switching regulator (5V)                                    | 101 |
| (5) R  | eplacing the AMP PC board                                                | 102 |
| (6) R  | eplacing the USIO PC board                                               | 105 |
| (7) R  | eplacing the compressor                                                  | 106 |
| (8) R  | emoving and installing the compressor filter                             | 109 |
| (9) R  | emoving and installing the solenoid valve for drained water discharge    | 110 |
| (10) R | emoving and installing the Y-type strainer                               | 111 |
| (11) R | eplacing the filter regulator                                            | 112 |
| (12) R | eplacing the element                                                     | 115 |
| (13) R | eplacing the LCD monitor                                                 | 117 |
| 7B-4-2 | 2 Base and Control Assys                                                 | 120 |
| (1) R  | eplacing the USIO PC board                                               | 120 |
| (2) R  | eplacing the GUN DRIVE PC board                                          | 121 |
| (3) R  | eplacing the tape LED                                                    | 122 |
| (4) R  | eplacing the coin selector                                               | 125 |
| (5) R  | eplacing the bellows                                                     | 126 |
| (6) R  | eplacing the pneumatic valves (front)                                    | 133 |
| (7) R  | eplacing the pneumatic valves (rear)                                     | 135 |
| (8) R  | eplacing the height sensor (rear)                                        |     |
| (9) R  | eplacing the height sensor (front)                                       | 139 |
| (10) R | eplacing the STOP button illuminated switch and LED lamp                 | 141 |
| 7B-4-3 | 3 Seat Assy                                                              | 143 |
| (1) R  | eplacing the tape LED (rear)                                             | 143 |
| 7B-4-4 | 4 Gun Assy                                                               | 145 |
| (1) R  | emoving and installing the Gun Assy                                      | 145 |

| (3) Replacing the potentiometers (upper and lower)                                                                                                    | (2)        | Replacing the START button illuminated switch and LED lamp |     |
|----------------------------------------------------------------------------------------------------|------------|------------------------------------------------------------|-----|
| (4)       Replacing the microswitch       151         (5)       Replacing the microswitch       153         (6)       Replacing the trigger and spring       154         (7)       Replacing the ubration unt       155         (8)       Replacing the gun harness 2       158         (9)       Replacing the gun solenoid harness       160         (7)       Replacing the gun solenoid harness       161         (1)       Removing and installing the Wheel Assy       161         (1)       Removing and installing the Wheel Assy       161         (2)       Replacing the hinge       164         (5)       Replacing the roller       166         8.       Disposal       167         9.       Parts Lists       168         9-1       General assembly       168         9-2       Front Assy       170         9-3       Monitor Assy       171         9-3       Monitor Assy       172         9-3       Monitor Assy       172         9-3       Monitor Assy       173         9-5       Cord Box Assy       174         9-6       Rack Assy       175         9-7       Rick Assy       176 <td>(3)</td> <td>Replacing the potentiometers (left and right side)</td> <td>148</td> | (3)        | Replacing the potentiometers (left and right side)         | 148 |
| (5) Replacing the inigor and spring.       153         (6) Replacing the inigor and spring.       154         (7) Replacing the wibration unit.       155         (8) Replacing the gun harress 2       156         (9) Replacing the gun solenoid harness       160         75-4-5 Wheel Assy.       161         (1) Removing and installing the Wheel Assy.       161         (2) Replacing the wholes       162         (3) Replacing the whole       162         (4) Replacing the ninge.       164         (5) Replacing the roller.       166         8. Disposal.       167         9. Parts Lists.       168         9-1 General assembly.       168         9-2 Front Assy.       169         9-3 Monitor Assy.       170         9-3 Monitor Assy.       171         9-3 Monitor Assy.       172         9-4 ContBox Assy.       175         9-7 Ride Assy.       176         9-8 Base Assy.       177         9-8 Base Assy.       176         9-9 Control Assy.       177         9-9 Control Assy.       176         9-9 Control Assy.       177         9-8 Base Assy.       177         9-9 Control Assy.       178                                                                  | (4)        | Replacing the potentiometers (upper and lower)             | 151 |
| (6)       Replacing the titger and spring.       154         (7)       Replacing the vibration unit       155         (8)       Replacing the gun harness 2       158         (9)       Replacing the gun solenoid harness       160         78-4-5       Wheel Assy.       161         (1)       Removing and installing the Wheel Assy.       161         (2)       Replacing the photosensor (wheel)       162         (3)       Replacing the hinge.       164         (4)       Replacing the rolle.       164         (5)       Replacing the rolle.       166         8.       Disposal       167         9.       Parts Lists       168         9-1       General assembly       168         9-2       Front Assy.       170         9-3       Monitor Assy.       170         9-3       Monitor Assy.       171         9-3       Monitor Assy.       172         9-3       Monitor Assy.       174         9-6       Rack Assy.       175         9-7       Ride Assy.       175         9-8       Base Assy.       176         9-9       Control Assy.       176         9-9                                                                                                    |            | (5) Replacing the microswitch                              | 153 |
| (7)       Replacing the vibration unit       155         (8)       Replacing the gun solenoid harness       156         (9)       Replacing the gun solenoid harness       160         74-5       Wheel Assy       161         (1)       Removing and installing the Wheel Assy       161         (2)       Replacing the photosensor (wheel)       162         (3)       Replacing the inlinge       164         (4)       Replacing the roller       166         8.       Disposal       167         9.       Parts Lists       168         9-1       General assembly       168         9-2       Front Assy       170         9-3       Monitor Assy       171         9-3       Monitor Assy       172         9-3       Monitor Assy       172         9-4       Sex Assy       173         9-5       Cord Box Assy       174         9-6       Rack Assy       177         9-8       Base Assy       177         9-8       Base Assy       176         9-9       Control Assy       180         9-9       Control Assy       181         9-9       Control Assy                                                                                                    | (6)        | Replacing the trigger and spring                           | 154 |
| (8)       Replacing the gun solenoid harness       158         (9)       Replacing the gun solenoid harness       160         78-4-5       Wheel Assy       161         (1)       Removing and installing the Wheel Assy       161         (2)       Replacing the photosensor (wheel)       162         (3)       Replacing the hinge       164         (4)       Replacing the roller       166         8.       Disposal       167         9.       Parts Lists       168         9-1       General assembly       168         9-2       Front Assy       169         9-3       Monitor Assy       171         9-3       Monitor Assy       172         9-3       Monitor Assy       173         9-5       Cord Box Assy       173         9-5       Cord Box Assy       176         9-8       Base Assy       177         9-8       Base Assy       176         9-9       Control Assy       174         9-6       Rack Assy       176         9-8       Base Assy       177         9-8       Base Assy       176         9-9       Control Assy       180                                                                                                    | (7)        | Replacing the vibration unit                               | 155 |
| (9)       Replacing the gun solenoid harness       160         7B-4-5       Wheel Assy       161         (1)       Removing and installing the Wheel Assy.       161         (2)       Replacing the holtosensor (wheel)       162         (3)       Replacing the holtosensor (wheel)       162         (3)       Replacing the holtosensor (wheel)       164         (4)       Replacing the roller       166         8.       Disposal       167         9.       Parts Lists       168         9-1       General assembly       168         9-2       Front Assy       170         9-3       Monitor Assy       171         9-3       Monitor Assy       171         9-3       Monitor Assy       171         9-3       Monitor Assy       172         9-3       Monitor Assy       172         9-3       Monitor Assy       173         9-5       Cord Box Assy       174         9-6       Rack Assy       175         9-7       Ride Assy       176         9-8       Base Assy       176         9-9       Control Assy       178         9-9       Control Assy                                                                                                    | (8)        | Replacing the gun harness 2                                | 158 |
| 78-45       Wheel Assy                                                                                                    | (9)        | Replacing the gun solenoid harness                         | 160 |
| (1) Removing and installing the Wheel Assy.       161         (2) Replacing the photosensor (wheel)       162         (3) Replacing the wheel       164         (4) Replacing the wheel       164         (5) Replacing the wheel       166         8. Disposal       167         9. Parts Lists       168         9-1 General assembly       168         9-2 Front Assy       169         9-3 Monitor Assy       170         9-3 Monitor Assy       171         9-3 Monitor Assy       172         9-3 Monitor Assy       171         9-3 Monitor Assy       172         9-3 Monitor Assy       173         9-5 Cord Box Assy       174         9-6 Rack Assy       175         9-7 Ride Assy       176         9-8 Base Assy       177         9-8 Base Assy       176         9-9 Control Assy       178         9-9 Control Assy       178         9-9 Control Assy       180         9-9 Control Assy       181         9-10 Seat Assy       182         9-11 Gun Assy       184         9-11 Gun Assy       185         9-112 Wheel Assy       186         9-12 Wheel                                                                                                    | 7B-        | 4-5 Wheel Assy                                             | 161 |
| (2)       Replacing the photosensor (wheel)       162         (3)       Replacing the wheel       164         (4)       Replacing the hinge       164         (4)       Replacing the noise       166         8.       Disposal       167         9.       Parts Lists       168         91       General assembly       168         92       Front Assy       169         93       Monitor Assy       170         9.3       Monitor Assy       171         9.3       Monitor Assy       171         9.3       Monitor Assy       171         9.3       Monitor Assy       171         9.3       Monitor Assy       172         9.3       Monitor Assy       171         9.4       Monitor Assy       172         9.5       Cord Box Assy       173         9.5       Cord Box Assy       174         9.6       Rack Assy       175         9.7       Ride Assy       176         9.8       Base Assy       177         9.4       Base Assy       177         9.5       Base Assy       178         9.9       Control Assy </td <td>(1)</td> <td>Removing and installing the Wheel Assy</td> <td></td>                                                                                              | (1)        | Removing and installing the Wheel Assy                     |     |
| (3) Replacing the wheel       164         (4) Replacing the inge       164         (5) Replacing the roller       166         8. Disposal       167         9. Parts Lists       168         9-1 General assembly       168         9-2 Front Assy       169         9-3 Monitor Assy       170         9-3 Monitor Assy       171         9-3 Monitor Assy       171         9-3 Monitor Assy       172         9-3 Monitor Assy       172         9-3 Monitor Assy       172         9-3 Monitor Assy       172         9-3 Monitor Assy       172         9-3 Monitor Assy       172         9-4 Rack Assy       173         9-5 Cord Box Assy       174         9-6 Rack Assy       175         9-7 Ride Assy       176         9-8 Base Assy       177         9-8 Base Assy       177         9-9 Control Assy       180         9-9 Control Assy       180         9-9 Control Assy       181         9-10 Seat Assy       182         9-10 Seat Assy       183         9-11 Gun Assy       186         9-12 Wheel Assy       186                                                                                                    | (2)        | Replacing the photosensor (wheel)                          |     |
| (4) Replacing the ninge       164         (5) Replacing the roller       166         8. Disposal       167         9. Parts Lists       168         9-1 General assembly       168         9-2 Front Assy       169         9-3 Monitor Assy       170         9-3 Monitor Assy       171         9-3 Monitor Assy       172         9-3 Monitor Assy       172         9-3 Monitor Assy       172         9-3 Monitor Assy       173         9-5 Cord Box Assy       174         9-6 Rack Assy       175         9-7 Ride Assy       176         9-8 Base Assy       177         9-8 Base Assy       177         9-8 Base Assy       178         9-9 Control Assy       181         9-9 Control Assy       181         9-9 Control Assy       182         9-10 Seat Assy       183         9-10 Seat Assy       184         9-11 Gun Assy       185         9-12 Wheel Assy       187         9-13 Service Plate Assy       188         10-1 Warranty policy       188         10-2 Requesits, orders, and procedures       189         10-3 Supply period for service par                                                                                                    | (3)        | Replacing the wheel                                        |     |
| (5)       Replacing the roller       166         8. Disposal       167         9. Parts Lists       168         9-1       General assembly       168         9-2       Front Assy       169         9-3       Monitor Assy       170         9-3       Monitor Assy       171         9-3       Monitor Assy       171         9-3       Monitor Assy       172         9-3       Monitor Assy       173         9-5       Cord Box Assy       174         9-6       Rack Assy       175         9-7       Ride Assy       176         9-8       Base Assy       177         9-8       Base Assy       177         9-8       Base Assy       177         9-8       Base Assy       177         9-9       Control Assy       180         9-9       Control Assy       181         9-9       Control Assy       182         9-10       Seat Assy       182         9-11       Gun Assy       186         9-12       Wheel Assy       186         9-12       Wheel Assy       188         10-1       Warran                                                                                                    | (4)        | Replacing the ninge                                        |     |
| 8. Disposal       167         9. Parts Lists       168         9-1       General assembly       168         9-2       Front Assy       169         9-3       Monitor Assy       170         9-3       Monitor Assy       171         9-3       Monitor Assy       171         9-3       Monitor Assy       171         9-3       Monitor Assy       172         9-3       Monitor Assy       172         9-3       Monitor Assy       172         9-3       Monitor Assy       172         9-3       Monitor Assy       172         9-3       Monitor Assy       172         9-3       Monitor Assy       173         9-5       Cord Box Assy       174         9-6       Rack Assy       175         9-7       Ride Assy       176         9-8       Base Assy       177         9-8       Base Assy       177         9-8       Base Assy       178         9-9       Control Assy       180         9-9       Control Assy       180         9-10       Seat Assy       181         9-10       Seat A                                                                                                    | (5)        | Replacing the roller                                       |     |
| 9. Parts Lists       168         9-1       General assembly       168         9-2       Front Assy       169         9-3       Monitor Assy       170         9-3       Monitor Assy       171         9-3       Monitor Assy       171         9-3       Monitor Assy       172         9-3       Monitor Assy       173         9-5       Cord Box Assy       173         9-5       Cord Box Assy       174         9-6       Rack Assy       175         9-7       Ride Assy       176         9-8       Base Assy       177         9-8       Base Assy       177         9-8       Base Assy       178         9-9       Control Assy       178         9-9       Control Assy       180         9-9       Control Assy       181         9-9       Control Assy       181         9-10       Seat Assy       183         9-10       Seat Assy       183         9-11       Gun Assy       186         9-11       Gun Assy       186         9-12       Wheel Assy       187         9-13                                                                                                    | 8. Dispos  | sal                                                        | 167 |
| 9-1       General assembly       168         9-2       Front Assy       169         9-3       Monitor Assy       170         9-3       Monitor Assy       171         9-3       Monitor Assy       171         9-3       Monitor Assy       172         9-3       Monitor Assy       173         9-5       Cord Box Assy       174         9-6       Rack Assy       175         9-7       Ride Assy       176         9-8       Base Assy       176         9-8       Base Assy       177         9-8       Base Assy       177         9-9       Control Assy       178         9-9       Control Assy       179         9-9       Control Assy       180         9-9       Control Assy       180         9-10       Seat Assy       182         9-10       Seat Assy       183         9-10       Seat Assy       184         9-11       Gun Assy       185         9-12       Wheel Assy       185         9-13       Service Plate Assy       188         10-1       Warranty policy       189      <                                                                                                    | 9. Parts I | _ists                                                      | 168 |
| 9-2       Front Assy       169         9-3       Monitor Assy       170         9-3       Monitor Assy       171         9-3       Monitor Assy       171         9-3       Monitor Assy       172         9-3       Monitor Assy       172         9-3       Monitor Assy       172         9-3       Monitor Assy       173         9-5       Cord Box Assy       173         9-5       Cord Box Assy       174         9-6       Rack Assy       175         9-7       Ride Assy       176         9-8       Base Assy       176         9-8       Base Assy       177         9-8       Base Assy       178         9-9       Control Assy       179         9-9       Control Assy       180         9-9       Control Assy       181         9-9       Control Assy       182         9-10       Seat Assy       183         9-10       Seat Assy       183         9-11       Gun Assy       186         9-12       Wheel Assy       187         9-13       Service Plate Assy       188                                                                                                    | 9-1        | General assembly                                           | 168 |
| 9-3       Monitor Assy.       170         9-3       Monitor Assy.       171         9-3       Monitor Assy.       172         9-3       Monitor Assy.       173         9-5       Cord Box Assy.       174         9-6       Rack Assy       175         9-7       Ride Assy       176         9-8       Base Assy.       176         9-8       Base Assy       177         9-8       Base Assy.       177         9-8       Base Assy.       178         9-9       Control Assy.       179         9-9       Control Assy.       180         9-9       Control Assy.       180         9-9       Control Assy.       181         9-9       Control Assy.       182         9-10       Seat Assy.       183         9-10       Seat Assy.       184         9-11       Gun Assy.       185         9-11       Gun Assy.       185         9-12       Wheel Assy       186         9-13       Service Plate Assy       188         10-1       Warranty policy.       189         10-2       Requests, orders, and procedures.                                                                                                    | 9-2        | Front Assy                                                 | 169 |
| 9-3 Monitor Assy       171         9-3 Monitor Assy       172         9-3 Monitor Assy       173         9-5 Cord Box Assy       174         9-6 Rack Assy       175         9-7 Ride Assy       176         9-8 Base Assy       177         9-8 Base Assy       177         9-8 Base Assy       178         9-9 Control Assy       180         9-9 Control Assy       181         9-9 Control Assy       183         9-10 Seat Assy       183         9-11 Gun Assy       184         9-12 Wheel Assy       186         9-12 Wheel Assy       187         9-13 Service Plate Assy       188         10-1 Warranty policy       189         10-2 Requests, orders, and procedures       189                                                                                                    | 9-3        | Monitor Assy                                               | 170 |
| 9-3 Monitor Assy       172         9-3 Monitor Assy       173         9-5 Cord Box Assy       174         9-6 Rack Assy       175         9-7 Ride Assy       176         9-8 Base Assy       176         9-8 Ontrol Assy       177         9-8 Dase Assy       177         9-9 Control Assy       179         9-9 Control Assy       180         9-9 Control Assy       181         9-9 Control Assy       182         9-10 Seat Assy       183         9-11 Gun Assy       184         9-12 Wheel Assy       185         9-13 Service Plate Assy       187         9-13 Service Plate Assy       188         10-1 Warranty policy       189         10-2 Requests, orders, and procedures       189         10-3 Supply period for service parts       189                                                                                                    |            | 9-3 Monitor Assy                                           | 171 |
| 9-3 Monitor Assy       173         9-5 Cord Box Assy       174         9-6 Rack Assy       175         9-7 Ride Assy       176         9-8 Base Assy       177         9-8 Base Assy       177         9-8 Dase Assy       177         9-9 Control Assy       179         9-9 Control Assy       180         9-9 Control Assy       181         9-9 Control Assy       182         9-10 Seat Assy       183         9-10 Seat Assy       184         9-11 Gun Assy       185         9-12 Wheel Assy       186         9-12 Wheel Assy       187         9-13 Service Plate Assy       188         10-1 Warranty policy       189         10-2 Requests, orders, and procedures       189         10-3 Supply period for service parts       189                                                                                                    | 9-3        | Monitor Assy                                               | 172 |
| 9-5       Cord Box Assy       174         9-6       Rack Assy       175         9-7       Ride Assy       176         9-8       Base Assy       177         9-8       Base Assy       177         9-8       Base Assy       178         9-9       Control Assy       179         9-9       Control Assy       180         9-9       Control Assy       180         9-9       Control Assy       180         9-9       Control Assy       180         9-9       Control Assy       180         9-9       Control Assy       180         9-9       Control Assy       181         9-9       Control Assy       182         9-10       Seat Assy       182         9-10       Seat Assy       183         9-10       Seat Assy       183         9-11       Gun Assy       185         9-11       Gun Assy       186         9-12       Wheel Assy       186         9-13       Service Plate Assy       188         10-1       Warranty policy       189         10-2       Requests, orders, and procedures       189                                                                                                    | 9-3        | Monitor Assy                                               | 173 |
| 9-6       Rack Assy       175         9-7       Ride Assy       176         9-8       Base Assy       177         9-8       Base Assy       178         9-9       Control Assy       179         9-9       Control Assy       180         9-9       Control Assy       181         9-9       Control Assy       181         9-9       Control Assy       181         9-9       Control Assy       182         9-10       Seat Assy       183         9-10       Seat Assy       183         9-10       Seat Assy       184         9-11       Gun Assy       185         9-11       Gun Assy       186         9-12       Wheel Assy       187         9-13       Service Plate Assy       188         10-1       Warranty policy       189         10-2       Requests, orders, and procedures       189         10-3       Supply period for service parts       189                                                                                                    | 9-5        | Cord Box Assy                                              | 174 |
| 9-7       Ride Assy       176         9-8       Base Assy       177         9-8       Base Assy       178         9-9       Control Assy       179         9-9       Control Assy       180         9-9       Control Assy       181         9-9       Control Assy       181         9-9       Control Assy       182         9-10       Seat Assy       183         9-10       Seat Assy       183         9-10       Seat Assy       184         9-11       Gun Assy       185         9-11 Gun Assy       186         9-12       Wheel Assy       187         9-13       Service Plate Assy       188         10-1       Warranty policy       189         10-2       Requests, orders, and procedures       189         10-3       Supply period for service parts       189                                                                                                    | 9-6        | Rack Assy                                                  | 175 |
| 9-8       Base Assy       177         9-8       Base Assy       178         9-9       Control Assy       179         9-9       Control Assy       180         9-9       Control Assy       180         9-9       Control Assy       180         9-9       Control Assy       180         9-9       Control Assy       180         9-9       Control Assy       181         9-9       Control Assy       182         9-10       Seat Assy       183         9-10       Seat Assy       183         9-10       Seat Assy       183         9-11       Gun Assy       185         9-11       Gun Assy       185         9-12       Wheel Assy       187         9-13       Service Plate Assy       187         9-13       Service Plate Assy       188         10-1       Warranty policy       189         10-2       Requests, orders, and procedures       189         10-3       Supply period for service parts       189                                                                                                    | 9-7        | Ride Assy                                                  | 176 |
| 9-8 Base Assy       178         9-9 Control Assy       179         9-9 Control Assy       180         9-9 Control Assy       180         9-9 Control Assy       181         9-9 Control Assy       181         9-9 Control Assy       181         9-9 Control Assy       182         9-10 Seat Assy       183         9-10 Seat Assy       183         9-10 Seat Assy       184         9-11 Gun Assy       185         9-11 Gun Assy       186         9-12 Wheel Assy       187         9-13 Service Plate Assy       188         10-1 Warranty policy       189         10-2 Requests, orders, and procedures       189         10-3 Supply period for service parts       189                                                                                                    | 9-8        | Base Assy                                                  | 177 |
| 9-9       Control Assy       179         9-9       Control Assy       180         9-9       Control Assy       181         9-9       Control Assy       181         9-9       Control Assy       181         9-9       Control Assy       182         9-10       Seat Assy       183         9-10       Seat Assy       183         9-10       Seat Assy       184         9-11       Gun Assy       185         9-11       Gun Assy       185         9-11       Gun Assy       186         9-12       Wheel Assy       187         9-13       Service Plate Assy       188         10-1       Warranty policy       189         10-2       Requests, orders, and procedures       189         10-3       Supply period for service parts       189                                                                                                    | 9-8        | Base Assy                                                  | 178 |
| 9-9 Control Assy       180         9-9 Control Assy       181         9-9 Control Assy       181         9-9 Control Assy       181         9-9 Control Assy       182         9-10 Seat Assy       183         9-10 Seat Assy       183         9-10 Seat Assy       183         9-11 Gun Assy       185         9-11 Gun Assy       185         9-12 Wheel Assy       186         9-13 Service Plate Assy       187         9-13 Varranty policy       189         10-1 Warranty policy       189         10-2 Requests, orders, and procedures       189         10-3 Supply period for service parts       189                                                                                                    | 9-9        | Control Assy                                               | 179 |
| 9-9 Control Assy       181         9-9 Control Assy       182         9-10 Seat Assy       183         9-10 Seat Assy       184         9-11 Gun Assy       185         9-12 Wheel Assy       186         9-13 Service Plate Assy       188         10-1 Warranty policy       189         10-2 Requests, orders, and procedures       189         10-3 Supply period for service parts       189                                                                                                    | 9-9        | Control Assy                                               |     |
| 9-9 Control Assy       182         9-10 Seat Assy       183         9-10 Seat Assy       184         9-11 Gun Assy       185         9-11 Gun Assy       185         9-12 Wheel Assy       186         9-13 Service Plate Assy       188         10-1 Warranty policy       189         10-2 Requests, orders, and procedures       189         10-3 Supply period for service parts       189                                                                                                    | 9-9        | Control Assy                                               | 181 |
| 9-10       Seat Assy       183         9-10       Seat Assy       184         9-11       Gun Assy       185         9-11 Gun Assy       185         9-11 Gun Assy       186         9-12       Wheel Assy       187         9-13       Service Plate Assy       188         10-1       Warranty policy       189         10-2       Requests, orders, and procedures       189         10-3       Supply period for service parts       189                                                                                                    | 9-9        | Control Assy                                               | 182 |
| 9-10       Seat Assy.       184         9-11       Gun Assy.       185         9-11Gun Assy       186         9-12       Wheel Assy       187         9-13       Service Plate Assy       188         10-1       Warranty policy       189         10-2       Requests, orders, and procedures       189         10-3       Supply period for service parts       189                                                                                                    | 9-10       | Seat Assy                                                  | 183 |
| 9-11       Gun Assy       185         9-11 Gun Assy       186         9-12       Wheel Assy       187         9-13       Service Plate Assy       188         10-1       Warranty policy       189         10-2       Requests, orders, and procedures       189         10-3       Supply period for service parts       189                                                                                                    | 9-10       | ) Seat Assy                                                |     |
| 9-11 Gun Assy                                                                                                    | 9-11       | Gun Assy                                                   | 185 |
| 9-12       Wheel Assy       187         9-13       Service Plate Assy       188         10-1       Warranty policy       189         10-2       Requests, orders, and procedures       189         10-3       Supply period for service parts       189                                                                                                    | 9-11       | l Gun Assy                                                 |     |
| 9-13 Service Plate Assy                                                                                                    | 9-12       | Wheel Assy                                                 | 187 |
| 10-1       Warranty policy       189         10-2       Requests, orders, and procedures       189         10-3       Supply period for service parts       189                                                                                                    | 9-13       | Service Plate Assy                                         | 188 |
| 10-2       Requests, orders, and procedures                                                                                                    | 10-1       | 1 Warranty policy                                          |     |
| 10-3 Supply period for service parts                                                                                                    | 10-2       | 2 Requests, orders, and procedures                         |     |
|                                                                                                    | 10-3       | 3 Supply period for service parts                          |     |

# 2. Specifications

- (1) Rated power supply
- (2) Rated power consumption
- (3) Maximum current consumption
- (4) Monitor
- (5) Dimensions
  - 1 As installed

100V AC ±10V (50/60 Hz) 1,200 W 13 A LCD monitor

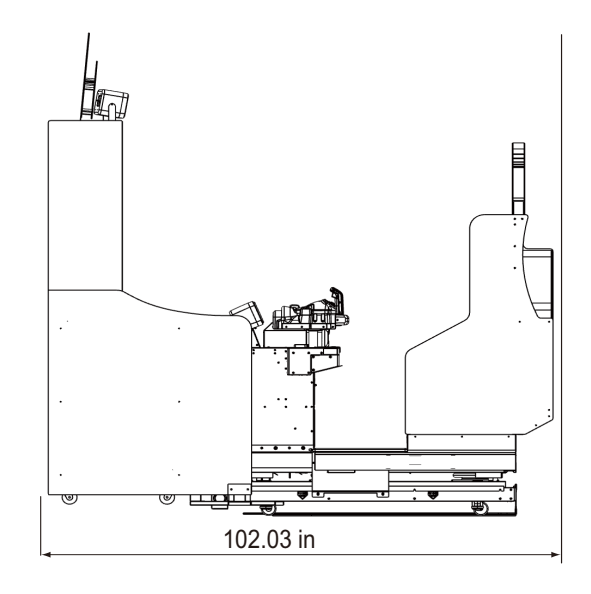

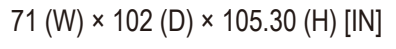

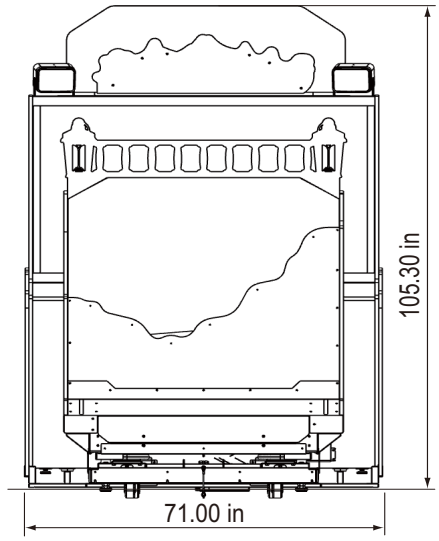

② When separated Monitor assy

71.00 (W) × 41.10 (D) × 86.32 (H) [in]

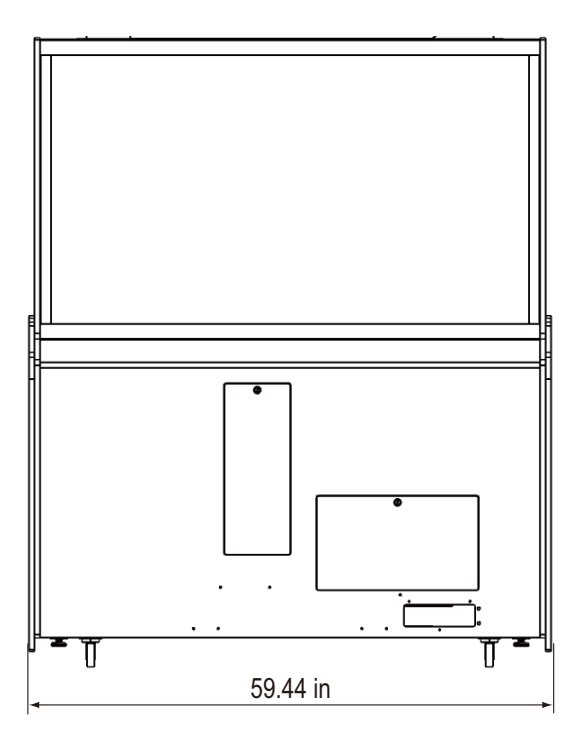

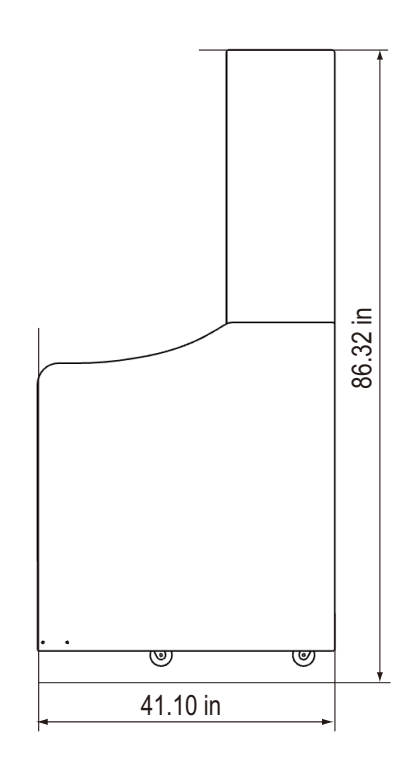

### 46.06 (W) × 58.66 (D) × 49.60 (H) [in]

Base and control assys

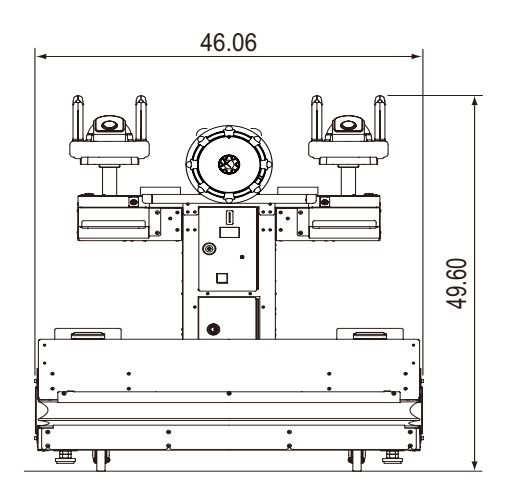

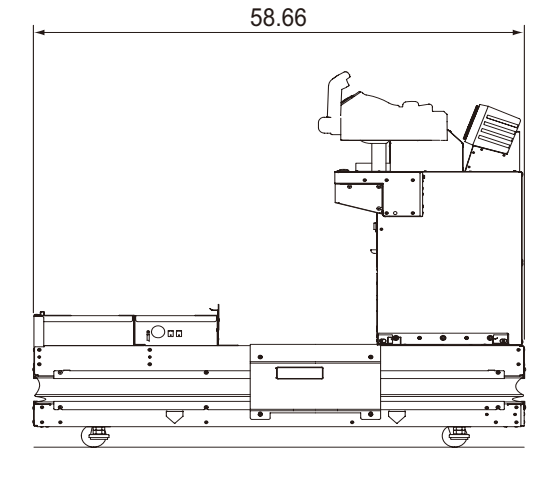

Base assy 9when base and conrol assys are separated)

46.06 (W) × 58.66 (D) × 18.89 (H) [in]

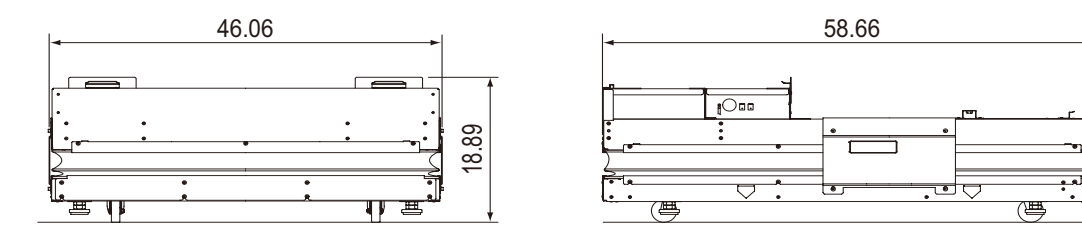

Control assy (when base and control assys are separated)

38.18 (W) × 24.40 (D) × 36.22 (H) [in]

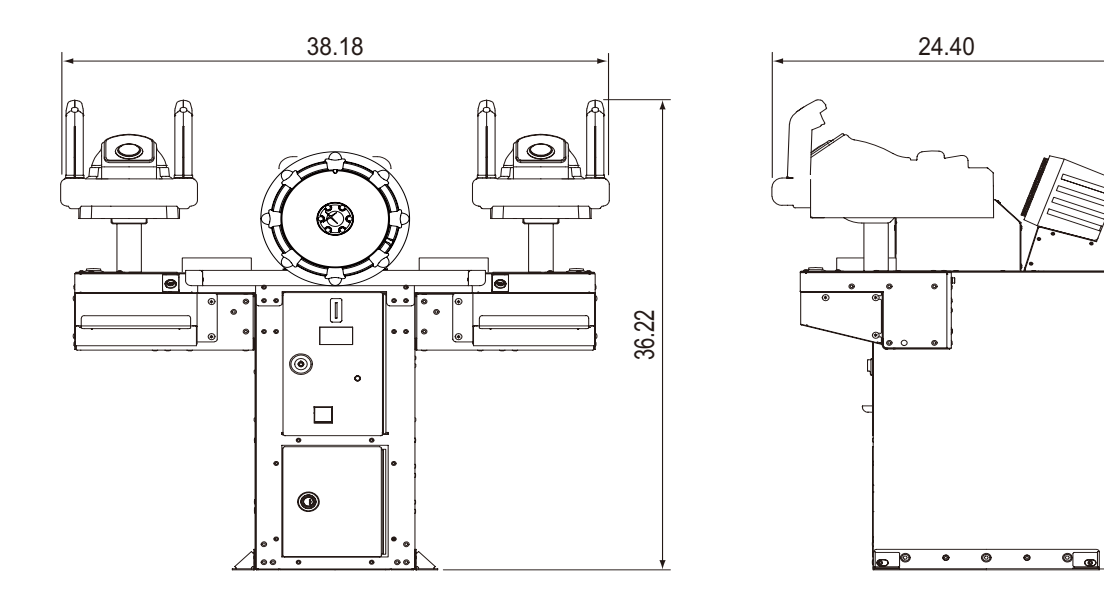

Troubleshooting

Seat assy

55.13 (W) × 29.84 (D) × 64.63 (H) [in]

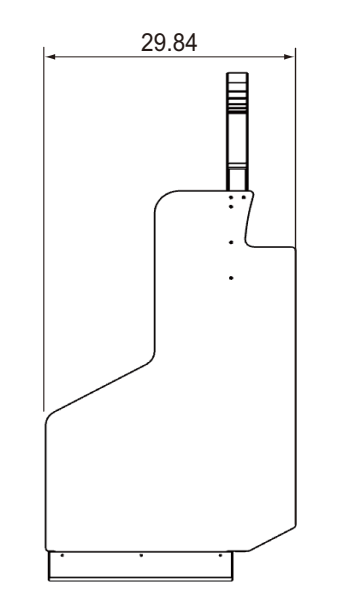

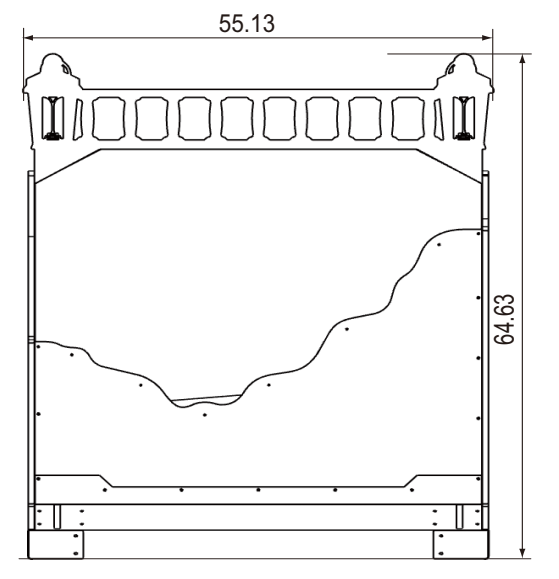

# 3. Overall Structure (Part Names)

### Overall

Front

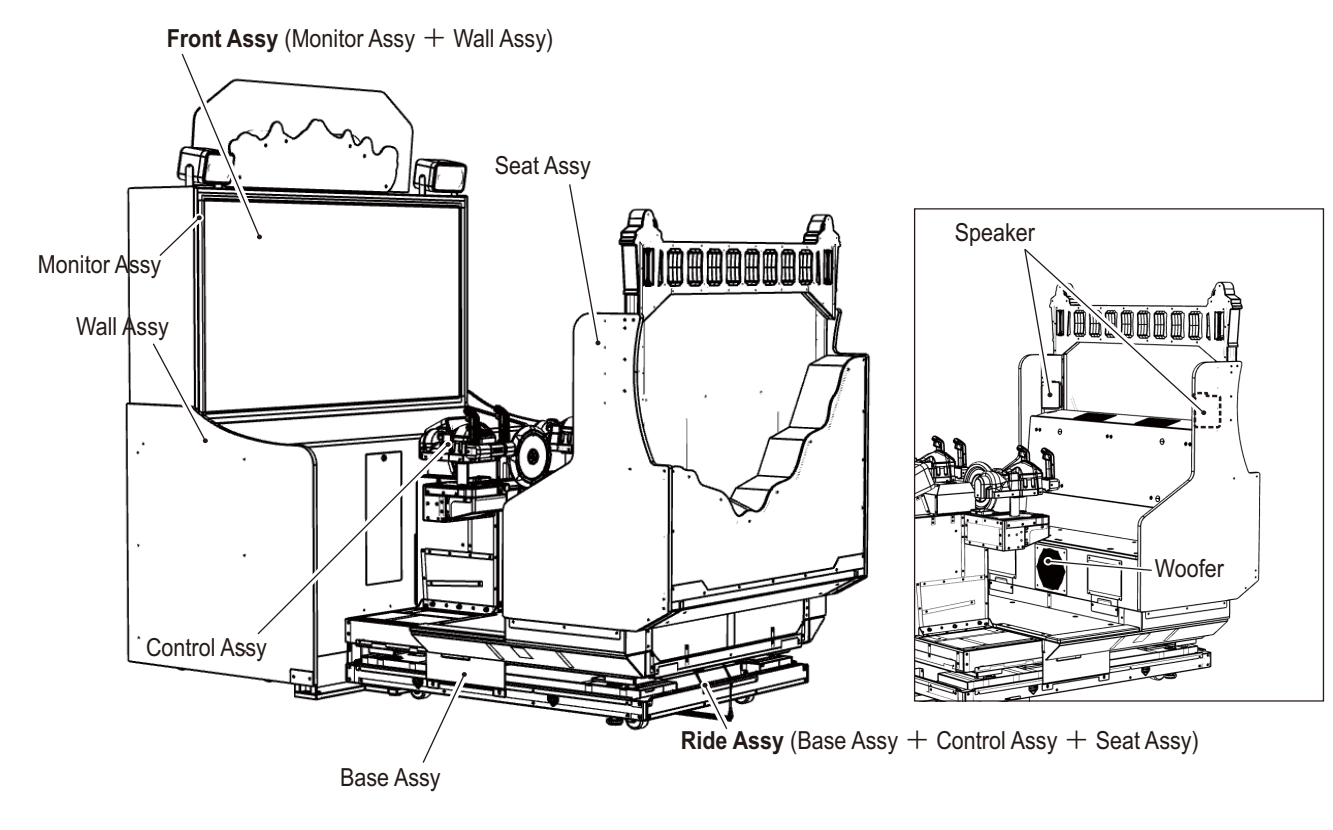

Rear

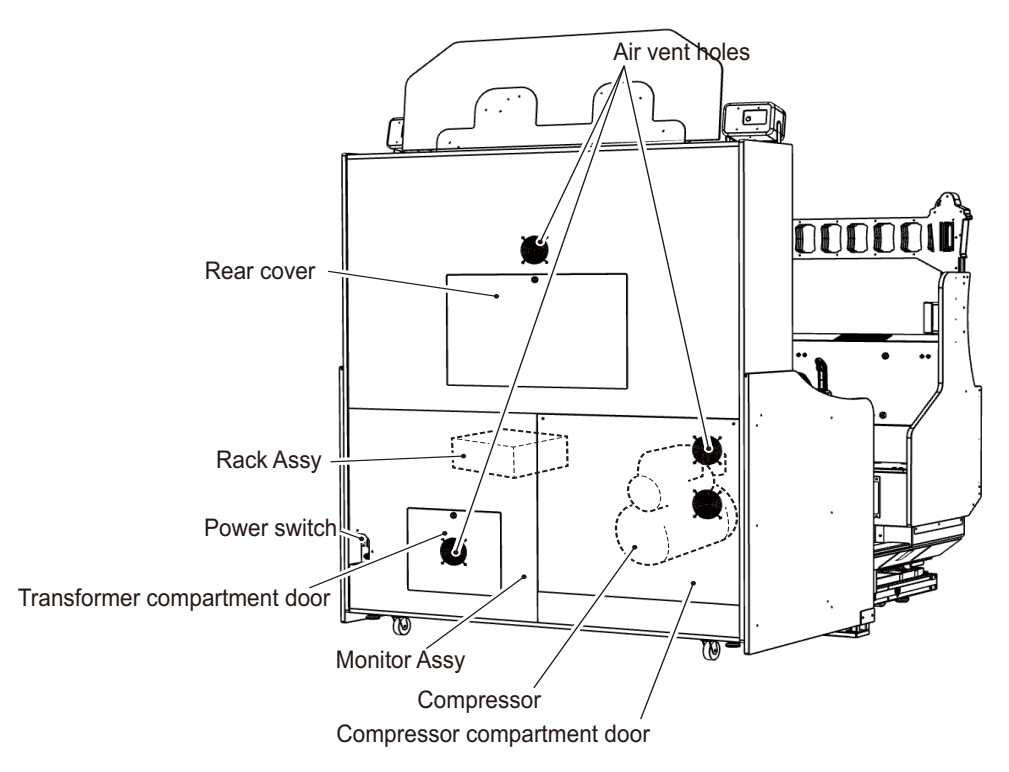

#### Front assembly

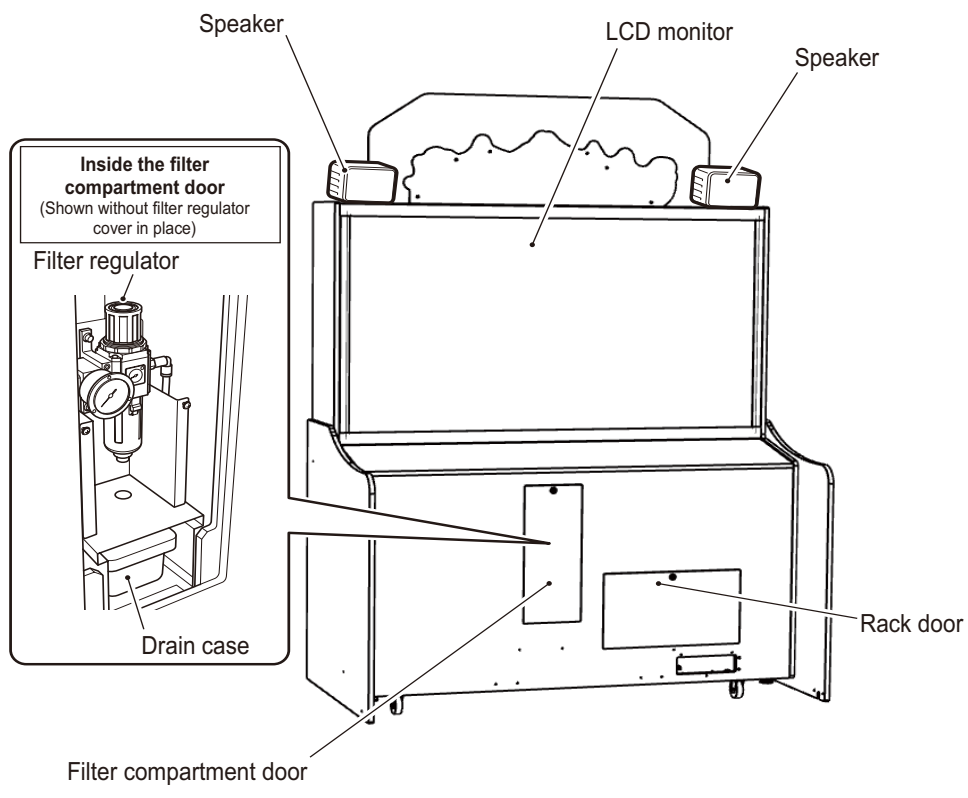

### **Control assembly**

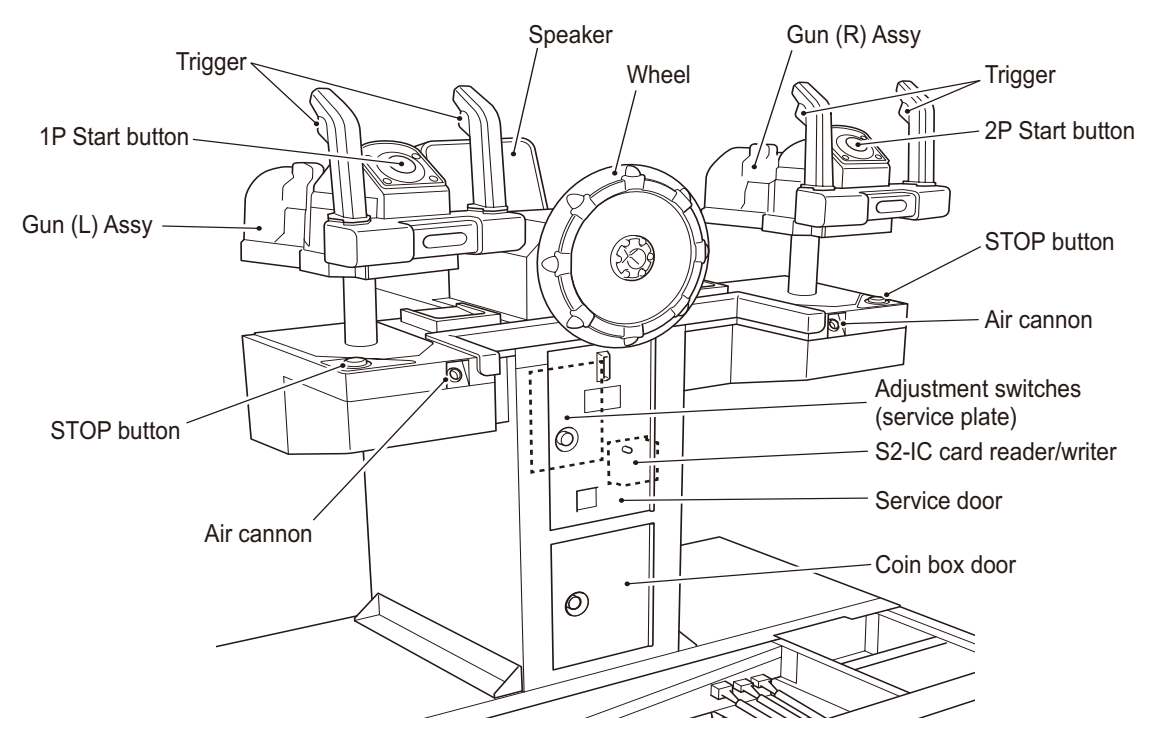

## 4. Building Access and Installation Requirements

### WARNING -

- Follow the instructions in this manual to install the machine. Failure to follow the instructions may result in fire, electric shock, injury, or malfunction.
- Plug the power cord firmly into the outlet. If the cord is not firmly plugged in, it may generate heat and result in fire or burns.
- Be sure to ground the machine. Failure to connect the ground wire may result in electric shock from any electrical fault that occurs. (See "7A-1-4 Connecting the power cord and ground lead," p. 77.)
- Be sure to install the machine securely by using the level adjusters. Unstable installation may result in accident or injury. (See "7A-1-3 Connecting the Front Assy to the Ride Assy and adjusting the level adjusters," p. 74.)

### 4-1 Installation requirements

### **WARNING** -

• Do not place objects near the air vent holes on the back of the monitor assy or block them with a wall or other obstruction. Blocking the holes will increase the internal temperature, which may result in fire or malfunction.

### 4-1-1 Locations to avoid

### **WARNING** -

- The machine is designed for indoor use. Never install it outdoors or in the following places.
  - Places exposed to direct sunlight
  - Places exposed to rain or water leakage
  - Damp places
  - Dusty places
  - Near heaters
  - Hot places
  - Extremely cold places
  - Places where condensation may form due to temperature differences
  - Places where the machine may obstruct access to exits or fire-fighting equipment in emergencies
  - Unstable places, or places subject to vibration

Test mode

#### 4-1-2 Play zone and work area

### WARNING -

- The ride assy is a moving part. Failure to ensure space for the play zone may result in injury if users are wedged against a wall or other game machine.
- Leave at least 19.68 in of clearance between the rear of the machine and walls or other machines to enable removal of the compressor compartment door, rear cover, and transformer compartment door during maintenance.
  - Do not block the air vent holes. (See "3. Overall Structure (Part Names)," p. 13.)
  - Floor-to-ceiling height must be at least 100.39 in.

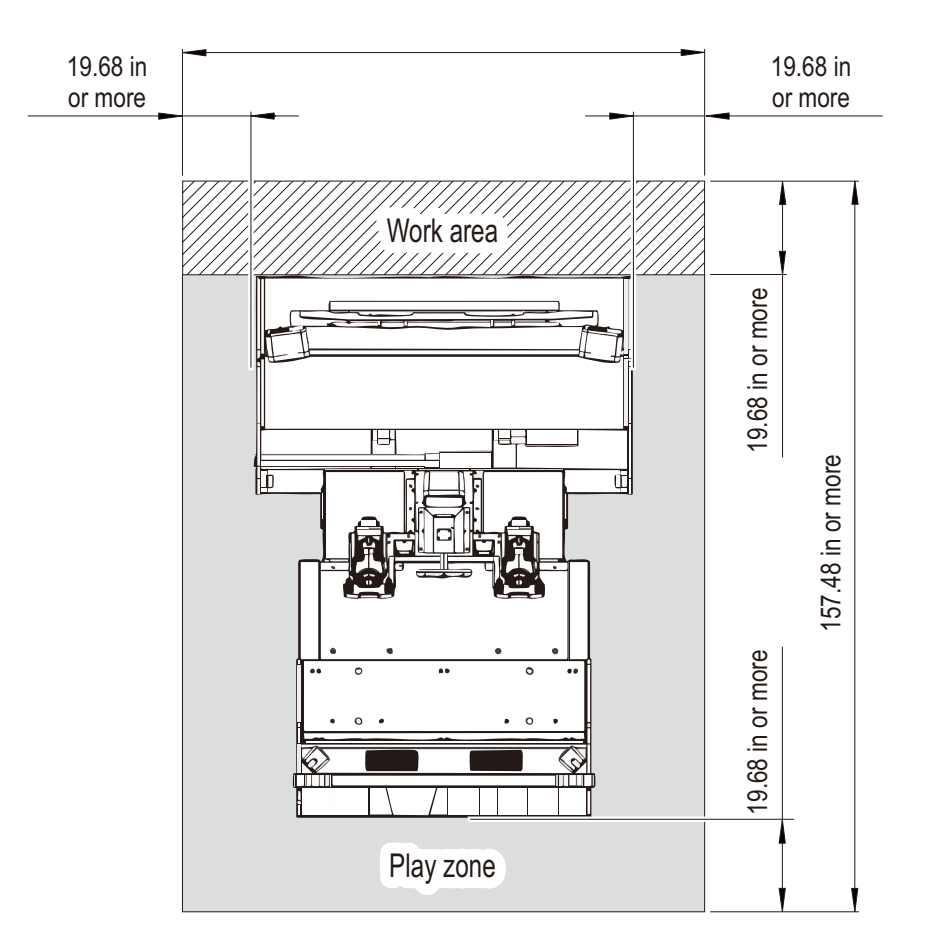

# 4-2 Required dimensions for building access (doors, corridors)

The machine is shipped unassembled. Assembly sizes and weights are as follows.

- Monitor assy 59.44 (W) × 29.92 (D) × 74.01 (H) [in] Weight: 507 lbs
- Base and control assys
   46.06 (W) × 58.66 (D) × 49.60 (H) [in]
   Weight: 507 lbs
- Seat assy 55.90 (W) × 31.88 (D) × 67.71 (H) [in] Weight: 264.55 lbs

Doors and corridors that the machine passes through must be larger than these dimensions. If necessary for delivery, base and control assys can also be separated into sections with the following dimensions.

- Base assy 46.06 (W) × 58.66 (D) × 18.89 (H) [in] Weight: 374.78 lbs
- Control assy 38.18 (W) × 24.40 (D) × 36.22 (H) [in] Weight: 291.60 lbs

For disassembly instructions, see "7A-2-1 Separating the Base Assy and the Control Assy," p. 79.

Test mode

Troubleshooting

# 5. Moving and Transporting

### 

• Do not leave the machine on a slope. It may start sliding or rolling by itself, which may result in accidents.

### 5-1 Moving (on the floor)

- CAUTION -
- Before moving the machine indoors, separate it into the front and ride assys, and then disassemble the wall assy on the front assy into sizes small enough to carry by hand. Failure to separate the machine may result in accidents such as damaging the floor or, because the surrounding area cannot be seen, hitting people or objects. (See "7A-1 Assembly," p. 63.)

#### NOTICE

- Be careful to avoid damaging the machine when moving it.
- Do not apply excessive force to plastic parts, which may break them.
- Always fully raise the level adjusters, even when moving the machine only a short distance. (See "7A-1-3 Connecting the Front Assy to the Ride Assy and adjusting the level adjusters," p. 74.)
- Be sure to turn off the power before moving the machine.
- Handle the power cord with care. (See "7A-1-4 Connecting the power cord and ground lead," p. 77.)

#### 5-1-1 Monitor assy

/WARNING -

- Do not leave the monitor assy on a slope. It may start sliding or rolling by itself, which may result in accidents.
- NOTICE • Be careful to avoid damaging the machine when moving it.
  - Separate the machine into the front and ride assys, and then remove the wall assy from the 1 front assy. (See "7A-1 Assembly," p. 63.)

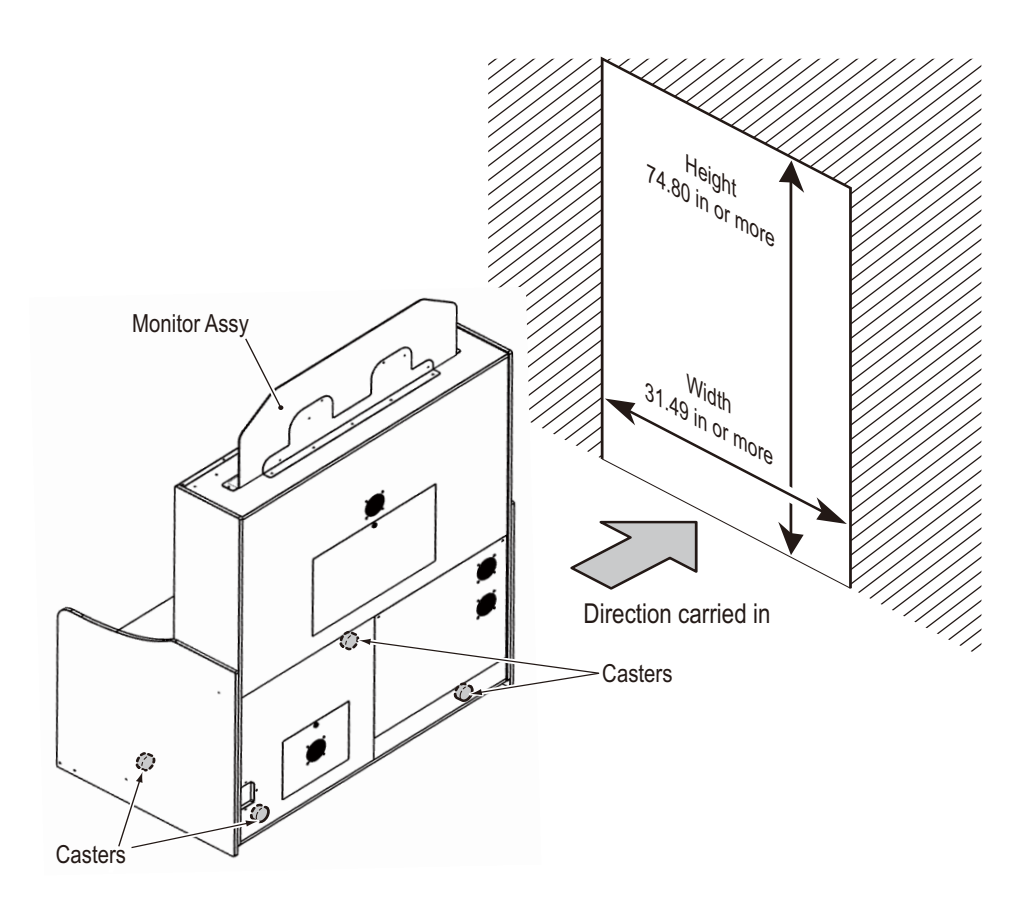

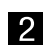

2 After moving the machine, follow the instructions in reverse to reassemble it. (See "7A-1 Assembly," p. 63.)

#### 5-1-2 Base and control assys

WARNING -

- Do not leave the base or control assy on a slope. It may start sliding or rolling by itself, which may result in accidents.
- NOTICE
- Be careful to avoid damaging the machine when moving it.
- Do not apply excessive force to plastic parts.
- Separate the machine into the front and ride assys, and then remove the seat assy from the ride assy. (See "7A-1 Assembly," p. 63.)

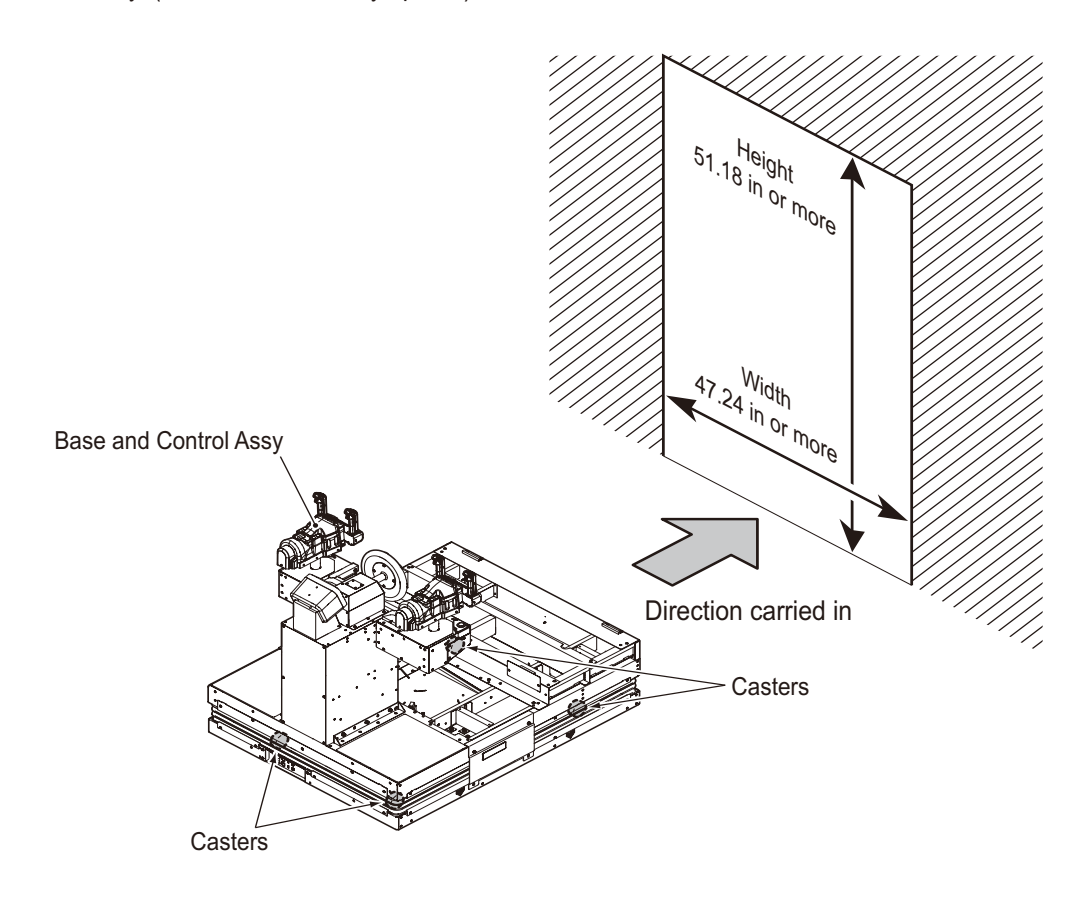

2 After moving the machine, follow the instructions in reverse to reassemble it. (See "7A-1 Assembly," p. 63.)

### 5-2 Transportation

### 5-2-1 Manual transportation (carrying on stairs, etc.)

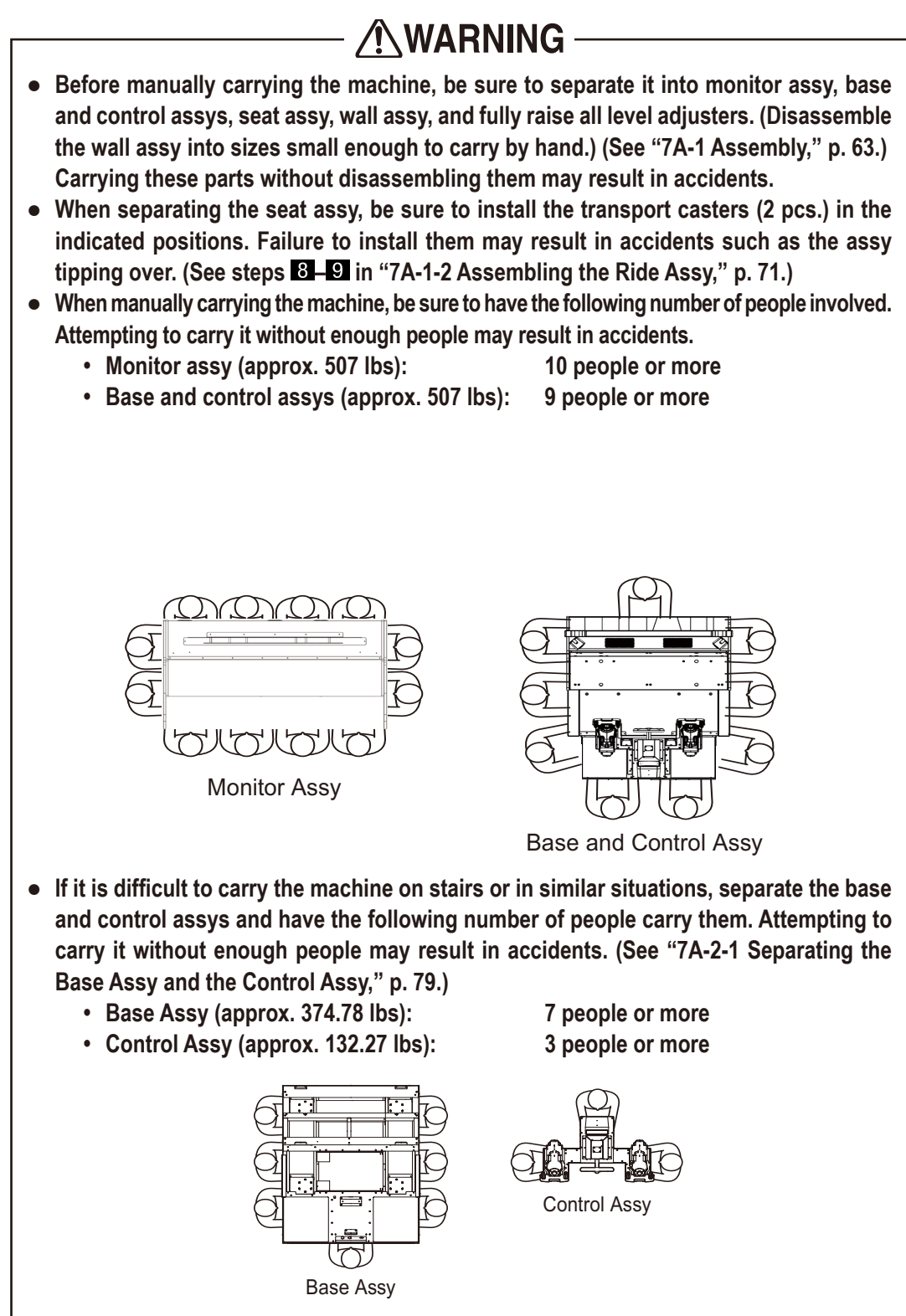

• When lowering the machine down steps, do not subject it to impact.

Test mode

Troubleshooting

### 5-2-2 Loading and unloading from vehicles

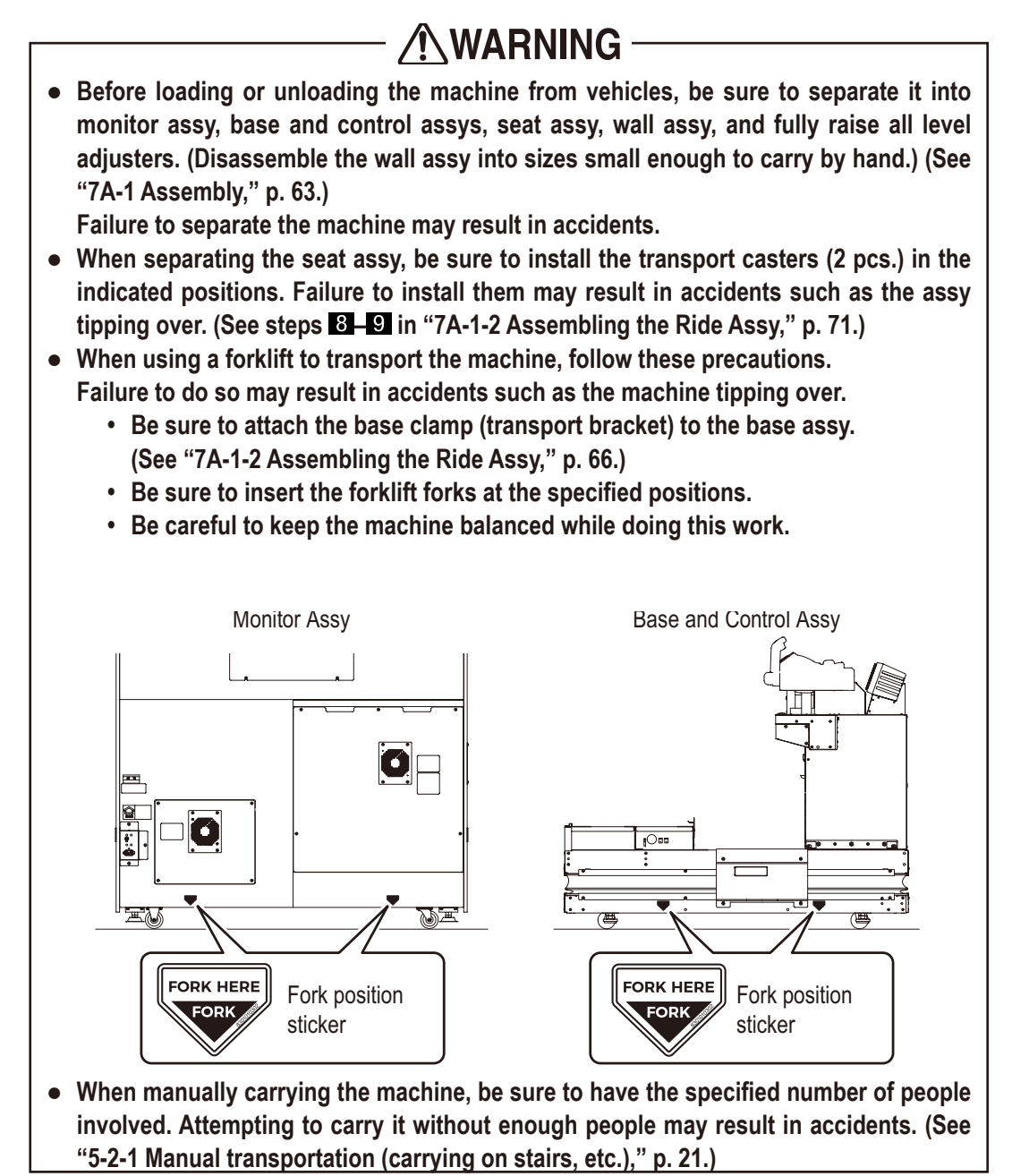

NOTICE

• When lowering the machine down steps, do not subject it to impact.

# 6. Operation

### 

• In case of problems, immediately turn off the power switch to stop operation. After this, always unplug the machine.

Continuing to operate the machine without responding to problems may result in fire or accidents.

- Do not allow dust to build up on the power cord plug, which may result in fire. Check the plug regularly and remove any dust.
- Plug the power cord firmly into the outlet. If the cord is not firmly plugged in, it may generate heat and result in fire or burns.
- Before operation, be sure to confirm that the machine has been installed as described in the instructions and following specified procedures ("7A. Installation and Assembly," p. 63). Incorrect installation may result in accidents.
- The warning labels indicate important safety precautions. Follow these guidelines. (For details on label positions, see "1-4 Description of warning labels on the machine," p. 3.)
  - To ensure that the labels are clearly visible, install the machine in an suitable location with enough lighting and keep the labels clean. Also make sure the labels are not hidden behind other game machines or objects.
  - Do not remove or alter the labels.
  - Replace any labels that have become dirty or damaged. Contact your distributor to order new labels.
- To ensure safe operation, be sure to conduct the pre-service check (see "6-4 Pre-service check," p. 26) and maintenance (see "7B-1 Inspection and Service," p. 82). Failure to conduct the pre-service check or maintenance may result in accidents.
- Failure to clean the machine over extended periods when dust has accumulated inside may result in fire or failure. After purchase, clean inside the machine regularly.

### 6-1 People who shouldn't play

### 

- For player safety, make sure the following people do not play the game. Failure to do so may result in accidents.
  - People whose feet do not reach the step (floor) when seated
  - People who are injured or ill

People in poor physical condition

- People with a weak heart
- People who are intoxicated
- People who are pregnant
- People who violate the warnings on the machine

### 6-2 Safety precautions to be observed by players

### 

- Warn players in the following cases in order to prevent accidents. Failure to respond appropriately may result in accidents.
  - Three or more people are playing the game together.
  - During gameplay, people other than players are in an area indicated as hazardous by warning labels.
- Help any players who feel unwell from game images or light stimulation to stop playing immediately and rest.
- In very rare cases, some people may faint or have convulsions from video games or light stimulation. Advise anyone with these symptoms to see a doctor immediately. Especially for players who are younger than elementary school age, be sure to ask parents or guardians to supervise their children.

# 6-3 Explanation of critical parts for safety of players and bystanders

- 🕂 WARNING -
- The machine includes key parts to ensure player and bystander safety. Immediately replace or reinstall these parts correctly if they are damaged, broken, worn out, or incorrectly installed, which may result in injury to players or bystanders. Contact your distributor to order parts.

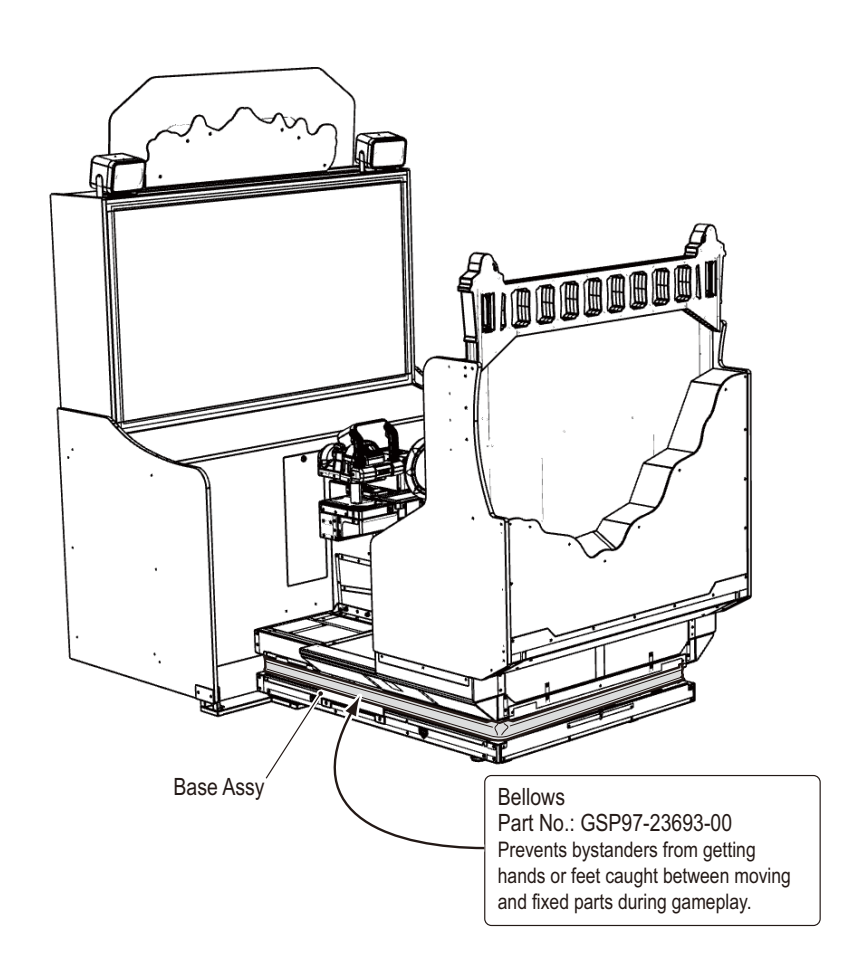

### 6-4 Pre-service check

Check the following items before operation. Troubleshoot any problems as described in "7B-2 Troubleshooting," p. 91.

#### 6-4-1 Safety check (before turning the power switch on)

### 

- Immediately replace or reinstall parts correctly if they are damaged, broken, worn out, or incorrectly installed, which may result in injury to players or bystanders. Contact your distributor to order parts.
- Before operation, check the points listed below. This is necessary to prevent accident or injury.
- Before operation, check "4-1-1 Locations to avoid," p. 15. This is necessary to prevent accident or injury.
- Warning labels are intact.
   (See "1-4 Description of warning labels on the machine," p. 3.)
- Warning labels are clearly visible.
   (See "1-4 Description of warning labels on the machine," p. 3.)
- (3) All level adjusters have been adjusted correctly. (See "7A-1-3 Connecting the Front Assy to the Ride Assy and adjusting the level adjusters," p. 74.)
- (4) Space has been provided for the play zone.
   (See "4-1-2 Play zone and work area," p. 16.)
- (5) The power cord has been routed to prevent players and bystanders from tripping over it.

(6) The power cord is firmly plugged in and connected to the machine. (See "7A-1-4 Connecting the power cord and ground lead," p. 77.)

- (7) The plug is free of dust.(See "7A-1-4 Connecting the power cord and ground lead," p. 77.)
- (8) The base assy bellows is intact.
   (See "6-3 Explanation of critical parts for safety of players and bystanders," p. 25.)

Check the following items after turning the power switch on. In case of problems, immediately turn off the power switch, unplug the machine, and contact your distributor.

- (10) No part of the power cord or plug is abnormally hot.
- (11) Touching the machine does not cause a tingling sensation from electricity.
- (12) There are no burning odors, abnormal noises, or vibration.
- (13) There are no other signs of abnormality or malfunction.
- (14) The Stop button works correctly. (See "6-7-5 (B) Switch Test," p. 42.)

### 6-4-2 Operation check (after turning the power switch on)

Check the following items in test mode. (See "6-6-2 Adjustment switches," p. 33.)

- (1) Lamp check (to confirm illumination of LED, Stop, and Start buttons) (See "6-7-5 (F) Lamp Output Test," p. 49.)
- (2) Start button operation check (See "6-7-5 (B) Switch Test," p. 42.)
- (3) Wheel operation check (See "6-7-5 (D) Wheel Test," p. 47.)
- (4) Gun operation check (See "6-7-5 (C) Gun Test," p. 45.)
  (5) Air canon operation check
  - (See "6-7-5 (E) Fan Test," p. 48.)
- (6) Display check (to confirm monitor operation)
   (See "6-7-6 Monitor Test: Monitor adjustment," p. 53.)
- (7) Audio check (to confirm sound from each speaker) (See "6-7-7 Sound Test: Sound adjustment," p. 54.)

### 6-4-3 Compressor check

Daily inspection and maintenance items are as follows.

- Dispose of drained water from the compressor
- · Check for excessive compressor noise, vibration, or odors
- · Check the filter regulator pressure setting

Other inspection should be performed by a technician.

(See "7B-1-2 Compressor maintenance," p. 83.)

### (1) Disposing of drained water from the compressor

Failure to dispose of drained water from the compressor may result in water entering pneumatic parts and causing malfunction.

Rust or other substances may also remain in the air tank, which may result in malfunction of pneumatic parts such as the filter regulator.

Turning the power switch off (see "8-6-1 Power switch location and turning on the switch," p. 32) automatically discharges compressed air and drained water from the compressor.

2 Wait about 2 minutes. After this, use the included service key to unlock and open the filter compartment door.

Note: Drained water may splash out if you open the filter compartment door while you can still hear discharging in progress.

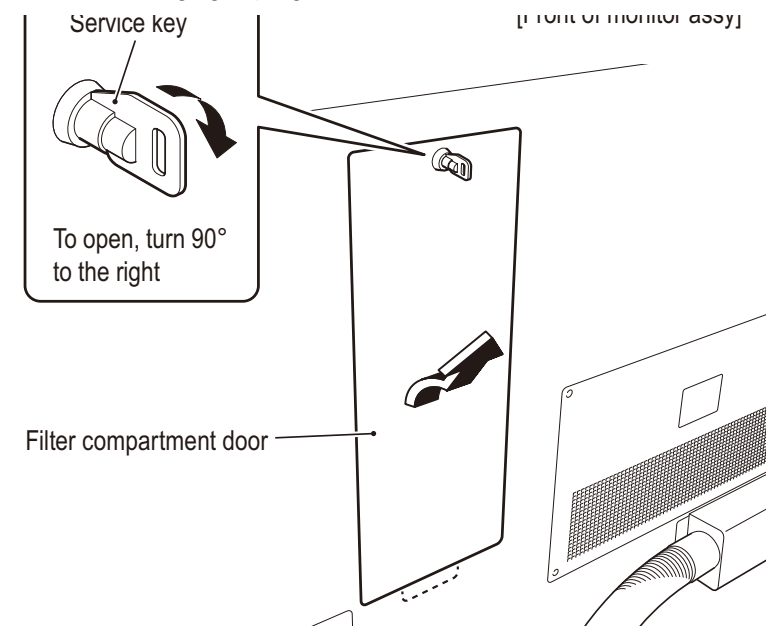

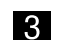

3 Dispose of the drained water in the drain case.

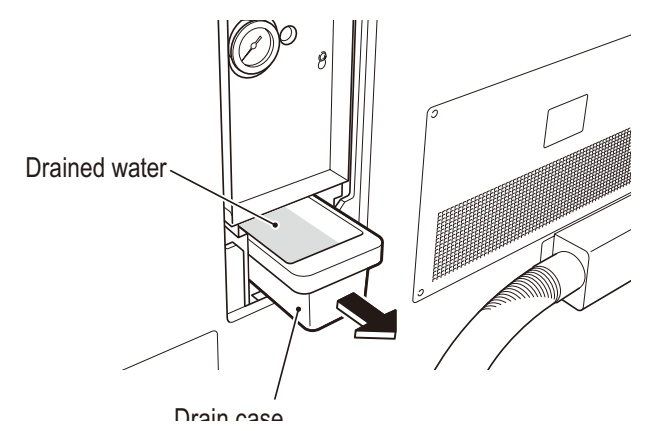

#### (2) Checking for excessive compressor noise, vibration, or odors

1 Check for excessive noise or vibration during compressor operation.

In case of noise or vibration, turn the power switch off (see "6-6-1 Power switch location and 2 turning on the switch," p. 32) and make sure compressor mounting parts, bolts, and nuts are tight. (See "7B-4-1 (7) Replacing the compressor," p. 106.) In case of noise or vibration after retightening, contact your distributor.

### (3) Checking the filter regulator pressure setting

- Turn the power switch on (see "6-6-1 Power switch location and turning on the switch," p. 32) and wait until the compressor stops. (About 4 minutes.)
- **2** Using the included service key, open the filter compartment door. Check the indicator position on the filter regulator. The normal range is 0.15–0.20 MPa.

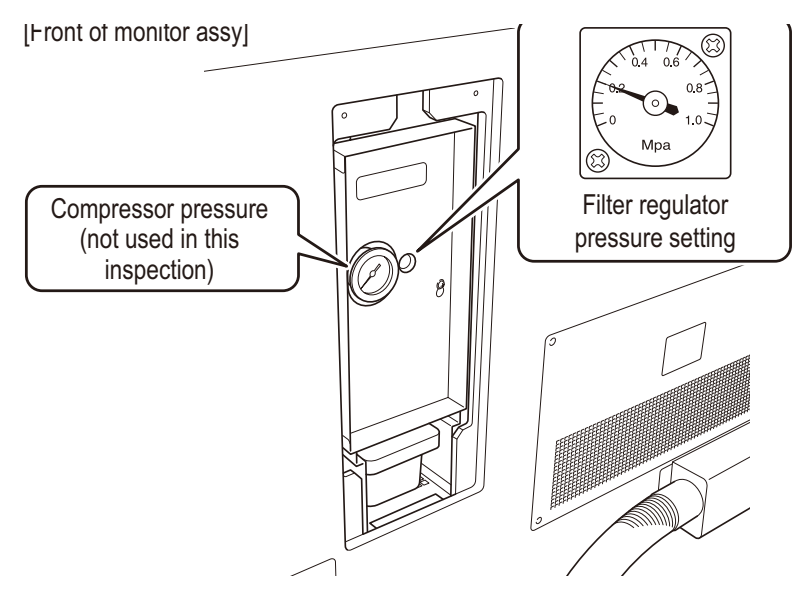

### (4) Compressor maintenance timing check display at startup

When it is time for compressor maintenance, the following message is displayed when the game is started.

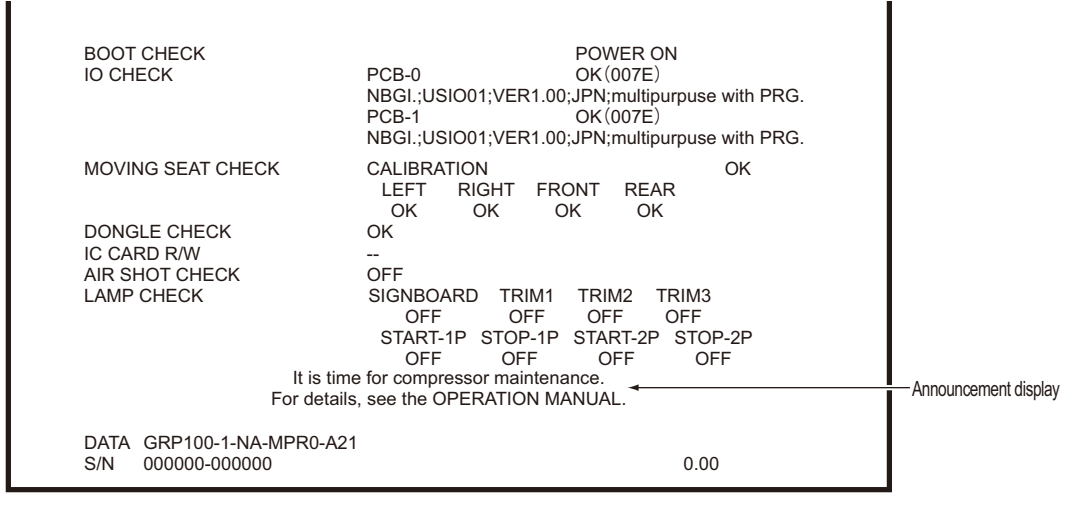

Startup Check screen

After the countdown on this screen ends, press the gun assy Start button to access the title screen.

Check the compressor timer in test mode. (See "6-7-10 (G) Compressor Timer," p. 60.)

### 6-5 How to play

#### (1) Basic rules

- 1. Shoot approaching enemy pirates and monsters.
- Avoid being cut or bitten by enemies, which reduces your life level. The life level is also reduced if the wheel is not turned as instructed in steering scenes. When the life level reaches 0, the game is over.
- 3. Also shoot targets on enemies or thrown weapons to defeat or destroy them.
- 4. Besides normal targets, gold targets appear on powerful, difficult enemies. Use "dual shots" for these enemies. (See "6-5 (3) Description of game system," p. 30.)
- 5. A score for combined play is shown on the result screen when two players play together. Higher scores are possible by using dual shots well to defeat enemies, or by steering with the wheel to evade danger.

### (2) Game controls

1. Shooting with the golden gun

Pull the trigger of the gun-shaped controller (gun assy) to shoot. Hold down the trigger to shoot continuously.

Note: To accommodate players who pull the trigger repeatedly instead of holding it down, pressing the trigger fires continuously for a few seconds.

- Shooting with other weapons (cannon, crossbow)
   In scenes where the weapon changes, pulling the trigger fires from the new weapon. Unlike using the golden gun, there is a slight delay before the next shot is fired.
- 3. Steering with the wheel

Gameplay sometimes involves steering with the wheel to control ships, avoid enemy attacks, and so on. Evade danger by following the on-screen instructions to steer.

### (3) Description of game system

1. Dual shot

Shooting with both gunsights aligned creates a dual shot with stronger firepower. Dual shooting is indicated by a larger, combined gunsight, and the color and sound of shots changes. Use dual shots to defeat enemies with gold targets.

Dual shots are also an easy way to defeat other enemies.

2. Red barrel

Shooting red barrels on ships or in pirate hideouts causes them to explode. You can shoot a barrel when enemies are near it to catch all of them in the explosion.

3. Treasure chest

Shooting treasure chests on ships or in pirate hideouts increases your score.

4. Gold rush

Shooting the golden gems that appear during the game powers up your gun, enabling it to destroy many enemies at once.

Enemies destroyed this way also turn into gold, giving you chances to get more gold.

5. Golden treasure

Destroying obstacles set up in various places in the game gives you access to areas filled with treasure. Shooting as many pieces of treasure as possible in the time available earns large amounts of gold.

- Health regeneration bonus
   After each stage, the gold you have earned is used to restore your health.
   Get lots of gold to restore your health for the next stage.
- 7. Continue roulette

If one player continues gameplay after a two-player game, their partner also recovers some of their health. The amount restored is determined by a spinning roulette wheel displayed when gameplay is continued. After a while, the wheel stops spinning.

### (4) Start button

- Gameplay starts on the side where the Start button is pressed. Pressing the left Start button starts as Elle (red) and pressing the right one starts as Radd (blue).
- 2. Another player can join a game at any time.
- 3. Scenes between gameplay can be skipped by pressing the Start button while [Press Start to Skip] is displayed.

### (5) Stop button

- 1. To stop seat motion during the game, press the Stop button.
- 2. Press the Stop button again to resume seat motion.

### 6-6 Explanation of the power switch and adjustment switches

#### 6-6-1 Power switch location and turning on the switch

Set to ON to turn the machine on.

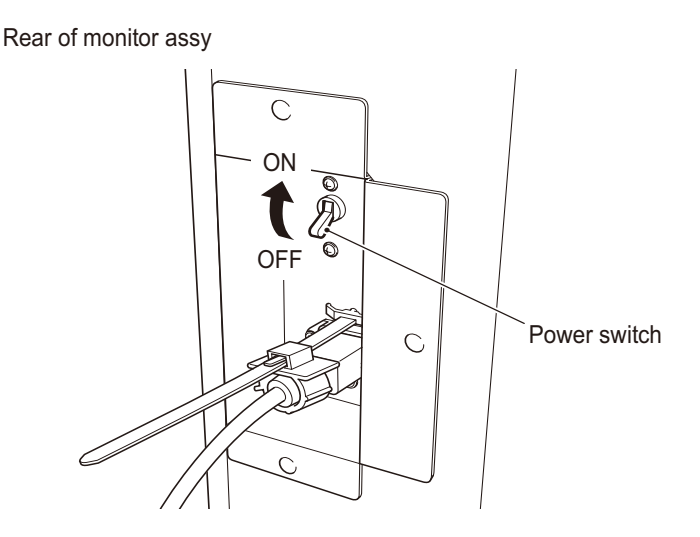

NOTICE

- Only turn on the power switch after installation is complete.
- Wait at least 30 seconds after turning the machine on or off to turn it off or on again. Avoid turning the machine on and off excessively, which may result in backup memory corruption. (When draining the compressor, wait at least 2 minutes between turning the machine on and off. See "6-4-3 (1) Disposing of drained water from the compressor," p. 27.)

### 6-6-2 Adjustment switches

1

Adjustment switches are available behind the service door.

Use the included service key to open the service door.

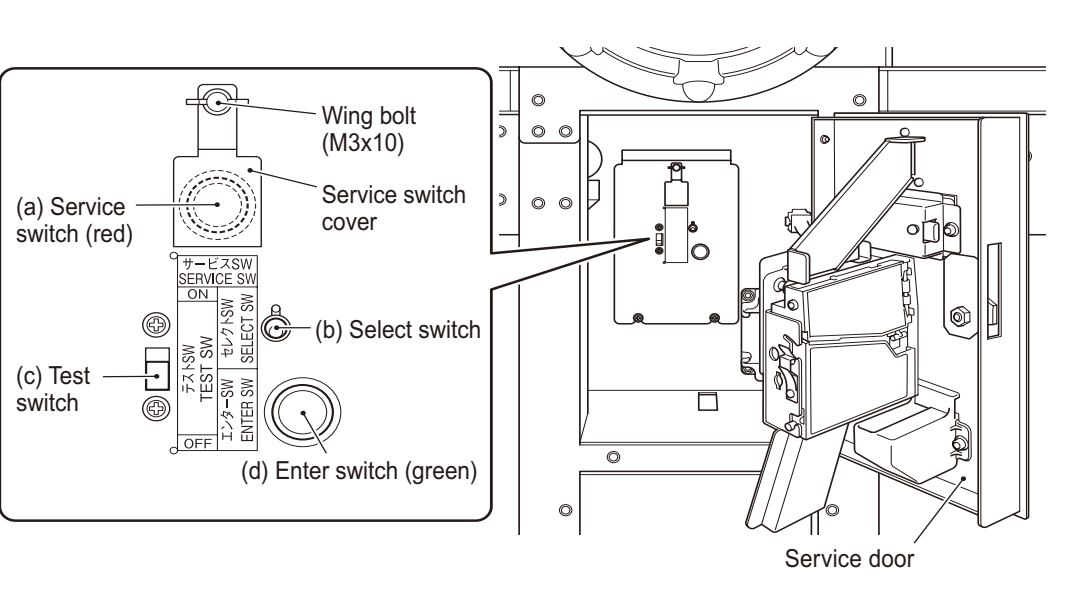

#### (a) Service switch (red)

To increase the credit count without activating the coin counter, loosen the wing bolt (M3x10), slide the service switch cover aside, and press this switch.

Note: When there is a charge for operation (Yu-ai), the service switch increases the number of credits, which incur a charge when used.

#### (b) Select switch

To select setting items or options (values) in test mode, flip the switch up or down.

(c) Test switch

To activate test mode, set to ON. Test mode enables testing of each part, such as monitor testing. (See "6-7 Test mode," p. 34.)

#### (d) Enter switch (green)

After selecting a setting item or option (value) with the Select switch, press this switch to enter or execute the selection.

1

2

З

### 6-7 Test mode

### 6-7-1 Description of menu screen (Menu)

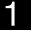

Open the service door and set the Test switch to ON. (See "6-6-2 Adjustment switches," p. 33.) The Menu screen is displayed.

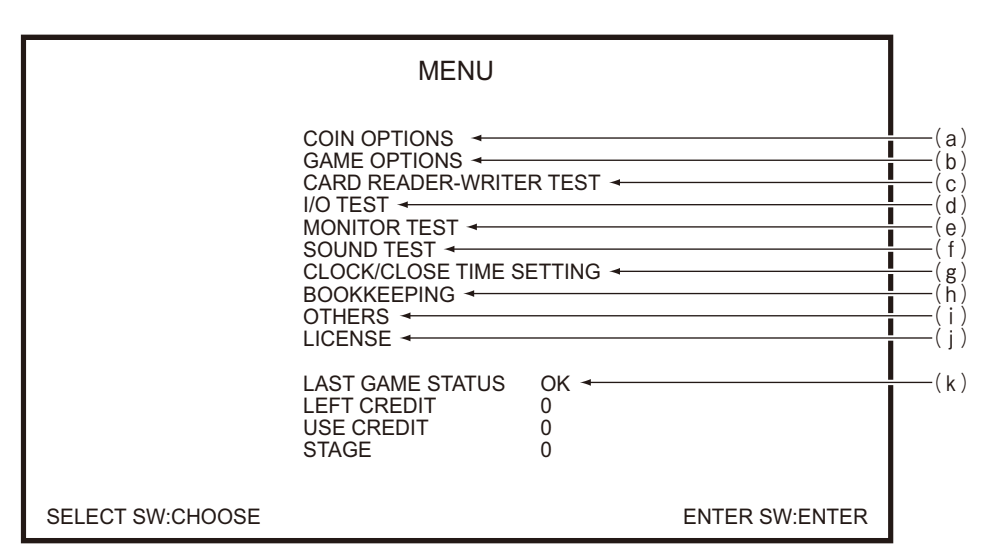

Menu screen

Options and information on this screen are as follows.

| ltem |                          | Description                         | For Reference     |
|------|--------------------------|-------------------------------------|-------------------|
| (a)  | Coin Options             | Set the cost of playing, etc.       | See 6-7-2, p. 36  |
| (b)  | Game Options             | Set game details.                   | See 6-7-3, p. 37  |
| (c)  | Card Reader-Writer Test  | Test card reading/writing.          | See 6-7-4, p. 39  |
| (d)  | I/O Test                 | Test switches, sensors, etc.        | See 6-7-5, p. 40  |
| (e)  | Monitor Test             | Adjust the monitor.                 | See 6-7-6, p. 53  |
| (f)  | Sound Test               | Adjust the volume, etc.             | See 6-7-7, p. 54  |
| (g)  | Clock/Close Time Setting | Set the time, etc.                  | See 6-7-8, p. 56  |
| (h)  | Bookkeeping              | Check game data.                    | See 6-7-9, p. 57  |
| (i)  | Others                   | Test PCBs, initialize memory, etc.  | See 6-7-10, p. 58 |
| (j)  | License                  | License information                 |                   |
| (k)  | Last Game Status         | Information about previous gameplay |                   |
1

2 3

4

5

6

7A

7B

8

9

10

Operation

2 Navigate the menu by flipping the Select switch up or down. The current item blinks. Note: On screens that include an [Exit] option, after configuring settings, you can select [Exit] to return to the previous screen.
3 When the item is selected, press the Enter switch. Setting options are displayed.
4 After all adjustments are finished, set the Test switch to OFF.

The display returns to the game screen.

## 6-7-2 Coin Options: Setting the cost of playing, etc.

Set the cost of playing and similar settings.

- On the Menu screen, select [Coin Options] and press the Enter switch. (See "6-7-1 Description of menu screen (Menu)," p. 34.)

The Coin Options screen is displayed.

Setting options are shown in green if they are the default values.

|                  | COIN OPT<br>[DEFAULT IN                                                         | FIONS<br>GREEN]                                                                 |                |                                 |
|------------------|---------------------------------------------------------------------------------|---------------------------------------------------------------------------------|----------------|---------------------------------|
|                  | COIN VALUE<br>GAME COST<br>CONTINUE COST<br>FREE PLAY<br>CREDIT DISPLAY<br>EXIT | 1 Coin as 1 Credit<br>1 Credit(s) -<br>1 Cerdit(s) -<br>OFF -<br>insert coins - | (s) <b>←</b>   | (a)<br>(b)<br>(c)<br>(d)<br>(e) |
| SELECT SW:CHOOSE |                                                                                 |                                                                                 | ENTER SW:ENTER |                                 |

Coin Options screen

| Setting items on the | nis screen are | as follows. |
|----------------------|----------------|-------------|
|----------------------|----------------|-------------|

| Item               | Description                                                                                                    | Default      |
|--------------------|----------------------------------------------------------------------------------------------------|--------------|
| (a) Coin Value     | Set the credits per coin.<br>1–19 credits                                                                                                    | 1 credit     |
| (b) Game Cost      | Set the credits required in order to play.<br>1–19 credits                                                                                                    | 1 credit     |
| (c) Continue Cost  | Set the credits required to continue playing.<br>1–19 credits                                                                                                    | 1 credit     |
| (d) Free Play      | Set whether to activate free play mode.<br>Setting to ON will make other setting items on this screen<br>unavailable.<br>Off: Deactivates free play mode<br>On: Activates free play mode | Off          |
| (e) Credit Display | Set your preferred message for display below gameplay.<br>insert coins: Display "insert coins" as the message.<br>swipe card: Display "swipe card" as the message.                       | insert coins |

- 2 Navigate the menu by flipping the Select switch up or down. The current item blinks.
- 3 When the item is selected, press the Enter switch.
- 4 After the item is ready to configure, use the Select switch to change the setting to your preferred option.
- 5 After changing the setting option, press the Enter switch to return to the menu.

6 To return to the main Menu screen, select [Exit] and press the Enter switch.

## 6-7-3 Game Options: Setting game details

Set game details and perform similar tasks.

- 1 On the Menu screen, select [Game Options] and press the Enter switch. (See "6-7-1 Description of menu screen (Menu)," p. 34.)

The Game Options screen is displayed.

Setting options are shown in green if they are the default values.

| GAME OPTIONS<br>[DEFAULT IN GREEN]                                                                                              |                                                   |                                        |
|----------------------------------------------------------------------------------------------------|---------------------------------------------------|----------------------------------------|
| DIFFICULTY<br>INVINCIBLE TIME IF DIE<br>FORCED DIFFICULTY INCREASE<br>HIT-COLOR<br>LASER SIGHT<br>HI-SCORE INITIALIZE ←<br>EXIT | C (MEDIUM) + 10 + 10 + 10 + 10 + 10 + 10 + 10 + 1 | (a)<br>(b)<br>(c)<br>(d)<br>(e)<br>(f) |
| SELECT SW:CHOOSE                                                                                                    | ENTER SW:ENTER                                    |                                        |

Game Options screen

Setting items on this screen are as follows.

| Item                           | Description                                                                                                    | Default    |
|--------------------------------|----------------------------------------------------------------------------------------------------|------------|
| (a) Difficulty                 | Set the game difficulty level.<br>A (Very Easy)<br>B (Easy)<br>C (Medium)<br>D (Hard)<br>E (Very Hard)                                                 | C (Medium) |
| (b) Invincible Time If Die     | Set the time for the remaining player to be invincible after one player in a 2-player game dies.                                                       | 10         |
| (c) Forced Difficulty Increase | Set to force the highest difficulty level after your specified number of seconds.                                                                      | 0          |
| (d) Hit-Color                  | Set the color representing blood that is displayed when<br>damage is inflicted.<br>Red: Red effect<br>Green: Green effect                              | Red        |
| (e) Laser Sight                | Set whether to assist players by showing a line from the<br>barrel of their gun at the bottom of the screen.<br>On: Assist line<br>Off: No assist line | On         |

Troubleshooting

| ltem                    | Description                                                                                                    | Default |
|-------------------------|----------------------------------------------------------------------------------------------------|---------|
| (F) Hi-Score Initialize | Set whether to initialize high score data.<br>After this item is selected, [Yes] and [No] options are<br>displayed.<br>To initialize the data, select [Yes].<br>Select [No] to return to the menu and maintain the<br>original state. | _       |

- 2 Navigate the menu by flipping the Select switch up or down. The current item blinks.
- **3** When the item is selected, press the Enter switch.
- 4 After the item is ready to configure, use the Select switch to change the setting to your preferred option.
- 5 After changing the setting option, press the Enter switch to return to the menu.
- 6 To return to the main Menu screen, select [Exit] and press the Enter switch.

## 6-7-4 Card Reader-Writer Test: Card reading/writing settings

Configure settings related to the card reader/writer.

On the Menu screen, select [Card Reader-Writer Test] and press the Enter switch. (See "6-7-1 Description of menu screen (Menu)," p. 34.)

The Card Reader-Writer Test screen is displayed.

Setting options are shown in green if they are the default values.

| CARD READER-WRITER TEST<br>[DEFAULT IN GREEN] |                                                    |                            |                |                   |
|-----------------------------------------------|----------------------------------------------------|----------------------------|----------------|-------------------|
|                                               | REMAINING TIMES<br>IC CARD R/W STATUS<br>SHOW/HIDE | / ←<br>CARD EMPT<br>SHOW ← | Υ <b>∢</b>     | (a)<br>(b)<br>(c) |
|                                               | EXIT                                               |                            |                |                   |
|                                               |                                                    |                            |                |                   |
|                                               |                                                    |                            |                |                   |
| SELECT SW:CHOOSE                              |                                                    |                            | ENTER SW:ENTER |                   |

#### Card Reader-Writer Test screen

#### Options and information on this screen are as follows.

|     | ltem                  | Description                                                                                                    | Default    |
|-----|-----------------------|----------------------------------------------------------------------------------------------------|------------|
| (a) | Remaining Times       | Shows the credit left on the card.<br>Remaining credit is shown on the left of the slash and remaining plays on<br>the right.                                                                                                    | _          |
| (b) | IC Card R/W<br>Status | Shows card reader/writer information.Connect OK:Communication with the card reader/writer is<br>possible, and no errors have occurredConnect NG:Cannot communicate with the card reader/writerCard Data Error:Invalid card detected<br>(such as a card for other products)Card Empty:Card not inserted (for reader/writers that can detect<br>cards)Initializing:Currently initializing the card reader/writer | Card Empty |
| (c) | Show/Hide             | Activates or deactivates in-game display of plays left on the card.                                                                                                    | Show       |

- 2 Navigate the menu by flipping the Select switch up or down. The current item blinks.
- 3 When the item is selected, press the Enter switch.
- 4 After the item is ready to configure, use the Select switch to change the setting to your preferred option.
- 5 After changing the setting option, press the Enter switch to return to the menu.

6 To return to the main Menu screen, select [Exit] and press the Enter switch.

### 6-7-5 I/O Test: Testing switches, sensors, etc.

Test input/output of switches and other parts.

1 On the Menu screen, select [I/O Test] and press the Enter switch. (See "6-7-1 Description of menu screen (Menu)," p. 34.) The I/O Test screen is displayed. Setting options are shown in green if they are the default values.

|                  | I/O TEST                                                                                                    |                |                                               |
|------------------|----------------------------------------------------------------------------------------------------|----------------|-----------------------------------------------|
|                  | I/O BOARD CHECK ←<br>SWITCH TEST ←<br>GUN TEST ←<br>WHEEL TEST ←<br>FAN TEST ←<br>LAMP OUTPUT TEST ←<br>MOTION TEST ← |                | (a)<br>(b)<br>(c)<br>(d)<br>(e)<br>(f)<br>(g) |
|                  | EXIT                                                                                                    |                |                                               |
| SELECT SW:CHOOSE |                                                                                                    | ENTER SW:ENTER |                                               |

I/O Test screen

Setting items on this screen are as follows.

| Item                 | Description                       | For Reference |
|----------------------|-----------------------------------|---------------|
| (a) I/O Board Check  | I/O PCB check                     | p. 41         |
| (b) Switch Test      | Switch input test                 | p. 42         |
| (c) Gun Test         | Gun assy testing, calibration     | p. 45         |
| (d) Wheel Test       | Wheel test                        | p. 47         |
| (e) Fan Test         | Air cannon test                   | p. 48         |
| (f) Lamp Output Test | Button and LED illumination tests | p. 49         |
| (g) Motion Test      | Ride assembly movement test       | p. 50         |

- 2 Navigate the menu by flipping the Select switch up or down. The current item blinks.
- **3** When the item is selected, press the Enter switch. After your selection is entered, setting options are displayed.
- 4 To return to the main Menu screen, select [Exit] and press the Enter switch.

## (a) I/O Board Check

Checks USIO PCB status.

On the Menu screen, select [I/O Board Check] and press the Enter switch. (See "6-7-5 I/O Test: Testing switches, sensors, etc.," p. 40.)

The I/O Board Check screen is displayed.

|                                                                                                    | I/O BOARD CI                      | HECK                                              |                      |
|----------------------------------------------------------------------------------------------------|-----------------------------------|---------------------------------------------------|----------------------|
| I/O PCB-0: NBGI.;USIO01;VER1.00;JPN;multipurpuse with PRG. ◀<br>I/O PCB-1: NBGI.;USIO01;VER1.00;JPN;multipurpuse with PRG. ◀ |                                   | (1<br>(2                                          |                      |
| CONNECTION:<br>FIRMWARE VERSION:<br>HARDWARE STATUS:                                                                         | PCB-0<br>Result[-1]<br>0000<br>OK | PCB-1 ← I<br>Result[-1] ← I<br>0000 ← I<br>OK ← I | (3<br>(4<br>(5<br>(6 |
| EXIT                                                                                                    |                                   |                                                   |                      |
|                                                                                                    |                                   | ENTER SW:ENTER                                    |                      |

I/O Board Check screen

Information on this screen is as follows.

| It               | tem          | Description                                                                                                 | Display When Normal                                |
|------------------|--------------|----------------------------------------------------------------------------------------------------|----------------------------------------------------|
| (1) I/O P0       | CB-0         | The ID no. of I/O PCB-0 is shown if results are normal.                                                     | NBGI.;USIO01;VER1.00;<br>JPN;multipurpose with PRG |
| (2) I/O P(       | CB-1         | The ID no. of I/O PCB-1 is shown if results are normal.                                                     | NBGI.;USIO01;VER1.00;<br>JPN;multipurpose with PRG |
| (3) PCB-<br>PCB- | 0<br>1       | Status of I/O PCB-0 and I/O PCB-1 is listed below each name.                                                | _                                                  |
| (4) Conn         | ection       | Shows PCB connection status<br>Connected: Connected<br>Result[-1]: Not connected                            | Connected                                          |
| (5) Firmw        | vare Version | Shows the firmware version<br>007E: Connected<br>0000: Not connected                                        | 007E                                               |
| (6) Hardv        | ware Status  | Shows hardware status<br>Green when normal, red when abnormal<br>OK: Normal<br>Error code display: Abnormal | ОК                                                 |

Test mode

2 To return to the I/O Test screen, select [Exit] and press the Enter switch.

## (b) Switch Test

Test various switches.

On the I/O Test screen, select [Switch Test] and press the Enter switch. (See "6-7-5 I/O Test: Testing switches, sensors, etc.," p. 40.) The Switch Test screen is displayed. Parameters set to ON are shown in red.

|                   |          | SWITCH TEST<br>[ON : RED] | -   |                      |     |     |
|-------------------|----------|---------------------------|-----|----------------------|-----|-----|
|                   |          | LEFT SEAT                 |     | RIGHT SEAT           |     |     |
| COIN COUNT(S)     | 0 🗕 🚽    | 1P OUN TRICCER LEFT       | OFF | 2P OUN TRICCER LEFT  |     | (1  |
| COIN LOCKOUT      | UNLOCK - |                           | 077 | 2P OUN TRICOER RICHT | 011 | (2  |
| SERVICE           | OFF 🖛    |                           | 077 |                      | 011 | —(3 |
| TEST              | ON 🖛     | EMEROENOVOTOP 4           | 011 | EMEROENOVOTOP 2      | 011 | (4  |
| SELECT(UP/DOWN)   | OFF/OFF  | 4                         |     |                      |     | (5  |
| ENTER             | OFF 🔶    |                           |     |                      |     | (6  |
|                   |          |                           |     |                      |     |     |
| UP SELECT SW + EN | TER SW:E | хіт                       |     |                      |     |     |

Switch Test screen (left)

Options and information on this screen are as follows.

| ltem                 | Description                                                                                                    |
|----------------------|----------------------------------------------------------------------------------------------------|
| (1) Coin Count (S)   | Each coin switch input increases the count by 1. After 255, the count returns to 0. The coin counter is also activated.                                                                                  |
| (2) Coin Lockout     | Shows coin lockout status. Each press of the Enter switch changes the status as follows: Lock $\rightarrow$ Unlock $\rightarrow$ Lock                                                                    |
| (3) Service          | Changes to ON while the Service switch is pressed.<br>(Credit is not added when the switch is pressed in test mode.)                                                                                     |
| (4) Test             | Changes to ON when the Test switch is set to ON.<br>(ON is always displayed, because this is a test mode screen.)                                                                                        |
| (5) Select (Up/Down) | Shows up/down input status of the Select switch.<br>"Up" status is shown on the left side of the slash and "down" status on the right,<br>with ON indicating that the Select switch is in that position. |
| (6) Enter            | Changes to ON while the Enter switch is pressed.                                                                                                    |

5

6

7A

7B

8

9 10 Operation

|                                                                                |                                            | SWITCH TEST<br>[ON : RED]                                                                |                   |                                                                                               |                   |  |
|--------------------------------------------------------------------------------|--------------------------------------------|------------------------------------------------------------------------------------------|-------------------|-----------------------------------------------------------------------------------------------|-------------------|--|
| COIN COUNT (S)<br>COIN LOCKOUT<br>SERVICE<br>TEST<br>SELECT (UP/DOWN)<br>ENTER | 0<br>UNLOCK<br>OFF<br>ON<br>OFF/OFF<br>OFF | LEFT SEAT<br>1P GUN TRIGGER LEFT<br>1P GUN TRIGGER RIGHT<br>1P START<br>EMERGENCY STOP 1 | OFF<br>OFF<br>OFF | RIGHT SEAT<br>+2P OUN TRIOGER LEFT<br>+2P OUN TRIOGER RIGHT<br>+2P OTANT<br>+EMERGENCY OTOP 2 | 0FF<br>0FF<br>0FF |  |
| JP SELECT SW + EN                                                              | TER SW:E                                   | хIT                                                                                      |                   |                                                                                               |                   |  |

Switch Test screen (center)

| Item                     | Description                                                                |
|--------------------------|----------------------------------------------------------------------------|
| (7) 1P Gun Trigger Left  | Changes to ON while the trigger on the 1P gun assy on the left is pulled.  |
| (8) 1P Gun Trigger Right | Changes to ON while the trigger on the 1P gun assy on the right is pulled. |
| (9) 1P Start             | Changes to ON while the 1P Start button is pressed.                        |
| (10) Emergency Stop 1    | Changes to ON while the 1P Stop button is pressed.                         |

|                                                                                                    | SWITCH TEST<br>[ON : RED]                                                                                |                                                                                                    | ] |
|----------------------------------------------------------------------------------------------------|----------------------------------------------------------------------------------------------------|----------------------------------------------------------------------------------------------------|---|
| COIN COUNT(S) 0<br>COIN LOCKOUT UNLOCK<br>SERVICE OFF<br>TEST ON<br>SELECT(UP/DOWN) OFF/OFF<br>ENTER OFF | LEFT SEAT<br>1P GUN TRIGGER LEFT OFF<br>1P GUN TRIGGER RIGHT OFF<br>1P START OFF<br>EMERGENCY STOP 1 OFF | RIGHT SEAT<br>2P GUN TRIGGER LEFT OFF<br>2P GUN TRIGGER RIGHT OFF<br>2P START OFF<br>EMERGENCY STOP 2 OFF |   |
| UP SELECT SW + ENTER SW:EX                                                                               | KIT                                                                                                    |                                                                                                    |   |

#### Switch Test screen (right)

| ltem |                      | Description                                                                |  |  |
|------|----------------------|----------------------------------------------------------------------------|--|--|
| (11) | 2P Gun Trigger Left  | Changes to ON while the trigger on the 2P gun assy on the left is pulled.  |  |  |
| (12) | 2P Gun Trigger Right | Changes to ON while the trigger on the 2P gun assy on the right is pulled. |  |  |
| (13) | 2P Start             | Changes to ON while the 2P Start button is pressed.                        |  |  |
| (14) | Emergency Stop 2     | Changes to ON while the 2P Stop button is pressed.                         |  |  |

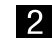

3

**2** Press each switch and button to check operation.

To return to the I/O Test screen, hold the Select switch in the up position and press the Enter switch.

## (c) Gun Test

Check or initialize the gun assy gunsights and check gun vibration unit operation.

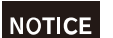

• Be sure to perform gun calibration after gun assy or USIO PCB maintenance or replacement.

On the I/O Test screen, select [Gun Test] and press the Enter switch. (See "6-7-5 I/O Test: Testing switches, sensors, etc.," p. 40.) The Gun Test screen is displayed.

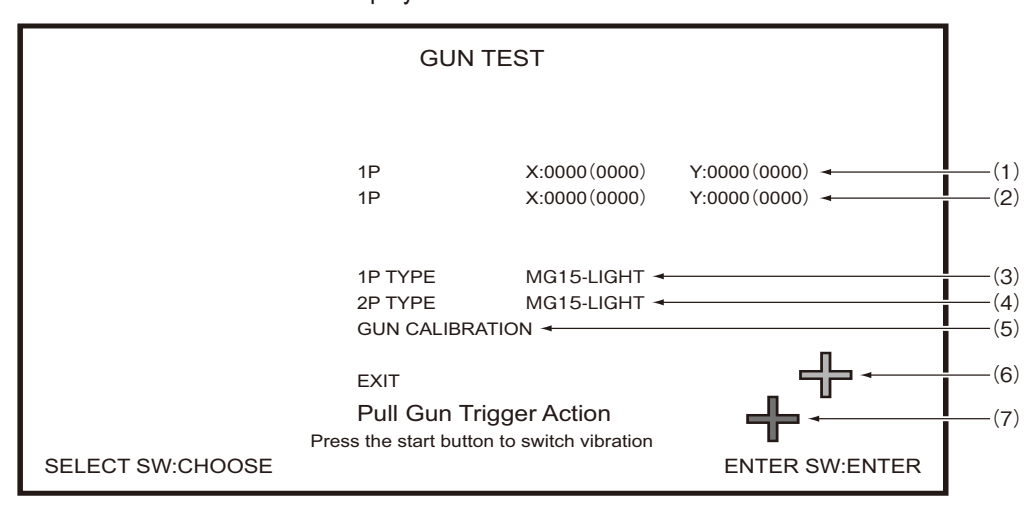

Gun Test screen

Options and information on this screen are as follows.

| Item                | Description                                                                                                    |  |  |  |
|---------------------|----------------------------------------------------------------------------------------------------|--|--|--|
| (1) 1P              | Shows the X and Y coordinates of the 1P gunsight.                                                                                                    |  |  |  |
| (2) 2P              | Shows the X and Y coordinates of the 2P gunsight.                                                                                                    |  |  |  |
| (3) 1Р Туре         | Shows the vibration pattern of the 1P gun assy.<br>To change the type of vibration, press the 1P Start button.*1                                                                                                    |  |  |  |
| (4) 2Р Туре         | Shows the vibration pattern of the 2P gun assy.<br>To change the type of vibration, press the 2P Start button.*1                                                                                                    |  |  |  |
| (5) Gun Calibration | <ul> <li>Calibrates the 1P and 2P gun assy.</li> <li>Procedure <ol> <li>[1] [Left Arrow]: Move the gun assy all the way to the left and pull the trigger once.</li> </ol> </li> <li>② [Right Arrow]: Move the gun assy all the way to the right and pull the trigger once.</li> <li>③ [Up Arrow]: Move the gun assy all the way up and pull the trigger once.</li> <li>④ [Down Arrow]: Move the gun assy all the way down and pull the trigger once.</li> <li>⑤ [Return to original gunsight]: Calibration is finished. Calibration data is saved and the gunsight is displayed.</li> </ul> |  |  |  |

\*1: The vibration unit is activated when the gun assy trigger is pulled.

| ltem                      | Description                             |
|---------------------------|-----------------------------------------|
| (6) Gun crosshairs (blue) | Shows where the 1P gun assy is aimed.*2 |
| (7) Gun crosshairs (red)  | Shows where the 2P gun assy is aimed.*2 |

\*2: The gunsight follows movement of the gun assy in all directions.

- 2 Navigate the menu by flipping the Select switch up or down. The current item blinks.
- **3** When the item is selected, press the Enter switch.
- 4 To return to the I/O Test screen, select [Exit] and press the Enter switch.

## (d) Wheel Test

Test the sensor that detects wheel rotation.

On the I/O Test screen, select [Wheel Test] and press the Enter switch. (See "6-7-5 I/O Test: Testing switches, sensors, etc.," p. 40.) The Wheel Test screen is displayed.

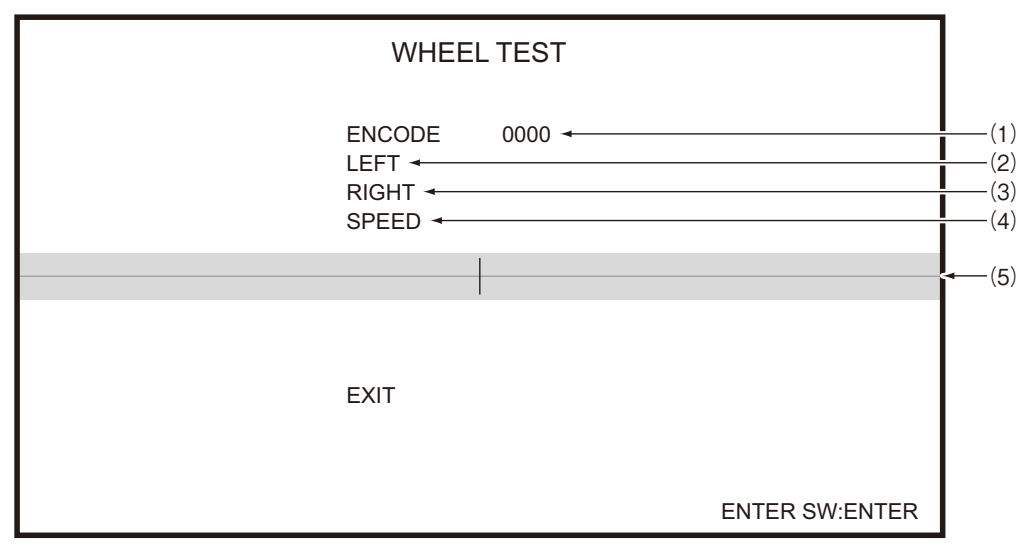

#### Wheel Test screen

#### Information on this screen is as follows.

| Item                                    | Description                                                                                                    |
|-----------------------------------------|----------------------------------------------------------------------------------------------------|
| (1) Encode                              | Shows the encoded value of the wheel.                                                                                                    |
| (2) Left                                | Indicates wheel rotation to the left.<br>■ is displayed when rotation is detected (when the wheel angle changes).<br>More ■ marks indicates a faster turning speed. |
| (3) Right                               | Indicates wheel rotation to the right.<br>is displayed when rotation is detected (when the wheel angle changes).<br>More marks indicate a faster turning speed.     |
| (4) Speed                               | Indicates the wheel turning speed, which is calculated from the encoded value.                                                                                      |
| (5) Wheel bar (blue<br>horizontal line) | Horizontal movement of the vertical line indicates wheel movement detected by the sensor.                                                                           |

2 To return to the I/O Test screen, select [Exit] and press the Enter switch.

Test mode

Troubleshooting

## (e) Fan Test

Test the air cannon.

On the I/O Test screen, select [Fan Test] and press the Enter switch. (See "6-7-5 I/O Test: Testing switches, sensors, etc.," p. 40.) The Fan Test screen is displayed. Parameters set to ON are shown in red.

| FAN<br>[ON :     | TEST<br>: RED] |      |
|------------------|----------------|------|
| BROW AIR         | OFF -          | —(1) |
| EXIT             |                |      |
|                  |                |      |
|                  |                |      |
| SELECT SW:CHOOSE | ENTER SW:ENTER |      |

Fan Test screen

Setting items on this screen are as follows.

| ltem         | Description                                                                                                    |  |  |  |
|--------------|----------------------------------------------------------------------------------------------------|--|--|--|
| (1) Blow Air | Activates the air cannon, which produces a blast of air.<br>After firing air for a certain period, the air cannon automatically turns off. |  |  |  |

2 Navigate the menu by flipping the Select switch up or down. The current item blinks.

- **3** When the item is selected, press the Enter switch.
- 4 To return to the I/O Test screen, select [Exit] and press the Enter switch.

## (f) Lamp Output Test

Test illumination of various lights.

On the I/O Test screen, select [Lamp Output Test] and press the Enter switch. (See "6-7-5 I/O Test: Testing switches, sensors, etc.," p. 40.)

The Lamp Output Test screen is displayed.

Parameters set to ON are shown in red.

|                  |                                                                                                    | EST |                |                                                      |
|------------------|----------------------------------------------------------------------------------------------------|-----|----------------|------------------------------------------------------|
|                  | [ON : RED]                                                                                                    |     |                |                                                      |
|                  | 1P START LAMP<br>1P EMERGENCY STOP LAMP<br>2P START LAMP<br>2P EMERGENCY STOP LAMP<br>SIGNBOARD LAMP<br>TRIM LAMP 1<br>TRIM LAMP 2<br>TRIM LAMP 3 | OFF |                | (1)<br>(2)<br>(3)<br>(4)<br>(5)<br>(6)<br>(7)<br>(8) |
| SELECT SW:CHOOSE | EXIT                                                                                                    |     | ENTER SW:ENTER |                                                      |

Lamp Output Test screen

Options and information on this screen are as follows.

| ltem                                                          | Description                                                                                                    |  |
|---------------------------------------------------------------|----------------------------------------------------------------------------------------------------|--|
| (1) 1P Start Lamp                                             | Set to ON to illuminate the 1P gun assy Start button lamp.                                                                             |  |
| (2) 1P Emergency Stop<br>Lamp                                 | Set to ON to illuminate the 1P gun assy Stop button lamp.                                                                              |  |
| (3) 2P Start Lamp                                             | Set to ON to illuminate the 2P gun assy Start button lamp.                                                                             |  |
| (4) 2P Emergency Stop<br>Lamp                                 | Set to ON to illuminate the 2P gun assy Stop button lamp.                                                                              |  |
| (5) Signboard Lamp                                            | Illuminates the signboard assy lamp on the top of the seat assy at the specified brightness.<br>The setting range is 1–15. (0 is off.) |  |
| (6) Trim Lamp 1                                               | Illuminates lamp 1 on the bottom of the seat assy at the specified brightness. The setting range is 1–15. (0 is off.)                  |  |
| (7) Trim Lamp 2                                               | Illuminates lamp 2 on the bottom of the seat assy at the specified brightness.<br>The setting range is 1–15. (0 is off.)               |  |
| (8) Trim Lamp 3                                               | Illuminates lamp 3 on the bottom of the seat assy at the specified brightness.<br>The setting range is 1–15. (0 is off.)               |  |
| 2 Navigate the menu by flipping the Select switch up or down. |                                                                                                    |  |
|                                                               |                                                                                                    |  |
| 3 When the it                                                 | When the item is selected, press the Enter switch.                                                                                     |  |
| 4 After the ite<br>preferred or                               | After the item is ready to configure, use the Select switch to change the setting to your preferred option.                            |  |

5 After changing the setting option, press the Enter switch to return to the menu.

6 To return to the I/O Test screen, select [Exit] and press the Enter switch.

## (g) Motion Test

Test the pneumatic system that moves the base assy.

On the I/O Test screen, select [Motion Test] and press the Enter switch. (See "6-7-5 I/O Test: Testing switches, sensors, etc.," p. 40.) The Motion Test screen is displayed.

|                                        | MOTION T                                                     | FEST                         |       |                |                       |
|----------------------------------------|--------------------------------------------------------------|------------------------------|-------|----------------|-----------------------|
|                                        | EMERGENCY STOP                                               | PMODE                        | OFF 🗕 |                | (                     |
|                                        | FRONT LEFT S<br>FRONT RIGHT S<br>REAR LEFT S<br>REAR RIGHT S | STOP<br>STOP<br>STOP<br>STOP | 0000  |                | (<br>(<br>(<br>(<br>( |
|                                        | AUTO MOTION TES                                              | ST OFF                       | •     |                | (                     |
|                                        | EXIT                                                         |                              |       |                |                       |
| UP SELECT SW:UP<br>DOWN SELECT SW:DOWN |                                                              |                              |       | ENTER SW:ENTER |                       |

Motion Test screen

| Item                       | Description                                                                                                    |  |
|----------------------------|----------------------------------------------------------------------------------------------------|--|
| (1) Emergency Stop<br>Mode | Shows Stop button status.<br>Changes to ON when the Stop button is pressed, and the seat stops moving.                                                                                                    |  |
| (2) Front Left*            | Flipping the Select switch up raises the front left section of the base assy. [Up] is displayed.<br>Flipping the Select switch down lowers the front left section of the base assy. [Down] is displayed.   |  |
| (3) Front Right*           | Flipping the Select switch up raises the front right section of the base assy. [Up] is displayed.<br>Flipping the Select switch down lowers the front right section of the base assy. [Down] is displayed. |  |
| (4) Rear Left*             | Flipping the Select switch up raises the rear left section of the base assy. [Up] is displayed.<br>Flipping the Select switch down lowers the rear left section of the base assy. [Down] is displayed.     |  |
| (5) Rear Right*            | Flipping the Select switch up raises the rear right section of the base assy. [Up] is displayed.<br>Flipping the Select switch down lowers the rear right section of the base assy. [Down] is displayed.   |  |

Options and information on this screen are as follows.

\* The four digits to the right are the height sensor values at each position.

| ltem                 | Description                                                                           |
|----------------------|---------------------------------------------------------------------------------------|
| (6) Auto Motion Test | Test the base assy pneumatic system continuously.<br>(See "Auto Motion Test," p. 52.) |

- 2 Navigate the menu by flipping the Select switch up or down. The current item blinks.
- **3** When the item is selected, press the Enter switch.
- 4 After the item is ready to configure, flip the Select switch up or down to check operation.
- 5 After checking operation, press the Enter switch to return to the menu.
- 6 To return to the I/O Test screen, select [Exit] and press the Enter switch.

## (h) Auto Motion Test

Continuously test the pneumatic system that moves the base assy.

1 On the Motion Test screen, select [Auto Motion Test] and press the Enter switch. (See "6-7-5 (G) Motion Test," p. 50.)

Execute [Auto Motion Test].

|                                        | MOTION TEST                                                                                                    |                      |
|----------------------------------------|----------------------------------------------------------------------------------------------------|----------------------|
|                                        | EMERGENCY STOP MODE OFF ←<br>FRONT LEFT STOP 0000<br>FRONT RIGHT STOP 0000<br>REAR LEFT STOP 0000<br>REAR RIGHT STOP 0000<br>AUTO MOTION TEST ON ←<br>Start the AUTO MOTION TEST<br>Do not place people or objects on the arcade machine | (1<br>(2<br>(3<br>(3 |
|                                        | COUNT 10                                                                                                    |                      |
| UP SELECT SW:UP<br>DOWN SELECT SW:DOWN | ENTER SW:ENTER                                                                                                    |                      |

Motion Test screen (AUTO MOTION TEST)

Information on this screen is as follows.

|     | ltem                                                 | Description                                                                                                    |  |
|-----|------------------------------------------------------|----------------------------------------------------------------------------------------------------|--|
| (1) | Emergency Stop<br>Mode                               | Shows Stop button status.<br>Changes to ON when the Stop button is pressed, and the seat stops moving.                                                        |  |
| (2) | Front Left<br>Front Right<br>Rear Left<br>Rear Right | The front left, front right, rear left, and rear right of the base assy move up and down, and the height sensor test results are shown.                       |  |
| (3) | Auto Motion Test                                     | [On] is displayed during auto motion testing.                                                                                                    |  |
| (4) | Warning message and countdown display                | This message is displayed when Auto Motion Test is executed, along with the time until testing begins.<br>Auto motion testing starts after the timer elapses. |  |

2 Auto motion testing follows this sequence.

- ① Base assy is lowered (no change if already at minimum height)
- 2 Countdown begins and after 10 seconds, [Start] is displayed for several seconds
- 3 Entire base assy is raised to the maximum height  $\rightarrow$  lowered to the minimum height  $\rightarrow$ tilted left  $\rightarrow$  tilted right  $\rightarrow$  tilted backward  $\rightarrow$  tilted forward  $\rightarrow$  lowered to the minimum height

Note: The Stop button can be pressed to stop testing in progress.

(See "3. Overall Structure (Part Names): Control assembly," p. 14.)

3 Auto motion testing ends when all operations described above are finished. Operation is normal if all testing is performed without problems.

4 To return to the I/O Test screen, select [Exit] and press the Enter switch.

## 6-7-6 Monitor Test: Monitor adjustment

Adjust the monitor as needed.

On the Menu screen, select [Monitor Test] and press the Enter switch. (See "6-7-1 Description of menu screen (Menu)," p. 34.) The Monitor Test screen is displayed.

|                  | MONITOR TEST                                                                   |                |                          |
|------------------|--------------------------------------------------------------------------------|----------------|--------------------------|
|                  | GRADATION PATTERN<br>VIEW ANGLE ADJUST<br>FULL WHITE<br>SCROLL PATTERN<br>EXIT |                | (a)<br>(b)<br>(c)<br>(d) |
|                  |                                                                                |                |                          |
|                  |                                                                                |                |                          |
| SELECT SW:CHOOSE |                                                                                | ENTER SW:ENTER |                          |

Motion Test screen

Information on this screen is as follows.

| Item                  | Description                                                                     |  |
|-----------------------|---------------------------------------------------------------------------------|--|
| (a) Gradation Pattern | Displays a pattern with 16 levels of color gradation.                           |  |
| (b) View Angle Adjust | Displays a reference line to check for discrepancies at various viewing angles. |  |
| (c) Full White        | Fills the screen with white.                                                    |  |
| (d) Scroll Pattern    | Displays a pattern that scrolls from left to right.                             |  |

2 Navigate the menu by flipping the Select switch up or down. The current item blinks.

**3** Press the Enter switch to access the test screen for the selected item.

4 To return to the Monitor Test screen, press the Enter switch again.

5 To return to the main Menu screen, select [Exit] and press the Enter switch.

## 6-7-7 Sound Test: Sound adjustment

Configure volume and left/right output levels, and check the sound level (stereo check).

1 On the Menu screen, select [Sound Test] and press the Enter switch. (See "6-7-1 Description of menu screen (Menu)," p. 34.) The Sound Test screen is displayed.

Setting options are shown in green if they are the default values.

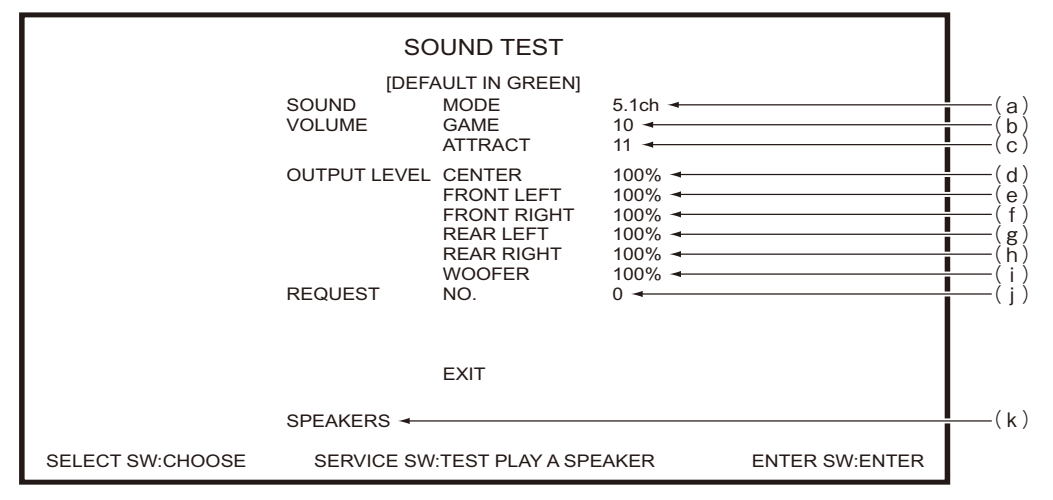

Sound Test screen

Setting items on this screen are as follows.

| Item                         | Description                                                                 | Default |
|------------------------------|-----------------------------------------------------------------------------|---------|
| (a) Sound Mode               | 5.1 ch / 2.1 ch (normally not changed)                                      | 5.1 ch  |
| (b) Volume Game              | Set the general sound level for gameplay.<br>0 (no sound) to 15 (max.)      | 10      |
| (c) Volume Attract           | Set the general sound level for attract mode.<br>0 (no sound) to 15 (max.)  | 10      |
| (d) Output Level Center      | Set the volume for the center speaker.<br>0% (no sound) to 100% (max.)      | 100%    |
| (e) Output Level Front Left  | Set the volume for the front left speaker.<br>0% (no sound) to 100% (max.)  | 100%    |
| (f) Output Level Front Right | Set the volume for the front right speaker.<br>0% (no sound) to 100% (max.) | 100%    |
| (g) Output Level Rear Left   | Set the volume for the rear left speaker.<br>0% (no sound) to 100% (max.)   | 100%    |
| (h) Output Level Rear Right  | Set the volume for the rear right speaker.<br>0% (no sound) to 100% (max.)  | 100%    |

|     | ltem        | Description                                                                                                    | Default |
|-----|-------------|----------------------------------------------------------------------------------------------------|---------|
| (i) | Woofer      | Set the woofer volume.<br>0% (no sound) to 100% (max.)                                                                                                    | 100%    |
| (j) | Request No. | Pressing the Service switch plays the sound of the specified number.<br>0–5<br>No. 0 is silent.                                                                                                    | 0       |
| (k) | Speakers    | Shows the name of the speaker or sound being played during playback of the sound selected in Request No. Note: With Request No. 1 selected, pressing the Service switch changes the display in this order: center $\rightarrow$ front left $\rightarrow$ front right $\rightarrow$ rear left $\rightarrow$ rear right $\rightarrow$ woofer. Playback from each speaker matches display. | -       |

- 2 Navigate the menu by flipping the Select switch up or down. The current item blinks.
- **3** When the item is selected, press the Enter switch.
- 4 After the item is ready to configure, use the Select switch to change the setting to your preferred option.
- **5** After changing the setting option, press the Enter switch to return to the menu.
- 6 To return to the main Menu screen, select [Exit] and press the Enter switch.

### 6-7-8 Clock/Close Time Setting: Adjusting the time

Set the current time and arcade closing time.

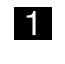

1 On the Menu screen, select [Clock/Close Time Setting] and press the Enter switch. (See "6-7-1 Description of menu screen (Menu)," p. 34.)

The Clock/Close Time Setting screen is displayed.

|                  | CLOCK/CLOSE TIME SETTING<br>[DEFAULT IN GREEN]             |                |                   |
|------------------|------------------------------------------------------------|----------------|-------------------|
|                  | CURRENT TIME 2024/11/27WED11:45:32                         |                | (a)<br>(b)<br>(c) |
|                  | CLOSE TIME SETTING<br>SCHEDULE TYPE DAY<br>HOUR: 19 MIN: 0 |                | ( d )             |
| SELECT SW:CHOOSE | EXIT                                                       | ENTER SW:ENTER |                   |

Clock/Close Time Setting screen

| Item                                      | Description                                                                                                    |
|-------------------------------------------|----------------------------------------------------------------------------------------------------|
| (a) Current Time                          | Shows the current time.                                                                                                    |
| (b) Change To                             | Set the new time to use.<br>After selecting this item, set the year, month, day, and time, one after another<br>toward the right.                                                                                                    |
| (c) Set                                   | Select and confirm this item to apply the time set in [Change To] in the internal clock.                                                                                                    |
| (d) Close Time Setting (Schedule)<br>Type | <ul> <li>Note: By default, this setting is not set.</li> <li>Note: If you will set a closing time, make sure the current time is set correctly.</li> <li>Setting this time prevents players from starting a new game to continue gameplay after your specified time.</li> <li>(This can help prevent customer complaints, encourage customers to leave on time, and make it easier to close the arcade.)</li> <li>Week: Set a certain day of the week for the closing time.</li> <li>Day: Set the closing time to use every day.</li> <li>Off: Set if you will not use a closing time.</li> <li>To specify a closing time, after specifying [Week] or [Day], set the hour in</li> </ul> |

Setting items on this screen are as follows.

2 Navigate the menu by flipping the Select switch up or down. The current item blinks.

- **3** When the item is selected, press the Enter switch.
- 4 After the item is ready to configure, use the Select switch to change the setting to your preferred option.

5 After changing the setting option, press the Enter switch to return to the menu.

6 To return to the main Menu screen, select [Exit] and press the Enter switch.

## 6-7-9 Bookkeeping: Displaying and initializing game data

Display various game data.

- 1 On the Menu screen, select [Bookkeeping] and press the Enter switch. (See "6-7-1 Description of menu screen (Menu)," p. 34.) The Bookkeeping screen is displayed.
- **2** To access other pages, select [Next] or [Previous] with the Select switch, and then press the Enter switch.
- **3** Select [Bookkeeping Initialize] and press the Enter switch. [No] and [Yes] are displayed. To clear the data and restore defaults, select [Yes] and press the Enter switch.

Note: You can also initialize game data from [Backup Data Initialize] on the [Others] screen (see "6-7-10 Others: Other information, initialization, etc.," p. 58).

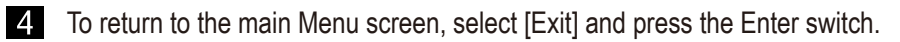

#### 6-7-10 Others: Other information, initialization, etc.

Initialize bookkeeping data (Bookkeeping) and configure other settings.

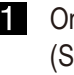

1 On the Menu screen, select [Others] and press the Enter switch. (See "6-7-1 Description of menu screen (Menu)," p. 34.) The Others screen is displayed.

| DATA       GRP100-1-NA-MPR0-A21 →         REVISION       2024/11/27 17:30:41 REV. 19003 →         S/N       000000-000000 → | -(a)<br>-(b)<br>-(c)         |
|----------------------------------------------------------------------------------------------------|------------------------------|
| LANGUAGE JPN                                                                                                    | -(d)<br>-(e)<br>-(f)<br>-(g) |
| EXIT                                                                                                    | ·(h)                         |

Others screen

Options and information on this screen are as follows.

| ltem                       | Description                                                 | For Reference |
|----------------------------|-------------------------------------------------------------|---------------|
| (a) Data                   | Shows the version of the program on the hard disk.          | -             |
| (b) Revision               | Shows the version of the system software.                   | -             |
| (c) S/N                    | Shows software serial number.                               | _             |
| (d) Language               | Shows the language setting. ([ENG]/English)                 | _             |
| (e) Attract Cut            | Set whether to display the attract mode.                    | _             |
| (f) Motion Setting         | Enable or disable movement by the machine.                  | P-59          |
| (g) Compressor Timer       | Display the compressor running time and reset it as needed. | P-60          |
| (h) Backup Data Initialize | Initialize various information in backup memory.            | P-61          |

- 2 Navigate the menu by flipping the Select switch up or down. The current item blinks.
- **3** When the item is selected, press the Enter switch. If you selected (F), (G), or (H), setting options are displayed.
- 4 After the item is ready to configure, use the Select switch to change the setting to your preferred option.
- 5 After changing the setting option, press the Enter switch to return to the menu.
- 6 To return to the main Menu screen, select [Exit] and press the Enter switch.

## (f) Motion Setting

Enable or disable compressor movement.

On the Others screen, select [Motion Setting] and press the Enter switch. (See "6-7-10 Others: Other information, initialization, etc.," p. 58.)

The Motion Setting screen is displayed.

The setting option is shown in green if it is the default value.

| MOTION SETTING<br>[DEFAULT IN GREEN]                                                                                                    | (1) |
|----------------------------------------------------------------------------------------------------|-----|
| = WARNING =<br>WHEN OPERATING WITH THE PNEUMATIC EQUIPMENT STOPPED,<br>BE SURE TO TURN OFF THE POWER TO THE COMPRESSOR.<br>PI FASE REFER TO THE INSTRUCTION MANUAL FOR DETAILS |     |
| EXIT                                                                                                    |     |
| SELECT SW:CHOOSE ENTER SW:ENTER                                                                                                    |     |

Motion Setting screen

Setting items on this screen are as follows.

| ltem                   | Description                                                                                      |
|------------------------|--------------------------------------------------------------------------------------------------|
| (1) Suspend Compressor | Enable or disable compressor movement.<br>On: Compressor movement<br>Off: No compressor movement |

- 2 Flip the Select switch up or down to select [Suspend Compressor]. The current item blinks.
- **3** With [Suspend Compressor] selected, press the Enter switch.
- Flip the Select switch up or down to select [On] or [Off], and then press the Enter switch.
  When this setting is set to [Off], turn off the compressor.
  (See "7B-4-1 (7) Replacing the compressor," p. 106.)
  Note: Setting to [Off] prevents air cannon and base assy movement even in test mode.
- **5** To return to the Others screen, select [Exit] and press the Enter switch.

## (g) Compressor Timer

Shows how many hours the compressor has been used.

Execute [Lapsed Hours Reset] or [Total Game Play Time Reset] after compressor replacement or specified maintenance.

#### NOTICE

- Be sure to manage the time correctly when performing compressor maintenance or similar work. Note that failure to perform maintenance or other required tasks may result in failure.
- On the Others screen, select [Compressor Timer] and press the Enter switch. (See "6-7-10 Others: Other information, initialization, etc.," p. 58.) The Compressor Timer screen is displayed.

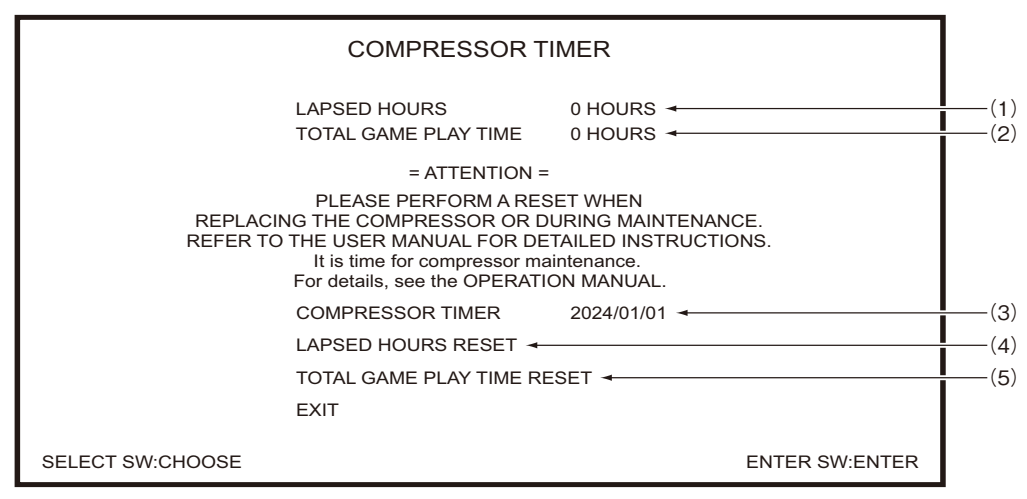

#### Compressor Timer screen

Options and information on this screen are as follows.

| ltem                           | Description                                                                                                    |
|--------------------------------|----------------------------------------------------------------------------------------------------|
| (1) Lapsed Hours               | Shows cumulative elapsed time since initial startup of the machine.                                                                  |
| (2) Total Game Play Time       | Shows the hours of gameplay since the last maintenance.                                                                              |
| (3) Compressor Timer           | Set the timing for compressor service/inspection notification display.<br>Set in this format: 4-digit year/2-digit month/2-digit day |
| (4) Lapsed Hours Reset         | Reset the cumulative elapsed time.                                                                                                   |
| (5) Total Game Play Time Reset | Resets the hours of gameplay since the last maintenance.                                                                             |

2 Navigate the menu by flipping the Select switch up or down. The current item blinks.

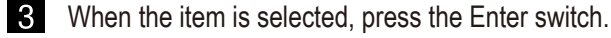

4 After the item is ready to configure, use the Select switch to change the setting to your preferred option.

The options [No] and [Yes] are displayed when [Lapsed Hours Reset] or [Total Game Play Time Reset] is selected.

Select [Yes] to reset. After the resetting, [OK] is displayed and the corresponding time is 0.

5 To return to the Others screen, select [Exit] and press the Enter switch.

## (h) Backup Data Initialize

Initialize information in backup memory.

- On the Others screen, select [Backup Data Initialize] and press the Enter switch. (See "6-7-10 Others: Other information, initialization, etc.," p. 58.)
- 2 Selecting [Backup Data Initialize] will display [BACKUP DATA INITIALIZE?] along with Yes and No options.

Select [Yes] to reset. After the resetting, [OK] is displayed and defaults are restored.

**3** To return to the Others screen, select [Exit] and press the Enter switch.

## 6-8 Gun assy adjustment (initialization) after parts replacement

- NOTICE
- Be sure to perform gun assy initialization after rack assy, USIO PCB, or gun assy replacement or backup data initialization. Failure to perform gun assy initialization will prevent correct gameplay.
- After gun assy initialization, try using the guns in the switch test (see "6-7-5 (C) Gun Test," p. 45) to confirm correct operation.

## 6-8-1 Gun assy volume initialization

Perform gun assy initialization (calibration) as described in "6-7-5 (C) GUN TEST," p. 45.

# 7. Manual For The Technician -To be conducted by a technician only-

# 7A. Installation and Assembly

## WARNING -

- Refer to this OPERATION MANUAL regarding the installation as well as disassembly and assembly for moving and transporting of the machine. Such procedures should be conducted by a technician who fully understands the details of such operations. Performance of the installation operations by an unqualified technician who lacks the required understanding may lead to unforeseen accidents.
- To prevent electric shock, accidents, or injuries to workers and other personnel as well as damage to the electrical circuits, be sure to turn the power switch off.
- After the installation work is complete, perform a safety inspection of the machine once again. For the inspection details, see P.26 "6-4-1 Safety check (before turning the power switch on)" in this OPERATION MANUAL.

## 7A-1 Assembly

## 7A-1-1 Assembling the Front Assy

Temporarily fasten the two Torx bolts (M5 x 12) on the right and left and attach the speaker connector to each side.

\* The speakers are installed with different (L) and (R) orientations. Attach the speakers so that the ports face inward.

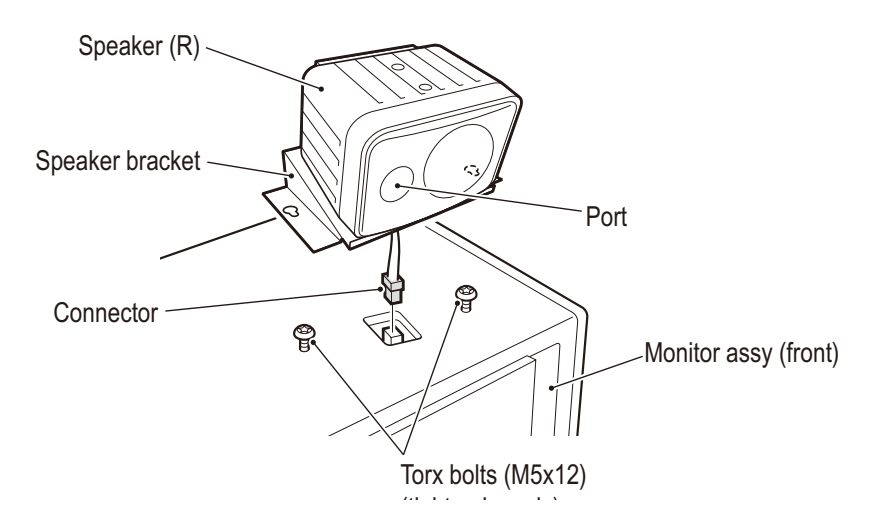

- To be conducted by a technician only -

2 Attach the two ride stoppers to the wall bar with the six Torx bolts (M5 x 12).

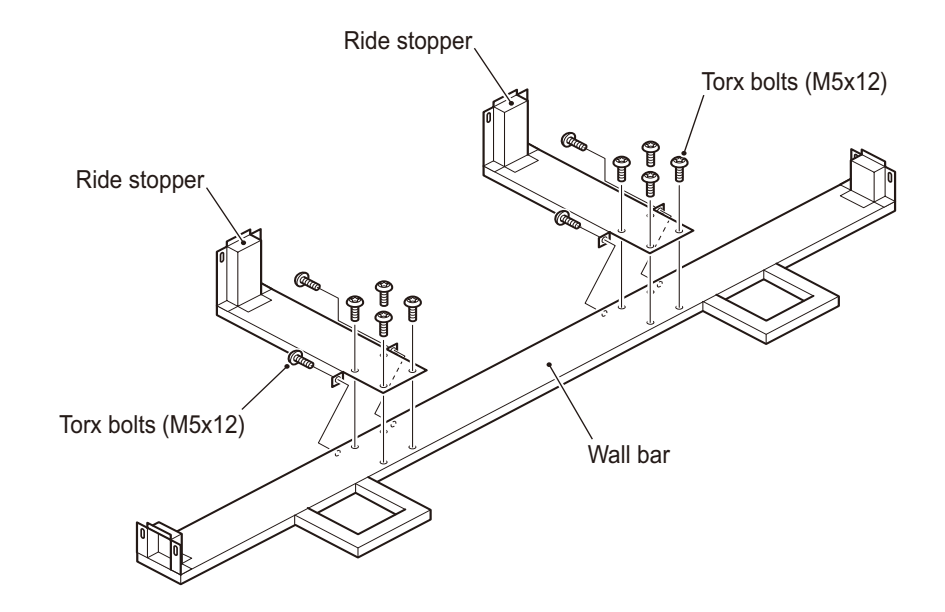

3 Lower the Front Assy level adjusters in four locations to raise the height of the casters to approx. 5 mm from the floor.

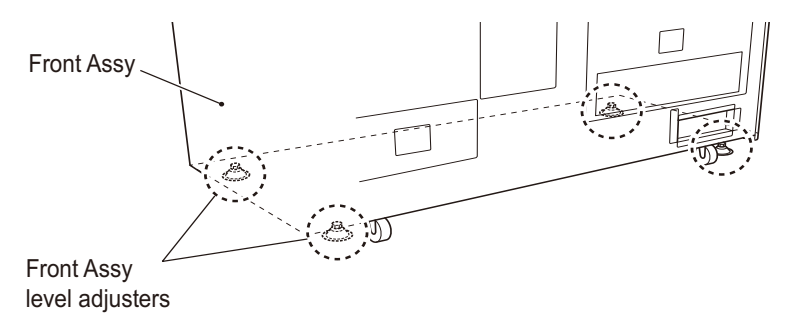

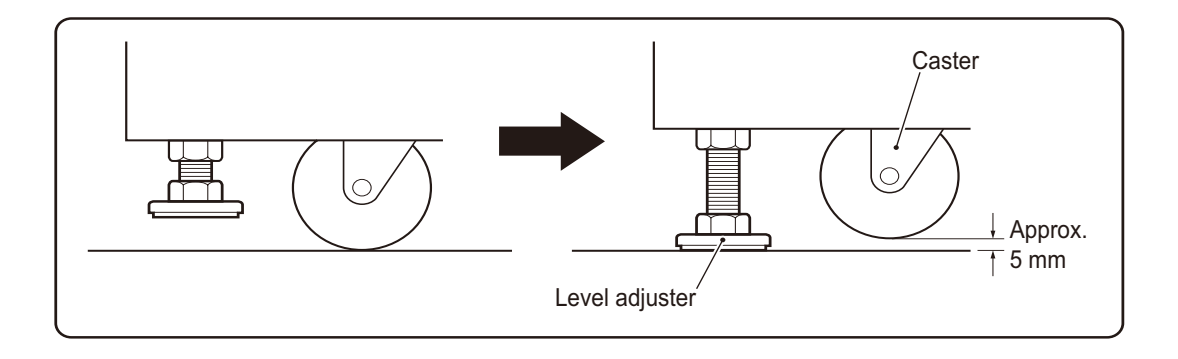

4 Pass each wall bar plate through the outside of the Front Assy Sidewall on the left and right sides and place the wall bar assembled in **2** in the position shown in the diagram.

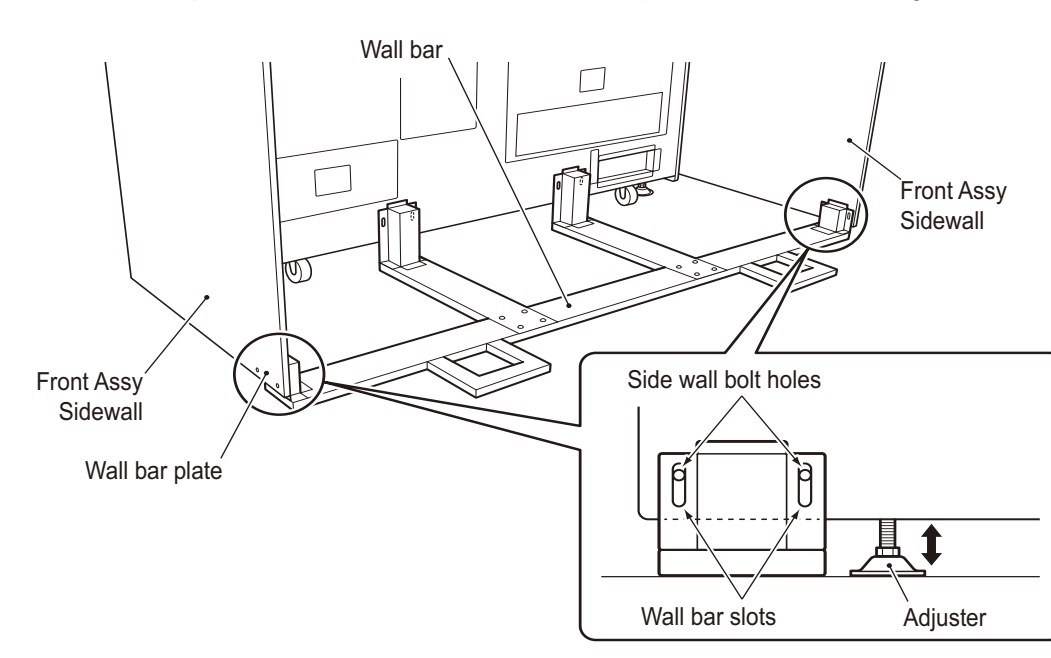

- Lower the level adjusters and adjust the height so that the adjusters are flush with the floor.
   \* Adjust the height so that the screw holes of the wall bar plate that was passed through the Front Assy Sidewall are visible through the screw holes of the wall bar.
- 6 Attach each of the ride stoppers to the Front Assy with two Torx bolts (M5 x 20) and attach the wall bar to the left and right wall bar plates with two Torx bolts (M5 x 12).

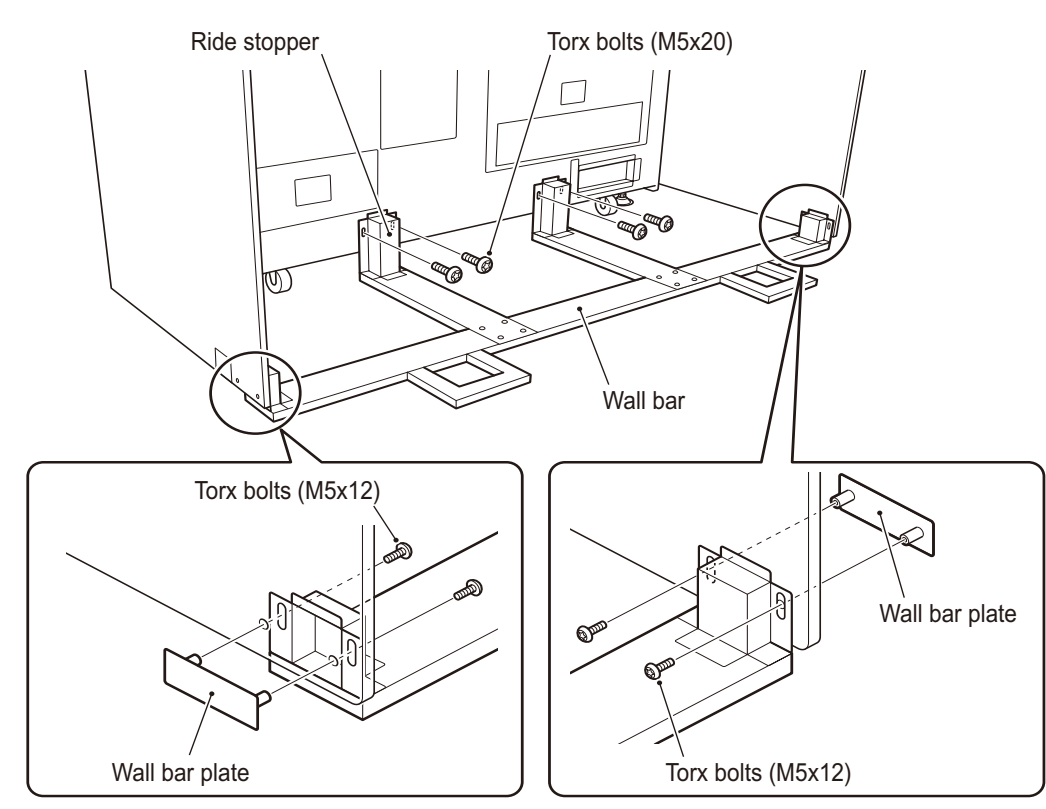

NOTICE

## 7A-1-2 Assembling the Ride Assy

- The Seat Assy weighs approx. 120 kg. To prevent accidents during assembly, ensure that the work is performed by five or more people with sufficient working space.
- Unfasten the four hexagon socket bolts (flat with spring washers) (M6 x 16) and the two plain washers ( $\phi$ 6.5 x 16 x t 1.2) and detach the two base clamps.
  - \* Reuse the four unfastened hexagon socket bolts (flat with spring washers) (M6 x 16) and the two plain washers ( $\phi$ 6.5 x 16 x t 1.2) in step **2**.
- Use the base clamps when transporting the machine. Store the base clamps in a safe place so as not to lose them.

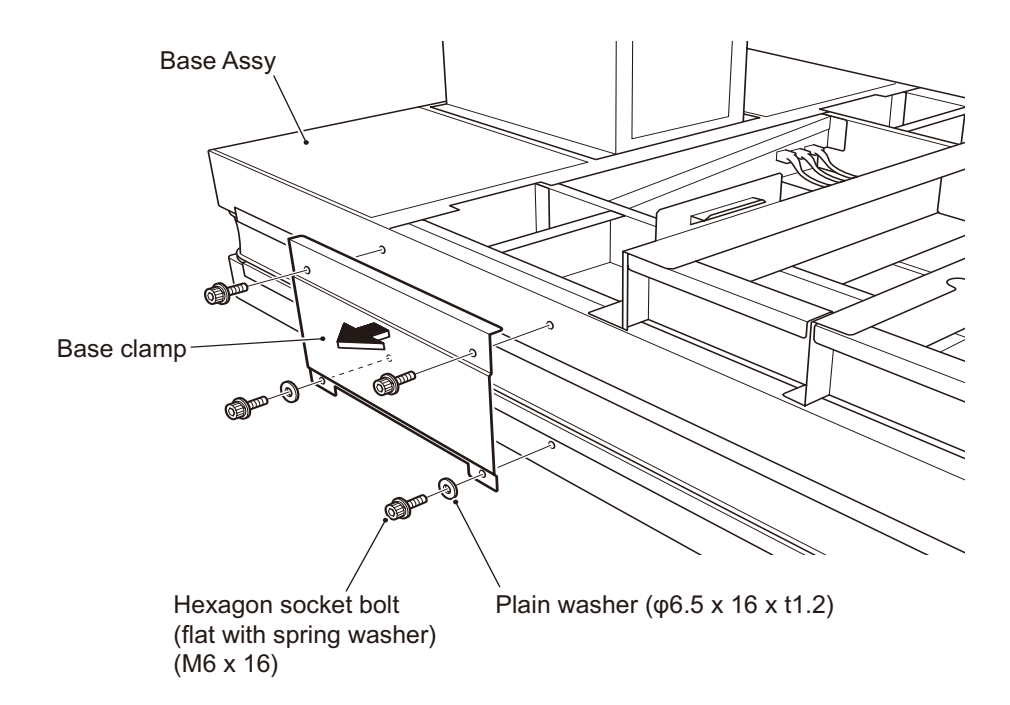

2 Install the two step ribs with the four hexagon socket bolts (flat with spring washers) (M6 x 16) and two plain washers ( $\phi$ 6.5 x 16 x t 1.2) unfastened in step **1**.

Before installing the step ribs, first temporarily fasten the two hexagon socket bolts (flat with spring washers) (M6 x 16) on the left and right ends, hook the step rib on to the bolts, attach the inner two hexagon socket bolts (flat with spring washers) (M6 x 16) and the two plain washers ( $\phi$ 6.5 x 16 x t 1.2), and tighten all four bolts to secure the step rib in place. \* Install the step rib on the right side using the same procedure.

Hexagon socket bolts (with flat/spring washers; M6x16) (tighten loosely) Base Assy Irregular-shape hole Step rib Hexagon socket bolts (with flat/spring washers; M6x16) Plain washers (φ6.5 x 16 x t1.2) Irregular-shape hole

**3** Pull out the two connectors on the right side of the Base Assy.

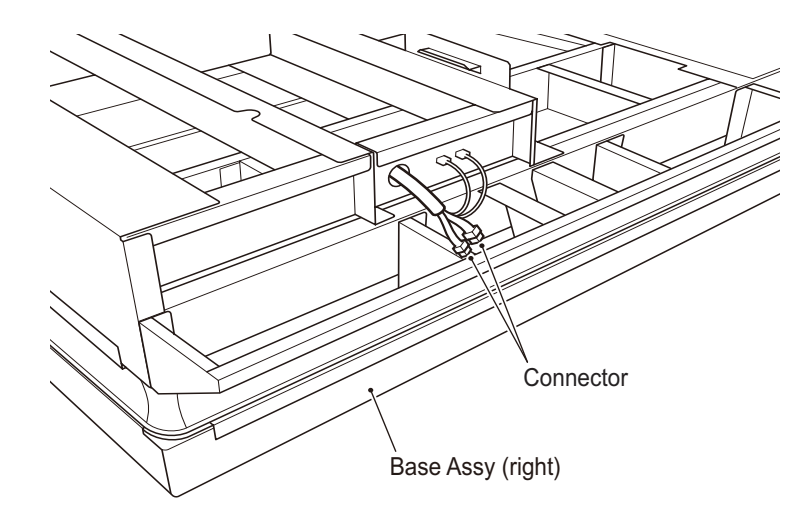

4 Loosen two of the Torx bolts (M5 x 12), remove two of the Torx bolts, and detach the two seat front covers from the Seat Assy.

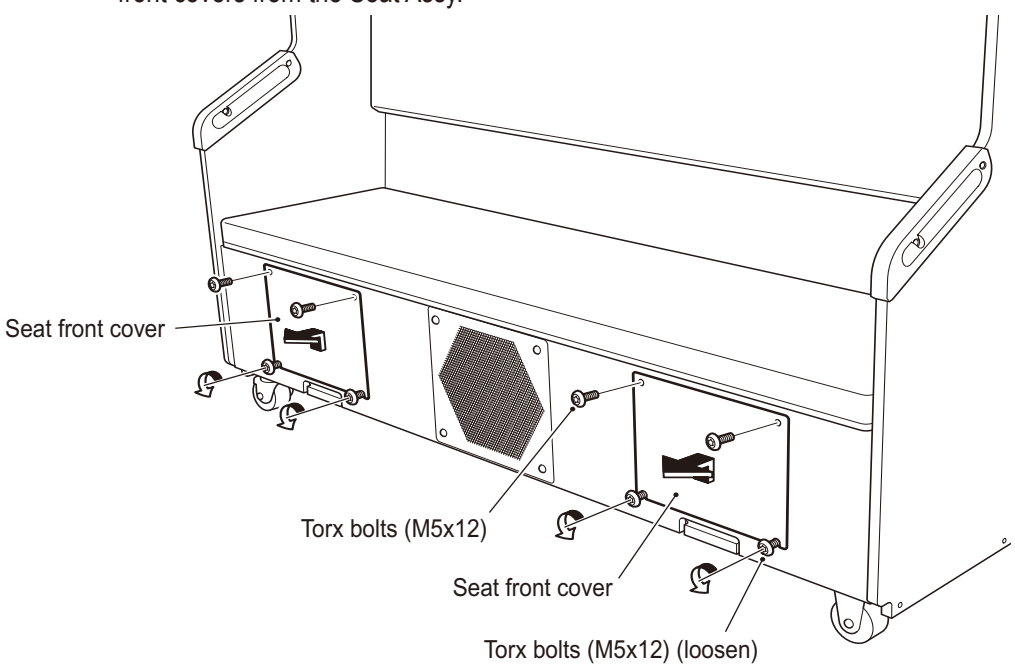

- 5 Lift up the Seat Assy with two people on either side of the Seat Assy and one person at the rear (total of five people) and put it down just behind the Base Assy hooks.
  - \* If the Base Assy shifts while placing the Seat Assy, have an additional person hold the Base Assy steady or lower the adjusters to secure the Base Assy in place.

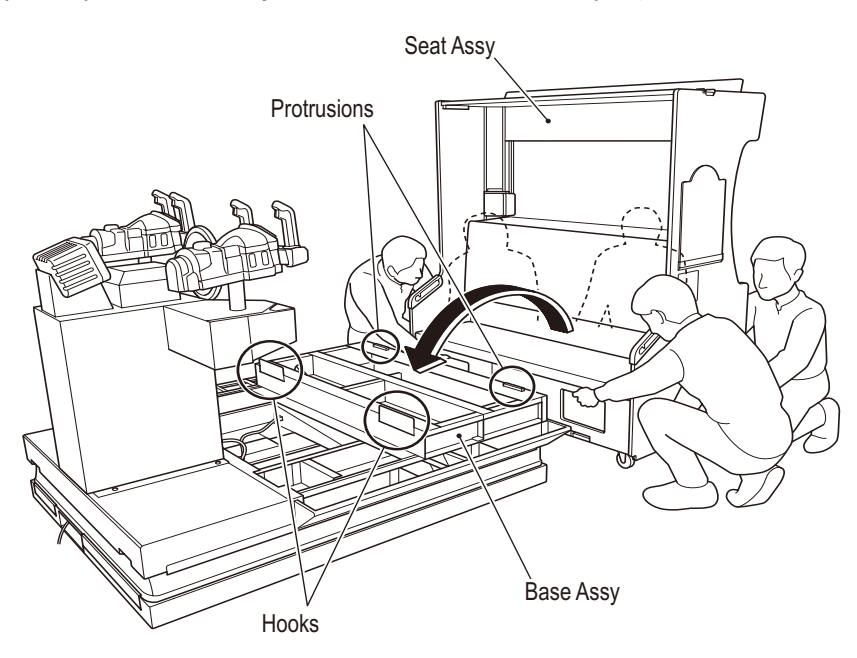

- To be conducted by a technician only -

Adjust the position so that the Base Assy hooks fit into the holes on the front of the Seat Assy. Slide the Seat Assy forward in place to insert the protrusions on the rear of the Base Assy into the notched sections on the rear of the Seat Assy.

\* Check that there are no gaps between the Base Assy and the rear of the Seat Assy.

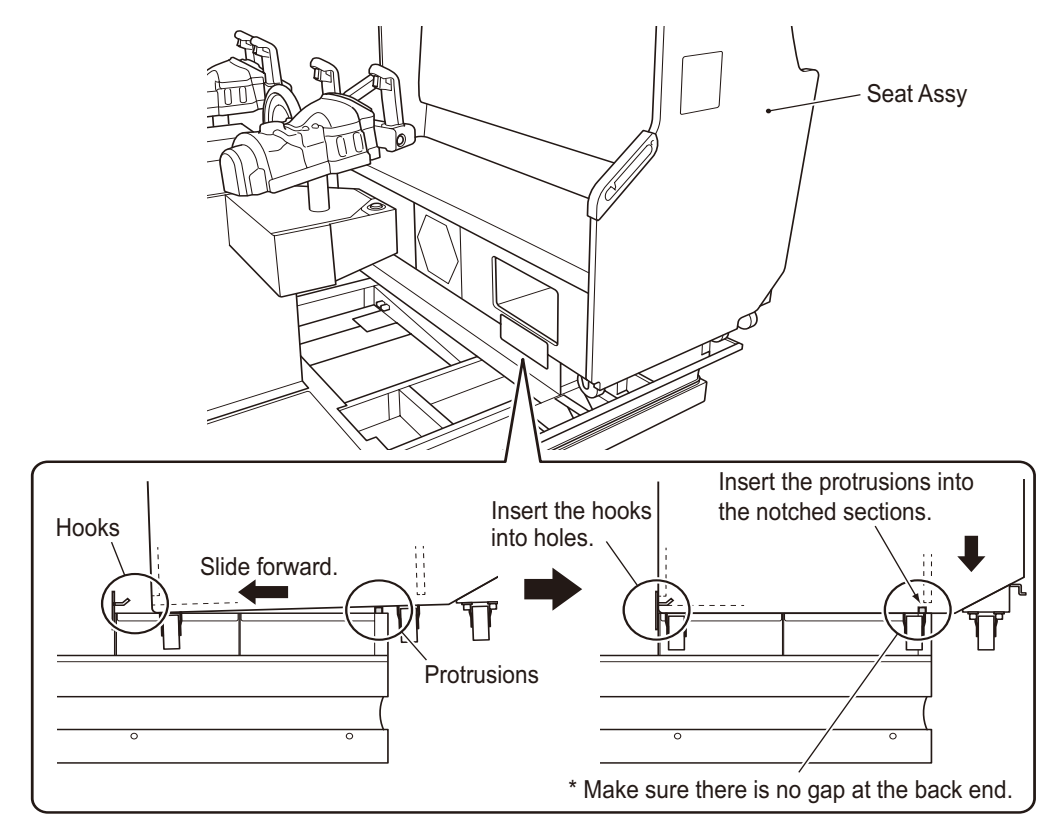

\* Check that the caster (swivel) on the right side of the Seat Assy is not caught on the inside corner of the Base Assy.

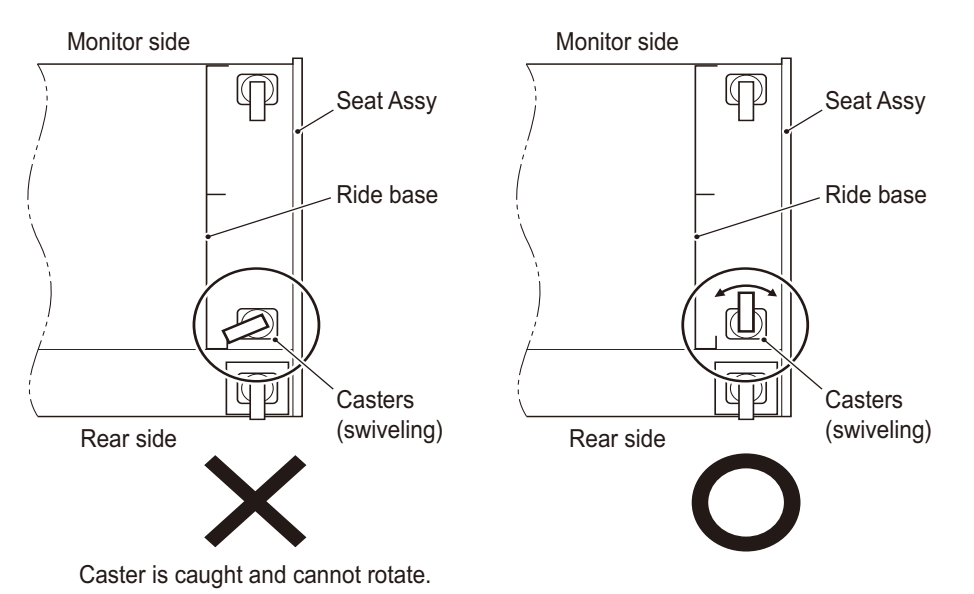

- To be conducted by a technician only -

6 Secure the Seat Assy to the Base Assy with three hexagon socket bolts (flat with spring washers) (M8 x 30) on the left and right sides.

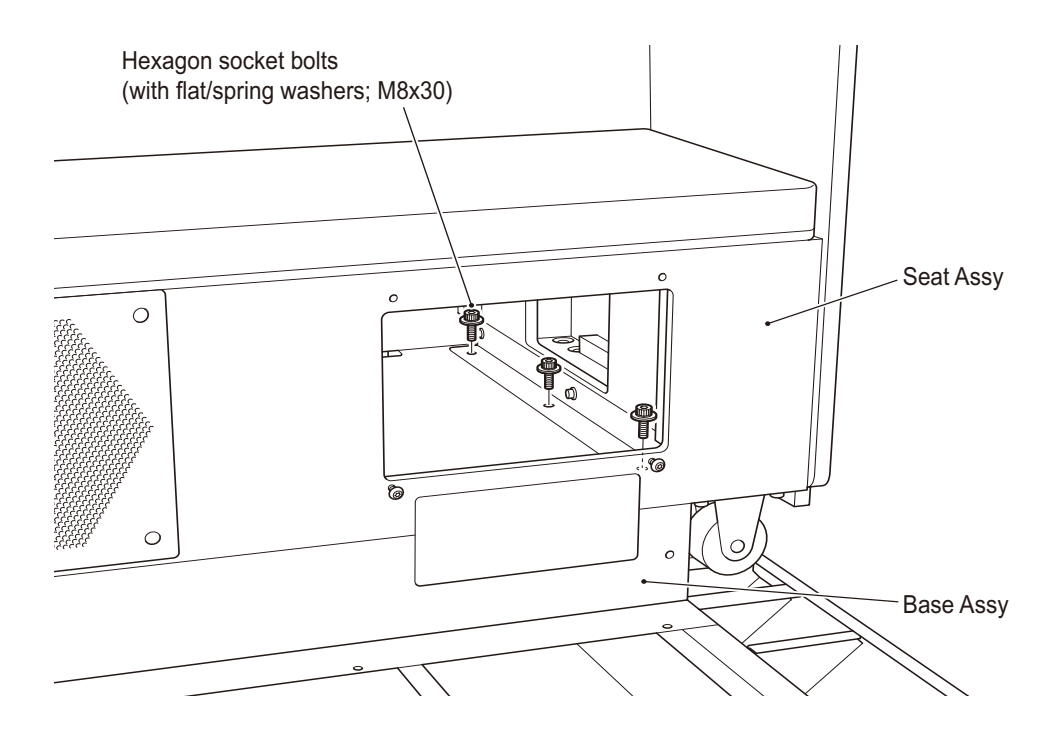

7 Plug the two connectors pulled out in step 3 into the connectors underneath the Seat Assy.

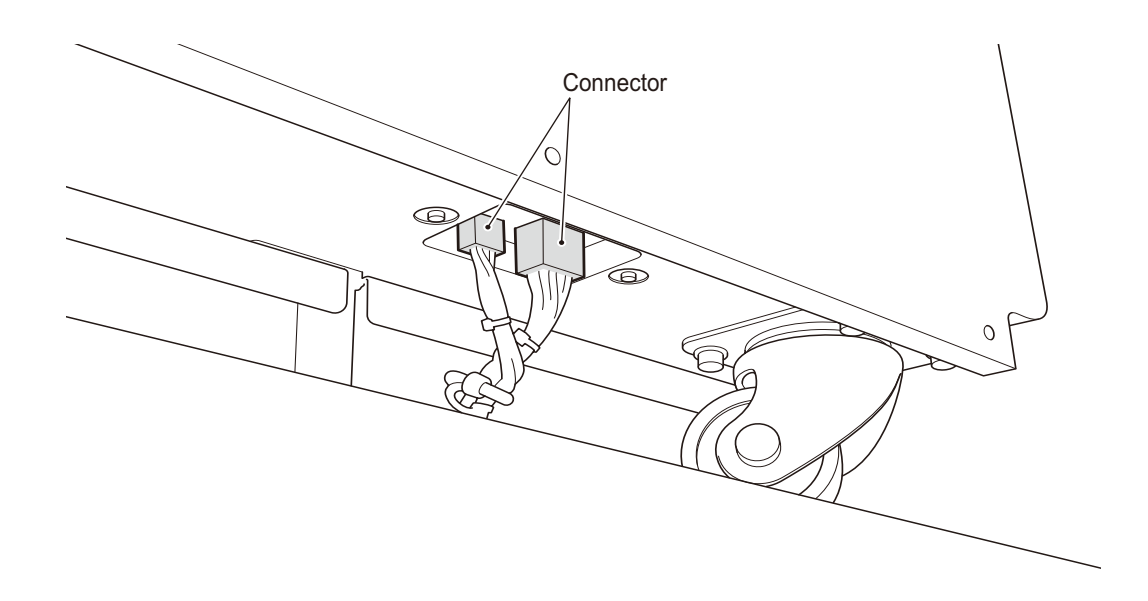
8 Remove the four hexagon socket bolts (flat with spring washers) (M6 x 16) and detach the two caster bases.

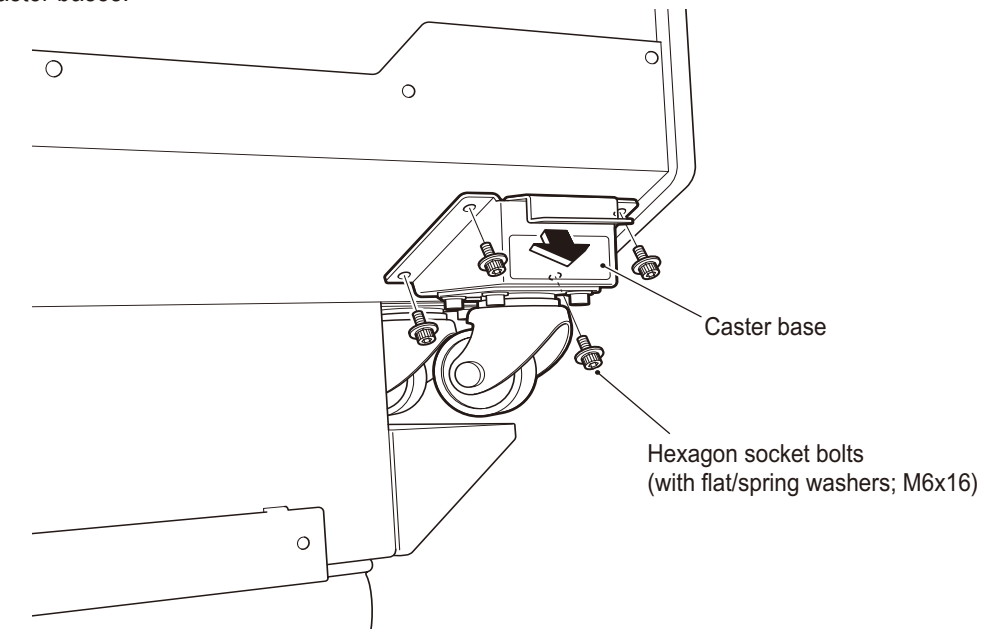

9 Install the two removed caster bases in the interior of the Seat Assy with the four hexagon socket bolts (flat with spring washers) (M6 x 16).

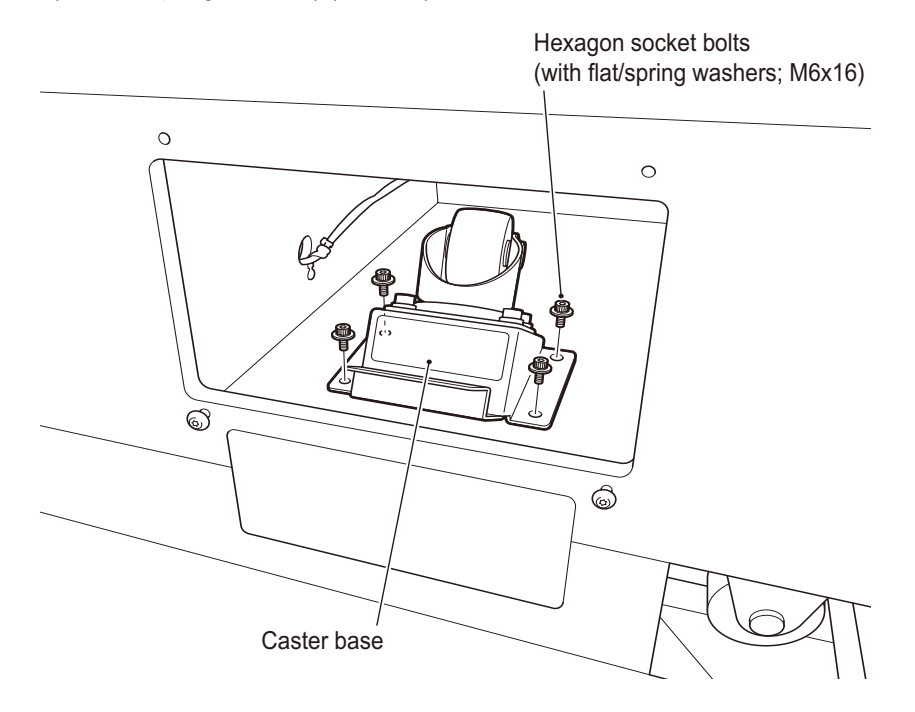

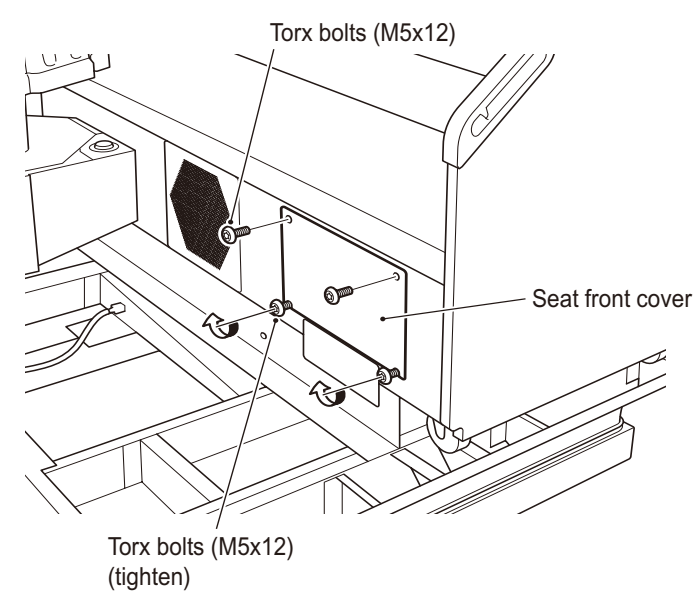

Install the two seat front covers removed in step 4 in the Seat Assy with four Torx bolts (M5 x 12).

- Install the seat base cover (L) and seat base cover (R) with three Torx bolts (M5 x 12) and three Torx bolts (M5 x 20) each.
  - \* Place the seat base covers over the outside of the upper base.

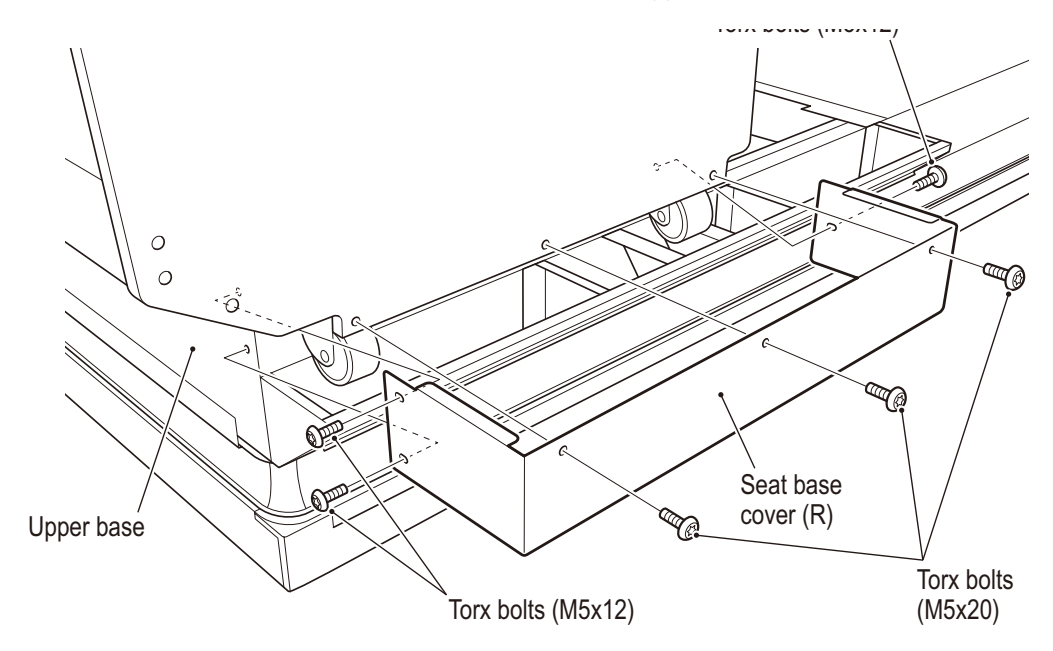

**12 13** Plug the connector pulled out in step 13 into the connector on the Signboard Assy.

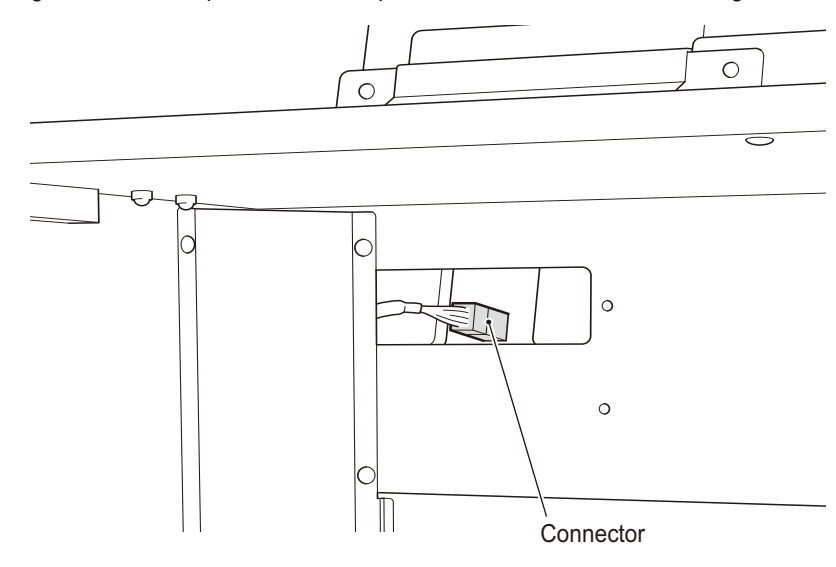

- **13 12** Install the connector cover removed in step 12 using the reverse procedure.
- Install the step plate with eight Torx bolts (M5 x 30) and eight plain washers ( $\varphi$ 5.5 x 12 x t 0.8) on to the Base Assy.

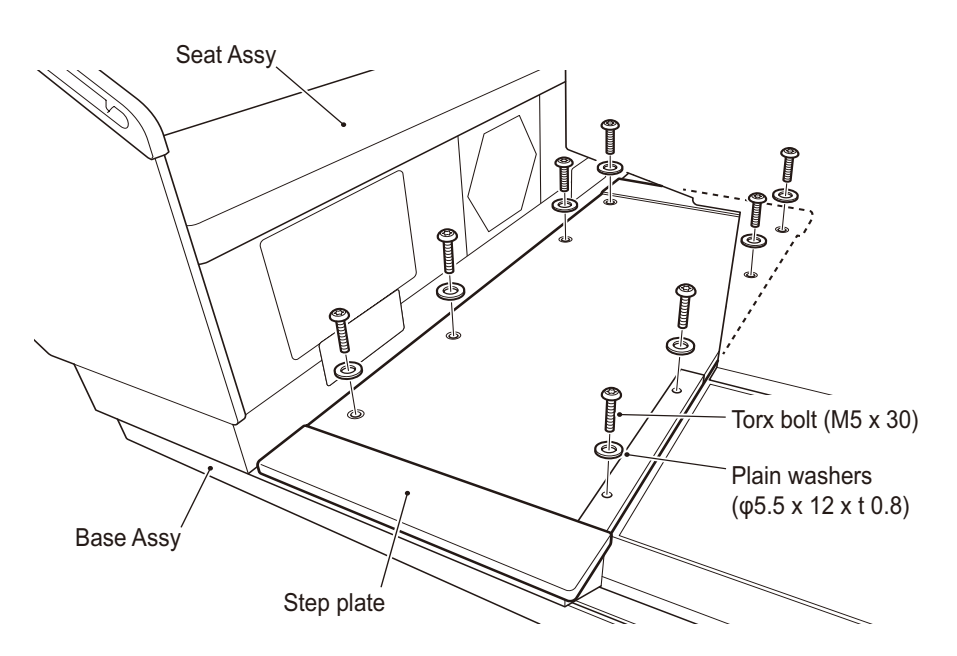

# 7A-1-3 Connecting the Front Assy to the Ride Assy and adjusting the level adjusters

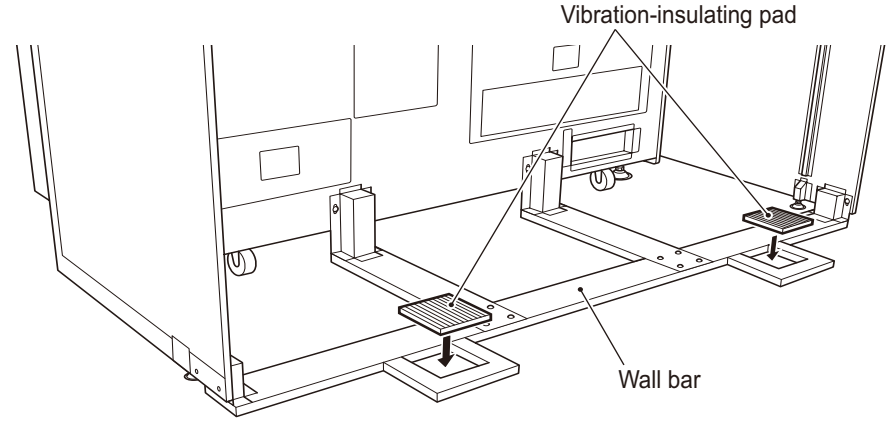

1 Install the two vibration-insulating pads on the wall bar.

2 Move the Ride Assy so that the level adjusters rest on the vibration-insulating pads.

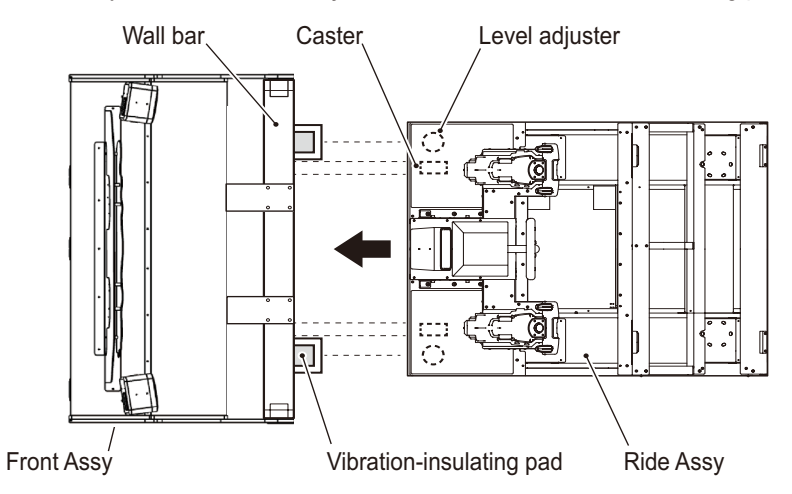

3 Place a vibration-insulating pad under each level adjuster at the rear of the Ride Assy.

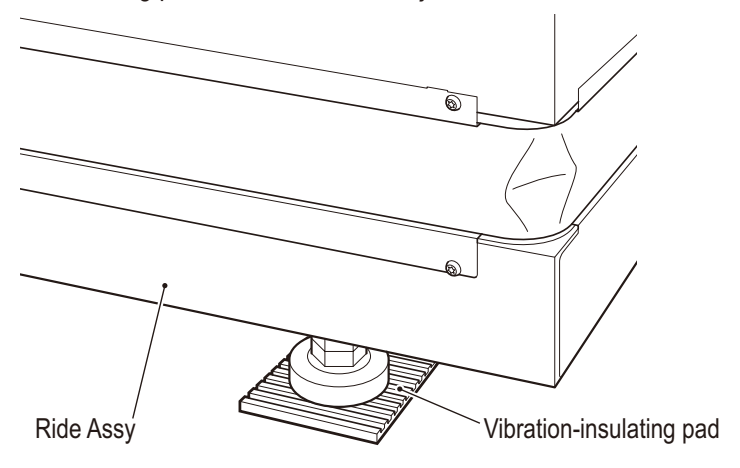

4 Lower the level adjusters in four locations, adjust the height until the casters are approx. 10 mm from the floor, and turn the lock nuts to lock the level adjusters in place.

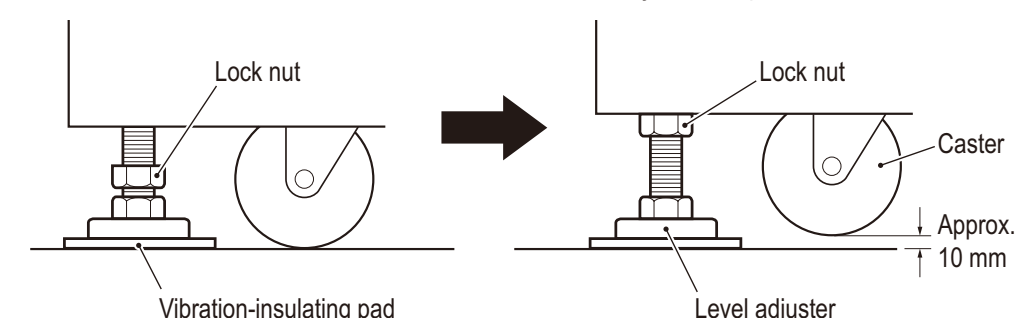

- 5 Temporarily fasten two Torx bolts (M5 x 20) to the Front Assy. Insert the one Front Assy air tube into the tube joint of the joint unit and plug the six connectors into the Front Assy.
  - \* The joint unit junction is the same on the front side and the ride side.

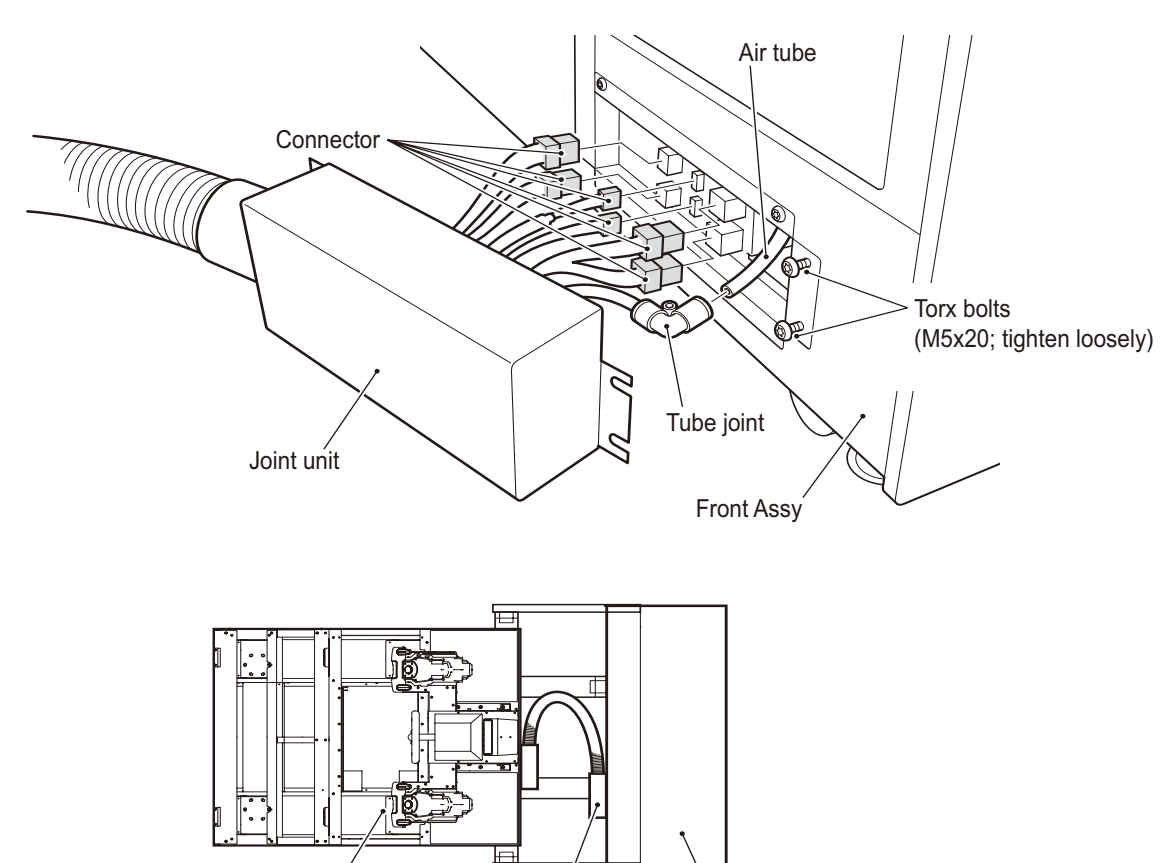

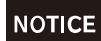

Ride Assy

• When installing the air tube, be sure to insert the air tube all the way. If the air tube is not properly inserted, air may leak and prevent normal game operation.

Front Assy

Joint unit

- 6 Tighten the one Torx bolt (M5 x 20) and the two Torx bolts (M5 x 20) temporarily fastened in step 5 to install the joint unit.
  - \* Be careful not to pinch the connector cables and air tube.
  - \* Install one Torx bolt (M5 x 20) in the upper hole.

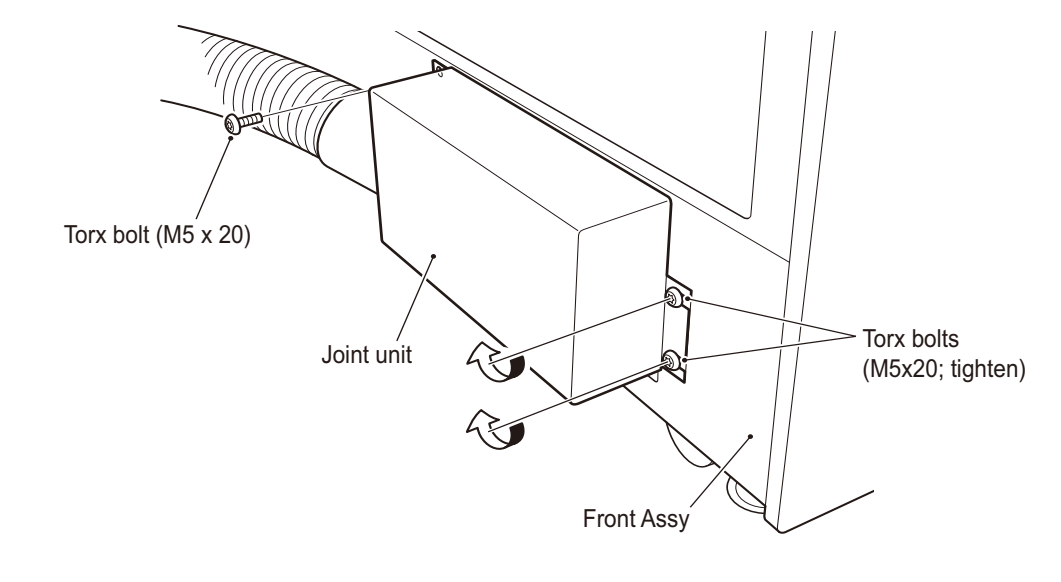

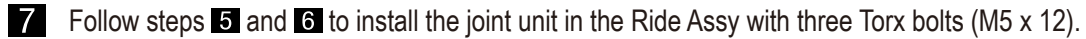

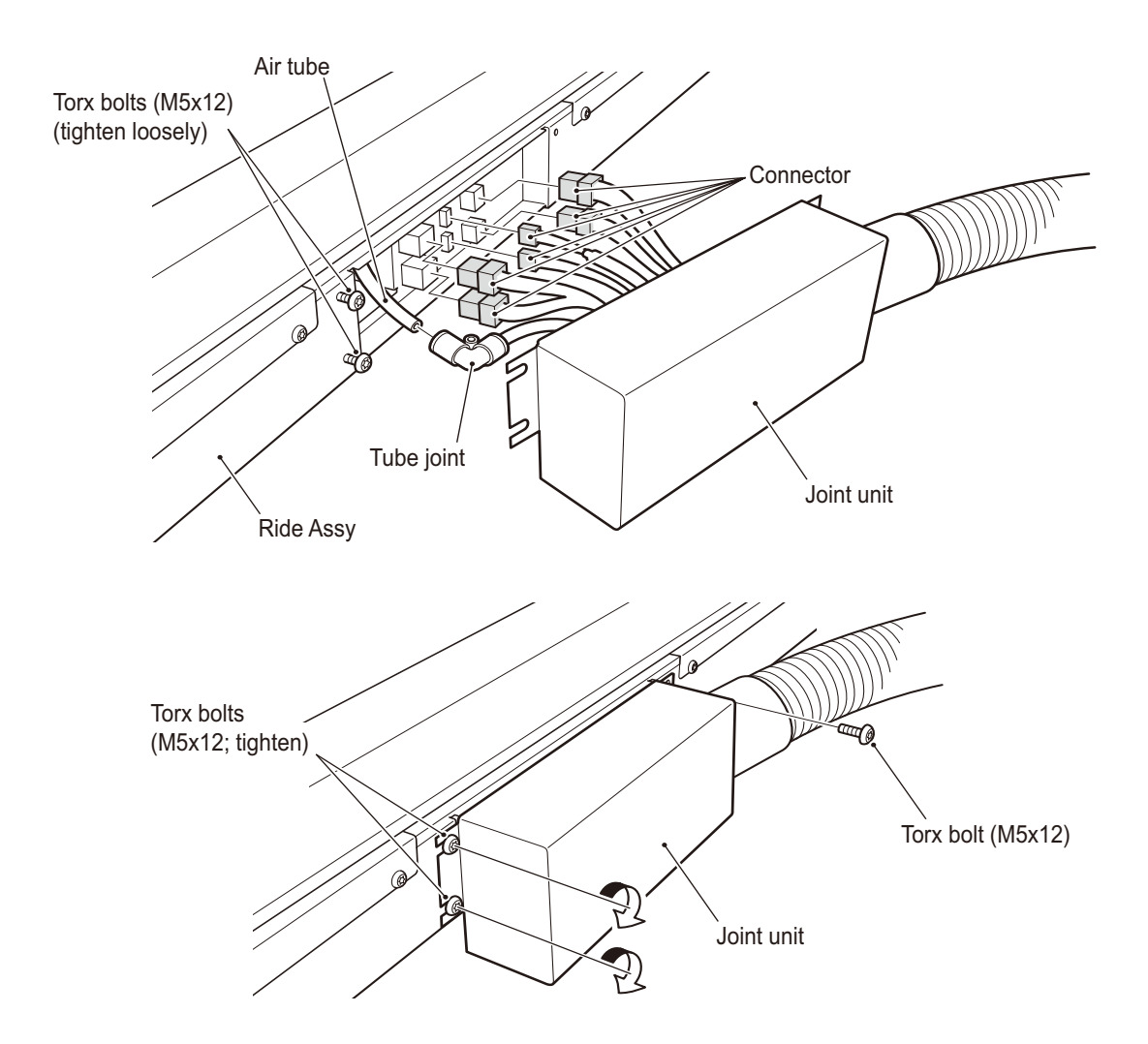

## 7A-1-4 Connecting the power cord and ground lead

1

# 

- To prevent electric shock, accidents, or injuries to workers and other personnel as well as damage to the electrical circuits, be sure to turn the power switch off.
- To connect the provided three-prong power cord, connect it to a two-pole grounded outlet (15A125V) or a two-pole grounded outlet (20A125V) and properly ground it. Improper grounding may lead to a current leak or electric shock. Moreover, it is recommended that you use a plug-retaining outlet to prevent the plug from falling out.
- Be sure to fully insert the power plug into the outlet. Poor contact may generate heat and lead to fire or burns.

# 

• Wire the power cord so that the players, spectators, and passersby do not trip on it.

Insert the power cord connector into the power input section on the lower rear of the Monitor Assy.

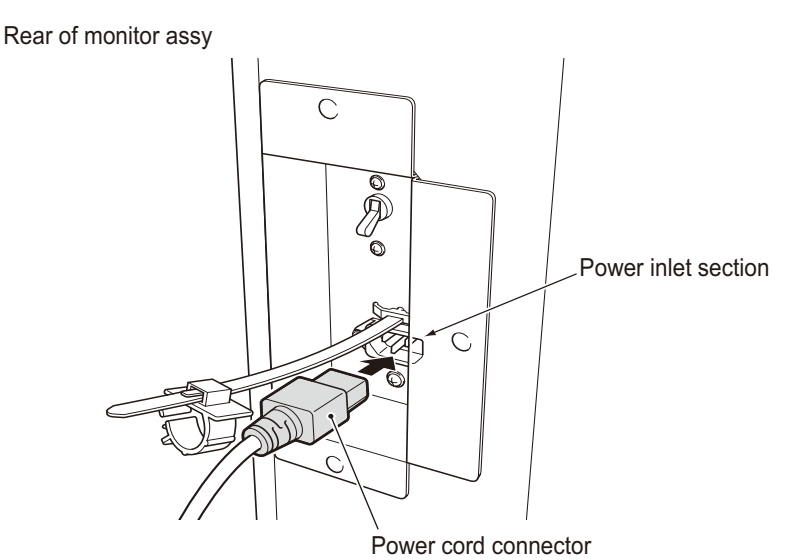

2 Attach the AC cord clamp to the power cord connector and adjust the length so that it does not fall out.

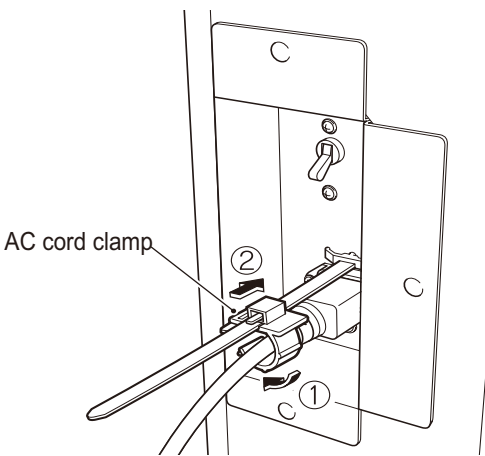

3 Insert the three-prong power plug into the two-pole grounded outlet.

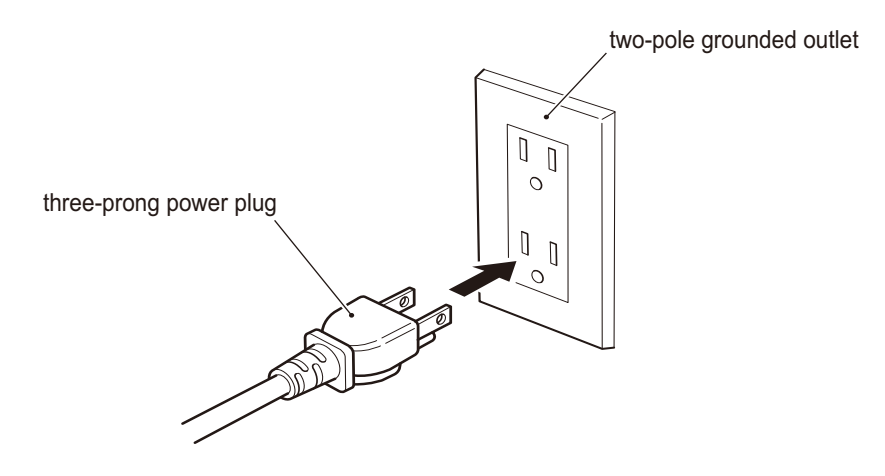

### 7A-1-5 Power switch location and turning on the switch

Turn on the machine power switch.

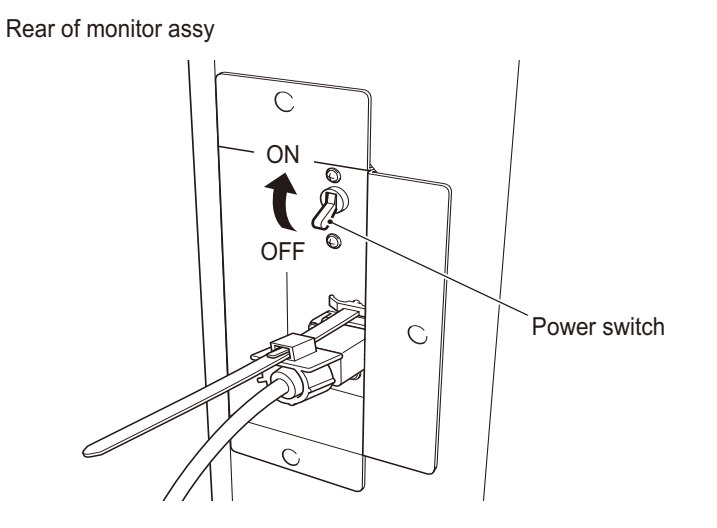

#### NOTICE

- When the installation is complete, turn the power switch on.
- When turning the power switch on and off, wait 30 seconds or more before flipping the switch. Do not turn the power switch on and off excessively. Doing so may damage the contents of the backup memory. (When draining the compressor, wait two minutes or more between the on and off cycles. See P. 27 "6-4-3 (1) Discharging the drained water from the compressor")

### 7A-2 Disassembly (when the carry-in passage is narrow)

# 7A-2-1 Separating the Base Assy and the Control Assy

• To prevent electric shock, accidents, or injuries to workers and other personnel as well as damage to the electrical circuits, be sure to turn the power switch off.

# 

- The Control Assy weighs approx. 60 kg. To prevent accidents during removal, ensure that the work is performed by two or more people with sufficient working space.
- 1 Turn off the power switch. (See P. 78 "7A-1-5 Power switch location and turning on the switch")
- 2
  - Remove the step plate. (See step 🗹 on P. 66 "7A-1-2 Assembling the Ride Assy")
- **3** Loosen the two lower Torx bolts (M5 x 12) and remove the four upper Torx bolts (M5 x 12) to detach the maintenance door.

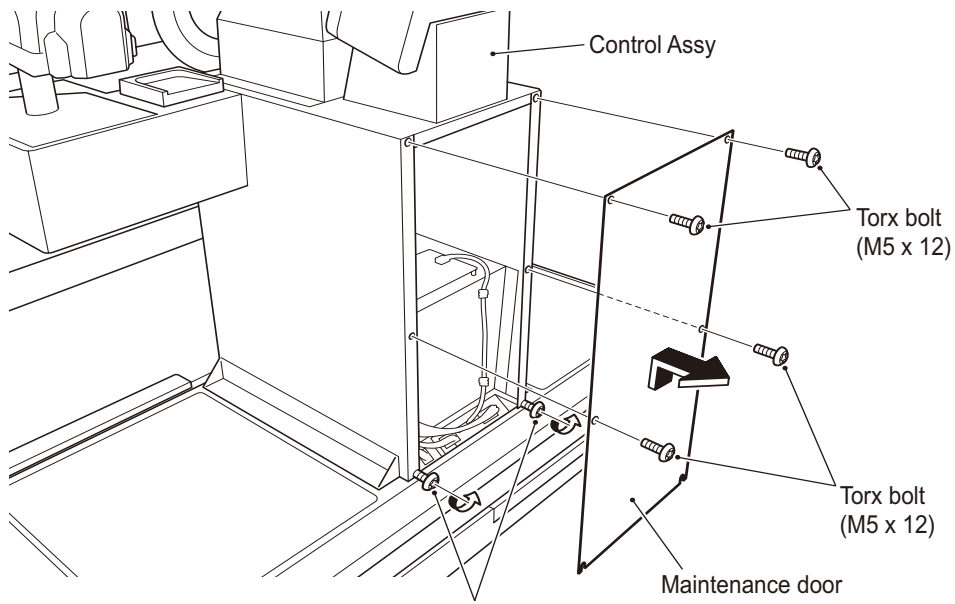

Torx bolts (M5x12) (loosen)

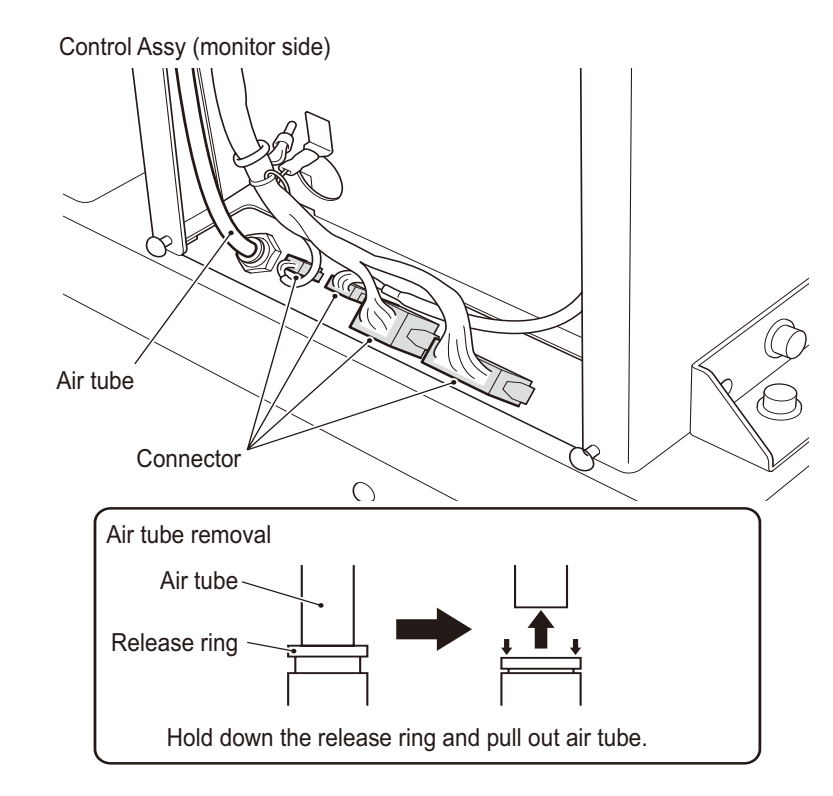

5 Unlock and open the coin box door with the provided cash box key and remove the two hexagon socket bolts (flat with spring washers) (M8 x 16) on the inside of the Control Assy.

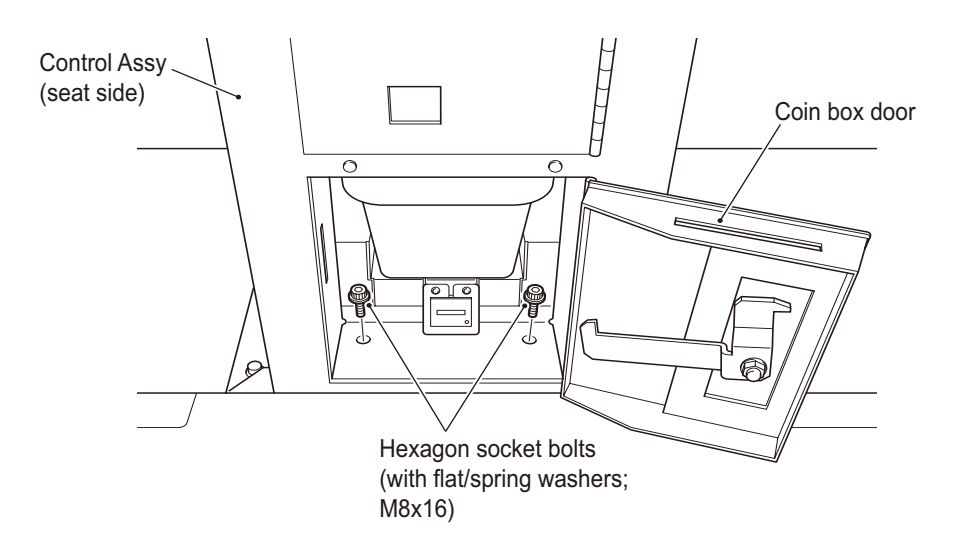

4 Unplug the four connectors and the one air tube.

6 Remove a total of eight hexagon socket bolts (flat with spring washers) (M8 x 16) on the left and right sides of the outside of the Control Assy.

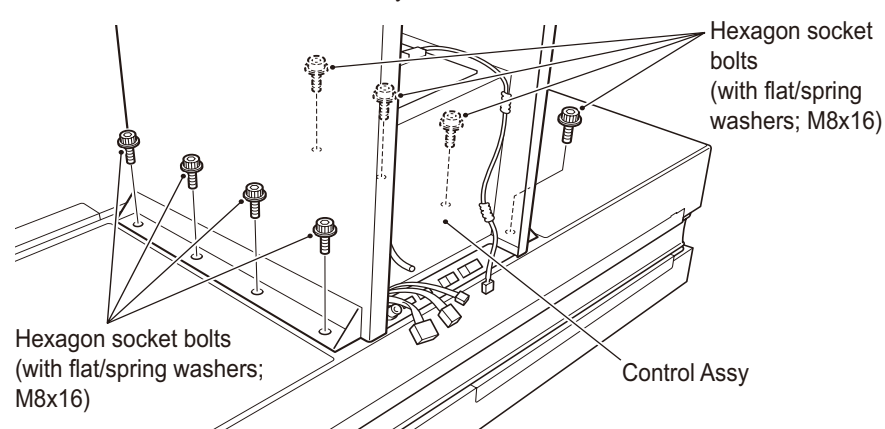

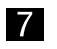

Close the coin box door and lock it with the provided cash box key.

8 Lift the Control Assy by about 2 mm and pull it toward the monitor side. After disengaging the hooks, lift it up to detach it.

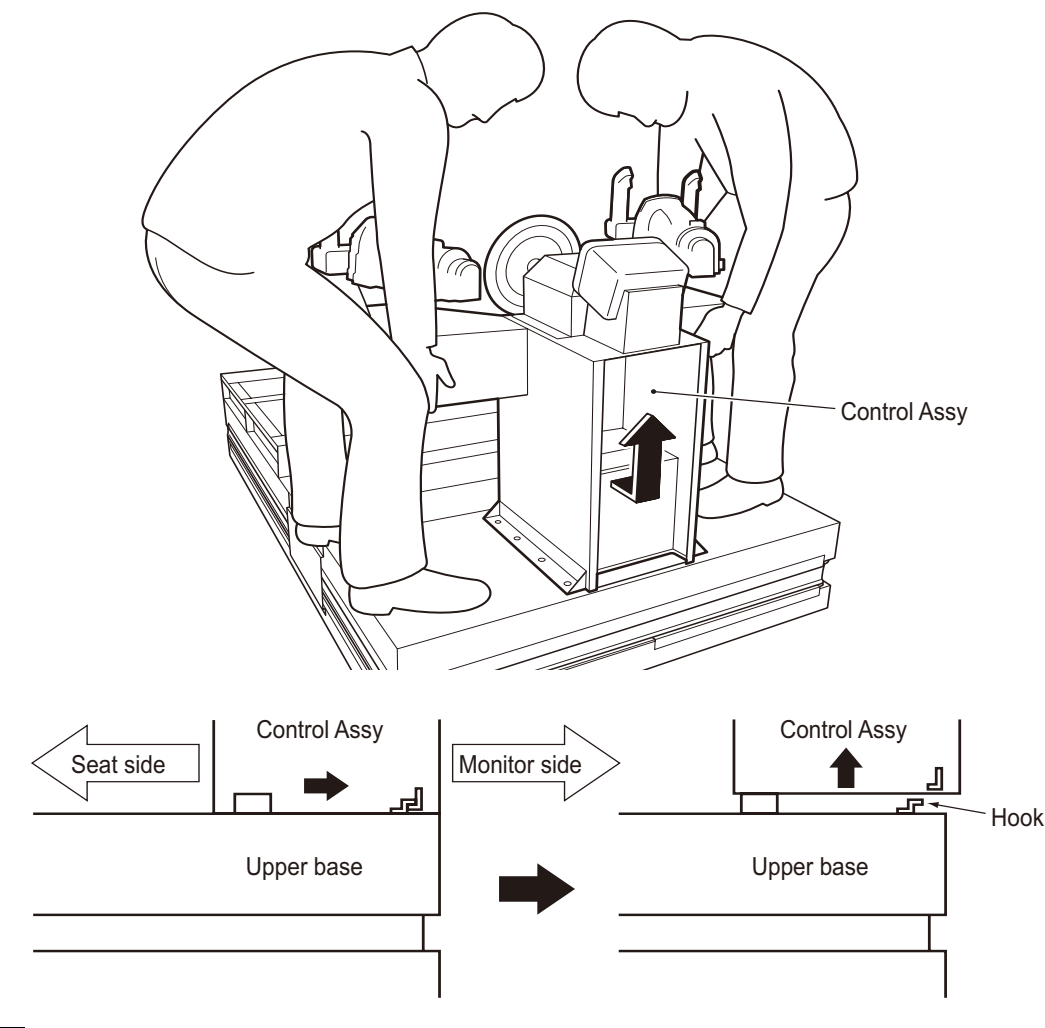

9 To install the Control Assy, perform the removal sequence in reverse.
 \* Be careful not to pinch the connector cables and air tube.

Test mode

# **7B. Service**

# 

- To prevent electric shock, accidents, or injuries to workers and other personnel as well as damage to the electrical circuits when performing maintenance work (troubleshooting, repairs, and replacement, etc.), be sure to turn the power switch off.
- Some areas of the monitor section may remain hot or charged with a high voltage even if the power switch is turned off. Due to the risk of electric shock and burns, be careful not to inadvertently touch the monitor section.
- Some areas of the compressor may remain hot even if the power switch is turned off. To prevent burns when conducting maintenance on or around the compressor, wait at least one hour after the compressor is stopped to allow the temperature to sufficiently cool before conducting maintenance.

# 7B-1 Inspection and Service

# 

- Conduct maintenance work on a regular basis. Failure to do so may lead to unforeseen accidents.
- Perform a pre-service check each day. Such checks are necessary to prevent accidents.

(See P. 26 "6-4 Pre-service check")

# 7B-1-1 Inspection items

Check the following inspection items for anomalies on a regular basis.

- (1) Level adjuster inspection
  - Check that the level adjusters are securely fixed. (See P. 74 "7A-1-3 Connecting the Front Assy to the Ride Assy and adjusting the level adjusters")
- (2) Power cord inspection
  - Check that the cord box and outlet sections of the machine are firmly inserted.
  - Clean the connector sections if they are dusty.
  - Check the power cord for cracking or a dirty sheath. If the power cord is not working properly, be sure to replace it with a new cord.
- (3) Loose screw inspection

Check the tightness of the following screws. Firmly retighten any screws that are loose.

- Gun Assy fixing screws
  - (See P. 145 "7B-4-4 (1) Removing and installing the Gun Assy")
- Wheel (steering wheel) fixing screws
- (See P. 161 "7B-4-5 (1) Removing and installing the Wheel Assy")
- Ride stopper fixing screws (Front Assy and Ride Assy connecting screws) (See P. 63 "7A-1-1 Assembling the Front Assy")
- Seat Assy fixing screws
  - (See P. 66 "7A-1-2 Assembling the Ride Assy")
- Other

# 7B-1-2 Compressor maintenance

# 

- To prevent electric shock, accidents, or injuries to workers and other personnel, be sure to turn the power switch off.
- Some areas of the compressor may remain hot even if the power switch is turned off. To prevent burns when conducting maintenance on or around the compressor, wait at least one hour after the compressor is stopped to allow the temperature to sufficiently cool before conducting maintenance.

### NOTICE

• Failure to conduct maintenance may significantly reduce the lifespan of the compressor. Conduct maintenance and overhauling of the compressor using the number of game play hours as a reference.

(A message appears on the screen when it is time for maintenance)

- When storing the machine in a warehouse or other location for a long period of time, conduct maintenance and overhauling according to the storage period by referring to the following table.
- After conducting the compressor maintenance and overhauling, be sure to reset the compressor timer. (See P. 60 "6-7-10 (g) Compressor Timer")

|     | Maintenance item                                                                      | Maintenance time                                                    | Work conducted in test<br>mode                                                                                         |  |
|-----|---------------------------------------------------------------------------------------|---------------------------------------------------------------------|----------------------------------------------------------------------------------------------------|--|
| (1) | Discharging the drained water from the compressor (See P. 84)                         |                                                                     |                                                                                                    |  |
| (2) | Check for extreme noise, vibrations, or strange odors from the compressor (see P. 84) | Every day                                                           | None                                                                                                    |  |
| (3) | Inspection of the filter regulator pressure setting (see P. 85)                       |                                                                     |                                                                                                    |  |
| (4) | Check the compressor startup and shutdown (See P. 87)                                 |                                                                     |                                                                                                    |  |
| (5) | Inspection of the compressor filter (See<br>P. 88, P. 109)                            | Every 1 500 hours of game                                           | After the work is<br>complete, execute the<br>"TOTAL GAME PLAY<br>TIME RESET" (See P                                   |  |
| (6) | Inspection of the Y-type strainer (see P. 88)                                         | play or six months of elapsed                                       |                                                                                                    |  |
| (7) | Inspection of the solenoid valve for the drained water discharge (See P. 89)          | days                                                                | 60 "6-7-10 (g)<br>Compressor Timer")                                                                                   |  |
| (8) | Inspection of the filter regulator element (see P. 90)                                |                                                                     |                                                                                                    |  |
| (9) | Overhaul                                                                              | Every 8,000 hours of game<br>play or three years of<br>elapsed days | After the work is<br>complete,<br>execute the "LAPSED<br>HOURS RESET." (See<br>P. 60 "6-7-10 (g)<br>Compressor Timer") |  |

\* You can check the game play hours with the "COMPRESSOR TIMER" in Test mode. (See P. 60 "6-7-10 (g) Compressor Timer")

Game play hours = GAME PLAY TIME.

Test mode

#### Discharging the drained water from the compressor (1)

Failure to discharge the drained water may lead to a malfunction due to water entering the pneumatic moving parts.

Furthermore, rust and other contaminants will not be discharged from the air tank, causing the filter regulator, Y-type strainer, and the solenoid valve for the drained water discharge to become clogged, leading to a malfunction.

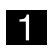

Turn the power switch off (see P. 78 "7A-1-5 Power switch location and turning on the switch") and discharge the compressed air and drained water inside the compressor.

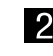

2 Wait approx. two minutes after the power is turned off to unlock and open the filter compartment door with the provided service key.

\* If the filter compartment door is opened while the sound of water discharging is audible, the drained water may splash.

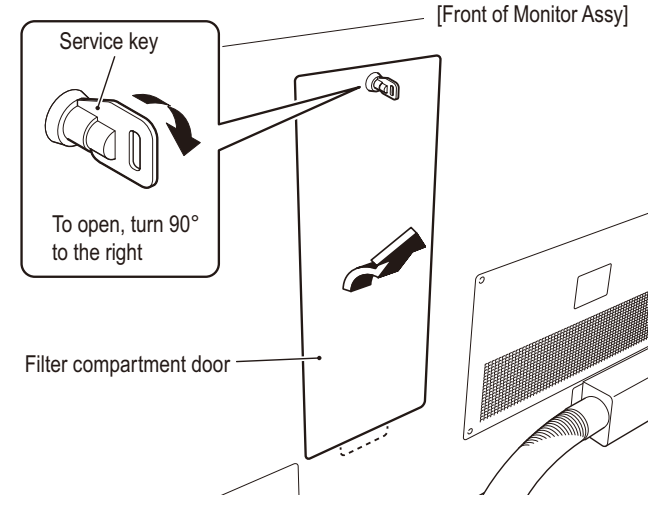

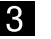

3 Dispose of the drained water inside the drain case.

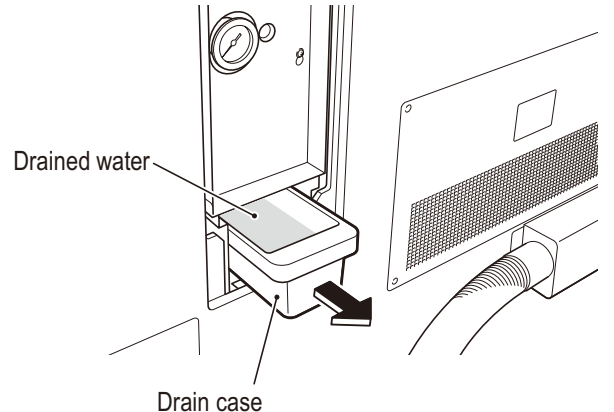

#### (2) Check for extreme noise, vibrations, or strange odors from

## the compressor

Check that the compressor does not emit extreme noise or vibrate during operation.

2 If the compressor produces unusual sounds or vibrates, turn the power switch off (see P. 78 "7A-1-5 Power switch location and turning on the switch") and check the tightness of the compressor installed parts, bolts, and nuts. (See P. 106 "7B-4-1 (7) Replacing the compressor")

If the compressor continues to produce unusual sounds or vibrates even after retightening the bolts and other parts, contact your distributor.

#### (3) Inspection of the filter regulator pressure setting / WARNING

- There is a risk of electric shock, entanglement, and burns when working with the compressor. Be careful not to inadvertently touch the following areas.
  - · Compressor unit, copper pipes, and other high-temperature areas
  - Fan and other rotating parts
- The safety valve may be activated when the compressor is in operation, so please keep your face away from the compressor.

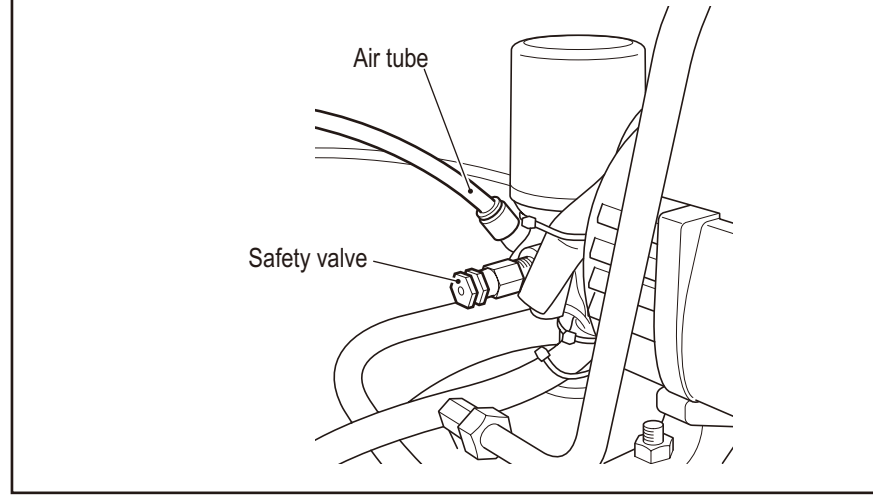

The pressure is set to a range between 21 and 29 PSI. If the pressure is lower than the specified pressure setting, the movement of the cabinet may become sluggish and the gaming sensation will diminish.

If the machine is used with a pressure that is higher than the specified pressure setting, the applied load may lead to a malfunction.

Turn the power switch on (see P. 98 "7A-1-5 Power switch location and turning on the switch") and wait until the compressor stops. (Approx. 4 minutes)

2 Open the filter compartment door with the provided service key and check the position of the filter regulator needle. A pressure setting between 21 and 29 PSI is normal.

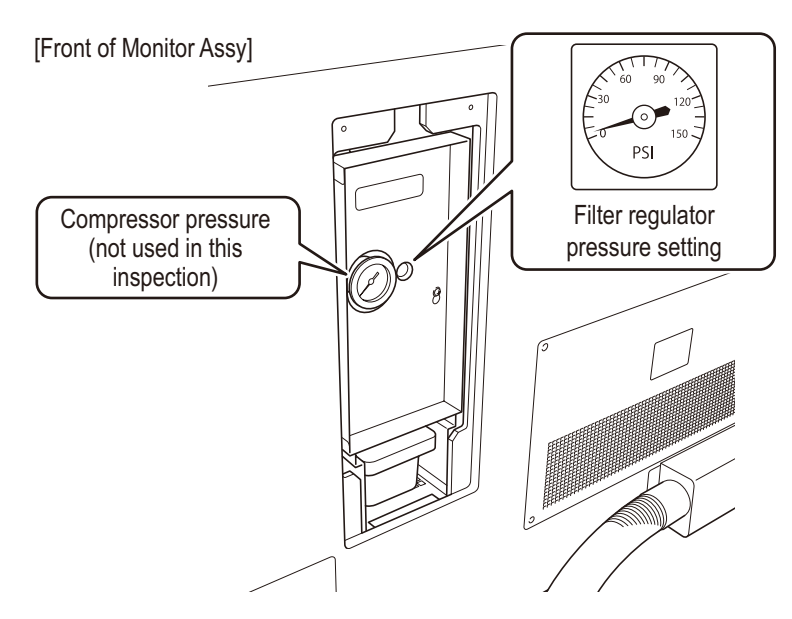

Test mode

3 If the needle indicates a value that is outside of the specified range, adjust the pressure using the following method.

Loosen the two (+) pan head screws (flat with spring washers) (M4 x 16) and detach the filter regulator cover.

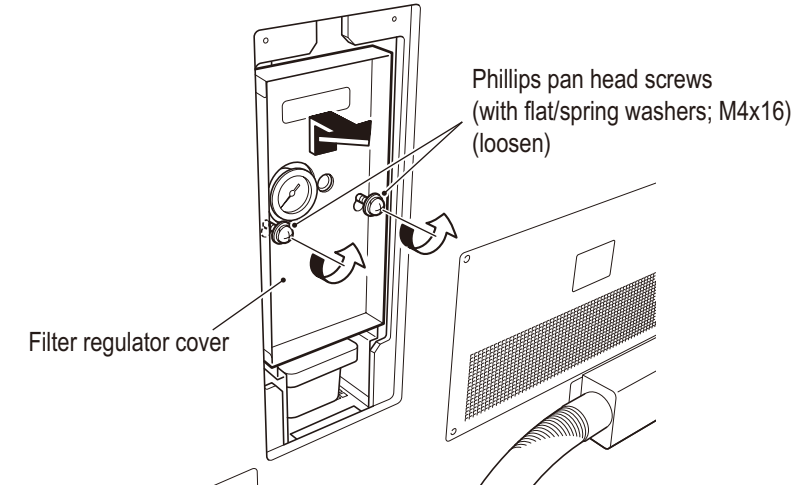

(a) If the needle indicates a value that is lower than the specified range

Pull the knob up, turn it to the right as shown in the diagram below, align the needle to a pressure setting between 21 and 29 PSI, and press the knob down until you hear a clicking sound.

\* If you exceed the specified pressure value by mistake, set the correct pressure using the method described in "(b) If the needle indicates a value higher than the specified value." If the pressure is fine-tuned by turning the knob to the left, the pressure value will change shortly after.

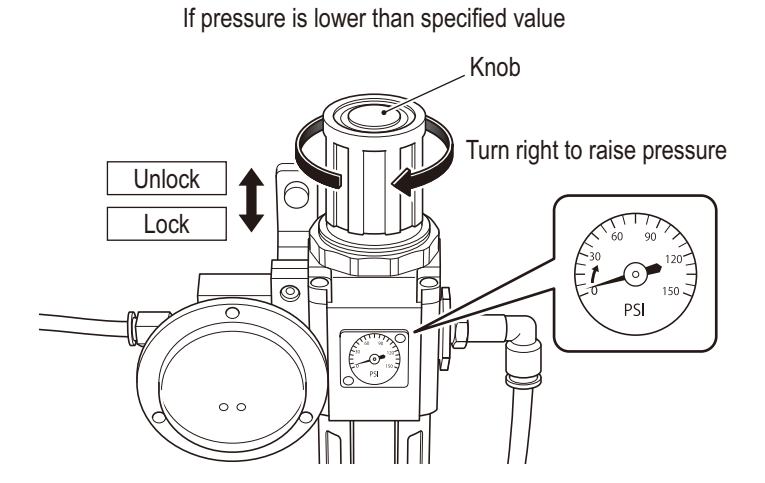

- (b) If the needle indicates a value higher than the specified value
  - Pull the knob up and turn it to the left as shown in the diagram below. After setting the needle to 0 PSI one time, turn it to the right to align the needle to a pressure setting between 21 and 29 PSI, and press the knob down until you hear a clicking sound.
    \* If you exceed the specified pressure value by mistake, set it to 0 PSI before resetting it to the correct pressure. If the pressure is fine-tuned by turning the knob to the left, the pressure value will change shortly after.

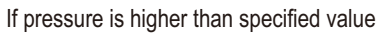

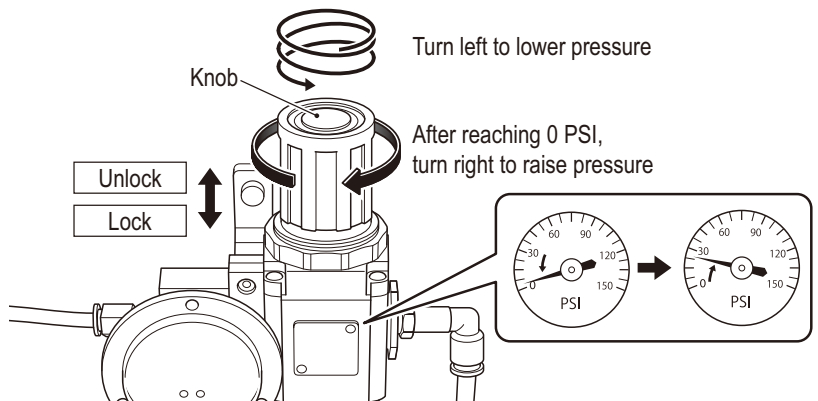

4 To attach the filter regulator cover and filter compartment door, perform the sequence in steps **2**, **3** in reverse.

# (4) Check the compressor pressure and startup time

- 1 Turn the power switch on (see P. 78 "7A-1-5 Power switch location and turning on the switch") and wait until the compressor stops. (Approx. 4 minutes)
- 2 Open the filter compartment door with the provided service key and check the compressor pressure. A compressor pressure of 101 PSI or higher is normal.
  - \* If the compressor pressure falls below 101 PSI and the compressor does not stop, turn the power switch off (see P. 78 "7A-1-5 Power switch location and turning on the switch") and inspect the connection between the Front Assy and the Ride Assy air tube (see P. 74 "7A-1-3 Connecting the Front Assy to the Ride Assy and adjusting the level adjusters").
  - \* If the air tube is securely connected but the compressor does not operate normally, contact your distributor.

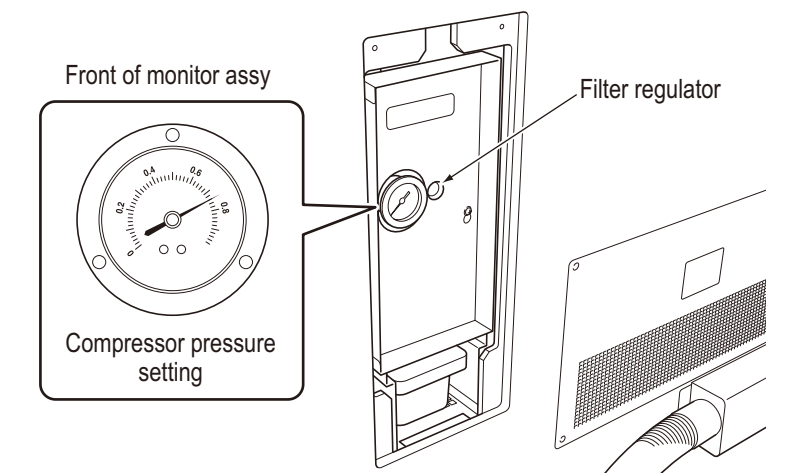

After completing other maintenance work (steps (5) through (8)), execute the "TOTAL GAME PLAY TIME RESET" in Test mode.
 (See P. 60 "6-7-10 (g) Compressor Timer")

## (5) Inspection of the compressor filter

If the compressor is used with a dirty filter, the pressure may decrease due to clogging and lead to a malfunction.

- **1** Turn off the power switch. (See P. 78 "7A-1-5 Power switch location and turning on the switch")
- 2 Detach the compressor filter. (See P. 109 "7B-4-1 (8) Removing and installing the compressor filter")
- Blow compressed air, etc. through the filter to remove any foreign substances. If there are any foreign substances that cannot be removed, replace it with a new filter.
- 4 When other maintenance work is complete (steps (4) and (6) through (8)), execute the "TOTAL GAME PLAY TIME RESET" in Test mode. (See P. 60 "6-7-10 (g) Compressor Timer")

### (6) Inspection of the Y-type strainer

If debris, etc. builds up in the Y-type strainer, it may prevent the normal operation of the drained water discharge and lead to a malfunction due to water entering the pneumatic moving parts. Furthermore, rust and other contaminants will not be discharged from the air tank and cause the filter regulator to become clogged, leading to a malfunction.

Turn off the power switch. (See P. 78 "7A-1-5 Power switch location and turning on the switch")

Remove the Y-type strainer and pull out the mesh screen.
 (See P. 111 "7B-4-1 (10) Removing and installing the Y-type strainer")

- **3** Wash the mesh screen in water to remove the foreign substances. If there are any foreign substances that cannot be removed, replace it with a new mesh screen.
- 4 After completing other maintenance work (steps (4), (5), (7), and (8)), execute the "TOTAL GAME PLAY TIME RESET" in Test mode. (See P. 60 "6-7-10 (g) Compressor Timer")

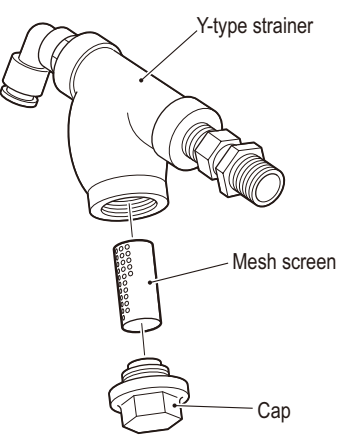

#### (7) Inspection of the solenoid valve for drained water discharge

If the solenoid valve for drained water discharge does not function normally, failure to properly discharge the drained water may lead to a malfunction due to water entering the pneumatic moving parts. Furthermore, rust and other contaminants will not be discharged from the air tank and cause the filter regulator to become clogged, leading to a malfunction.

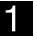

Turn off the power switch. (See P. 78 "7A-1-5 Power switch location and turning on the switch")

- 2 Detach the solenoid valve for drained water discharge. (See P. 110 "7B-4-1 (9) Removing and installing the solenoid valve for drained water discharge")
- 3 Cut the band around the solenoid valve for drained water discharge and detach the head.

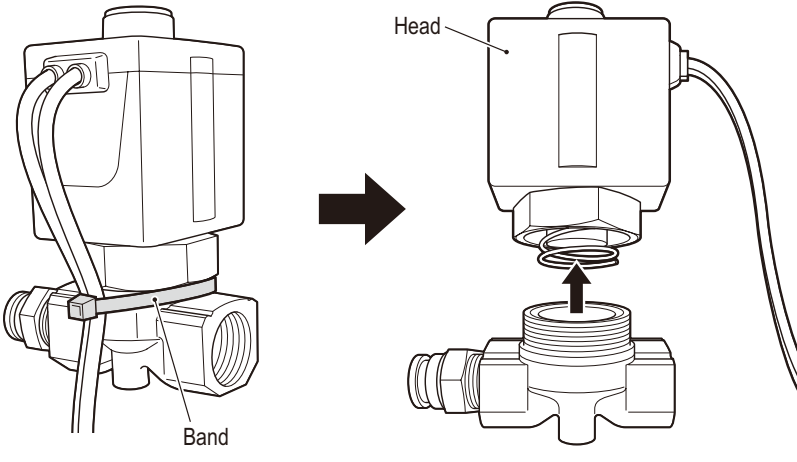

4 After removing the head, check that the spring, seat, and O-ring are attached. If the O-ring is broken, replace the solenoid valve.

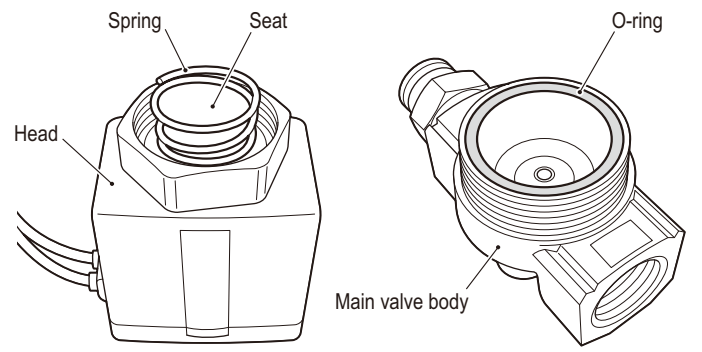

5 Pour water from the top of the unit and wash off the debris from the mesh screen.

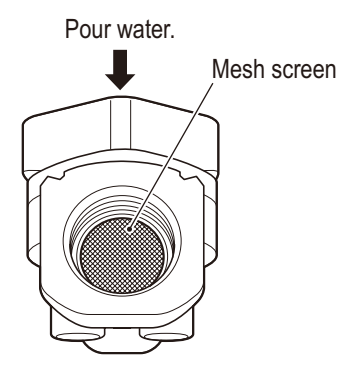

Test mode

- 6 Check for scratches or damage on the O-ring, debris adhering to the seat, and make sure that the spring is fully inserted.
- 7 To install, perform the removal sequence in reverse.
- 8 After completing other maintenance work (steps (4) through (6), and (8)), execute the "TOTAL GAME PLAY TIME RESET" in Test mode. (See P. 60 "6-7-10 (g) Compressor Timer")

### (8) Inspection of the filter regulator element

If the filter regulator is used with a dirty element, the pressure may decrease due to clogging and lead to a malfunction.

- Turn off the power switch. (See P. 78 "7A-1-5 Power switch location and turning on the switch")
- 2 Detach the element. (See P. 115 "7B-4-1 (12) Replacing the element)
- **3** Blow compressed air, etc. through the element to remove any foreign substances. If there are any foreign substances that cannot be removed, replace it with a new element.
- When other maintenance work is complete (steps (4) through (7)), execute the "TOTAL GAME PLAY TIME RESET" in Test mode.
   (See P. 60 "6-7-10 (g) Compressor Timer")

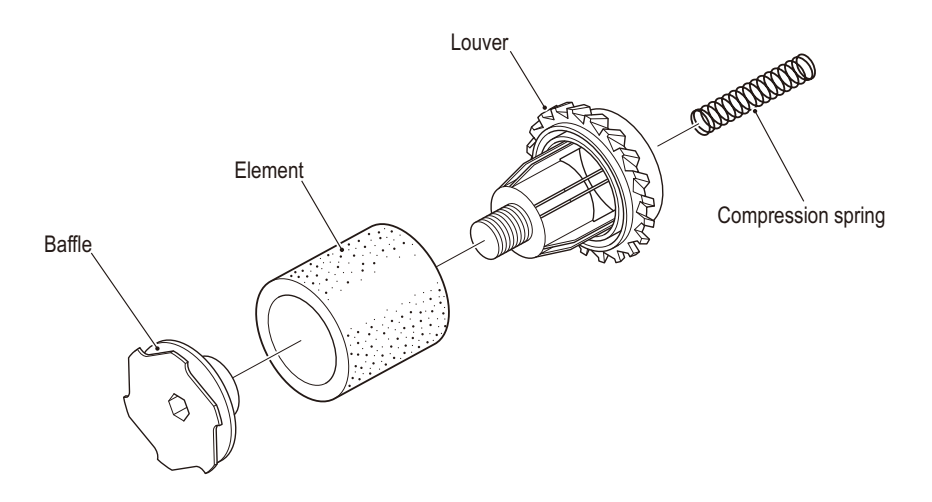

### NOTICE

• Do not wash the element with water. Doing so may lead to a malfunction due to water entering the pneumatic moving parts.

## (9) Overhaul

If 8,000 hours of game play time or three years have elapsed, the compressor must be overhauled.

For details, contact your distributor.

\* After the work is complete, execute the "LAPSED HOURS RESET." (See P. 60 "6-7-10 (g) COMPRESSOR TIMER")

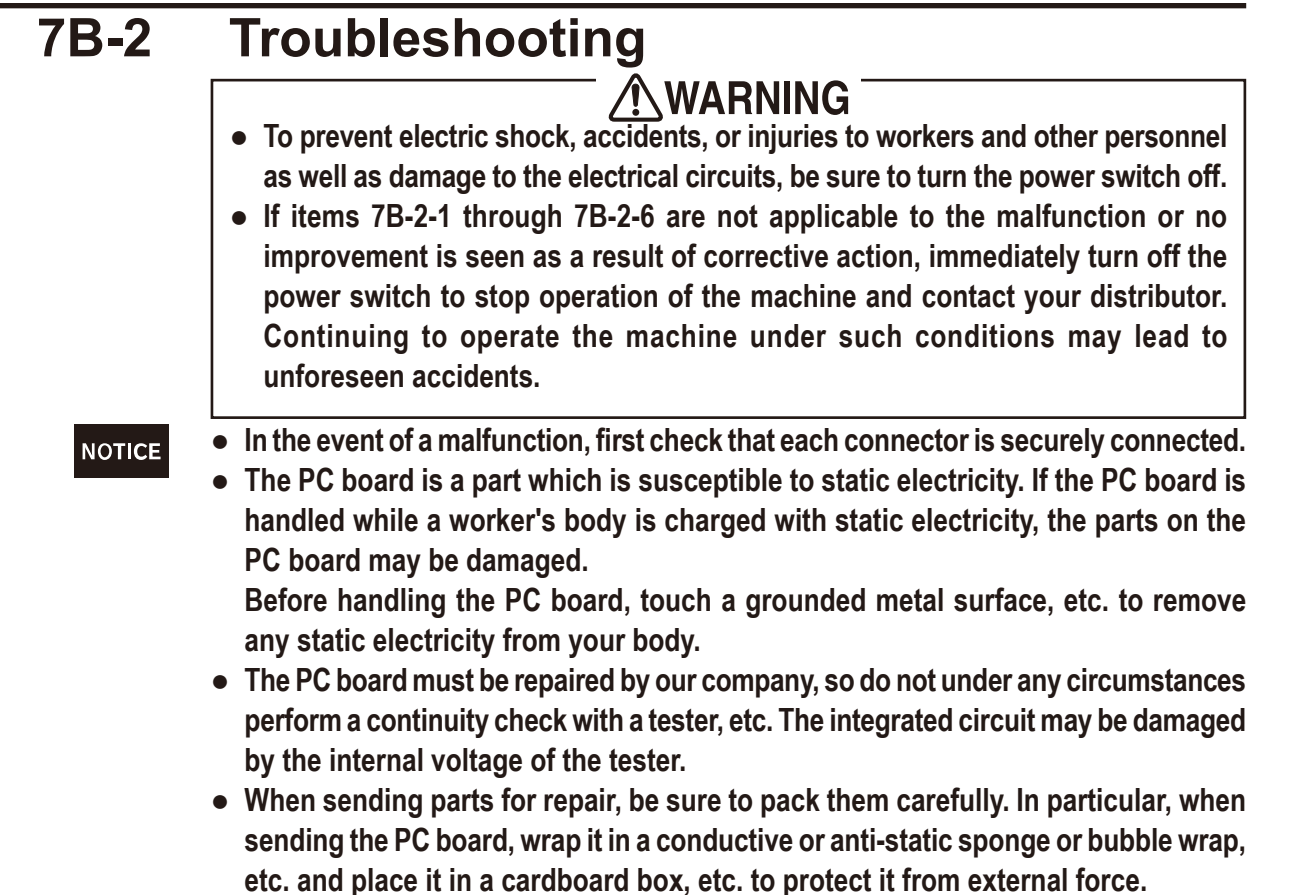

### 7B-2-1 General

### NOTICE

• If you suspect a malfunction, check that each connector is securely connected.

| Symptom                                                                    | Primary cause                                                                                                    | Troubleshooting                                                                                                    | Reference<br>page |
|----------------------------------------------------------------------------|----------------------------------------------------------------------------------------------------|----------------------------------------------------------------------------------------------------|-------------------|
| The machine does not start<br>up.                                          | <ul> <li>The Rack Assy connector is<br/>unplugged.</li> </ul>                                                                                                    | Securely insert the connector.                                                                                                    | P. 96,<br>P. 98   |
|                                                                            | The Rack Assy is defective.                                                                                                    | Contact your distributor.                                                                                                    | -                 |
| <ul> <li>The machine operation is<br/>unstable or malfunctions.</li> </ul> | • The power supply voltage is not<br>in the range between 90 to 110<br>VAC.                                                                                                    | <ul> <li>Remove any high-capacity<br/>equipment (air conditioners,<br/>large-sized rides, etc.) on the<br/>same line and ensure the<br/>specified power supply voltage.</li> </ul>                   | -                 |
| <ul> <li>The power supply turns off<br/>during operation.</li> </ul>       | <ul> <li>The circuit protector activated<br/>and turned the power switch off.</li> <li>The circuit protector turns the<br/>current off when an abnormal<br/>current flows.</li> </ul> | <ul> <li>Turn the power switch on once<br/>again.</li> <li>If the circuit protector activates<br/>frequently, there is a problem<br/>with the machine.</li> <li>Contact your distributor.</li> </ul> | -                 |

Test mode

# 7B-2-2Front Assy (monitor, compressor, etc.)

| Symptom                                                                    | Primary cause                                                                                   | Troubleshooting                                                                                                    | Reference page   |
|----------------------------------------------------------------------------|-------------------------------------------------------------------------------------------------|----------------------------------------------------------------------------------------------------|------------------|
| The speakers do not                                                        | • The volume is set very low.                                                                   | Reset the volume.                                                                                                    | P. 54            |
| produce any sound.                                                         | The Rack Assy connector is unplugged.                                                           | Securely insert the connector.                                                                                                    | P. 96, P. 98     |
|                                                                            | • The AMP PC board is defective.                                                                | • Replace the AMP PC board.                                                                                                    | P. 102           |
|                                                                            | • The Rack Assy is defective.                                                                   | Contact your distributor.                                                                                                    | -                |
| • The monitor screen does not                                              | • The connector is unplugged.                                                                   | Securely insert the connector.                                                                                                    | P. 118           |
| display anything.                                                          | • The monitor is defective.                                                                     | Replace the monitor.                                                                                                    | P. 117           |
|                                                                            | • The Rack Assy is defective.                                                                   | Contact your distributor.                                                                                                    | -                |
| <ul> <li>The monitor displays a blue screen.</li> </ul>                    | <ul> <li>The Rack Assy is experiencing a<br/>startup error.</li> </ul>                          | <ul> <li>Turn the power off and wait at<br/>30 seconds or more before<br/>turning the power on once<br/>again.</li> </ul>                                    | P. 78            |
| There is a burning or bad smell.                                           | The motor is overheating due to<br>the application of an excessive<br>load.                     | <ul> <li>Turn the power switch off,<br/>unplug the power plug, and<br/>contact your distributor.</li> </ul>                                                  | P. 77, P. 78     |
| • The compressor frequently turns off.                                     | due to a compressor<br>abnormality.                                                             |                                                                                                    |                  |
| <ul> <li>The compressor does not<br/>work.</li> </ul>                      | • The power cord is unplugged.                                                                  | • Securely insert the power cord.                                                                                                    | P. 77,<br>P. 107 |
|                                                                            | <ul> <li>The thermal protector was<br/>activated.</li> </ul>                                    | Press the protector reset button.                                                                                                    | -                |
|                                                                            | • The compressor is defective.                                                                  | <ul> <li>Turn the power switch off,<br/>unplug the power plug, and<br/>contact your distributor.</li> </ul>                                                  | -                |
| <ul> <li>The thermal protector<br/>frequently activates.</li> </ul>        | • The compressor is defective.                                                                  | <ul> <li>Turn the power switch off,<br/>unplug the power plug, and<br/>contact your distributor.</li> </ul>                                                  | -                |
| <ul> <li>The machine operation is<br/>unstable or malfunctions.</li> </ul> | <ul> <li>The power supply voltage is not<br/>in the range between 90 to 110<br/>VAC.</li> </ul> | • Remove any high-capacity<br>equipment (air conditioners,<br>large-sized rides, etc.) on the<br>same line and ensure the<br>specified power supply voltage. | -                |
| • The compressor emits extreme noise, vibrations, or                       | • The screws are loose.                                                                         | Retighten the screws.                                                                                                    | P. 106<br>~      |
| strange odors.                                                             |                                                                                                 |                                                                                                    | P. 108           |
|                                                                            | • The compressor is defective.                                                                  | <ul> <li>Turn the power switch off,<br/>unplug the power plug, and<br/>contact your distributor.</li> </ul>                                                  | -                |

7B. Service

### - To be conducted by a technician only -

| Symptom                                           | Primary cause                                                        | Troubleshooting                                                                         | Reference<br>page |
|---------------------------------------------------|----------------------------------------------------------------------|-----------------------------------------------------------------------------------------|-------------------|
| The compressor frequently activates even when the | • The air tube is disconnected or is not securely inserted.          | Securely insert the air tube.                                                           | P. 107            |
| game is not being played.                         | The compressor is defective.                                         | • Turn the power switch off,<br>unplug the power plug, and<br>contact your distributor. | -                 |
| • The air tube is inflated.                       | <ul> <li>The air tube is clogged with<br/>debris or rust.</li> </ul> | Replace the air tube.                                                                   | -                 |

# 7B-2-3Ride Assy

| Symptom                                                            | Primary cause                                                                     | Troubleshooting                                                                                             | Reference<br>page                            |
|--------------------------------------------------------------------|-----------------------------------------------------------------------------------|----------------------------------------------------------------------------------------------------|----------------------------------------------|
| <ul> <li>The STOP button does not<br/>work or light up.</li> </ul> | • The connector is unplugged.                                                     | Securely insert the connector.                                                                              | P. 142                                       |
| <ul> <li>The speakers do not<br/>produce any sound.</li> </ul>     | • The speaker volume is set very low.                                             | • Reset the speaker volume.                                                                                 | P. 54                                        |
|                                                                    | • The connector is unplugged.                                                     | Securely insert the connector.                                                                              | P. 70, P. 75,<br>P. 76, P. 80                |
|                                                                    | • The AMP PC board is defective.                                                  | • Replace the AMP PC board.                                                                                 | P. 102                                       |
| The Base Assy does not move.                                       | <ul> <li>The air tube is disconnected or<br/>is not securely inserted.</li> </ul> | Securely insert the air tube.                                                                               | P. 75, P. 76,<br>P. 80,<br>P. 135,<br>P. 136 |
|                                                                    | The pneumatic valve is defective.                                                 | Replace the pneumatic valve.                                                                                | P. 134,<br>P. 136                            |
|                                                                    | The compressor is defective.                                                      | <ul> <li>Turn the power switch off,<br/>unplug the power plug, and<br/>contact your distributor.</li> </ul> | -                                            |
|                                                                    | • The height sensor is defective.                                                 | Replace the height sensor.                                                                                  | P. 137,<br>P. 139                            |

| 7B-2-4Gun Assy |
|----------------|
|----------------|

| Symptom                     | Primary cause                                                 | Troubleshooting                         | Reference page    |
|-----------------------------|---------------------------------------------------------------|-----------------------------------------|-------------------|
| The gun does not work.      | • The potentiometer has not been initialized.                 | Initialize the potentiometer.           | P. 45             |
|                             | • The connector is unplugged.                                 | Securely insert the connector.          | P. 145            |
|                             | • The potentiometer is incorrectly installed.                 | Correctly install the<br>potentiometer. | P. 148,<br>P. 151 |
|                             | • The potentiometer is defective.                             | Replace the potentiometer.              | P. 148,<br>P. 151 |
| The trigger does not work.  | The connector is unplugged.                                   | Securely insert the connector.          | P. 153            |
|                             | <ul> <li>The trigger microswitch is<br/>defective.</li> </ul> | • Replace the microswitch.              | P. 153            |
| The START button does not   | • The connector is unplugged.                                 | Securely insert the connector.          | P. 147            |
| work.                       | The button is defective.                                      | • Replace the START button.             | P. 146            |
| • The gun does not vibrate. | The GUN DRIVE PC board is defective.                          | Replace the GUN DRIVE PC board.         | P. 121            |
|                             | • The vibration unit is defective.                            | Replace the vibration unit.             | P. 155            |

# 7B-2-5Wheel Assy

| Symptom                    | Primary cause                                   | Troubleshooting                | Reference page |
|----------------------------|-------------------------------------------------|--------------------------------|----------------|
| The wheel (steering wheel) | The connector is unplugged.                     | Securely insert the connector. | P. 162         |
| does not work.             | • The photosensor (for the wheel) is defective. | Replace the photosensor.       | P. 162         |

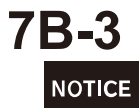

# **Error display**

• If the error display remains on the screen after taking the appropriate action, turn the test switch on and off to cancel the error display.

| Symptom                          | Primary cause                                                         | Troubleshooting                                                                                          | Reference<br>page |
|----------------------------------|-----------------------------------------------------------------------|----------------------------------------------------------------------------------------------------|-------------------|
| 1-1 COIN ERROR 1                 | Coin selector error.                                                  | Replace the coin selector.                                                                               | P. 125            |
|                                  | • The service switch is defective.                                    | • Replace the service switch.                                                                            | -                 |
| 1-2 COIN ERROR 2                 | The USIO PC board is defective.                                       | Replace the USIO PC board.                                                                               | P. 105,<br>P. 120 |
| 2-3 BACKUP DATA ERROR            | • Backup data error.                                                  | • Turn the test switch on and<br>execute "BACKUP DATA<br>INITIALIZE" under "OTHERS" in<br>the Test mode. | P. 58             |
| 3-11 I/O PCB ERROR 1             | • The USIO PC board connector<br>of the Monitor Assy is<br>unplugged. | Check the USIO PC board connector of the Monitor Assy.                                                   | P. 105            |
| 3-12 I/O PCB ERROR 2             | • The USIO PC board of the<br>Monitor Assy is defective.              | • Replace the USIO PC board of the Monitor Assy.                                                         | P. 105            |
| 3-21 I/O PCB ERROR 1             | • The USIO PC board connector<br>of the Control Assy is<br>unplugged. | Check the USIO PC board connector of the Control Assy.                                                   | P. 120            |
| 3-22 I/O PCB ERROR 2             | The USIO PC board of the<br>Control Assy is defective.                | Replace the USIO PC board of the Control Assy.                                                           | P. 120            |
| 12-1 IC CARD R/W EMPTY           | • The IC card is not inserted.                                        | Insert the IC card.                                                                                      | -                 |
| 12-2 OUT OF IC CARD              | The IC card has no remaining points.                                  | Insert an IC card with points.                                                                           | -                 |
| 12-3 IC CARD R/W<br>DISCONNECT   | • The connector of the S2-IC card reader/writer is unplugged.         | Check the connector of the S2-IC card reader/writer.                                                     | -                 |
| 12-4 IC CARD DATA ERROR          | • IC card error.                                                      | Insert the proper IC card.                                                                               | -                 |
| 12-6 IC CARD R/W SYSTEM<br>ERROR | • The S2-IC card reader/writer is defective.                          | Replace the S2-IC card reader/<br>writer.                                                                | -                 |
| 19-11 DONGLE<br>ERROR 1          |                                                                       | • Check that the dedicated dongle<br>for this machine is correctly<br>inserted. Next, turn the power     |                   |
| 19-* SYSTEM ERROR                | USB dongle error.                                                     | off and then on again after 30<br>seconds. If the same error<br>appears, contact your<br>distributor.    | -                 |

# **Front Assy** 7B-4-1 (1)Replacing the Rack Assy WARNING • To prevent electric shock, accidents, or injuries to workers and other personnel as well as damage to the electrical circuits, be sure to turn the power switch off. • The PC board is a part which is susceptible to static electricity. If the PC board is NOTICE handled while a worker's body is charged with static electricity, the PC board may be damaged. Before handling the PC board, touch a grounded metal surface, etc. to remove any static electricity from your body. Turn off the power switch. (See P. 78 "7A-1-5 Power switch location and turning on the switch") 2 Unlock the rack door with the provided service key and remove the four Torx bolts (M5) x 20) to detach the rack door. Rack door ଶ Ð Provided service key ଶ Front Assy (lower right of monitor) Torx bolt (M5 x 20)

**3** Remove the one cord clip, seven connectors, one USB dongle, and the one power cord.

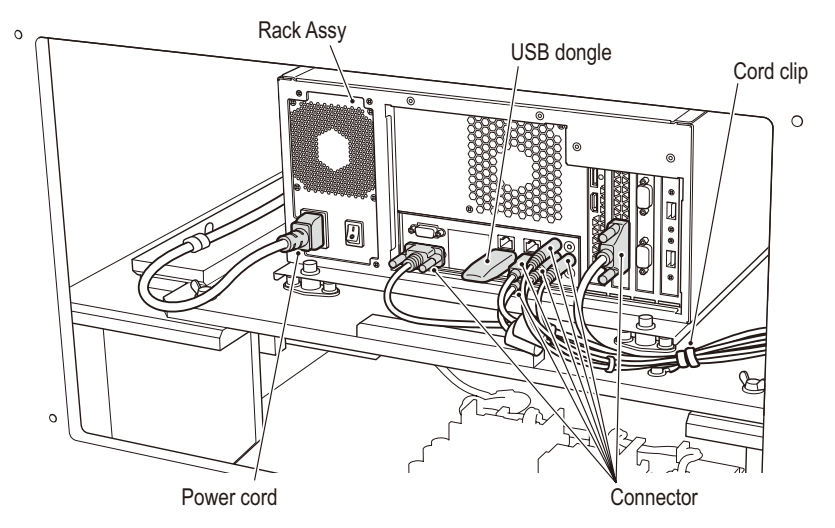

**4** Remove the two wing bolts (M5 x 30) and the two plain washers (φ5.5 x 12 x t0.8) to detach the rack base.

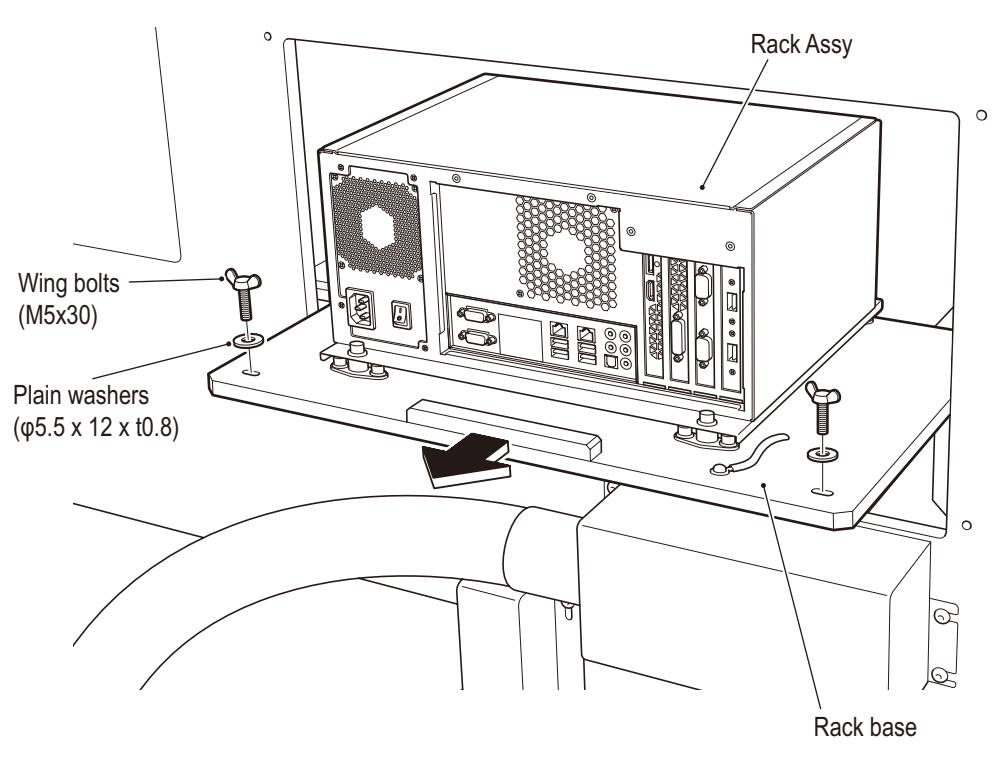

5 Remove the four hexagon socket bolts (flat with spring washers) (M6 x 12) and detach the Rack Assy.

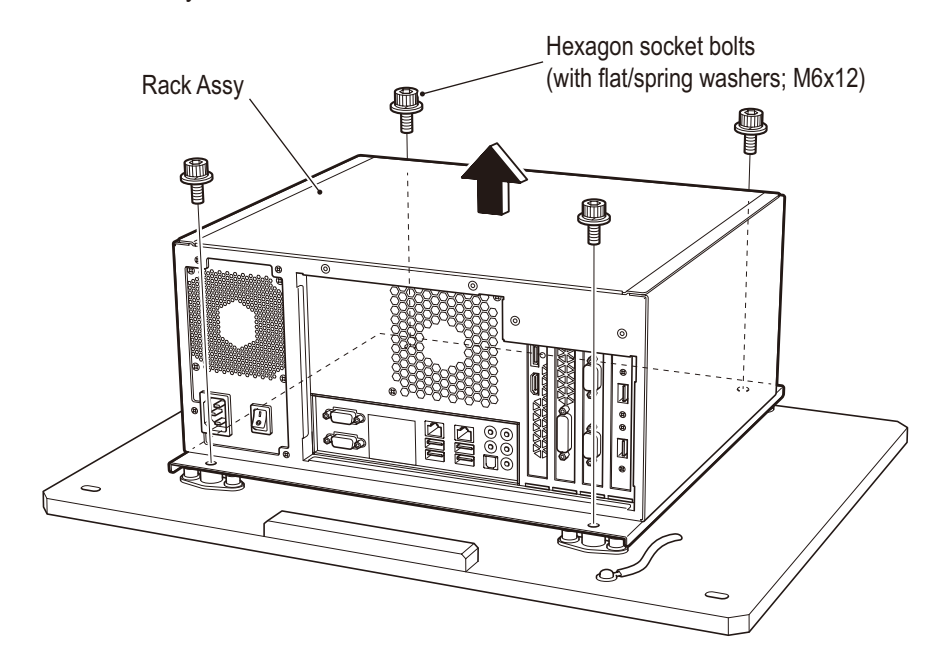

6 Turn the Rack Assy over and remove the six (+) pan head screws (flat with spring washers) (M4 x 10) to detach the rack board.

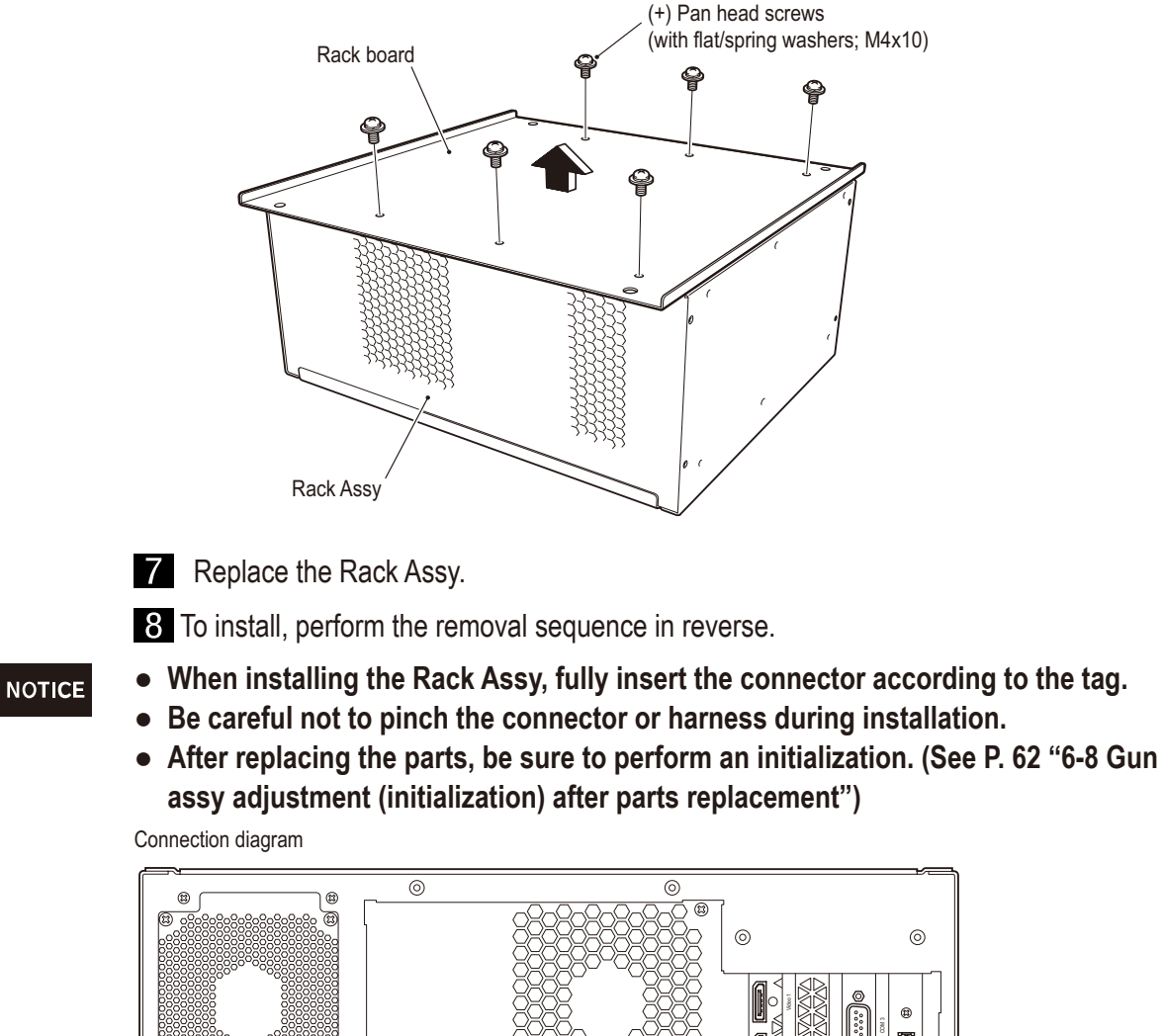

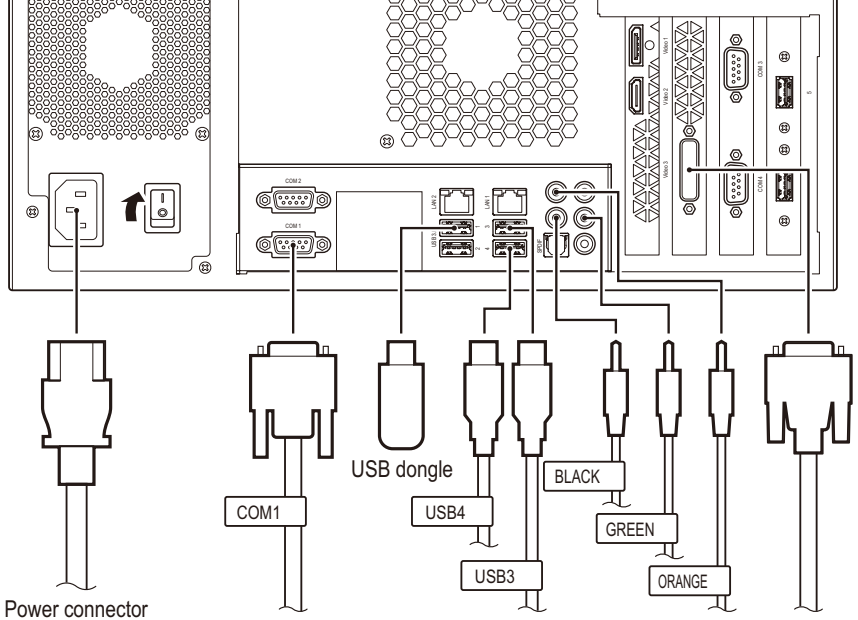

# (2) Replacing the switching regulator (24V)

- **WARNING**
- To prevent electric shock, accidents, or injuries to workers and other personnel as well as damage to the electrical circuits, be sure to turn the power switch off.
- NOTICE
- The PC board is a part which is susceptible to static electricity. If the PC board is handled while a worker's body is charged with static electricity, the PC board may be damaged.

Before handling the PC board, touch a grounded metal surface, etc. to remove any static electricity from your body.

- Turn off the power switch. (See P. 78 "7A-1-5 Power switch location and turning on the switch")
- 2 Detach the rack base. (See P. 96 "7B-4-1 (1) Replacing the Rack Assy")
- **3** Unplug the two connectors.
- 4 Remove the four edge supports to detach and replace the switching regulator (24V).

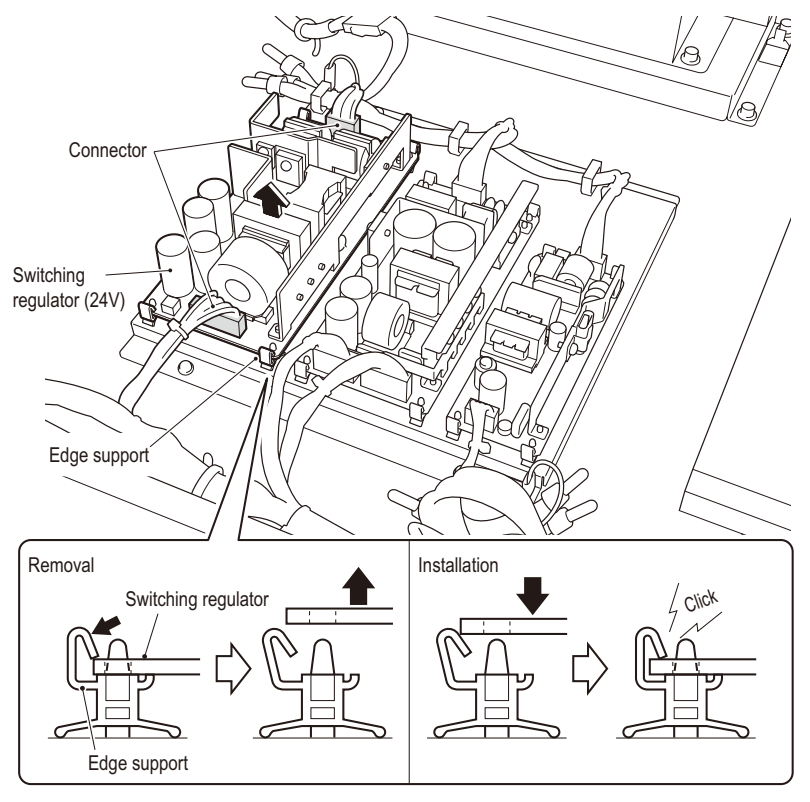

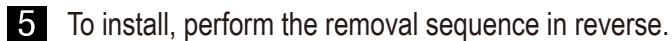

NOTICE

• Be sure to fully insert the connectors.

Test mode

# (3) Replacing the switching regulator (12V)

- 🕂 WARNING —
- To prevent electric shock, accidents, or injuries to workers and other personnel as well as damage to the electrical circuits, be sure to turn the power switch off.
- The PC board is a part which is susceptible to static electricity. If the PC board is handled while a worker's body is charged with static electricity, the PC board may be damaged.

Before handling the PC board, touch a grounded metal surface, etc. to remove any static electricity from your body.

- **1** Turn off the power switch. (See P. 78 "7A-1-5 Power switch location and turning on the switch")
- 2 Detach the rack base. (See P. 96 "7B-4-1 (1) Replacing the Rack Assy")
- **3** Unplug the three connectors.

4 Remove the four edge supports to detach and replace the switching regulator (12V).

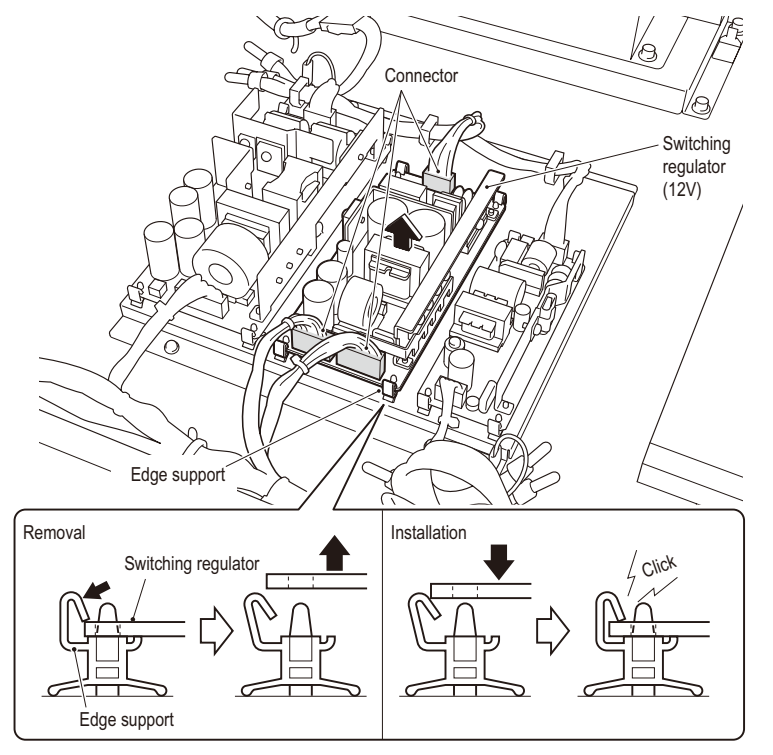

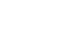

**5** To install, perform the removal sequence in reverse.

NOTICE

• Be sure to fully insert the connectors.

#### (4) Replacing the switching regulator (5V)

/ WARNING -

- To prevent electric shock, accidents, or injuries to workers and other personnel as well as damage to the electrical circuits, be sure to turn the power switch off.
- NOTICE
- The PC board is a part which is susceptible to static electricity. If the PC board is • handled while a worker's body is charged with static electricity, the PC board may be damaged.

Before handling the PC board, touch a grounded metal surface, etc. to remove any static electricity from your body.

- Turn off the power switch. (See P. 78 "7A-1-5 Power switch location and turning on the switch")
- 2 Detach the rack base. (See P. 96 "7B-4-1 (1) Replacing the Rack Assy")
- **3** Unplug the two connectors.
- 4 Remove the four edge supports to detach and replace the switching regulator (5V).

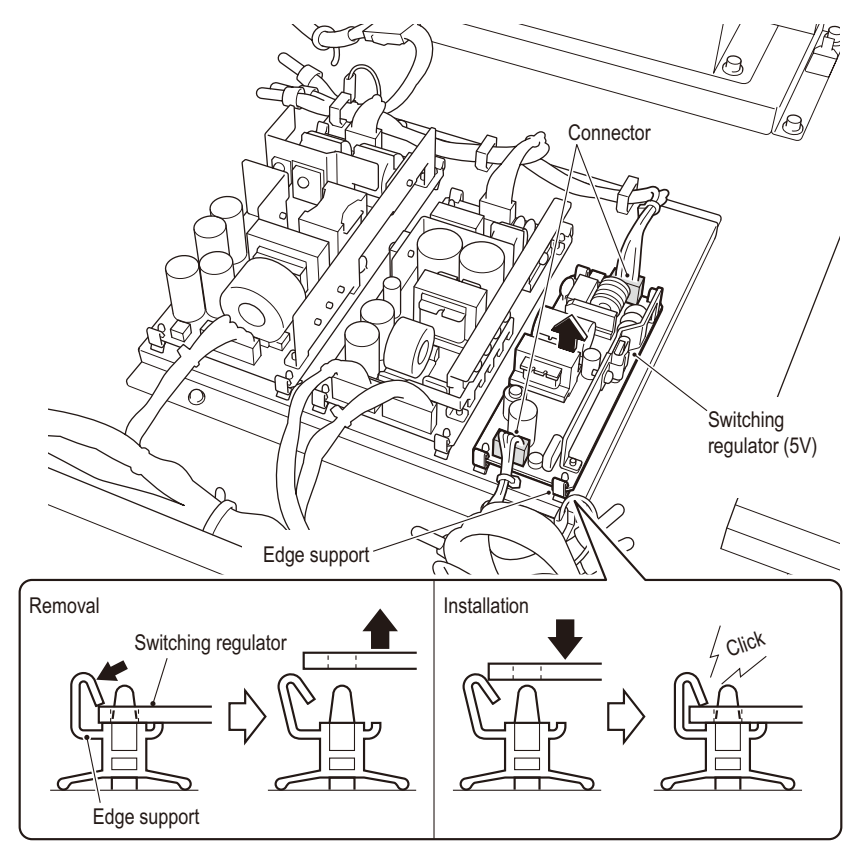

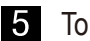

5 To install, perform the removal sequence in reverse.

NOTICE

Be sure to fully insert the connectors.

# (5) Replacing the AMP PC board

- 🕂 WARNING ——
- To prevent electric shock, accidents, or injuries to workers and other personnel as well as damage to the electrical circuits, be sure to turn the power switch off.
- The PC board is a part which is susceptible to static electricity. If the PC board is handled while a worker's body is charged with static electricity, the PC board may be damaged.

Before handling the PC board, touch a grounded metal surface, etc. to remove any static electricity from your body.

### <AMP PC board (CENTER)>

- Turn off the power switch. (See P. 78 "7A-1-5 Power switch location and turning on the switch")
- 2 Loosen the two lower Torx bolts (M5 x 12), remove the two upper Torx bolts, and detach the rear cover from the Front Assy.

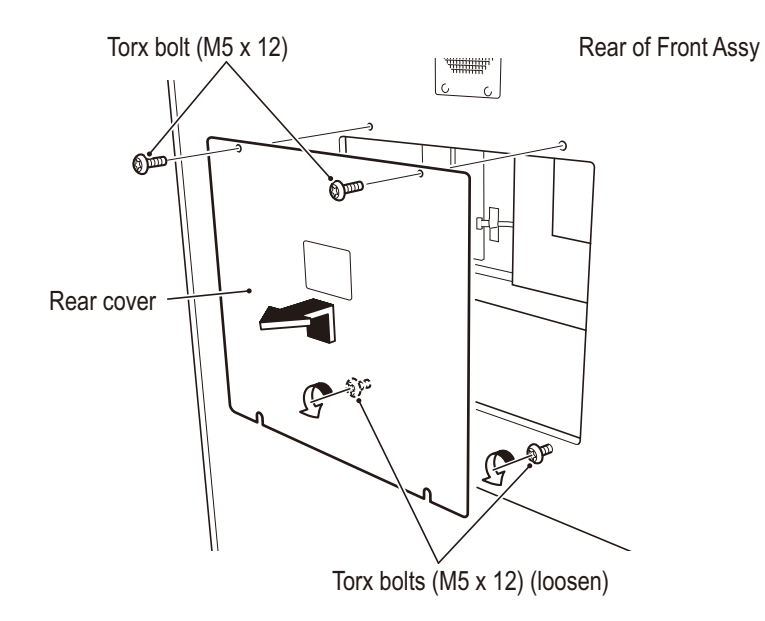

3 Unplug the four connectors and remove the four edge supports to detach and replace the AMP PC board.

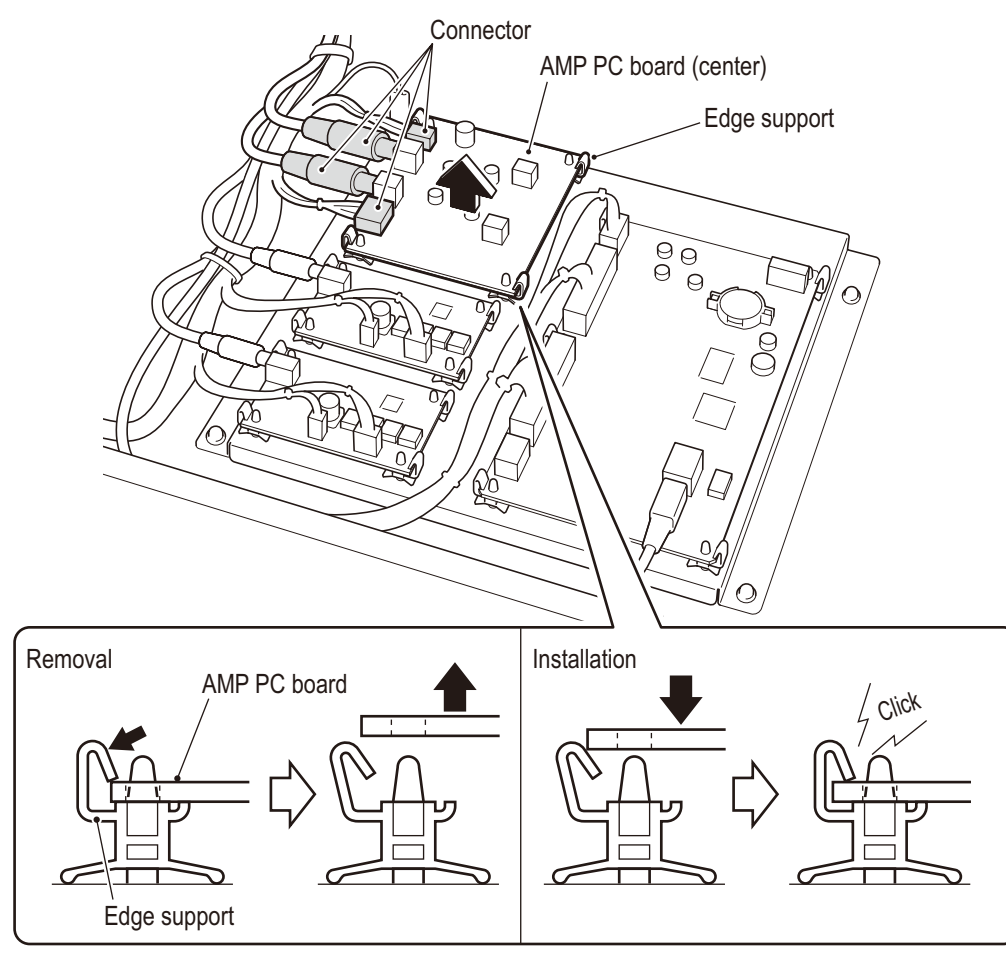

4 To install, perform the removal sequence in reverse.

NOTICE

• Be sure to fully insert the connectors.

### <AMP PC board (FRONT, REAR)>

- Turn off the power switch. (See P. 78 "7A-1-5 Power switch location and turning on the switch")
- 2 Detach the rear cover. (See P. 102 "7B-4-1 (5) Replacing the AMP PC board")
- **3** Unplug the three connectors on the board to be replaced and remove the four edge supports to detach and replace the AMP PC board.

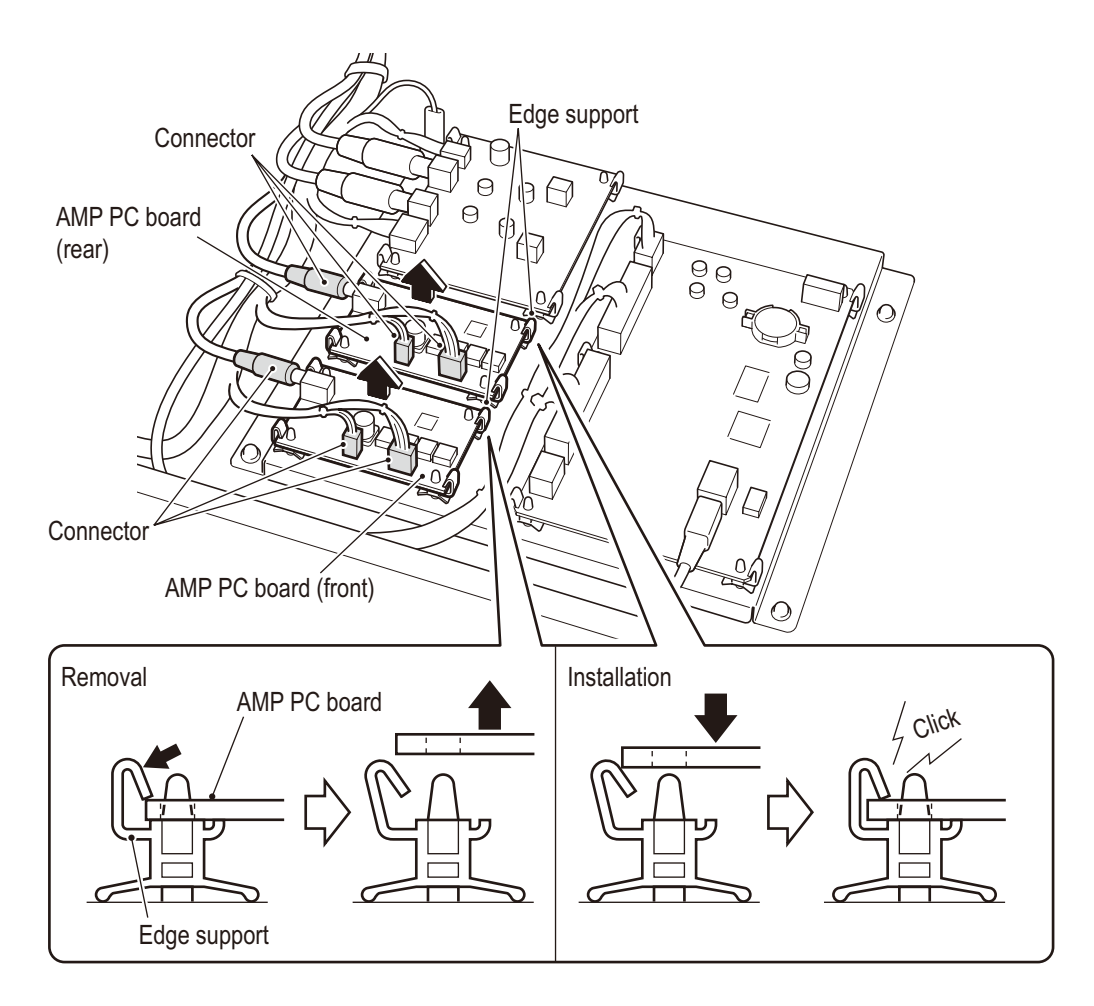

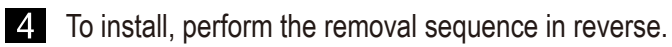

### NOTICE

• Be sure to fully insert the connectors.

#### (6) **Replacing the USIO PC board**

- /!\WARNING ·
- To prevent electric shock, accidents, or injuries to workers and other personnel as well as damage to the electrical circuits, be sure to turn the power switch off.
- NOTICE
- The PC board is a part which is susceptible to static electricity. If the PC board is handled while a worker's body is charged with static electricity, the PC board may be damaged.

Before handling the PC board, touch a grounded metal surface, etc. to remove any static electricity from your body.

- Turn off the power switch. (See P. 78 "7A-1-5 Power switch location and turning on the switch")
- 2 Detach the rear cover. (See P. 102 "7B-4-1 (5) Replacing the AMP PC board")
- 3 Unplug the three connectors, one USB connector, and the four edge supports to detach and replace the USIO PC board.

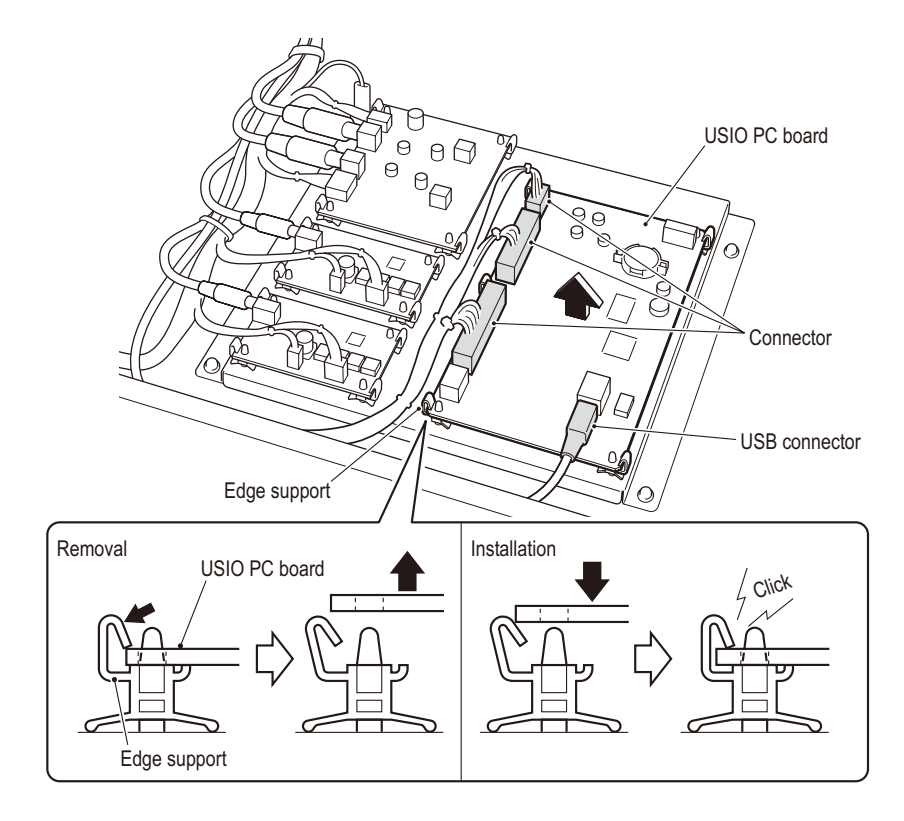

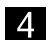

4. To install, perform the removal sequence in reverse.

NOTICE

• Be sure to fully insert the connectors.

#### (7) **Replacing the compressor**

WARNING -

- Some areas of the compressor may remain hot even if the power switch is turned off. To prevent burns when conducting maintenance on or around the compressor, wait at least one hour after the compressor is stopped to allow the temperature to sufficiently cool before conducting maintenance.
- To prevent electric shock, accidents, or injuries to workers and other personnel as well as damage to the electrical circuits, be sure to turn the power switch off.
- Turn off the power switch. (See P. 78 "7A-1-5 Power switch location and turning on the switch")

2 Remove the five Torx bolts (M5 x 30) to detach the compressor compartment door.

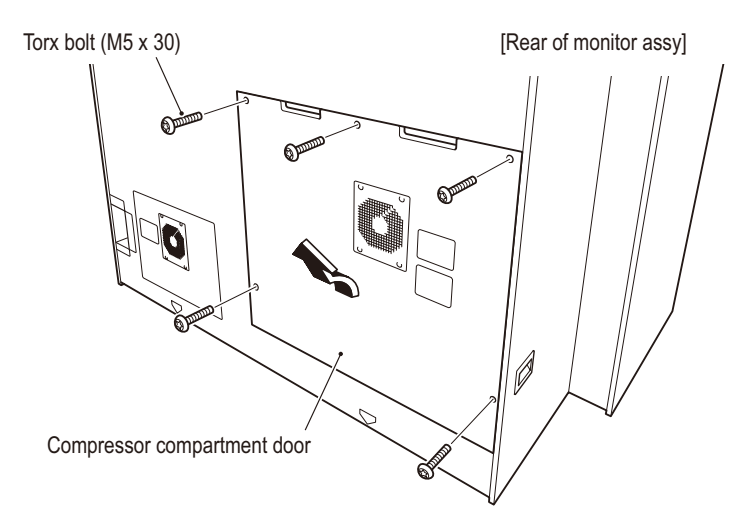

3 Remove the four Torx bolts (M5 x 20), detach the compressor maintenance hatch, and loosen the two hexagon socket bolts (flat with spring washers) (M8 x 20).

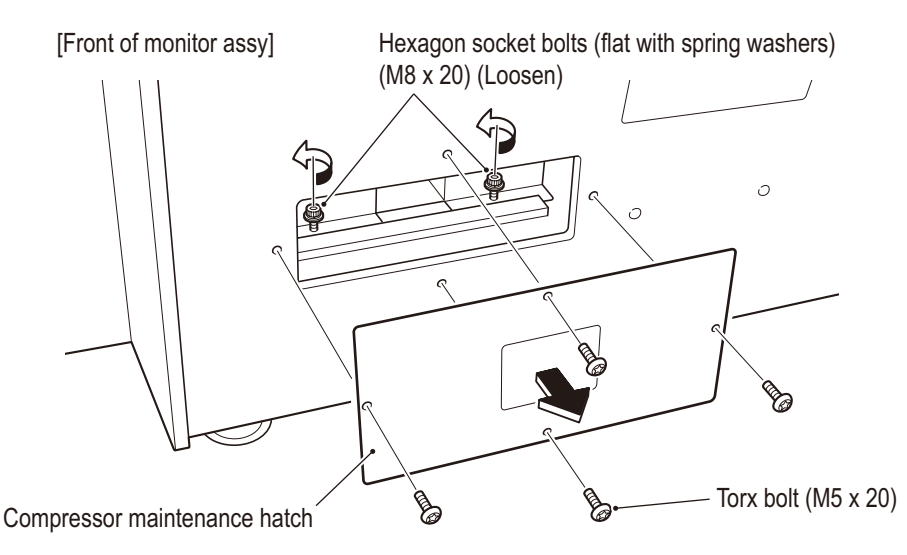
- 4 Turn the compressor power off, unplug the one connector (larger one), and remove the two hexagon socket bolts (flat with spring washers) (M8 x 20).
- 5 Pull the compressor out slightly and disconnect the two air tubes on the back side of the compressor.

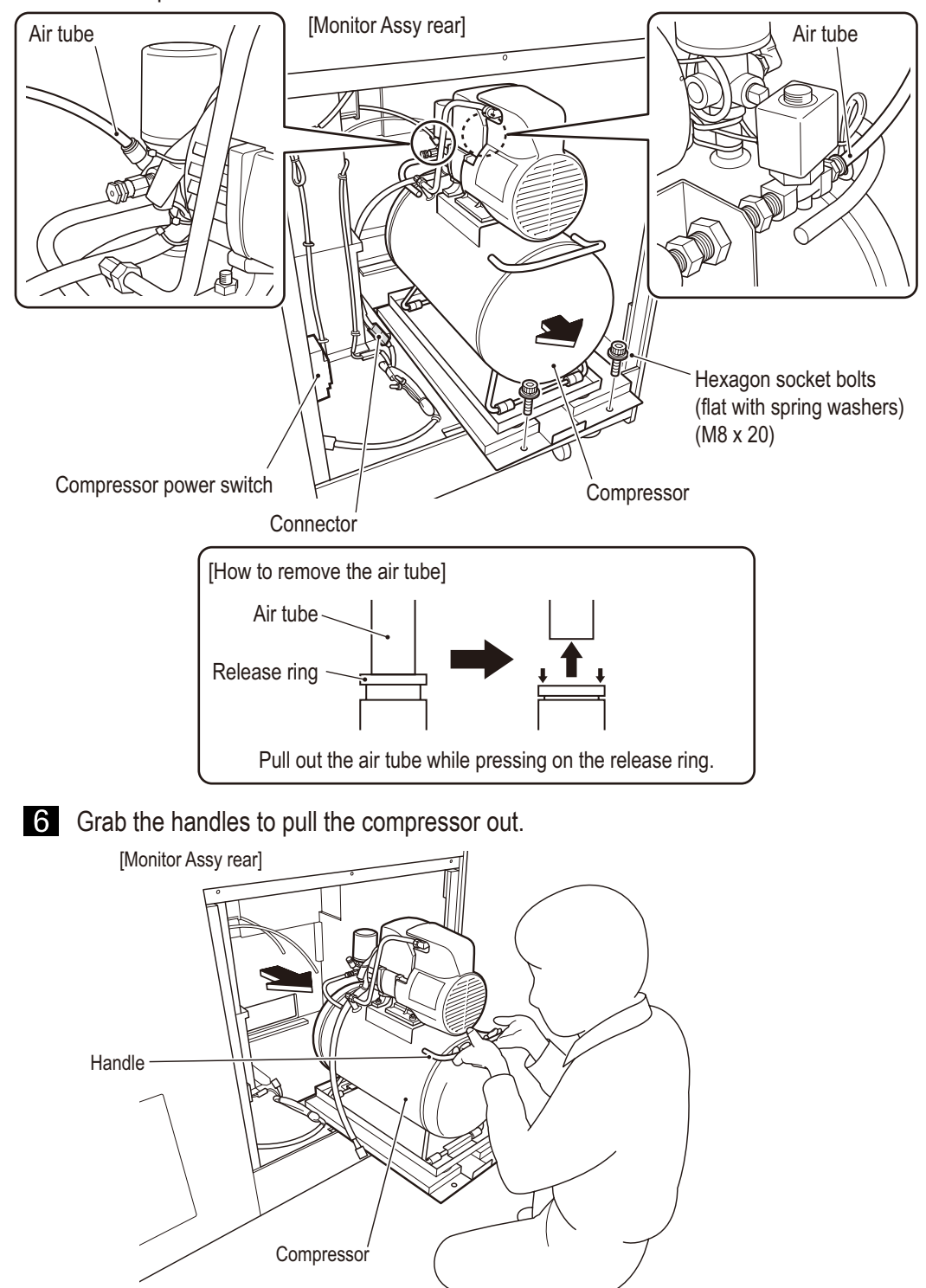

Test mode

**7** Remove the two hexagon socket bolts (flat with spring washers) (M6 x 16) and detach compressor holder A.

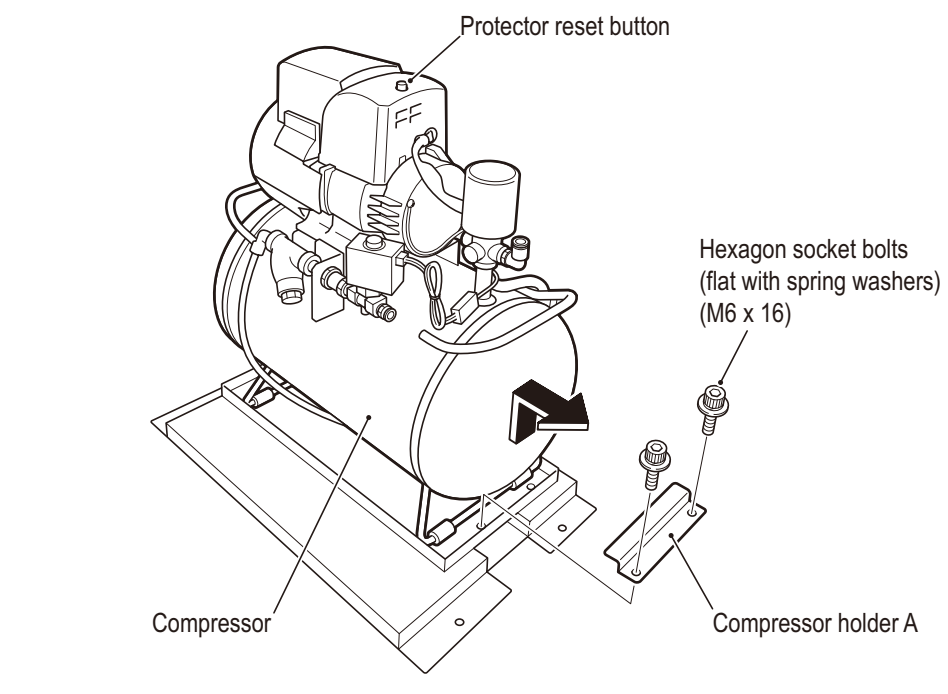

- 8 Replace the compressor.
- 9 To install, perform the removal sequence in reverse.
- NOTICE
- When installing the air tube, be sure to insert the air tube all the way. If the air tube is not correctly inserted, air may leak and prevent normal game operation.
- Be sure to fully insert the connectors.
- After replacing the parts, be sure to reset the compressor timer. (See P. 60 "6-7-10 (g) Compressor Timer")

## (8) Removing and installing the compressor filter

- Some areas of the compressor may remain hot even if the power switch is turned off. To prevent burns when conducting maintenance on or around the compressor, wait at least one hour after the compressor is stopped to allow the temperature to sufficiently cool before conducting maintenance.
- To prevent electric shock, accidents, or injuries to workers and other personnel as well as damage to the electrical circuits, be sure to turn the power switch off.
- Turn off the power switch. (See P. 78 "7A-1-5 Power switch location and turning on the switch")
- 2 Detach the compressor compartment door. (See P. 106 "7B-4-1 (7) Replacing the compressor" step 2)
- **3** Remove the one TAPTITE S screw (4 x 16) to detach the filter cover and filter.

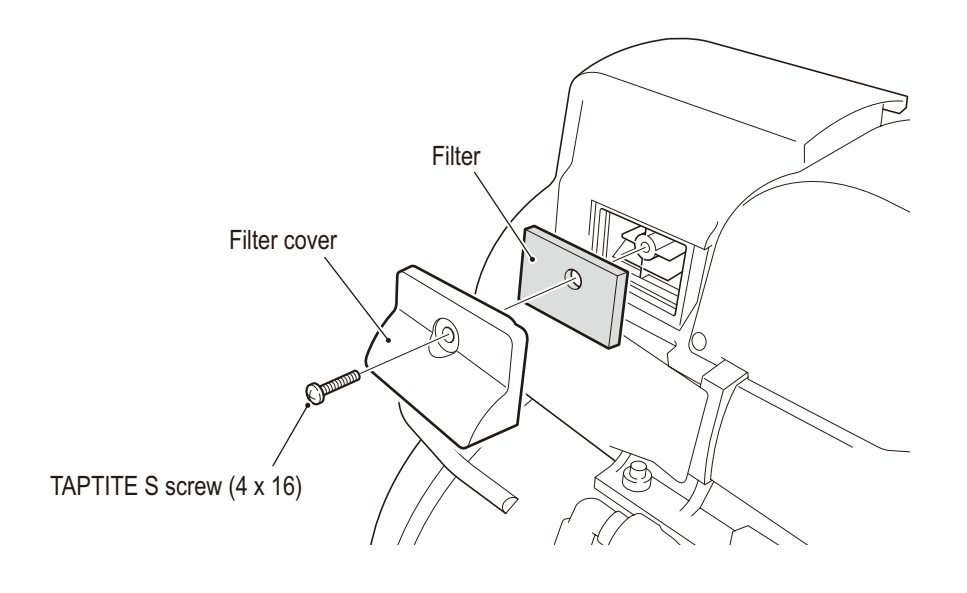

4 To install, perform the removal sequence in reverse.

# (9) Removing and installing the solenoid valve for drained water discharge

# **WARNING** -

- Some areas of the compressor may remain hot even if the power switch is turned off. To prevent burns when conducting maintenance on or around the compressor, wait at least one hour after the compressor is stopped to allow the temperature to sufficiently cool before conducting maintenance.
- To prevent electric shock, accidents, or injuries to workers and other personnel as well as damage to the electrical circuits, be sure to turn the power switch off.
- Turn off the power switch. (See P. 78 "7A-1-5 Power switch location and turning on the switch")
- 2 Remove the compressor. (See P. 106 "7B-4-1 (7) Replacing the compressor" 2 through
  6)
- **3** Unplug the one connector and disconnect the one air tube.

4 Remove the nipple from the bulkhead union and remove the nipple and solenoid valve.

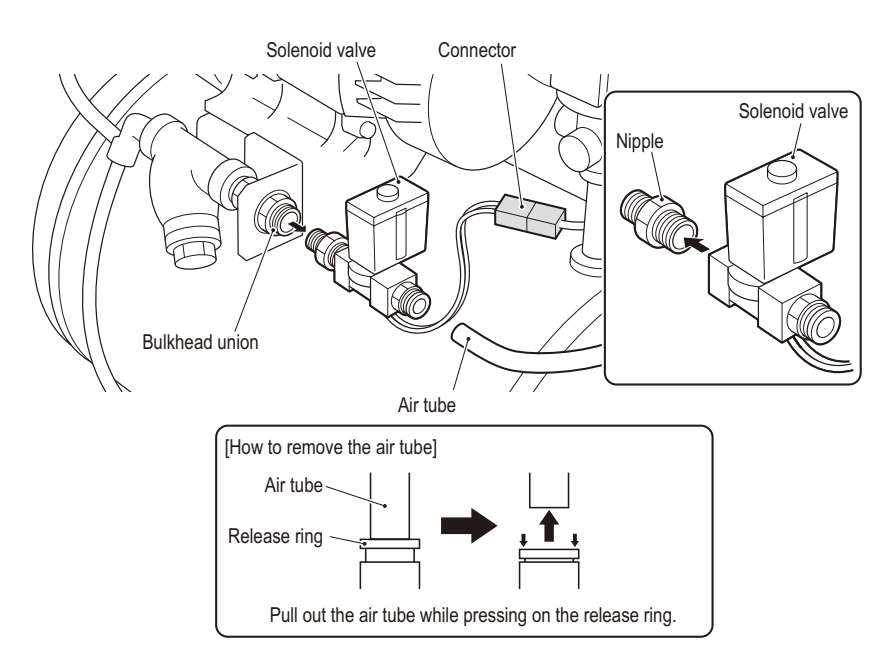

NOTICE

5 To install, perform the removal sequence in reverse.

# When installing the air tube, be sure to insert the air tube all the way. If the air tube is not correctly inserted, air may leak and prevent normal game operation.

• Be sure to fully insert the connectors.

## (10) Removing and installing the Y-type strainer

- 🖄 WARNING -

- Some areas of the compressor may remain hot even if the power switch is turned off. To prevent burns when conducting maintenance on or around the compressor, wait at least one hour after the compressor is stopped to allow the temperature to sufficiently cool before conducting maintenance.
- To prevent electric shock, accidents, or injuries to workers and other personnel as well as damage to the electrical circuits, be sure to turn the power switch off.
- **1** Turn off the power switch. (See P. 78 "7A-1-5 Power switch location and turning on the switch")
- 2 Remove the compressor. (See P. 106 "7B-4-1 (7) Replacing the compressor" 2 through
  6)
- Detach the solenoid valve for drained water discharge.
   (See P. 110 "7B-4-1 (9) Removing and installing the solenoid valve for drained water

discharge")

Air tube

4 Disconnect the one air tube, disassemble the bulkhead union, and detach the Y-type strainer.

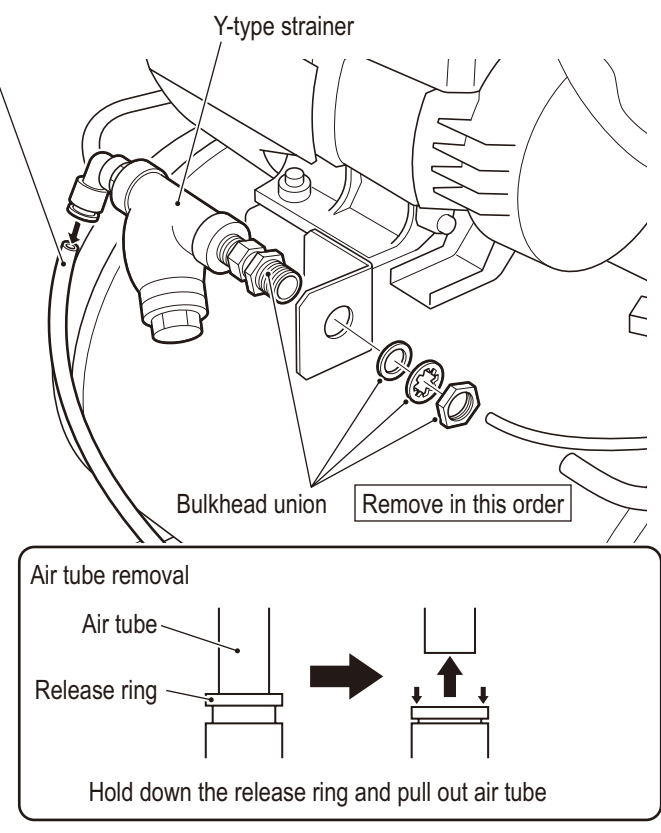

- To be conducted by a technician only -

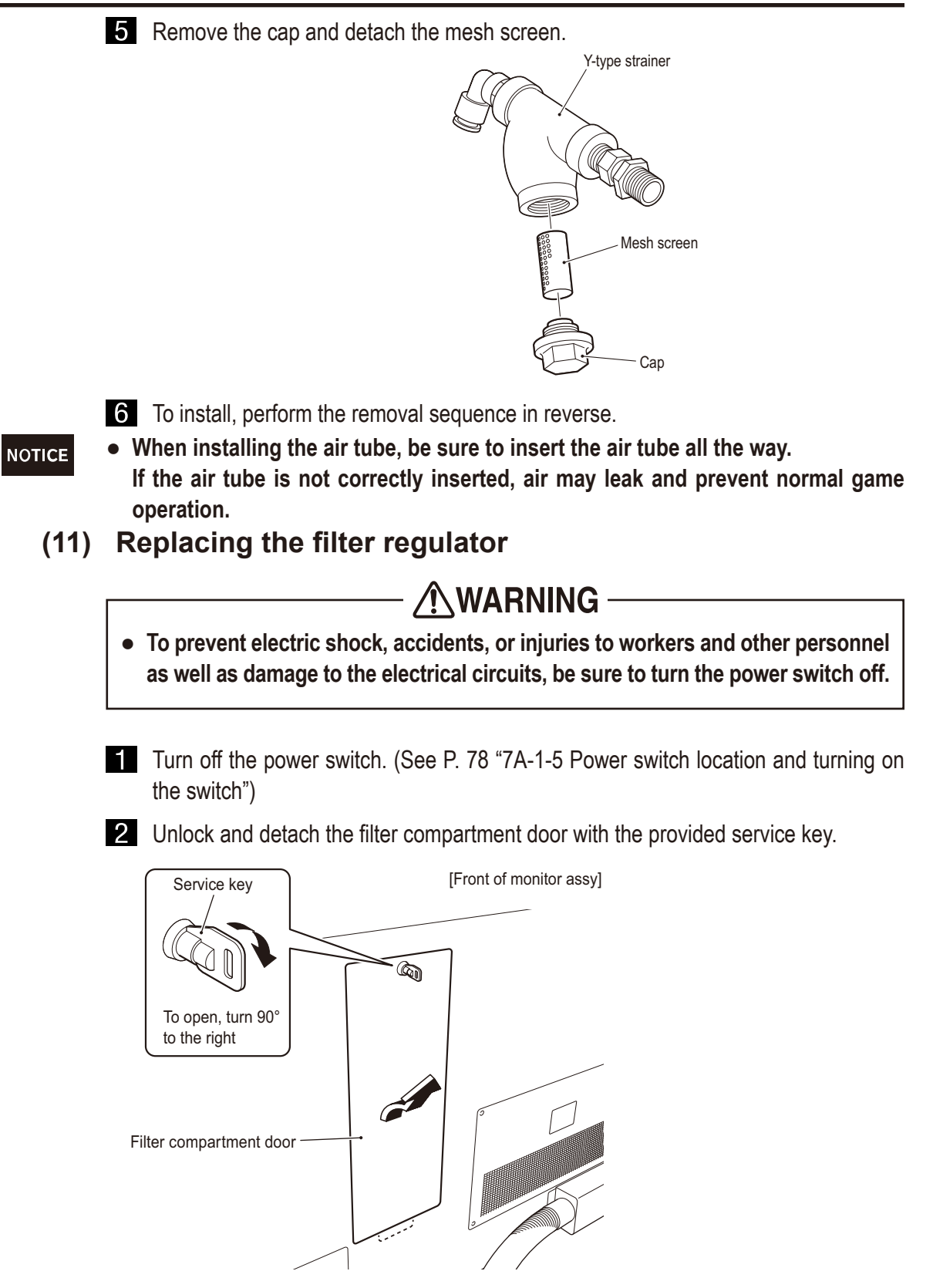

- To be conducted by a technician only -
- 3 Loosen the two (+) pan head screws (flat with spring washers) (M4 x 16) and detach the filter regulator cover.

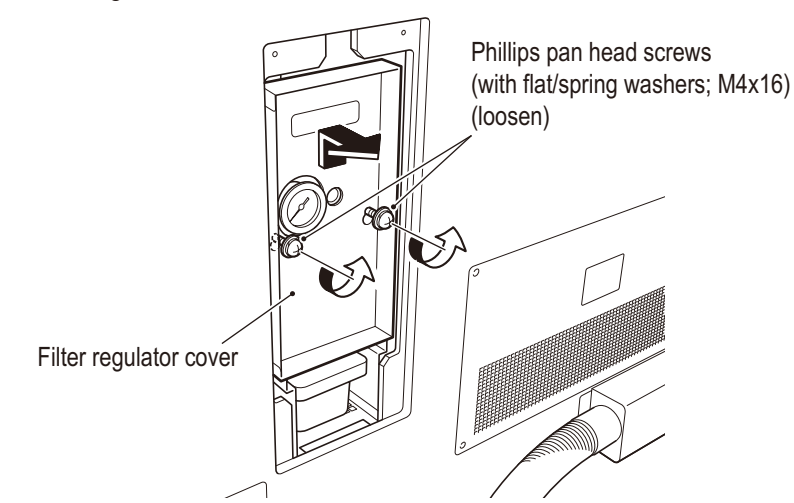

4 Disconnect the two air tubes connected to the left and right sides of the filter regulator.

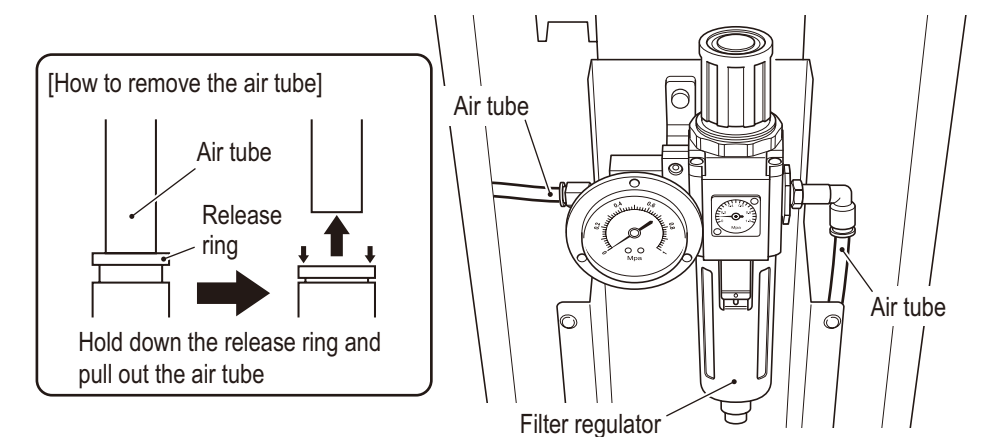

5 Remove the two hexagon socket bolts (flat with spring washers) (M6 x 20) and detach the filter regulator.

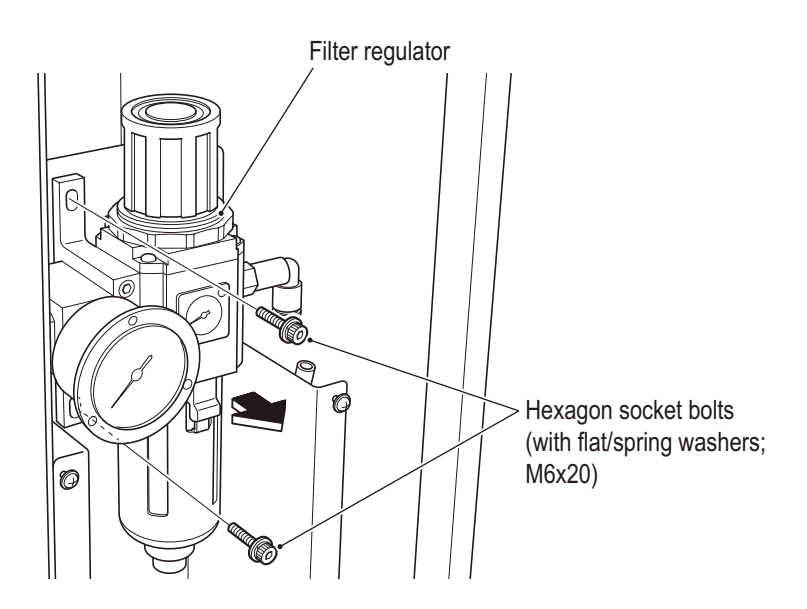

Test mode

6 Turn the joint (L-type) to detach it.

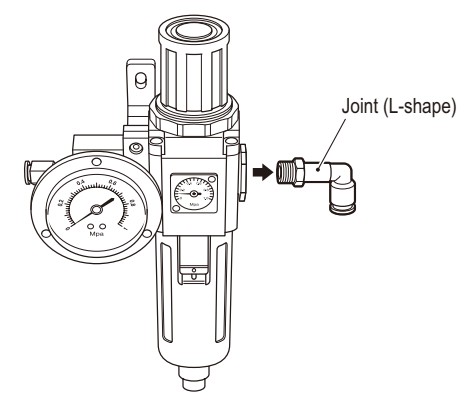

**7** Remove the two hexagon socket bolts (M4 x 10), detach the distributor, and replace the filter regulator.

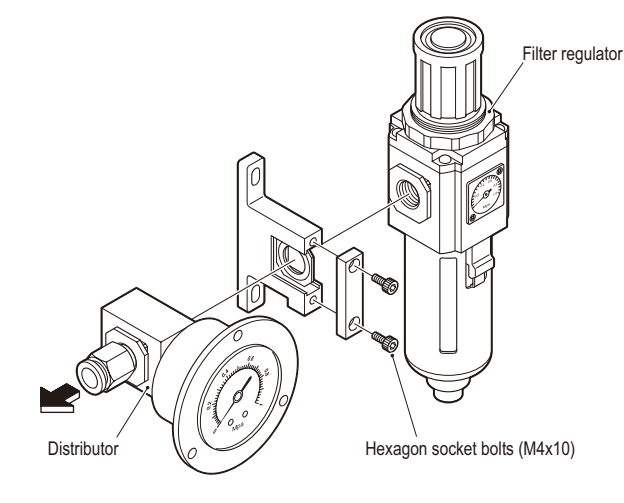

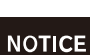

8 To install, perform the removal sequence in reverse.

- When installing the air tube, be sure to insert the air tube all the way.
   If the air tube is not correctly inserted, air may leak and prevent normal game operation.
- When installing the joint (L-type) on the filter regulator, wrap sealing tape (commercial product\*) around the threaded part of the joint.
   \*Product example: Teflon Tape)

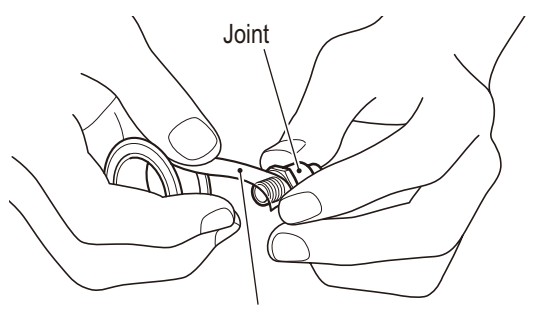

Seal tape (commercially available)

# (12) Replacing the element

# 

 To prevent electric shock, accidents, or injuries to workers and other personnel as well as damage to the electrical circuits, be sure to turn the power switch off.

- Turn off the power switch. (See P. 78 "7A-1-5 Power switch location and turning on the switch")
- Detach the filter regulator.
   (See P. 112 "7B-4-1 (11) Replacing the filter regulator" steps 1 through 5)
- 3 While pulling the filter regulator case lock with your finger, turn the filter regulator by 45°. \* The meter section and joint do not need to be detached.

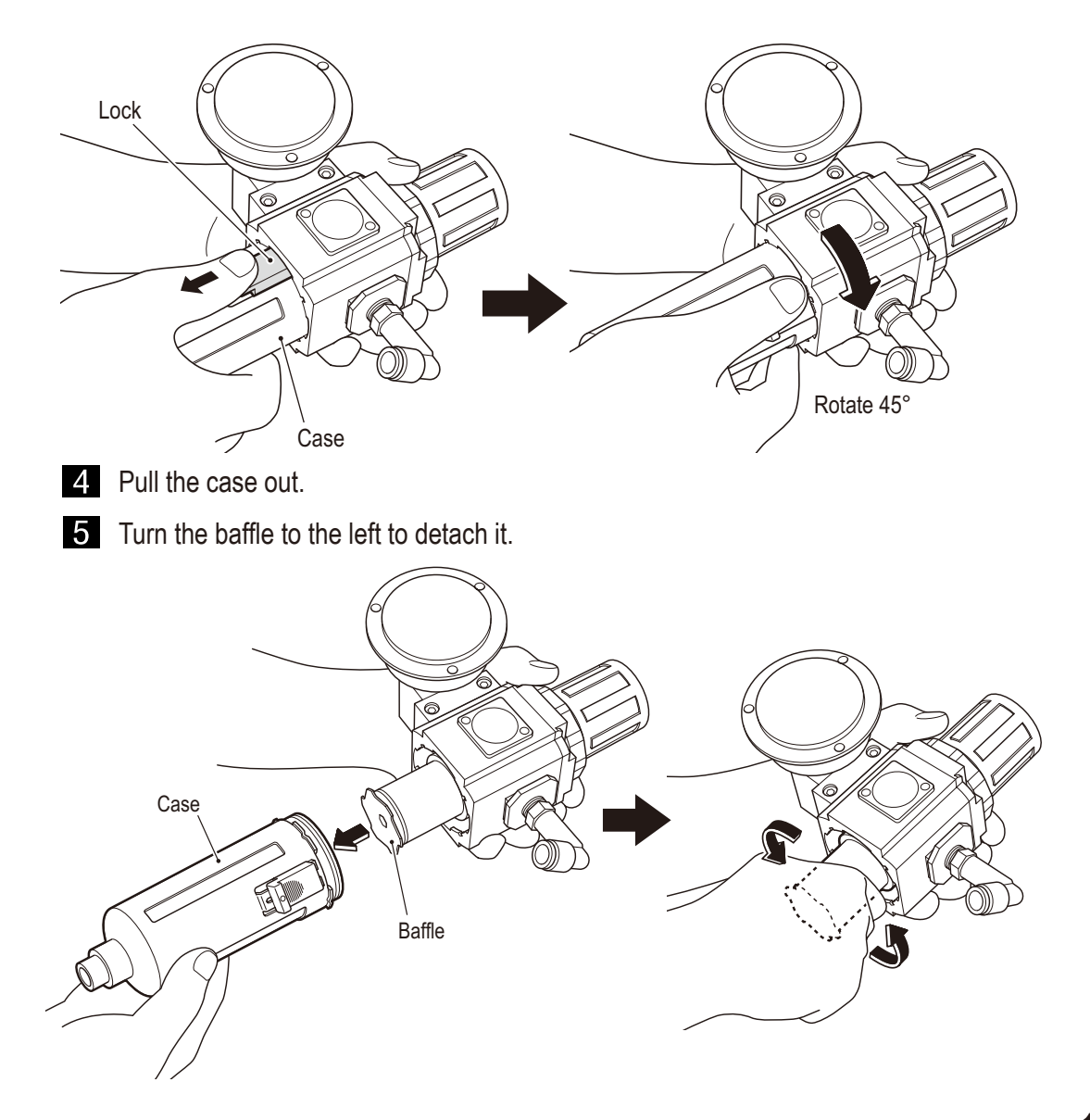

Test mode

6 Turn the baffle to the left, remove it from the louver, and replace the element.

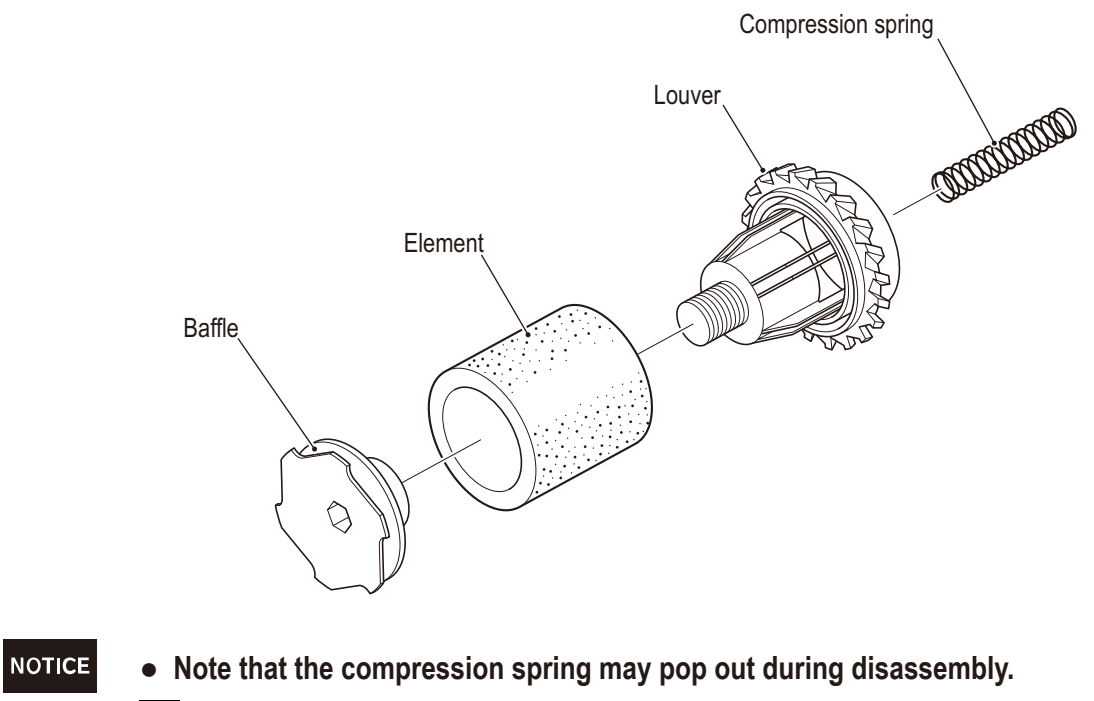

**7** To install, perform the removal sequence in reverse.

# (13) Replacing the LCD monitor

- To prevent electric shock, accidents, or injuries to workers and other personnel as well as damage to the electrical circuits, be sure to turn the power switch off.
- Some areas of the LCD monitor may remain hot even if the power switch is turned off. To prevent burns, check that the temperature has sufficiently cooled before working on the LCD monitor.

# 

• The LCD monitor weighs approx. 88 lbs. To prevent accidents during removal, ensure that the work is performed by two or more people with sufficient working space.

### NOTICE

• The PC board is a part which is susceptible to static electricity. If the PC board is handled while a worker's body is charged with static electricity, the PC board may be damaged.

Before handling the PC board, touch a grounded metal surface, etc. to remove any static electricity from your body.

- **1** Turn off the power switch. (See P. 78 "7A-1-5 Power switch location and turning on the switch")
- 2 Raise the Ride Assy level adjusters and detach the joint unit on the Monitor Assy side. (See P. 74 "7A-1-3 Connecting the Front Assy to the Ride Assy and adjusting the level adjusters")
- 3 Move the Ride Assy and secure the work space in front of the Monitor Assy.
- 4 Using 2 people, brace the monitor then remove the upper (M5 x 20) torx bolts and remove the four lower Torx bolts, and remove the monitor brackets.

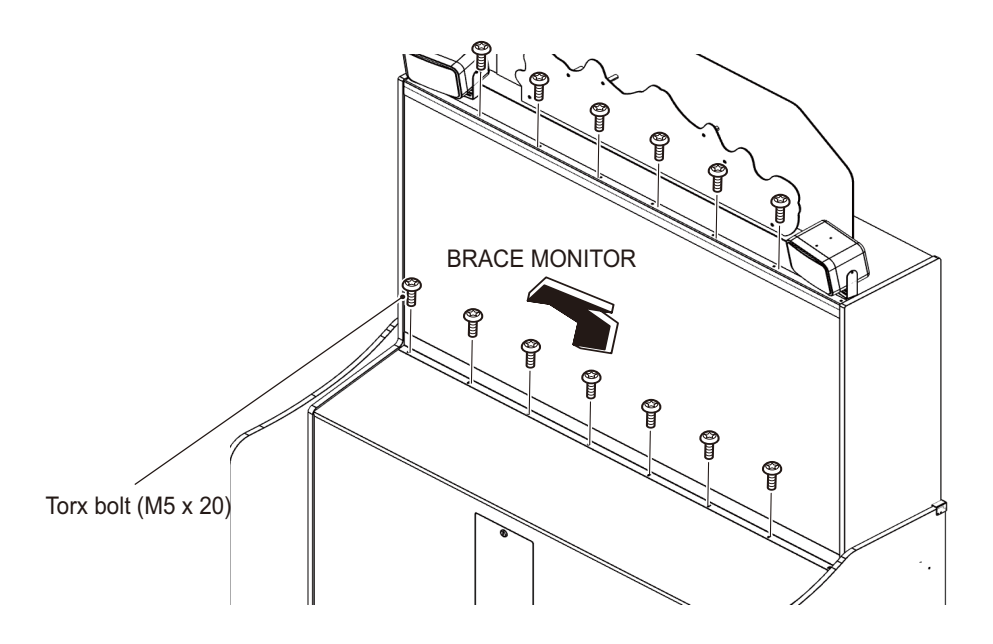

Test mode

**5** Detach the rear cover from the rear of the Monitor Assy. (See P. 102 "7B-4-1 (5) Replacing the AMP PC board")

6 Unplug the one connector and one power cord from the rear of the LCD monitor.

[Back of LCD monitor] Π Π Π Π Power cord 1 h Connector (8) 🕲 (8) U U U U U U 7 Remove the two bolts in the back of the assy holding the LCD monitor in place while the front is braced and detach the LCD monitor. 9 إب\_ Remove LCD monitor M

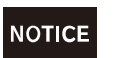

• Place the LCD monitor on bubble wrap, etc. to avoid scratching the surface when setting it down.

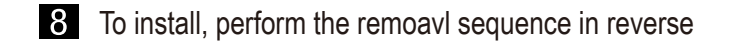

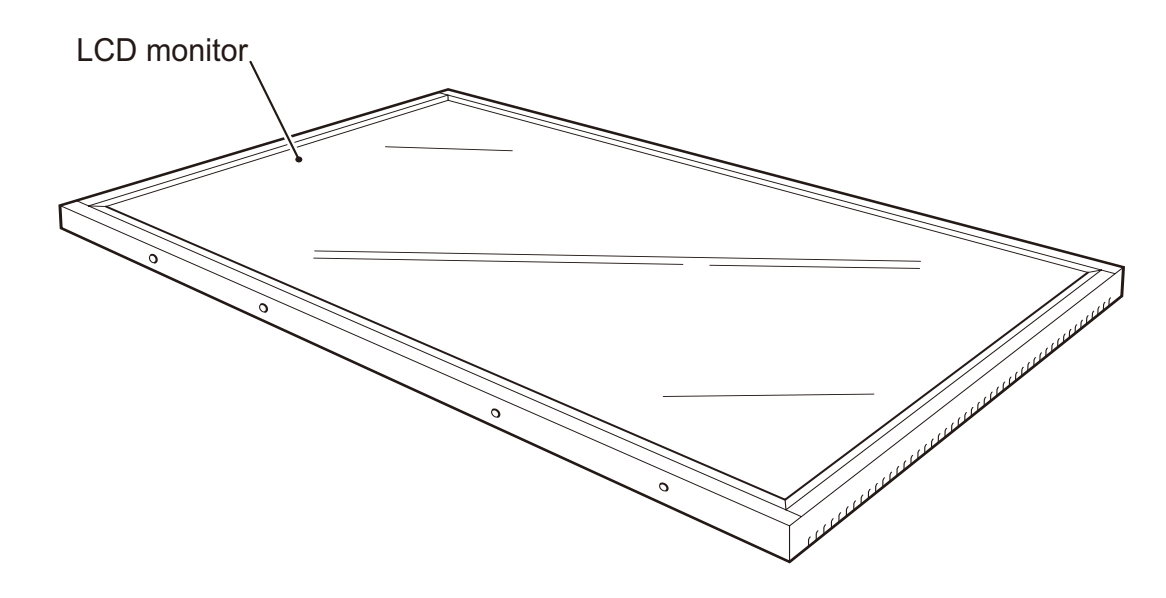

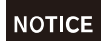

• Be sure to fully insert the connectors.

#### 7B-4-2 **Base and Control Assys**

- (1) Replacing the USIO PC board
  - To prevent electric shock, accidents, or injuries to workers and other personnel as well as damage to the electrical circuits, be sure to turn the power switch off.

• The PC board is a part which is susceptible to static electricity. If the PC board is NOTICE handled while a worker's body is charged with static electricity, the PC board may be damaged.

> Before handling the PC board, touch a grounded metal surface, etc. to remove any static electricity from your body.

- Turn off the power switch. (See P. 78 "7A-1-5 Power switch location and turning on the switch")
- 2 Detach the maintenance door. (See P. 79 "7A-2-1 Separating the Base Assy and the Control Assy")
- **3** Unplug the three connectors and the one USB connector.
- 4 Remove the five (+) pan head screws (flat with spring washers) (M3 x 6) and detach the USIO PC board.

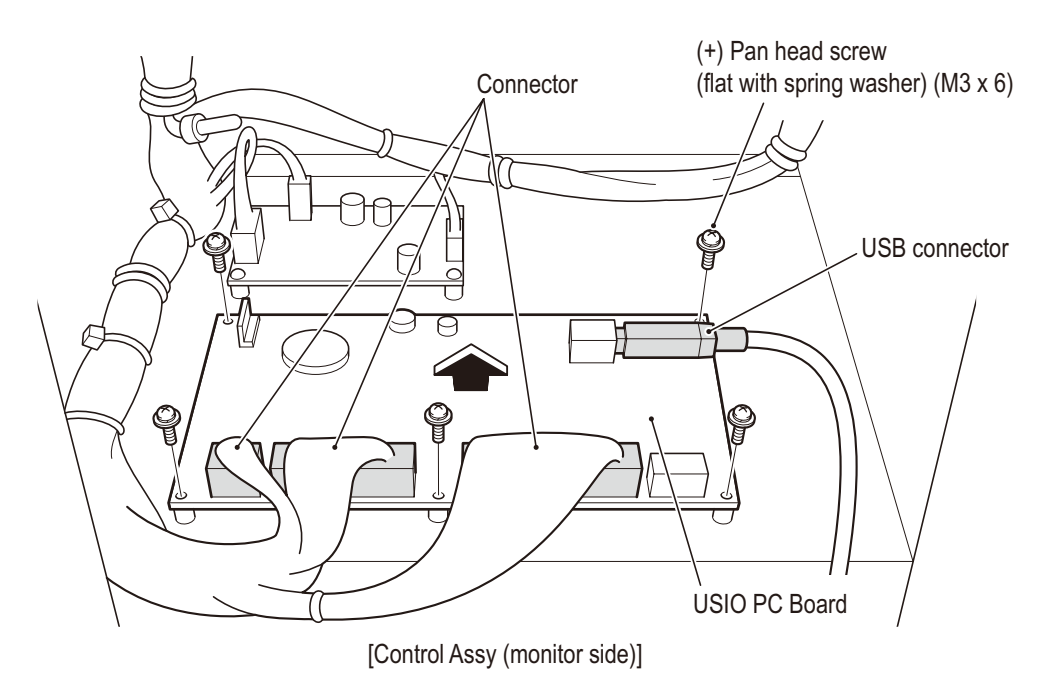

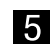

5 To install, perform the removal sequence in reverse.

NOTICE

- Be sure to fully insert the connectors.
- After replacing the parts, be sure to perform an initialization (see P. 62 "6-8 Gun assy adjustment (initialization) after parts replacement").

# (2) Replacing the GUN DRIVE PC board

• To prevent electric shock, accidents, or injuries to workers and other personnel as well as damage to the electrical circuits, be sure to turn the power switch off.

NOTICE

• The PC board is a part which is susceptible to static electricity. If the PC board is handled while a worker's body is charged with static electricity, the PC board may be damaged.

Before handling the PC board, touch a grounded metal surface, etc. to remove any static electricity from your body.

- Turn off the power switch. (See P. 78 "7A-1-5 Power switch location and turning on the switch")
- 2 Detach the maintenance door. (See P. 79 "7A-2-1 Separating the Base Assy and the Control Assy")
- **3** Unplug the three connectors.
- 4 Remove the four (+) pan head screws (flat with spring washers) (M3 x 6) and detach the GUN DRIVE PC board.

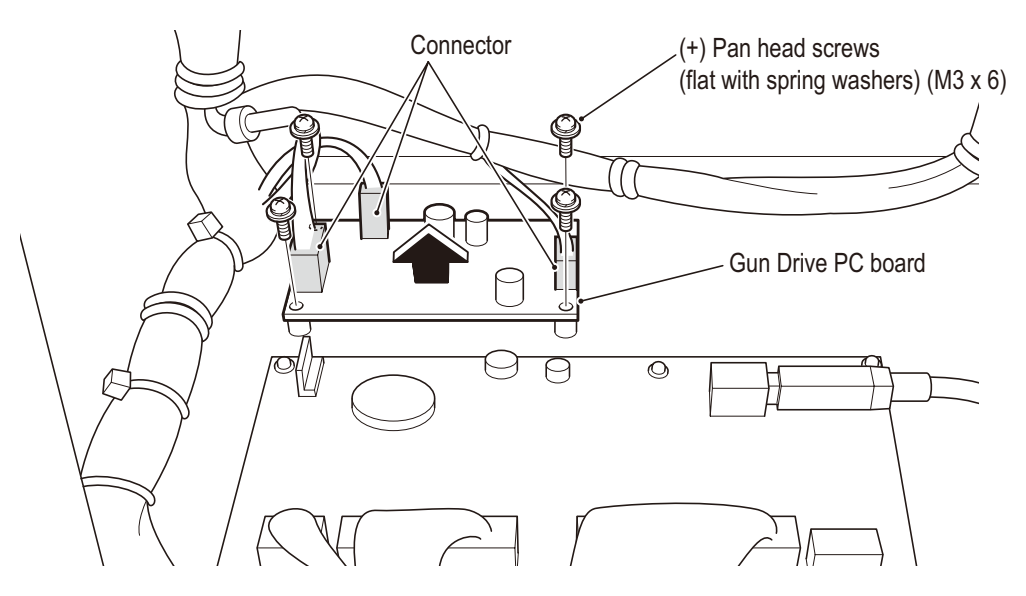

[Control Assy (monitor side)]

**5** To install, perform the removal sequence in reverse.

NOTICE

• Be sure to fully insert the connectors.

Test mode

## (3) Replacing the tape LED

• To prevent electric shock, accidents, or injuries to workers and other personnel as well as damage to the electrical circuits, be sure to turn the power switch off.

**WARNING** -

### NOTICE

• The LED is a part which is susceptible to static electricity. If the LED is handled while a worker's body is charged with static electricity, the LED may be damaged. Before handling the LED, touch a grounded metal surface, etc. to remove any static electricity from your body.

Turn off the power switch. (See P. 78 "7A-1-5 Power switch location and turning on the switch")

2 Unlock and open the service door with the provided service key.

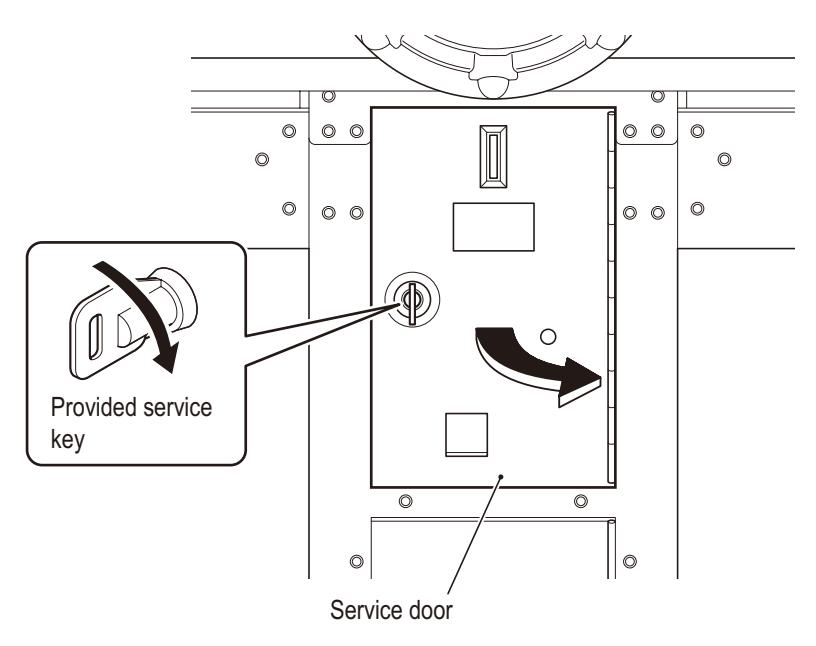

**3** Unplug the one connector, remove the three Belleville washer nuts (M4) and detach the Coin Selector Assy.

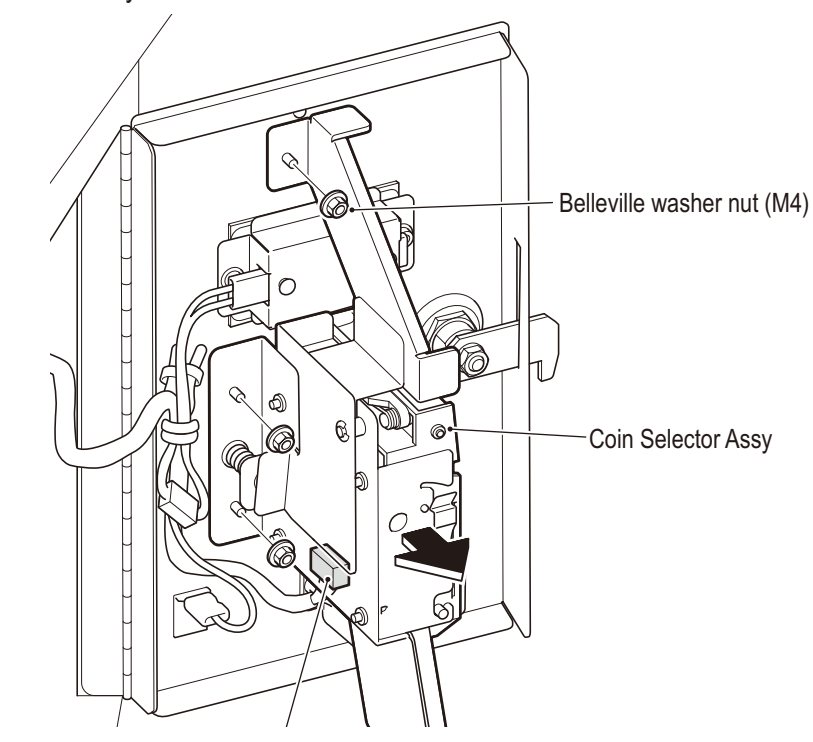

4 Remove the one cord clip holding the harness in place and unplug the one tape LED connector.

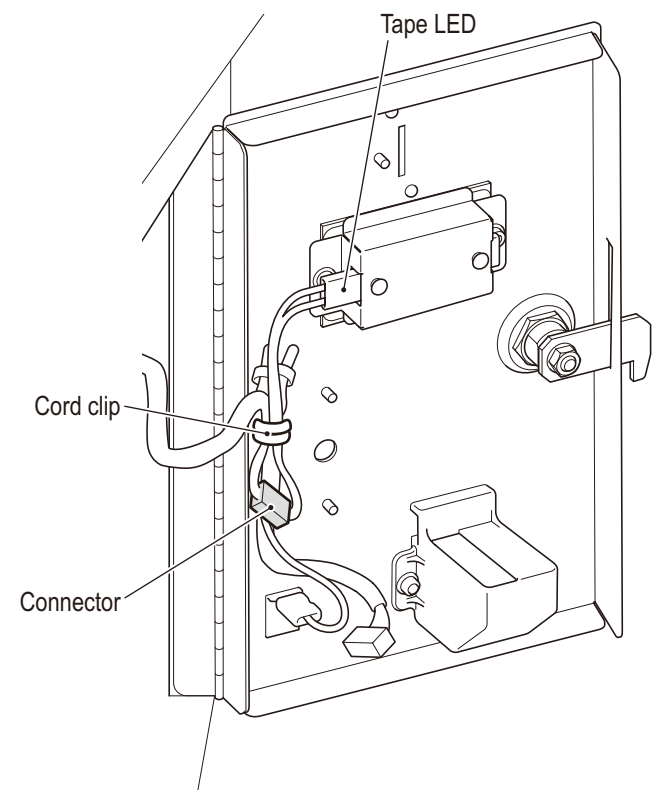

Test mode

**5** Remove the two Belleville washer nuts (M4) and detach the Coin LED base.

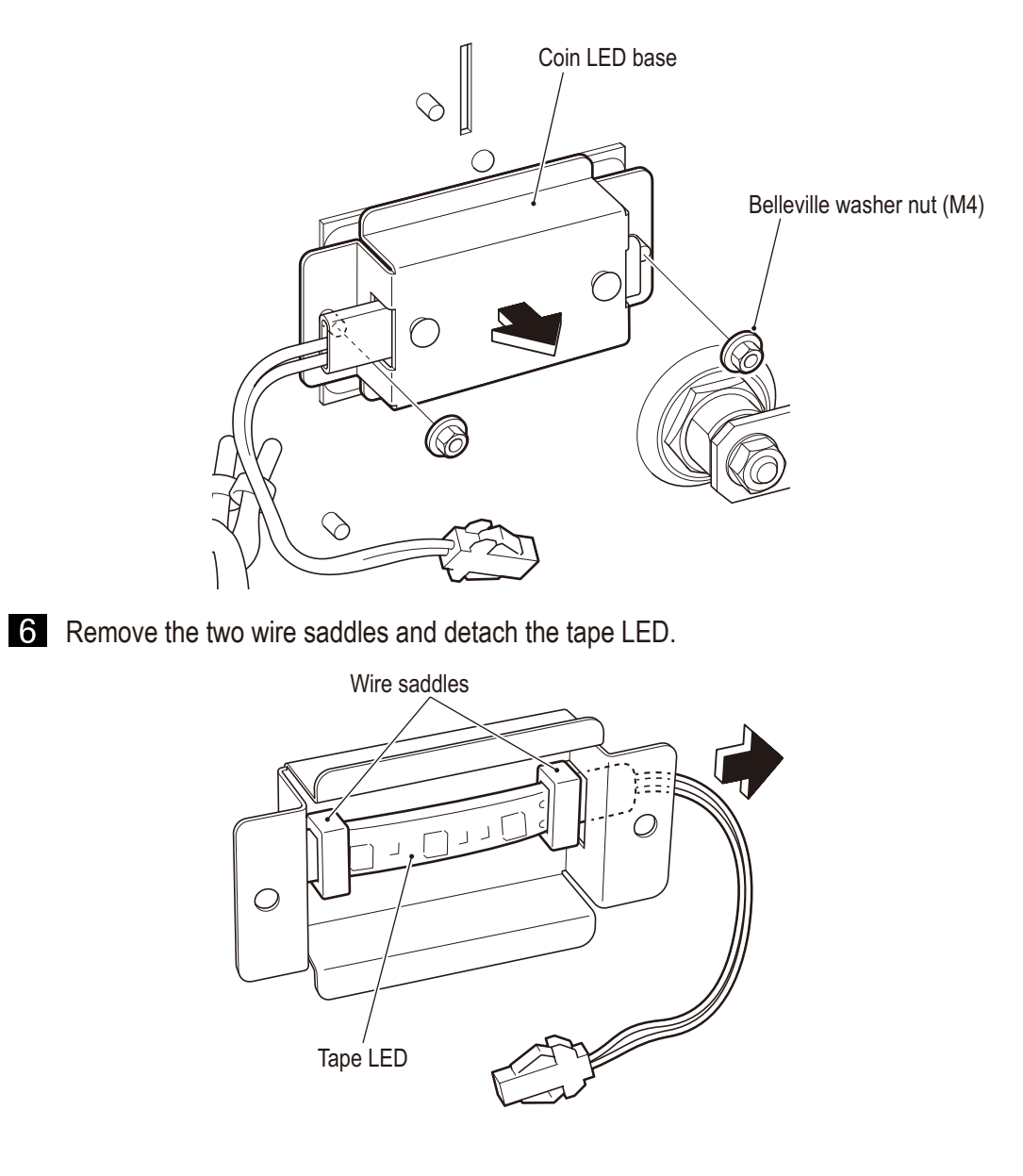

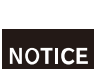

**7** To install, perform the removal sequence in reverse.

- When installing the Coin LED base on the service door, install it so that the tape LED connector is on the left side.
- Be sure to fully insert the connectors.

### (4) Replacing the coin selector

# **WARNING** -

- To prevent electric shock, accidents, or injuries to workers and other personnel as well as damage to the electrical circuits, be sure to turn the power switch off.
- **1** Turn off the power switch. (See P. 78 "7A-1-5 Power switch location and turning on the switch")
- 2 Open the service door. (See P. 122 "7B-4-2 (3) Replacing the tape LED" step 2)
- 3 Unplug the one connector. (See P. 123 "7B-4-2 (3) Replacing the tape LED" step 3)
- 4 Slide the stopper to the side and detach the coin selector.

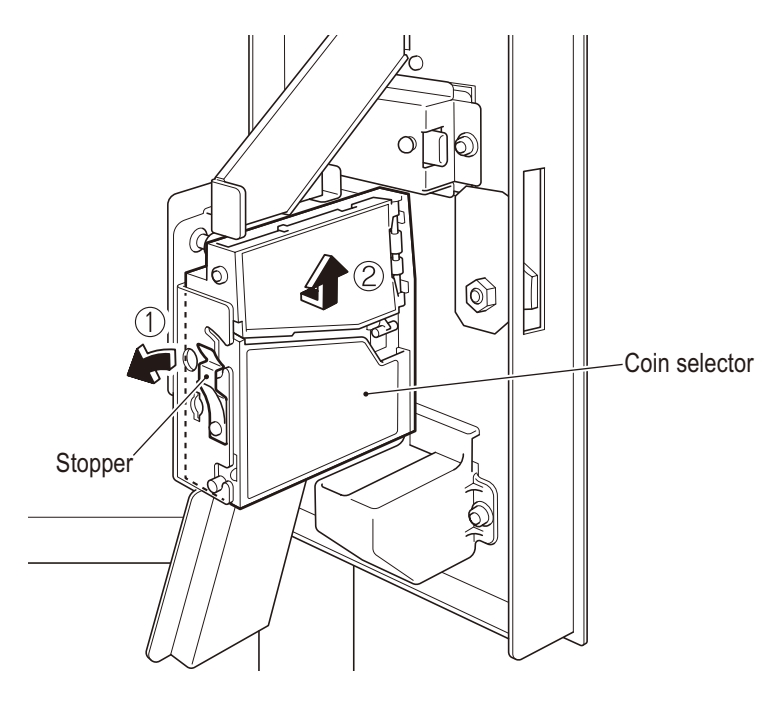

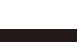

**5** To install, perform the removal sequence in reverse.

NOTICE

- When installing the coin selector, be careful that the coin selector lever does not get caught and check that the stopper is securely fastened.
- Be sure to fully insert the connectors.

# (5) Replacing the bellows

# WARNING -

• To prevent electric shock, accidents, or injuries to workers and other personnel as well as damage to the electrical circuits, be sure to turn the power switch off.

# CAUTION -

- The weight of the upper base part to be removed in disassembly is approx. 120 kg. To prevent accidents during removal, ensure that the work is performed by five or more people with sufficient working space.
- **1** Turn off the power switch. (See P. 78 "7A-1-5 Power switch location and turning on the switch")
- 2 Detach the Ride Assy side of the joint unit. (See P. 74 "7A-1-3 Connecting the Front Assy to the Ride Assy and adjusting the level adjusters")
- **3** Raise the Ride Assy adjusters and move the Ride Assy to a location that is large enough to perform the work.
- 4 Detach the Seat Assy, step plate, and step ribs. (See P. 66 "7A-1-2 Assembling the Ride Assy")

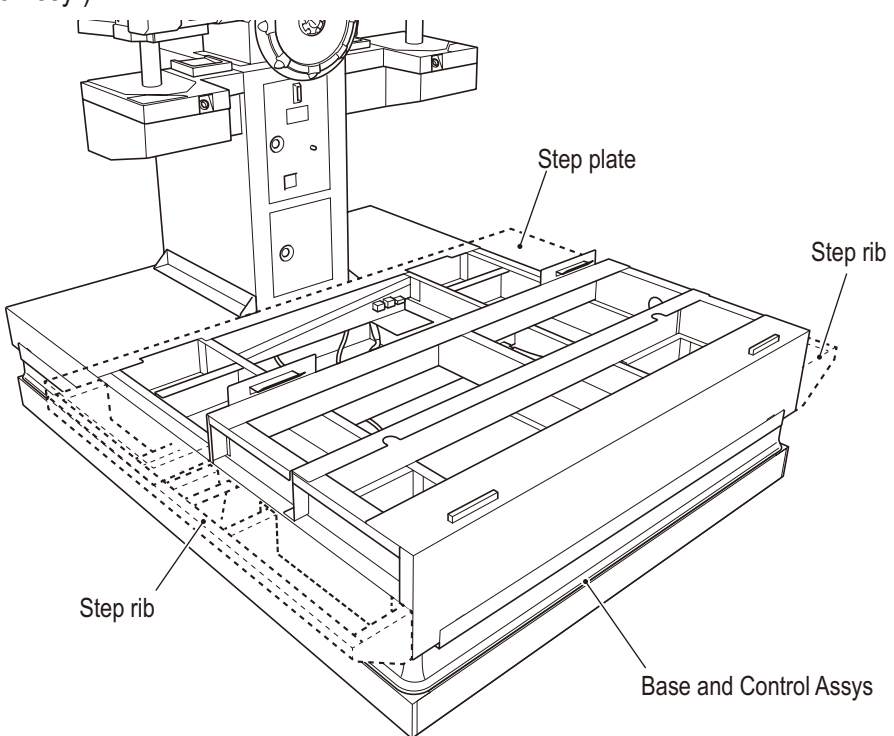

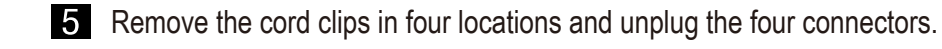

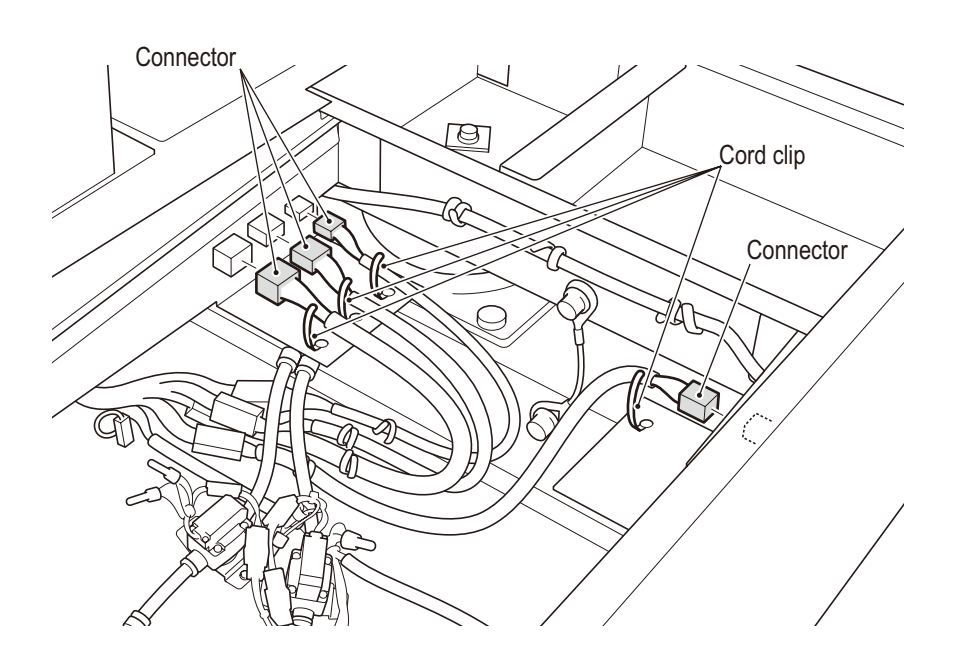

**6** Remove the one upper hexagon socket bolt (flat with spring washers) (M8 x 25) and the one spacer ( $\varphi$ 10 x 12) to detach the four wires.

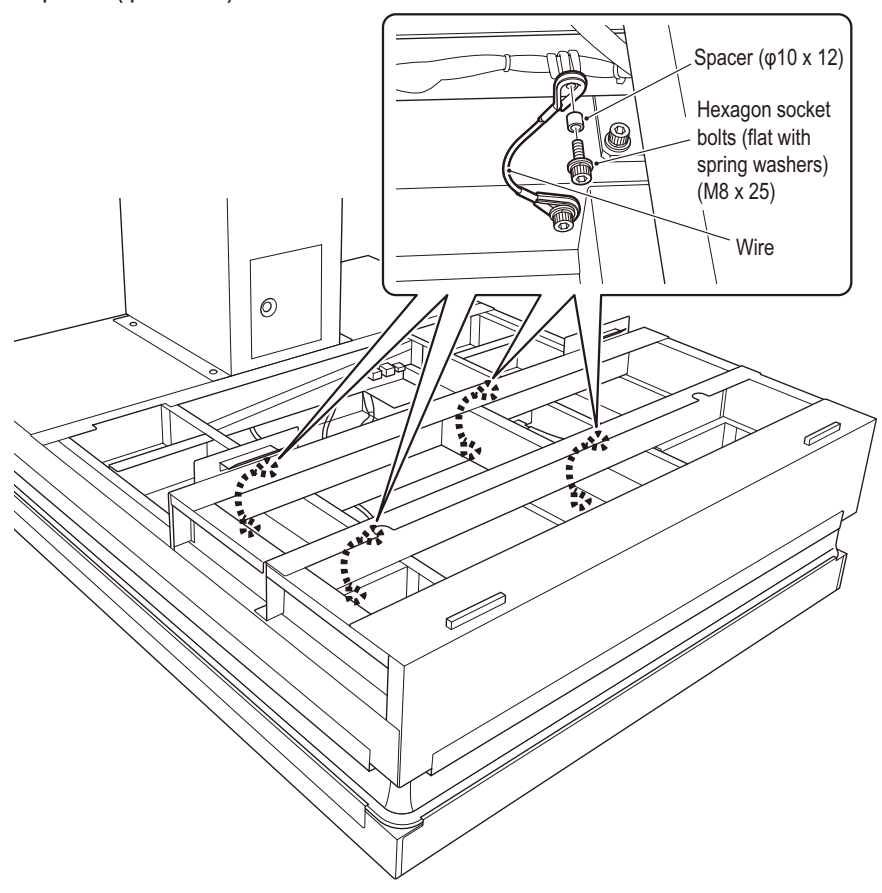

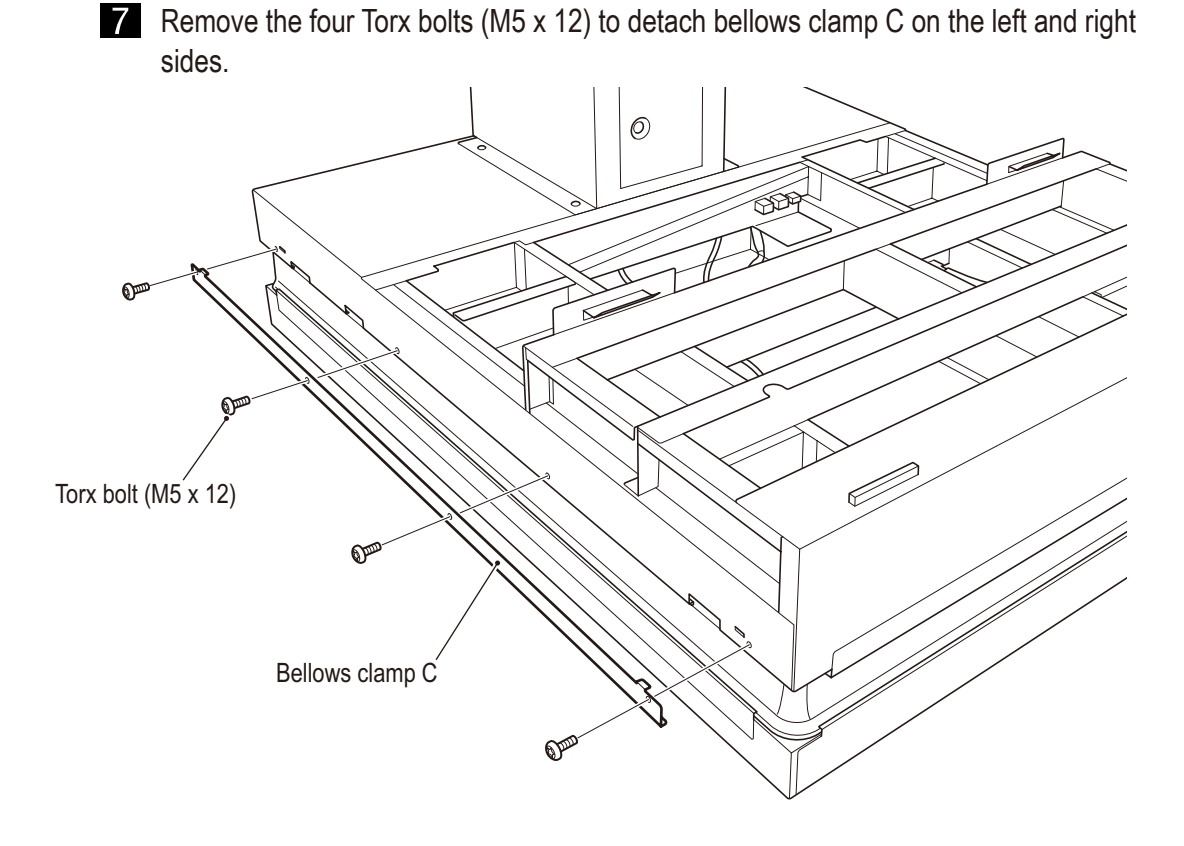

8 Loosen the four Torx bolts (M5 x 12) to detach bellows clamp B on the left and right sides.

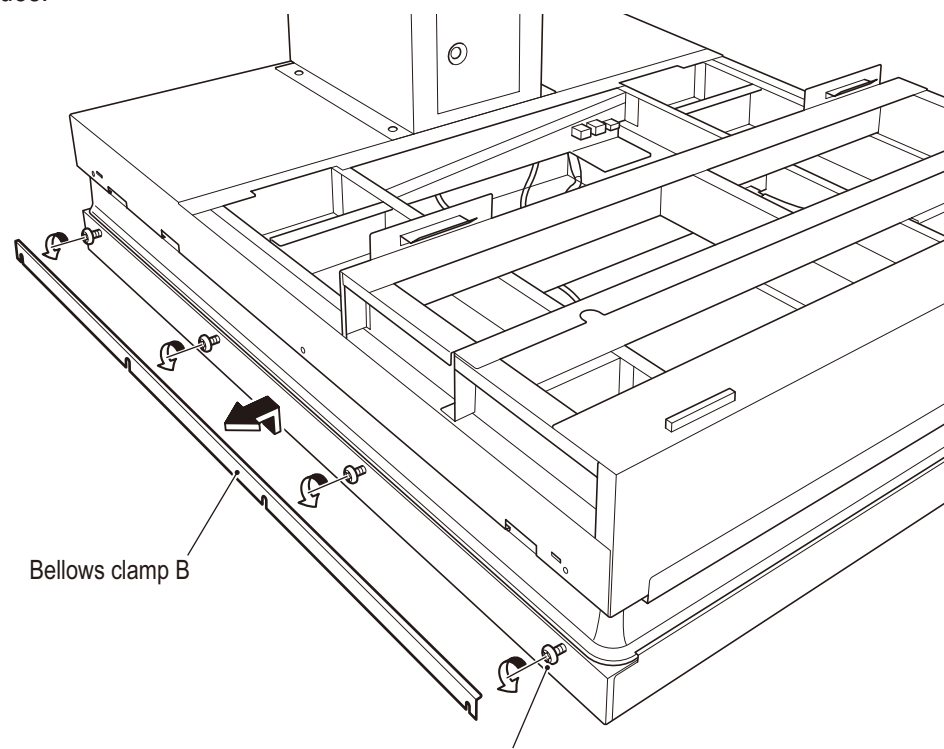

Torx bolt (M5 x 12) (Loosen)

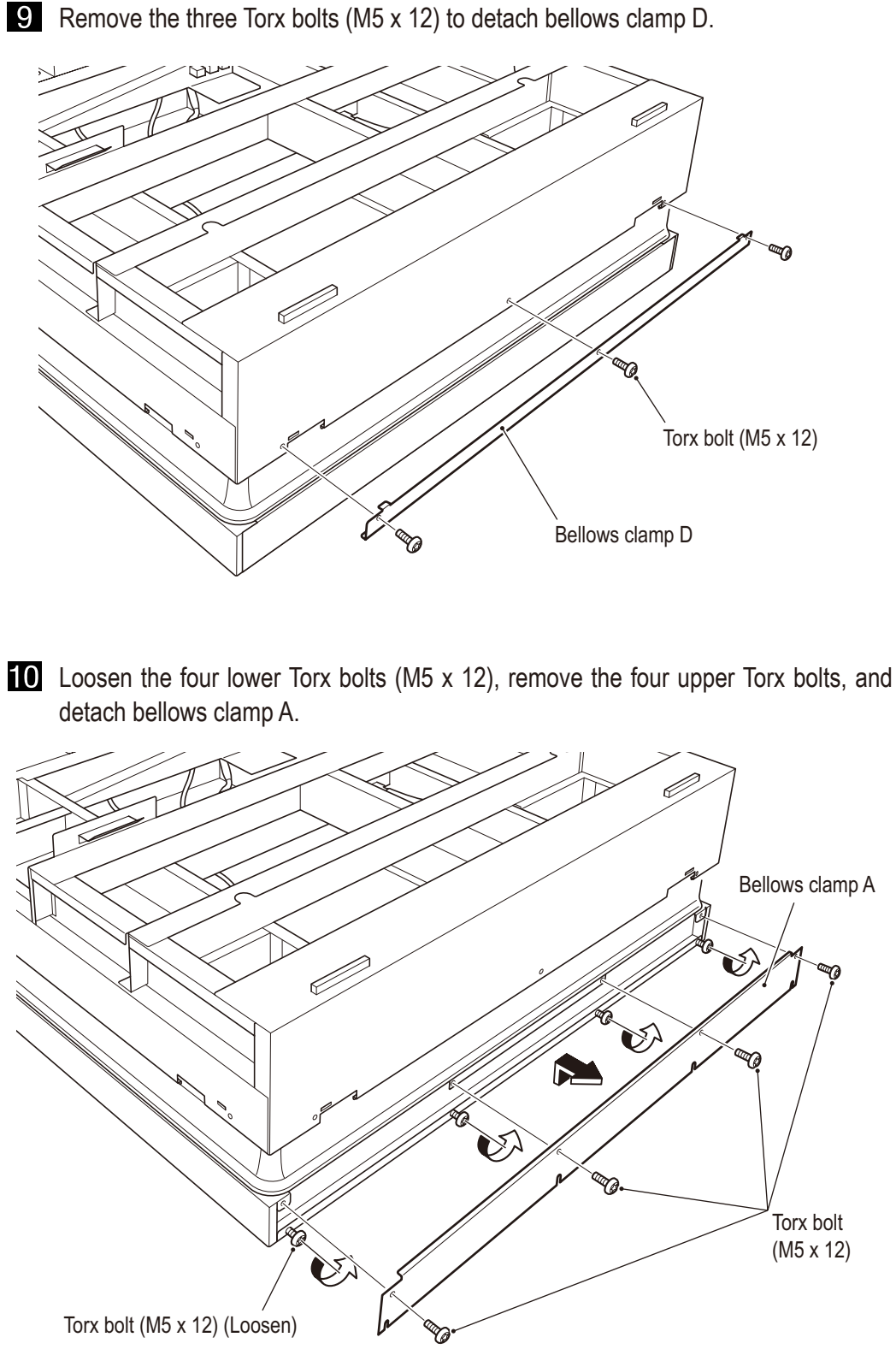

Troubleshooting

Test mode

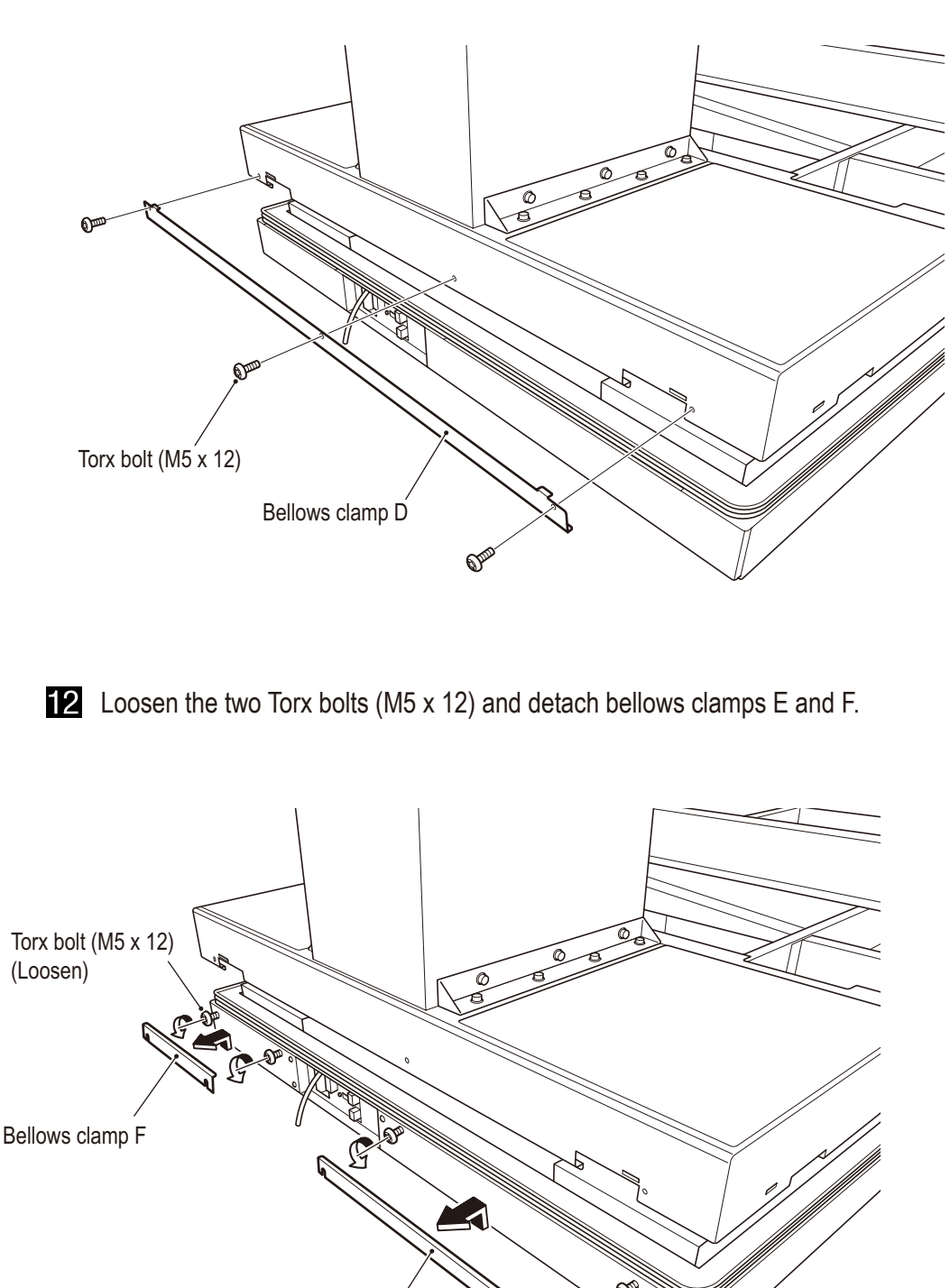

**11** Remove the three Torx bolts (M5 x 12) to detach bellows clamp D.

Bellows clamp E

5

Remove the six hexagon socket bolt (flat with spring washers) (M8 x 20) and square washer (M8) pairs in four locations.

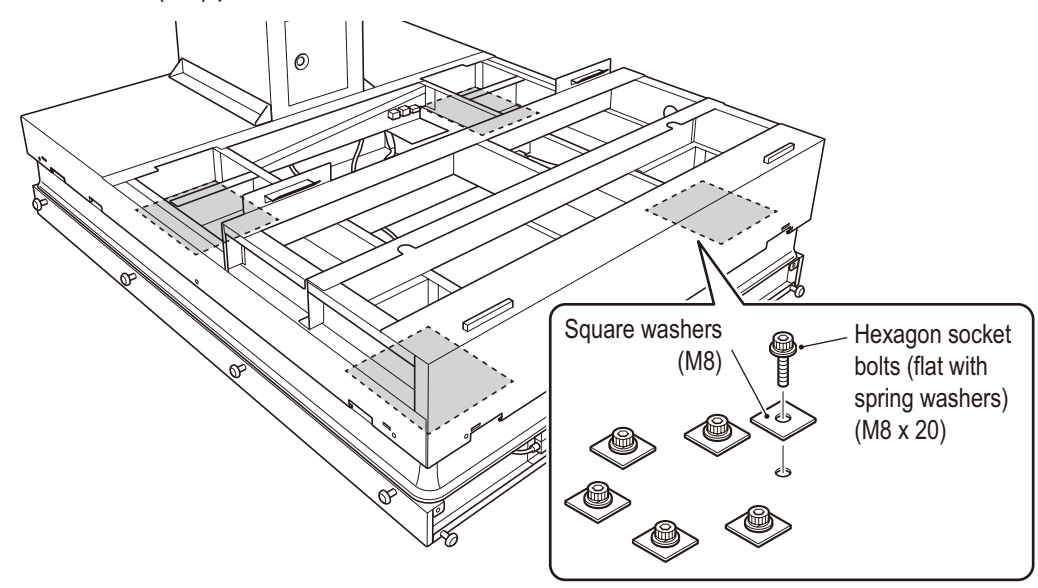

- Five people should hold the front and rear of the upper base to detach it. (The weight of the upper base is approx. 265 lbs.)
  - \* There are sensors on the underside of the upper base. To avoid damaging the sensors, place the upper base on top of a wooden sleepers, etc.

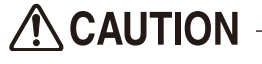

• Be careful that your fingers do not get caught when placing the upper base.

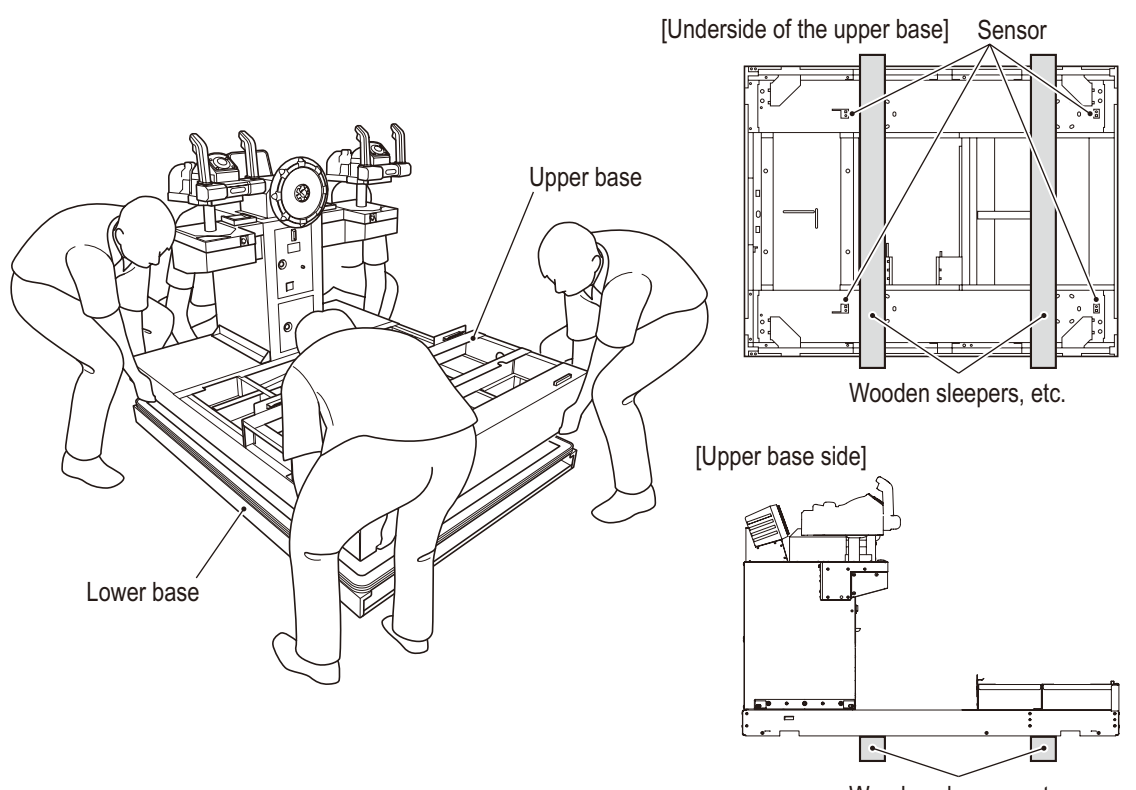

Wooden sleepers, etc.

Test mode

**15** Replace the bellows.

\* When installing the bellows, place them on the outside of the bellows guide.

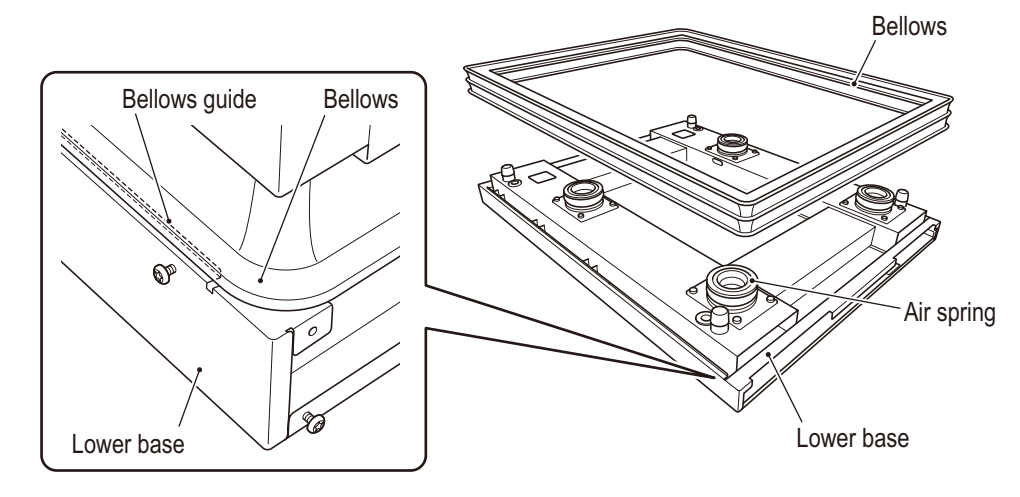

- **16** Place the upper base on the air springs and make minor adjustments to the position so that the 24 bolt holes are visible.
  - \* When placing the upper base, be careful not to bump and damage the sensors located on the underside.

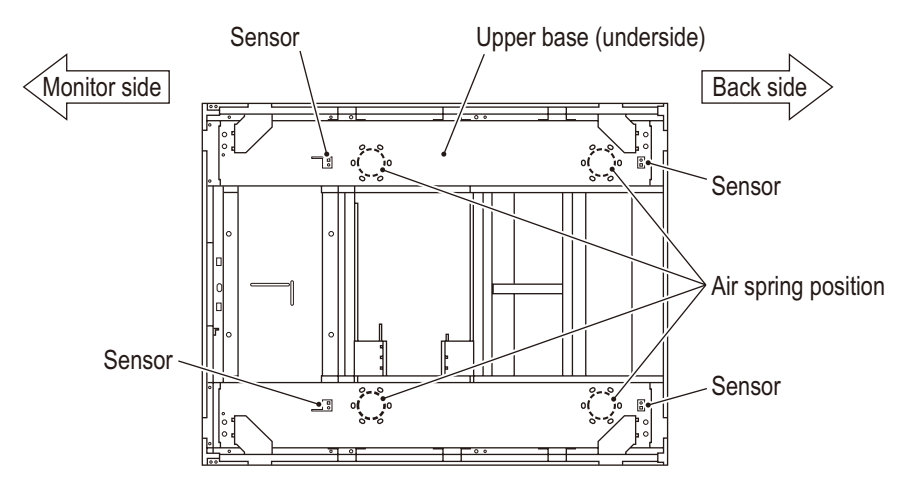

Temporarily fasten the six hexagon socket bolts (flat with spring washers) (M8 x 20) and square washers (M8) pairs in each of the four locations on the base in order from (1) to (6) as shown below. (Reference torque: 12.3 Nm)

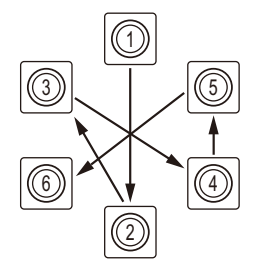

- Use a torque wrench to tighten the hexagon socket bolts in the same order as step **17**. (Reference torque: 15.0 Nm)
- 19 To carry out the installation prior to step 12, perform the sequence in reverse.
- Be sure to fully insert the connectors.

NOTICE

# (6) Replacing the pneumatic valves (front)

• To prevent electric shock, accidents, or injuries to workers and other personnel as well as damage to the electrical circuits, be sure to turn the power switch off.

There are five pneumatic valves (front) which are for the air spring (right front) intake, air spring (right front) exhaust, air spring (left front) intake, air spring (left front) exhaust, and the air cannon.

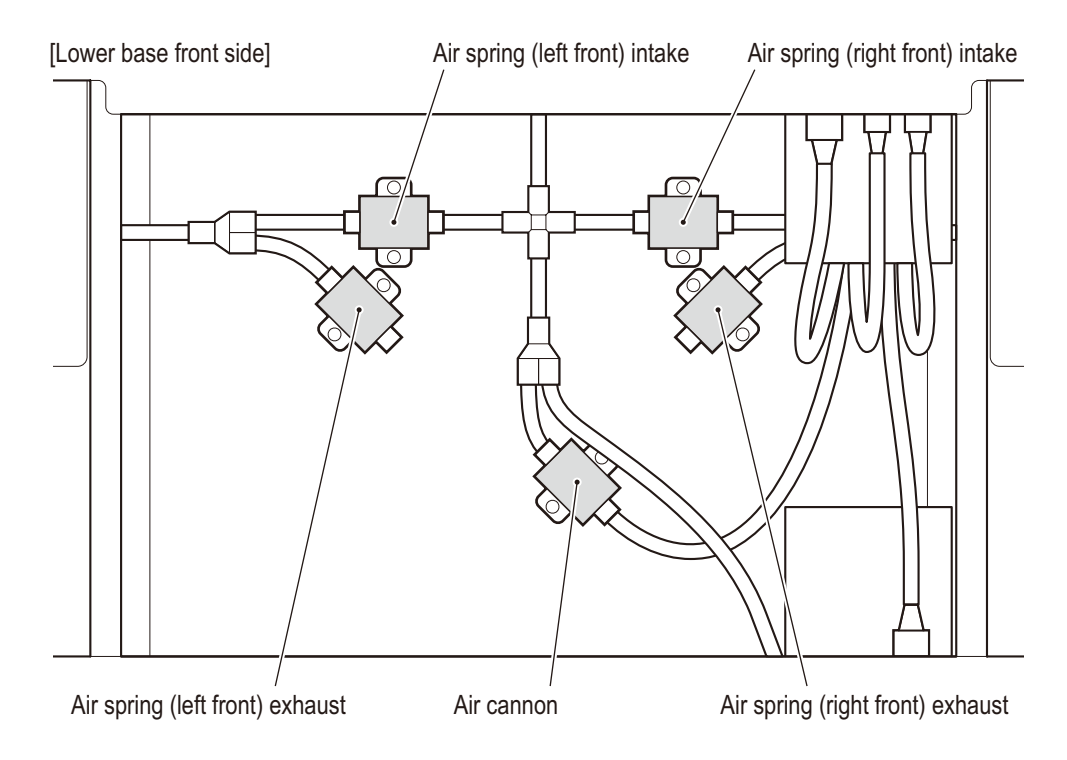

- Turn off the power switch. (See P. 102 "7A-1-5 Power switch location and turning on the switch")
- 2 Detach the step plate. (See step 14 on P. 73 "7A-1-2 Assembling the Ride Assy")
- **3** Unplug the one connector and disconnect the one or two air tubes for the pneumatic valve to be replaced.
- 4 Remove the two (+) pan head screws (flat with spring washers) (M4 x 10) to detach and replace the pneumatic valve.

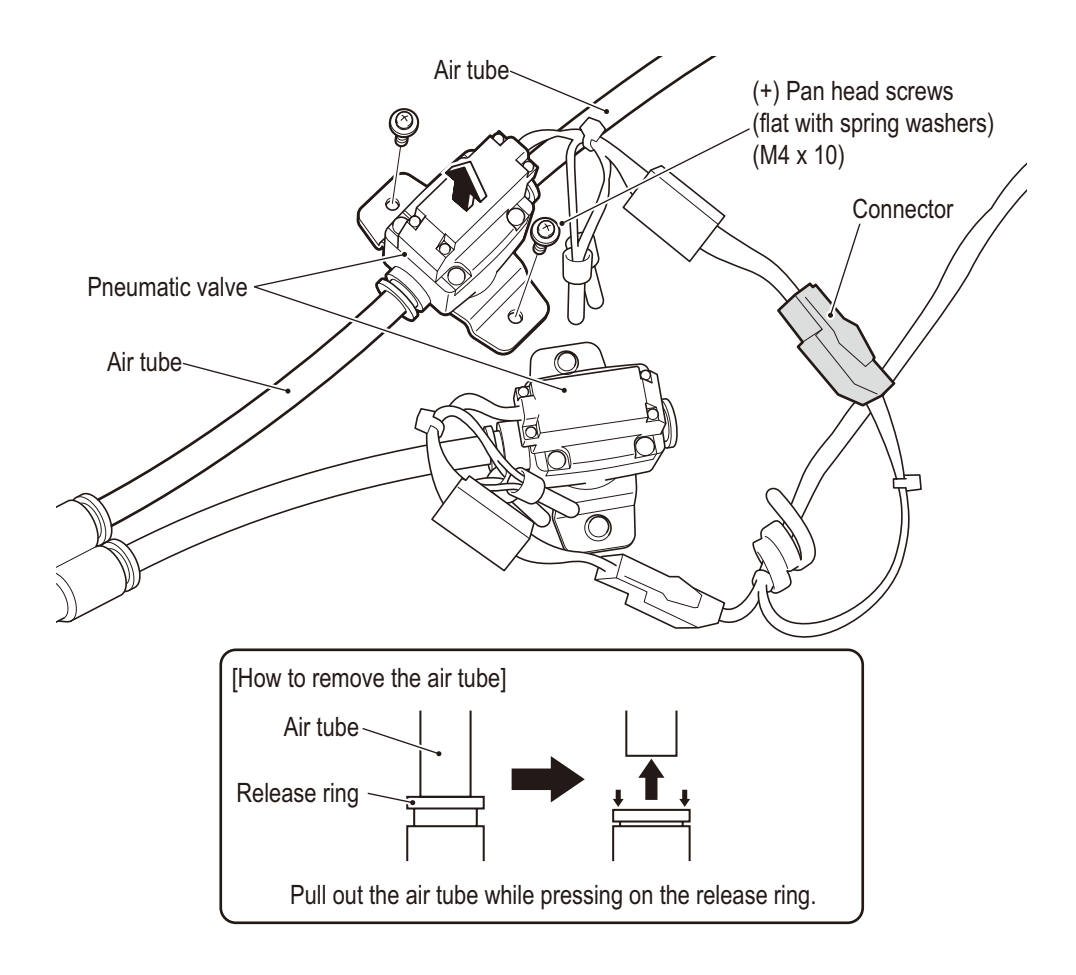

5 To install, perform the removal sequence in reverse.

### NOTICE

- Be sure to fully insert the connectors.
- When installing the air tube, be sure to insert the air tube all the way. If the air tube is not correctly inserted, air may leak and prevent normal game operation.
- After replacing the parts, be sure to check the operation in Test mode. (See P. 50 "6-7-5 (g) Motion Test")

# (7) Replacing the pneumatic valves (rear)

**WARNING** 

• To prevent electric shock, accidents, or injuries to workers and other personnel as well as damage to the electrical circuits, be sure to turn the power switch off.

There are four pneumatic valves (rear) which are for the air spring (right rear) intake, air spring (right rear) exhaust, air spring (left rear) intake, and the air spring (left rear) exhaust.

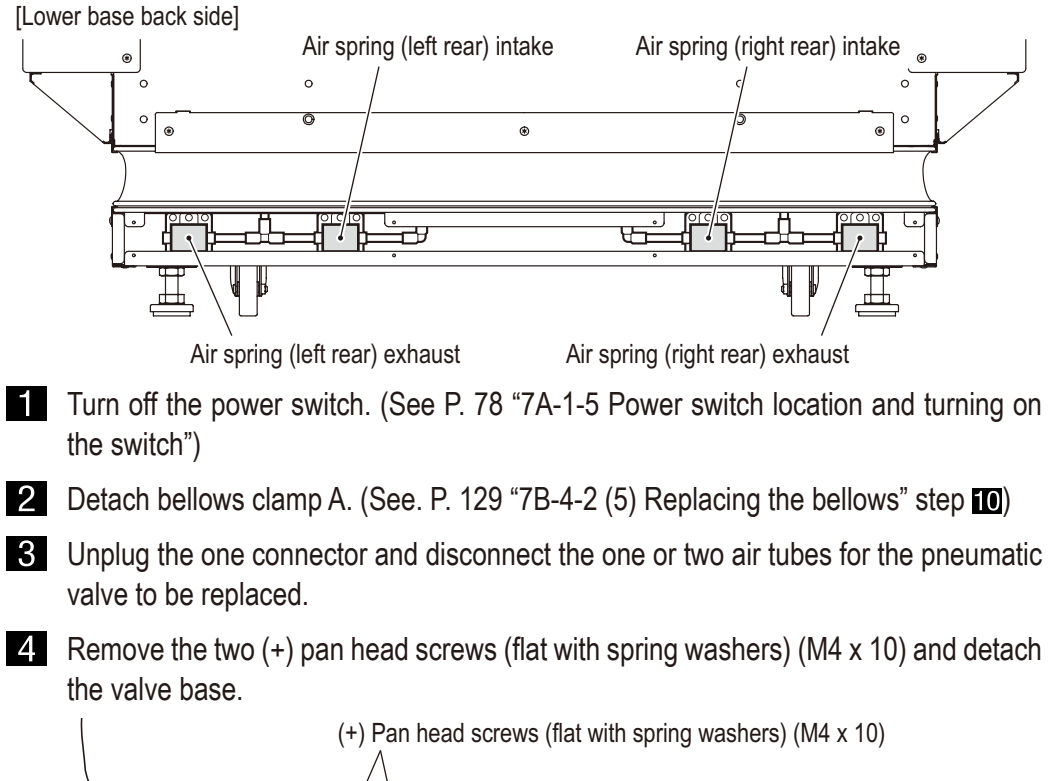

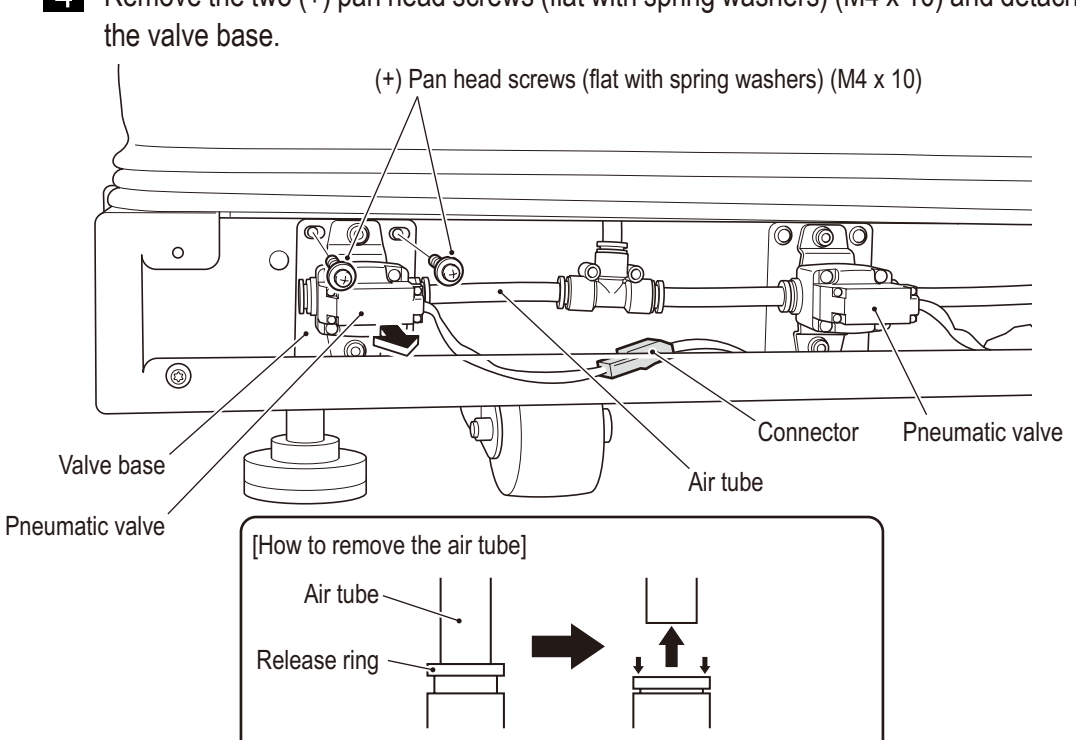

Pull out the air tube while pressing on the release ring.

Test mode

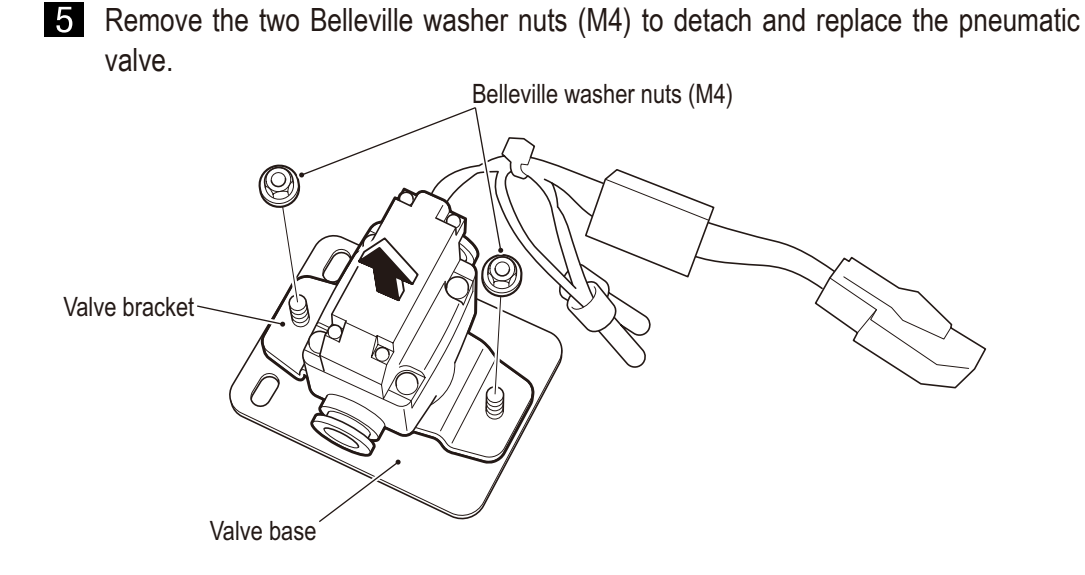

6 To install, perform the removal sequence in reverse.

NOTICE

- Be sure to fully insert the connectors.
- When installing the air tube, be sure to insert the air tube all the way. If the air tube is not correctly inserted, air may leak and prevent normal game operation.
- After replacing the parts, be sure to check the operation in Test mode. (See P. 50 "6-7-5 (g) Motion Test")

## (8) Replacing the height sensor (rear)

**WARNING** -

- To prevent electric shock, accidents, or injuries to workers and other personnel as well as damage to the electrical circuits, be sure to turn the power switch off.
- **1** Turn off the power switch. (See P. 78 "7A-1-5 Power switch location and turning on the switch")
- 2 Detach bellows clamp D. (See. P. 129 "7B-4-2 (5) Replacing the bellows" step 9)
- 3 Unplug the one connector and remove the two (+) pan head screws (flat with spring washers) (M4 x 10) of the height sensor to be replaced and detach sensor bracket A.

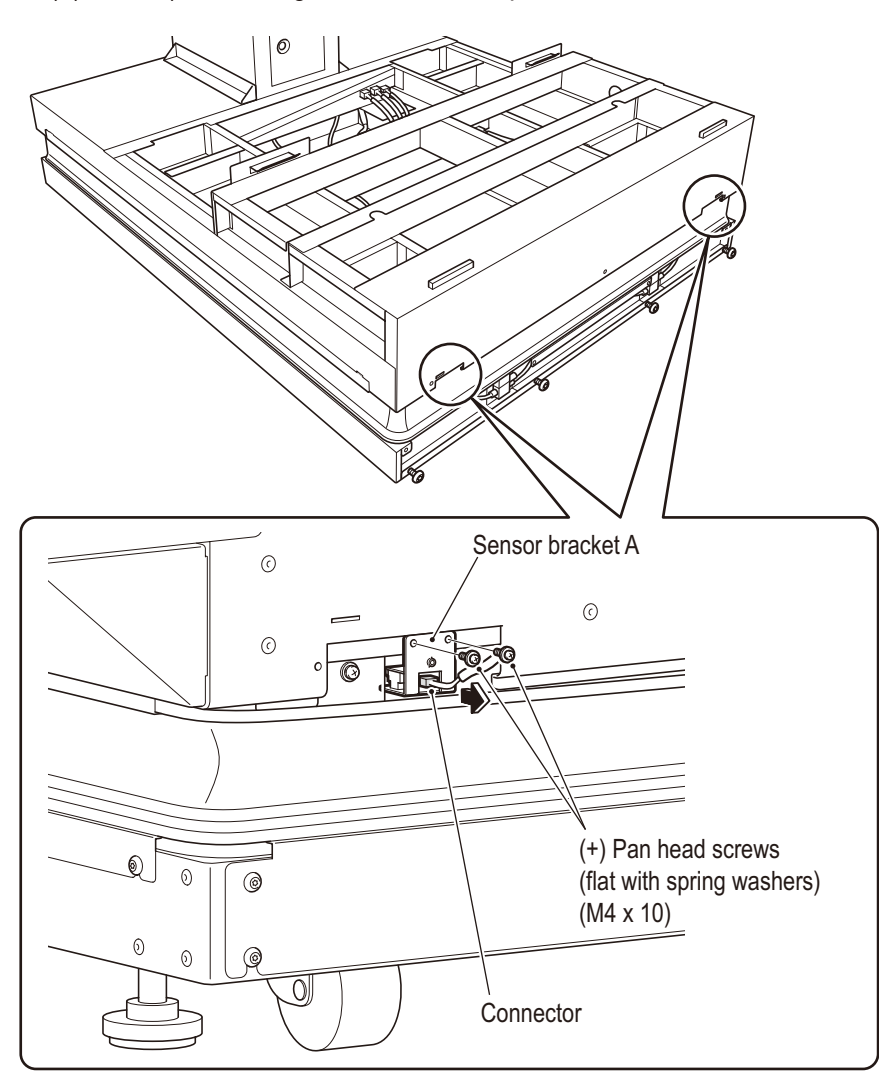

4 Remove the one (+) pan head screw (flat with spring washer) (M3 x 6) and the sensor retainer to detach and replace the height sensor.

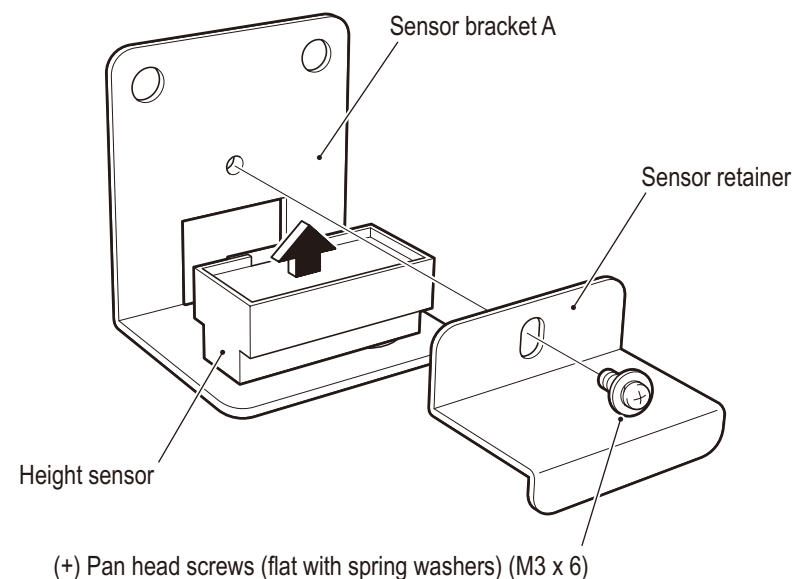

5 To install, perform the removal sequence in reverse.

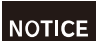

- Be sure to fully insert the connectors.
- After replacing the parts, be sure to check the operation in Test mode. (See P. 50 "6-7-5 (g) Motion Test")

# (9) Replacing the height sensor (front)

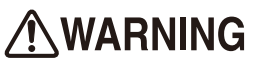

- To prevent electric shock, accidents, or injuries to workers and other personnel as well as damage to the electrical circuits, be sure to turn the power switch off.
- Turn off the power switch. (See P. 78 "7A-1-5 Power switch location and turning on the switch")
- 2 Detach the seat base cover, step plate, step rib, and bellows clamp C on the side to be replaced. (See. P. 66 "7A-1-2 Assembling the Ride Assy" and P. 126 "7B-4-2 (5) Replacing the bellows")
- 3 Unplug the one connector and remove the two (+) pan head screws (flat with spring washers) (M4 x 10) to detach sensor bracket BL or sensor bracket BR.
  - \* The (+) pan head screws (flat with spring washers) (M4 x 10) are way in the back, so be careful not to drop them.

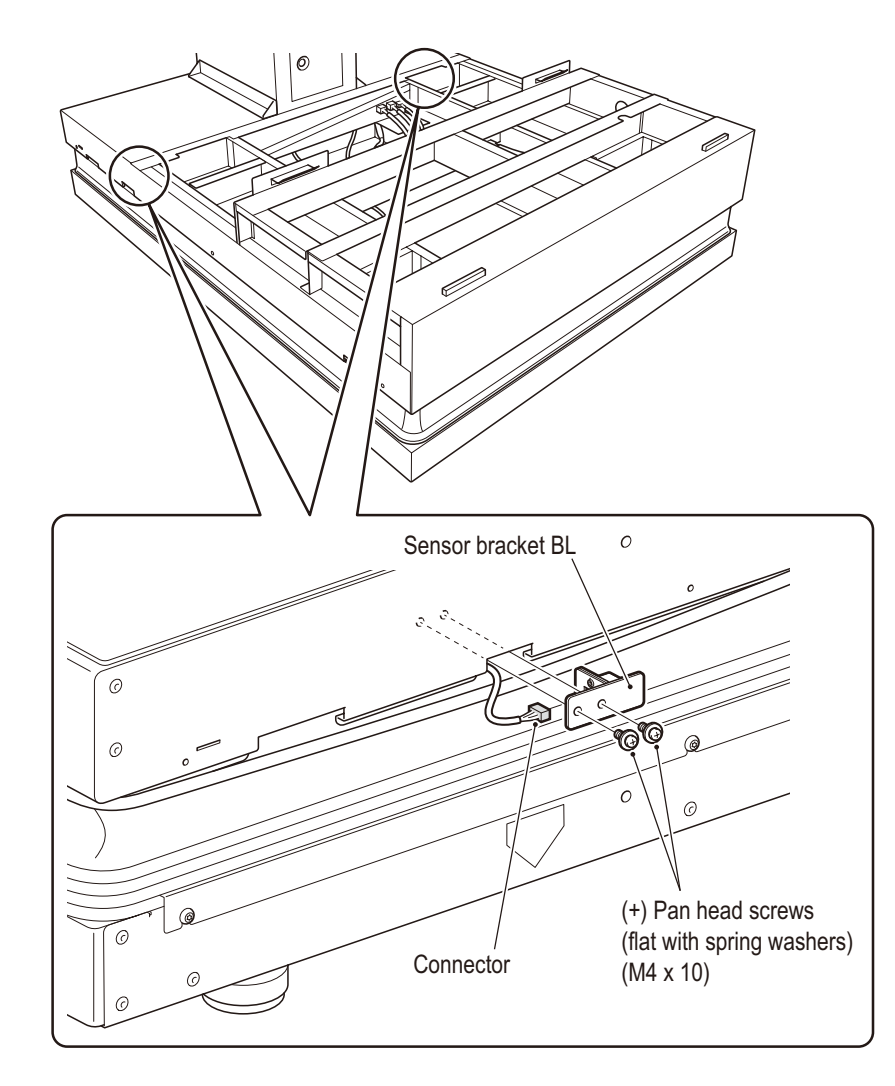

4 Remove the one (+) pan head screw (flat with spring washer) (M3 x 6) and the sensor retainer to detach and replace the height sensor.

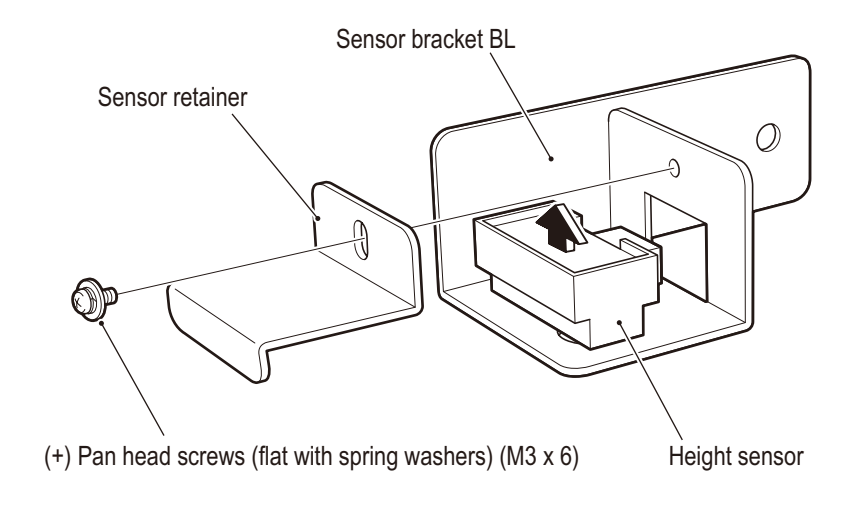

**5** To install, perform the removal sequence in reverse.

NOTICE

- Be sure to fully insert the connectors.
- After replacing the parts, be sure to check the operation in Test mode. (See P. 50 "6-7-5 (g) Motion Test")

# (10) Replacing the STOP button illuminated switch and LED lamp

- To prevent electric shock, accidents, or injuries to workers and other personnel as well as damage to the electrical circuits, be sure to turn the power switch off.
- **1** Turn off the power switch. (See P. 78 "7A-1-5 Power switch location and turning on the switch")
- 2 Loosen the two outer Torx bolts (M5 x 12) and remove the three Torx bolts (M5 x 12) to detach the Gun undercover (L) or Gun undercover (R).

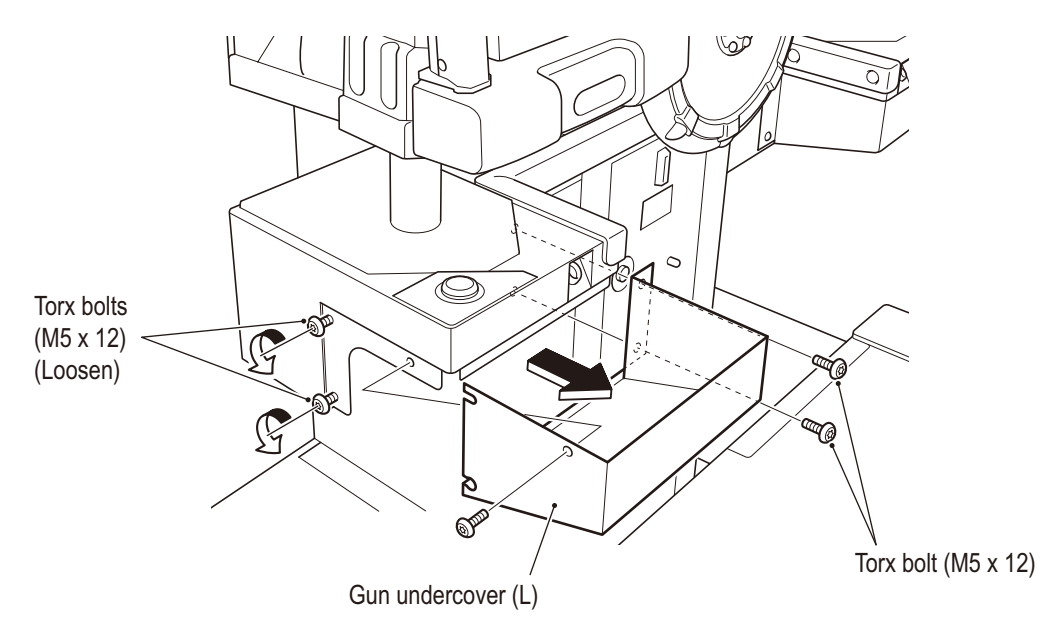

**3** Remove the cord clip in one location.

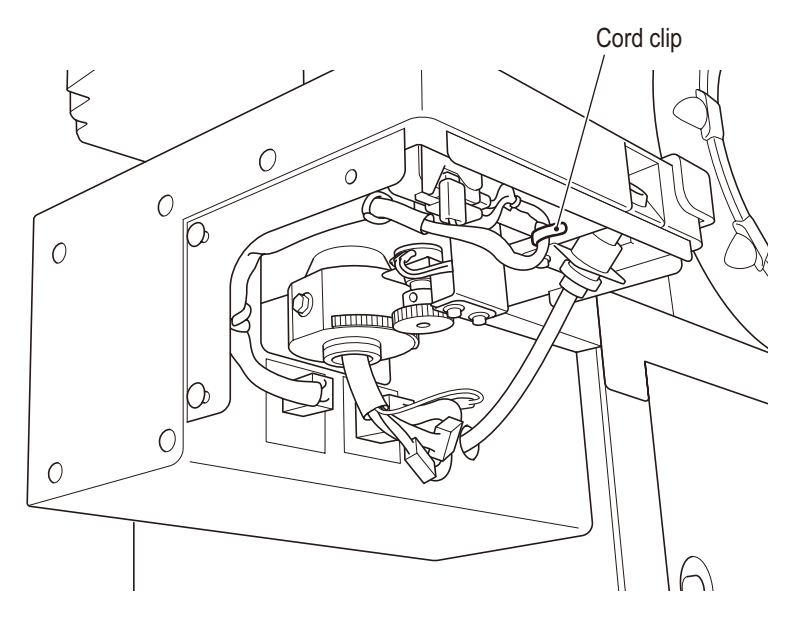

Test mode

Button bolt (M4 x 16) 0 Switch bracket **5** Turn the illuminated switch 45° to the left and detach it from the STOP button. Illuminated switch STOP button 0 6 When replacing the LED lamp, pull the LED lamp out and replace it. When replacing the illuminated switch, remove the four Faston terminals and replace 7 it. "+" indicator LED lamp Illuminated switch Faston terminal (N.O. side) Wiring color: brown Faston terminal (LED+ side) ٦г Wiring color: yellow Faston terminal (COM side) Wiring color: black Faston terminal (LED side) Wiring color: blue 8 To install, perform the removal sequence in reverse. Insert the LED lamp so that the + side of the LED lamp matches the + side of the NOTICE illuminated switch. • Be careful not to incorrectly connect the Faston terminals.

4 Remove the three button bolts (M4 x 16) and pull the switch bracket upwards.

- Be sure to fully insert the Faston terminals and connectors.
- Be careful not to pinch the connector or harness during installation.
- After replacing the parts, be sure to check the switch operation. (See P. 42 "6-7-5 (b) Switch Test" and P. 49 "6-7-5 (f) Lamp Output Test")
#### 7B-4-3 Seat Assy

#### (1) Replacing the tape LED (rear)

• To prevent electric shock, accidents, or injuries to workers and other personnel as well as damage to the electrical circuits, be sure to turn the power switch off.

#### NOTICE

- The LED is a part which is susceptible to static electricity. If the LED is handled while a worker's body is charged with static electricity, the LED may be damaged. Before handling the LED, touch a grounded metal surface, etc. to remove any static electricity from your body.
  - Turn off the power switch. (See P. 78 "7A-1-5 Power switch location and turning on the switch")
  - 2 Remove the 19 Torx bolts (M5 x 12) on the rear of the Seat Assy and detach the treasure panel.

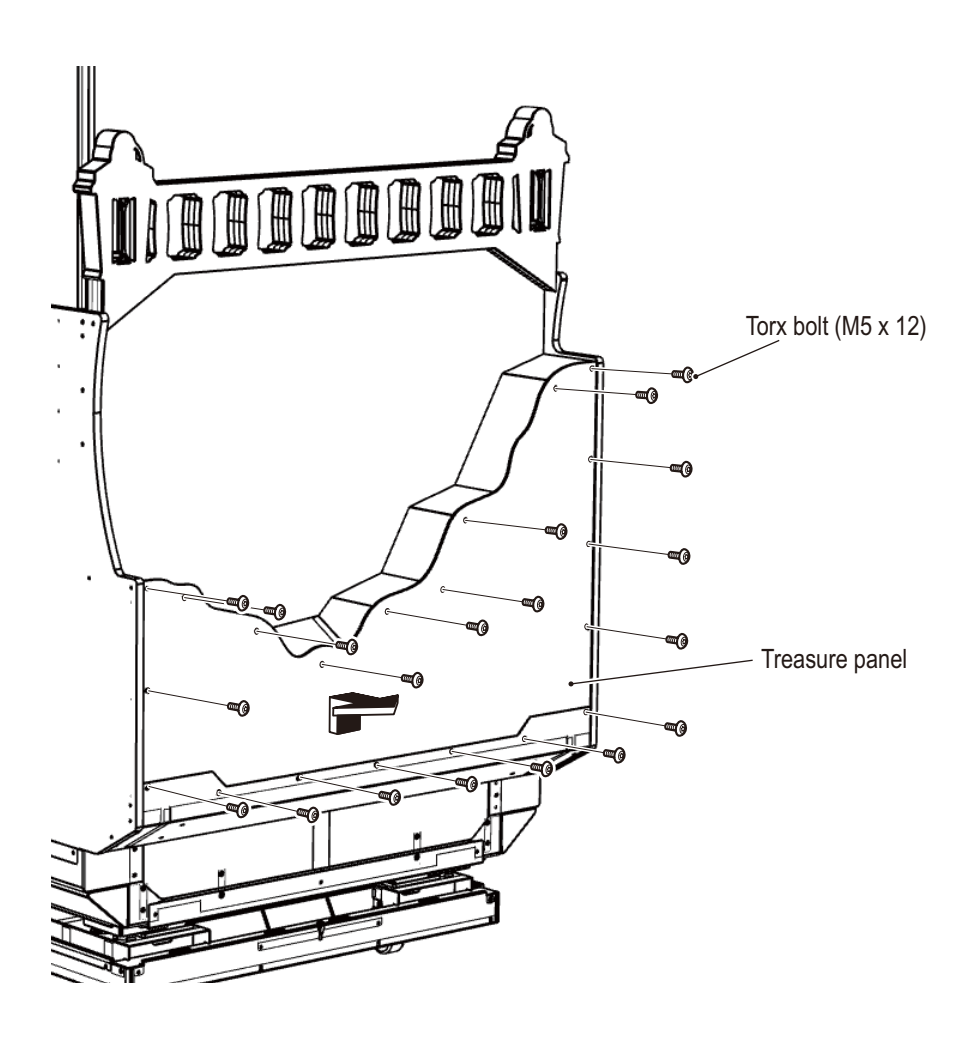

Test mode

Troubleshooting

**3** Remove the cord clip holding the harness in place, unplug the one connector, and remove the three wire saddles of the tape LED to be replaced to detach and replace the tape LED.

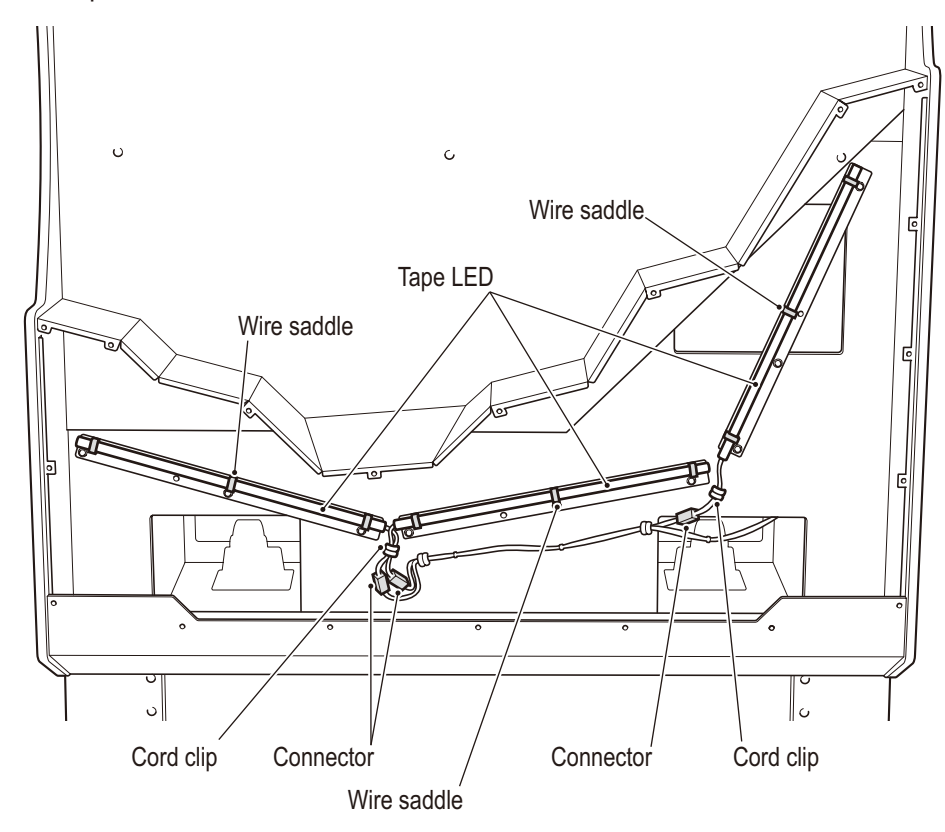

- 4 To install, perform the removal sequence in reverse.
- NOTICE
- Be sure to fully insert the connectors.
- Be careful that the wire saddles do not cover the LED element during installation. (See the diagram below)

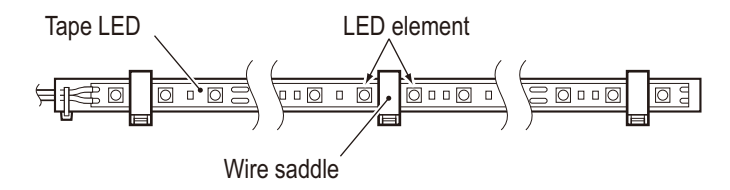

#### 7B-4-4 Gun Assy

# (1) Removing and installing the Gun Assy

- To prevent electric shock, accidents, or injuries to workers and other personnel as well as damage to the electrical circuits, be sure to turn the power switch off.
- 1 Turn off the power switch. (See P. 78 "7A-1-5 Power switch location and turning on the switch")
- Detach the Gun undercover (L) or Gun undercover (R).
   (See P. 141 "7B-4-2 (10) Replacing the STOP button illuminated switch and LED lamp" step 2)
- **3** Loosen the cord clips in two locations, unplug the two connectors, and remove the one Faston terminal.

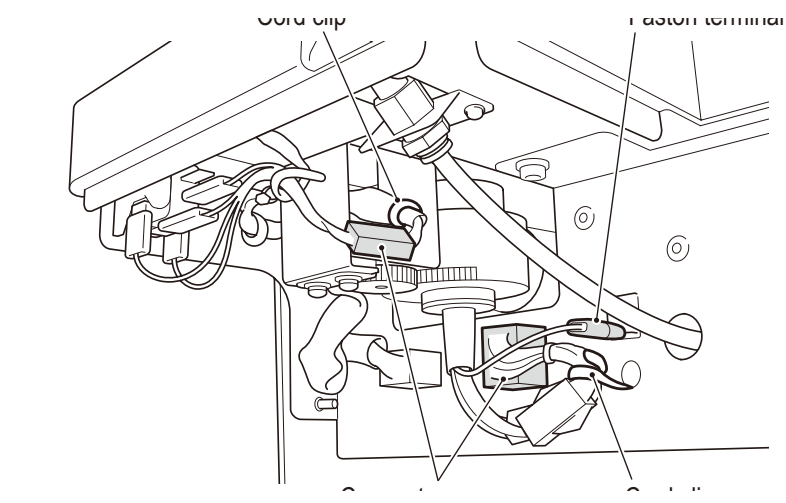

4 Remove the four hexagon socket bolts (flat with spring washers) (M6 x 16) and detach the Gun (L) Assy or Gun (R) Assy.

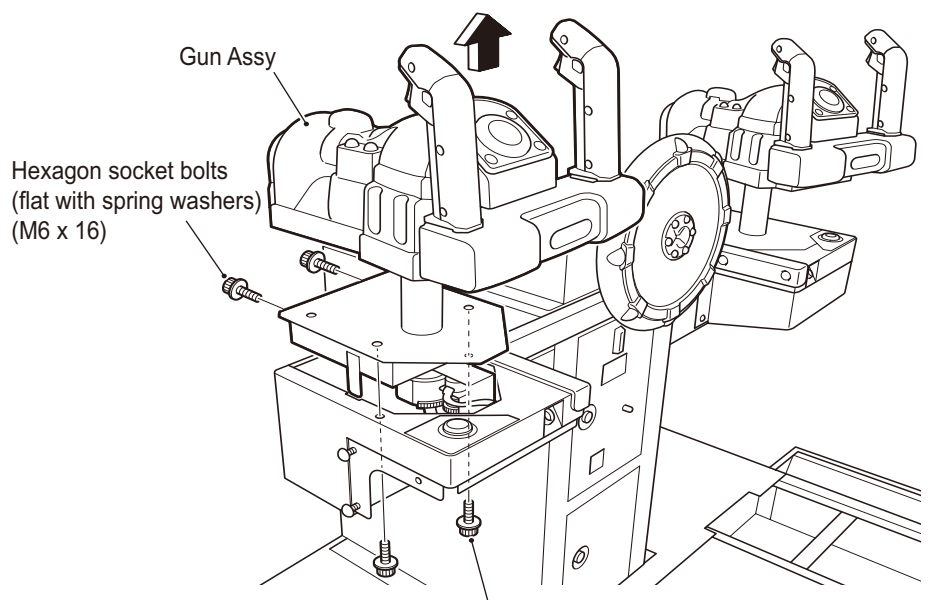

Hexagon socket bolts (flat with spring washers) (M6 x 16)

Test mode

NOTICE

- 5 To install, perform the removal sequence in reverse.
- Be sure to fully insert the connectors.
  - When installing, make sure not to pinch the connector or harness.

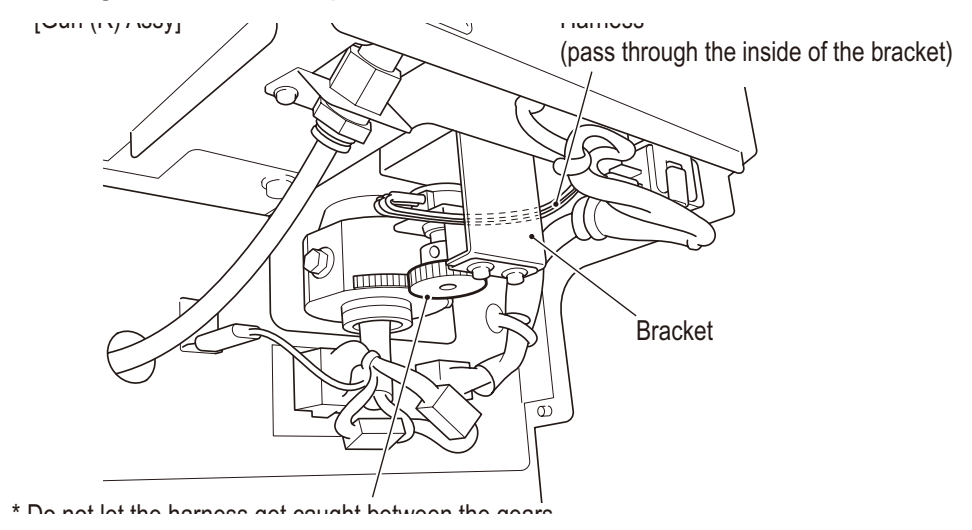

• After replacing the parts, be sure to perform an initialization. (See P. 62 "6-8 Gun assy adjustment (initialization) after parts replacement")

#### (2) Replacing the START button illuminated switch and LED lamp

- WARNING -
- To prevent electric shock, accidents, or injuries to workers and other personnel as well as damage to the electrical circuits, be sure to turn the power switch off.

1 Turn off the power switch. (See P. 78 "7A-1-5 Power switch location and turning on the switch")

2 Remove the four button bolts (M4 x 10) and detach the switch bezel.

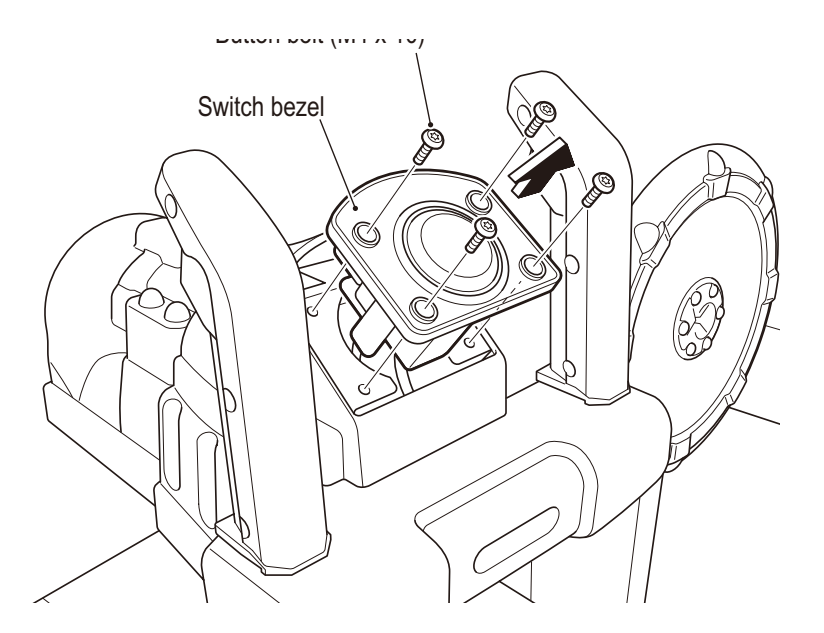

3 Flip the switch bezel over, turn the illuminated switch 45° to the left, and detach the illuminated switch from the START button.

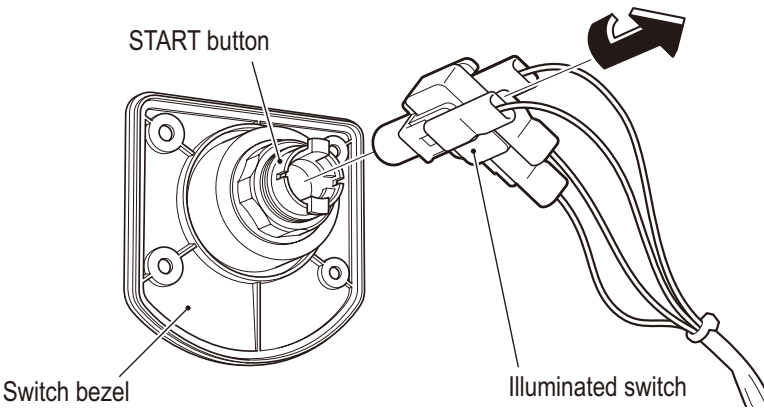

4 When replacing the LED lamp, pull the LED lamp out and replace it.

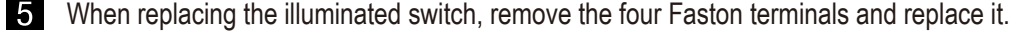

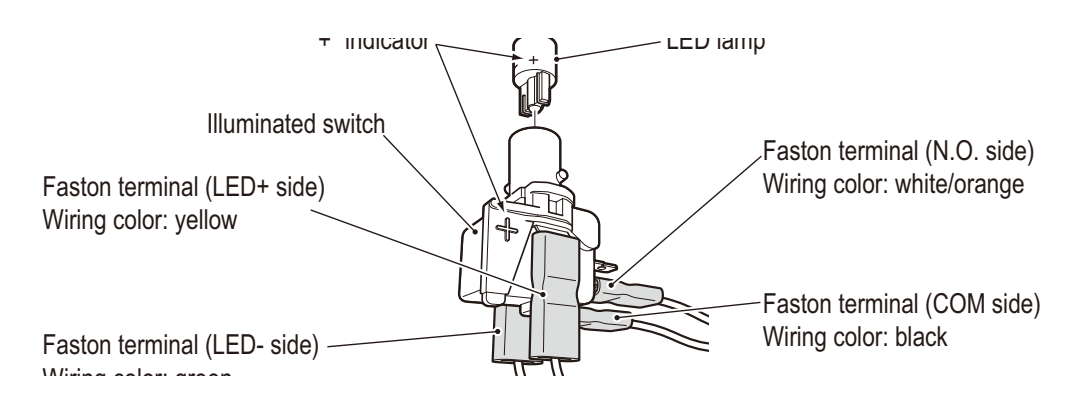

To install, perform the removal sequence in reverse. 6

NOTICE

- Insert the LED lamp so that the + side of the LED lamp matches the + side of the illuminated switch.
- Be careful not to incorrectly connect the Faston terminals.
- Be sure to fully insert the Faston terminals and connectors.
- Be careful not to pinch the connector or harness during installation.
- After replacing the parts, be sure to check the switch operation. (See P. 42 "6-7-5 (b) Switch Test" and P. 49 "6-7-5(f) Lamp Output Test")

# (3) Replacing the potentiometers (left and right side)

- To prevent electric shock, accidents, or injuries to workers and other personnel as well as damage to the electrical circuits, be sure to turn the power switch off.
- 1 Turn off the power switch. (See P. 78 "7A-1-5 Power switch location and turning on the switch")
- Detach the Gun undercover (L) or Gun undercover (R).
   (See P. 141 "7B-4-2 (10) Replacing the STOP button illuminated switch and LED lamp" step 2)
- **3** Loosen the cord clip in one location and unplug the one connector.

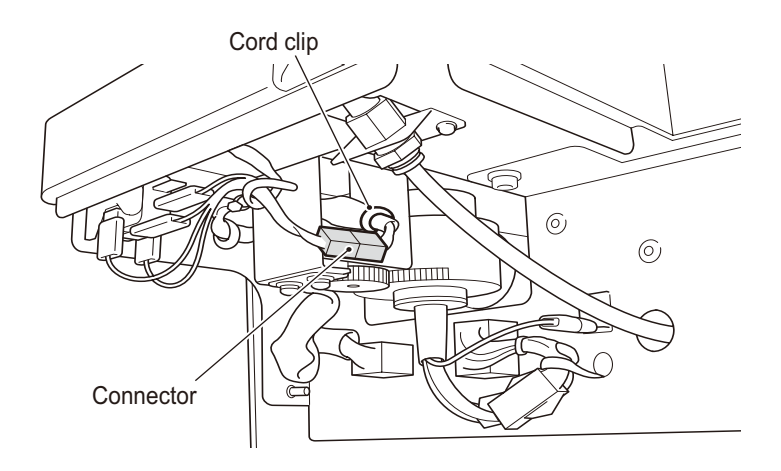

4 Remove the two (+) pan head screws (flat with spring washers) (M4 x 12) and detach the potentiometer bracket.

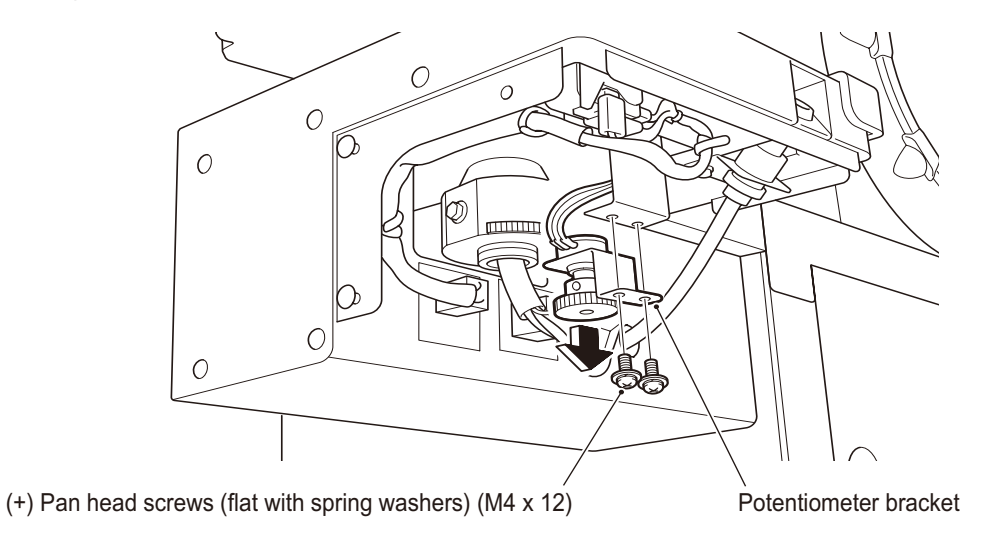

Loosen the one hexagon socket set screw (M4 x 6) and detach the potentiometer gear.
 \* When installing the potentiometer gear, align the black dot on the potentiometer gear with the white/green terminal on the potentiometer harness.

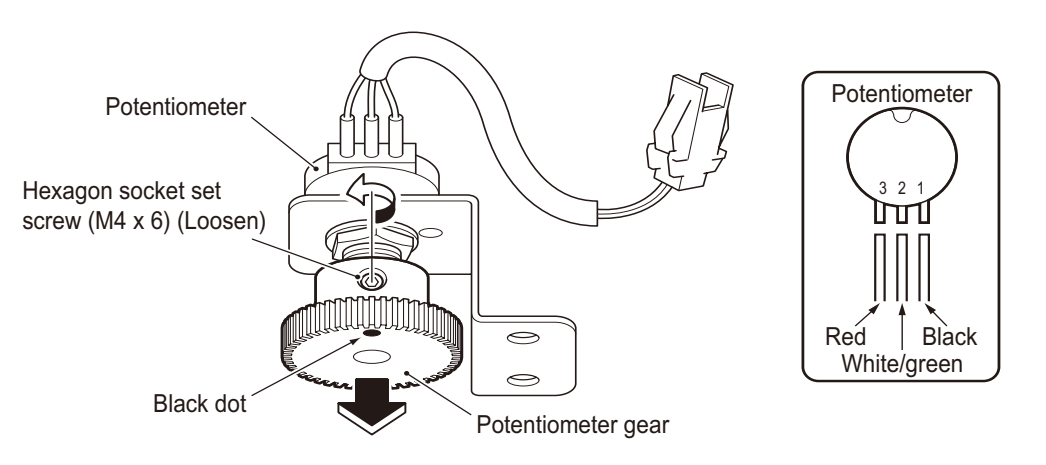

6 Remove the one hexagon nut, one spring washer, and one plain washer to detach the potentiometer from the potentiometer bracket and replace it.

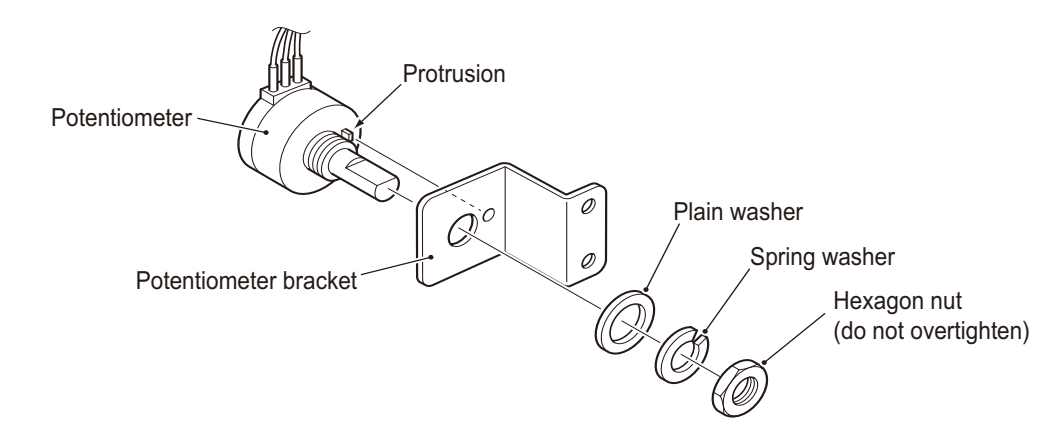

• The external appearance of the potentiometer is the same as the upper and lower potentiometers. Check the harness color before replacing the potentiometer.

- 7 To install, perform the removal sequence in reverse.
- NOTICE
- Be sure to fully insert the connectors.
- When installing, make sure that the gear does not pinch the harness.

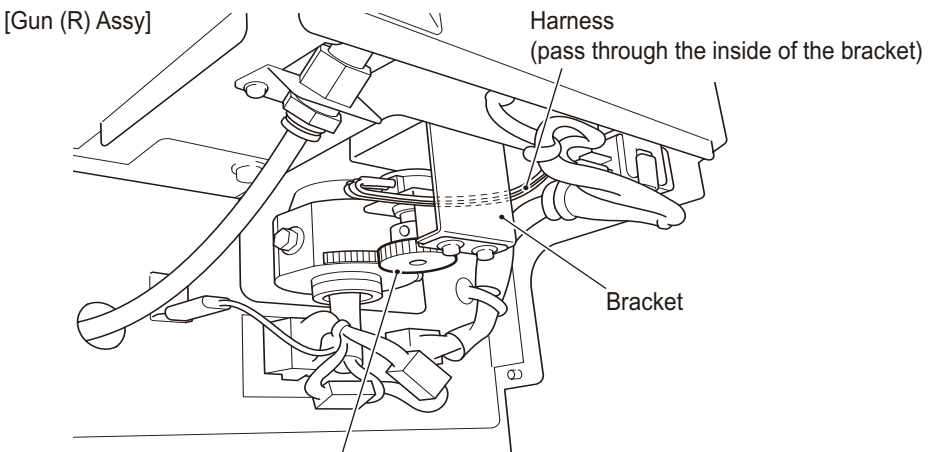

\* Do not let the harness get caught between the gears.

• When installing the potentiometer, align the flat surface of the potentiometer shaft with the position of the hexagon socket set screw.

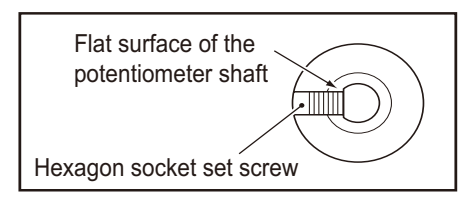

• After replacing the parts, be sure to perform an initialization. (See P. 62 "6-8 Gun assy adjustment (initialization) after parts replacement")

# (4) Replacing the potentiometers (upper and lower)

• To prevent electric shock, accidents, or injuries to workers and other personnel as well as damage to the electrical circuits, be sure to turn the power switch off.

Turn off the power switch. (See P. 78 "7A-1-5 Power switch location and turning on the switch")

Detach the switch bezel. (See P. 146 "7B-4-4 (2) Replacing the START button illuminated switch and LED lamp")

**3** Remove the nine button bolts (M4 x 10) and detach the gun cover.

2

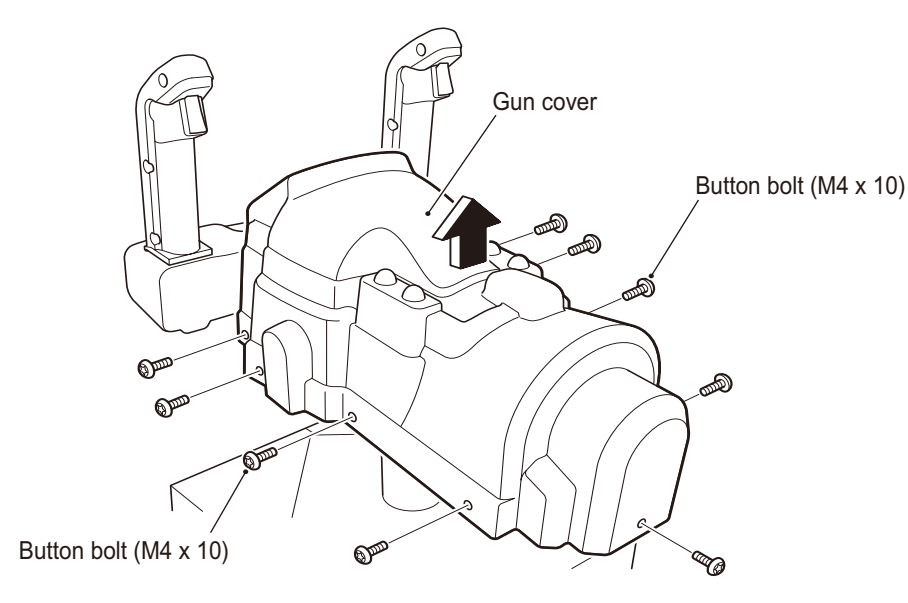

4 Unplug the one connector, remove the one hexagon socket set screw (M4 x 8) with a hexagonal wrench, and detach the potentiometer together with the potentiometer bracket.

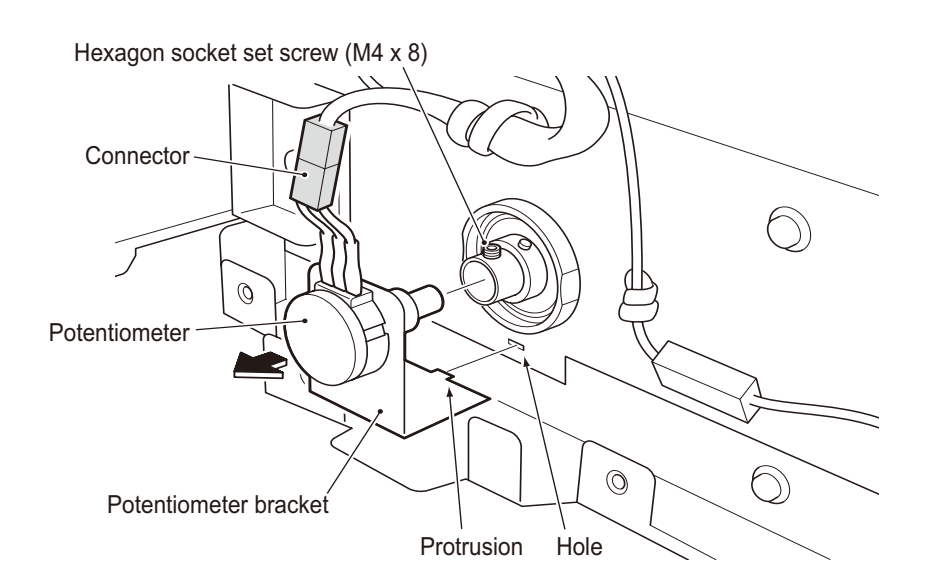

NOTICE

- 5 Remove the one hexagon nut, one spring washer, and one plain washer to detach the potentiometer from the potentiometer bracket and replace it.
  - \* Install the potentiometer with the terminal facing up.

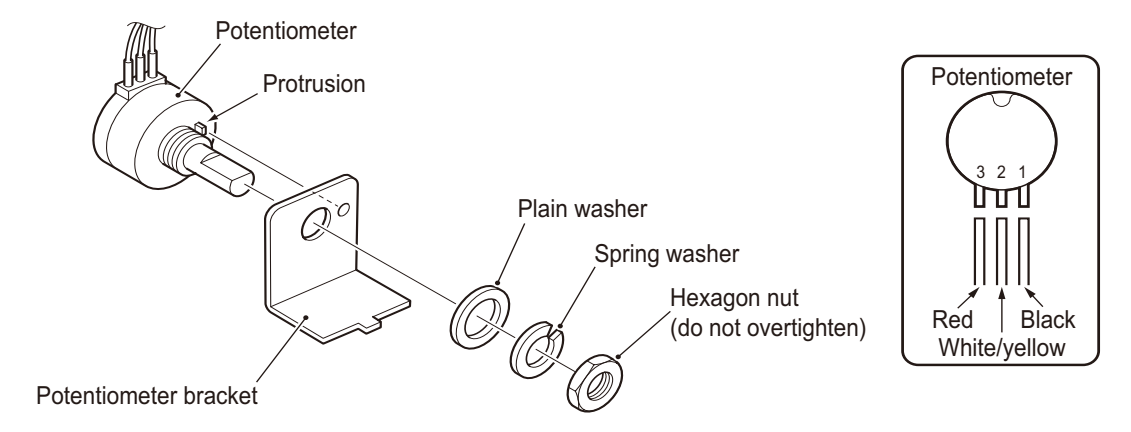

• The external appearance of the potentiometer is the same as the left and right potentiometers. Check the harness color before replacing the potentiometer.

6 To install, perform the removal sequence in reverse.

- Be sure to fully insert the connectors.
- When installing the potentiometer, align the flat surface of the potentiometer shaft with the position of the hexagon socket set screw.

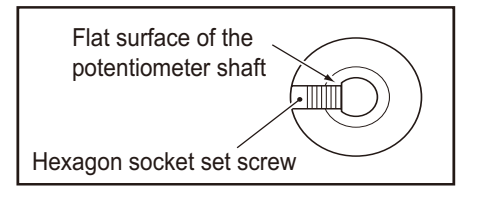

• After replacing the parts, be sure to perform an initialization. (See P. 62 "6-8 Gun assy adjustment (initialization) after parts replacement")

(5) Replacing the microswitch

1

**WARNING** 

• To prevent electric shock, accidents, or injuries to workers and other personnel as well as damage to the electrical circuits, be sure to turn the power switch off.

Turn off the power switch. (See P. 78 "7A-1-5 Power switch location and turning on the switch")

2 Remove the two (+) pan head screws (with plain washers) (M4 x 20), two cap nuts (M4), and one (+) pan head screw (with plain washers) (M4 x 6) to detach lever grip A.

Button cover

(+) Pan head screw (with plain washer) (M4 x 6)

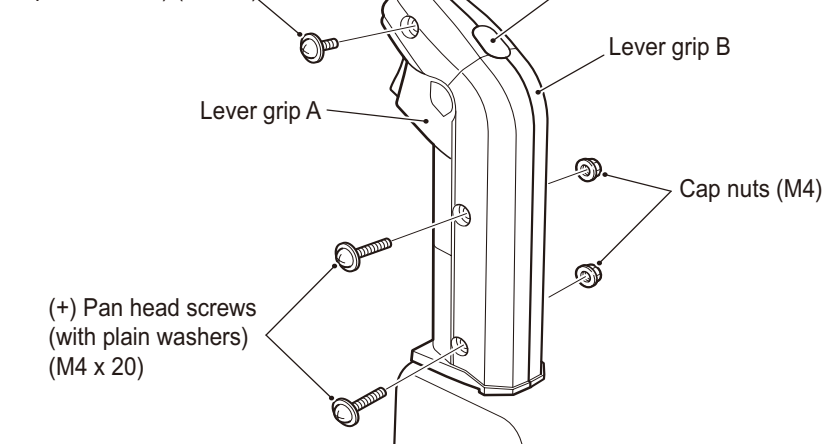

NOTICE

- There is one button cover on the upper part of the lever grip. Be careful not to lose the button cover.
- **3** Unplug the one connector and remove the two special (+) pan head screws (M2.3 x 10) to detach and replace the microswitch.

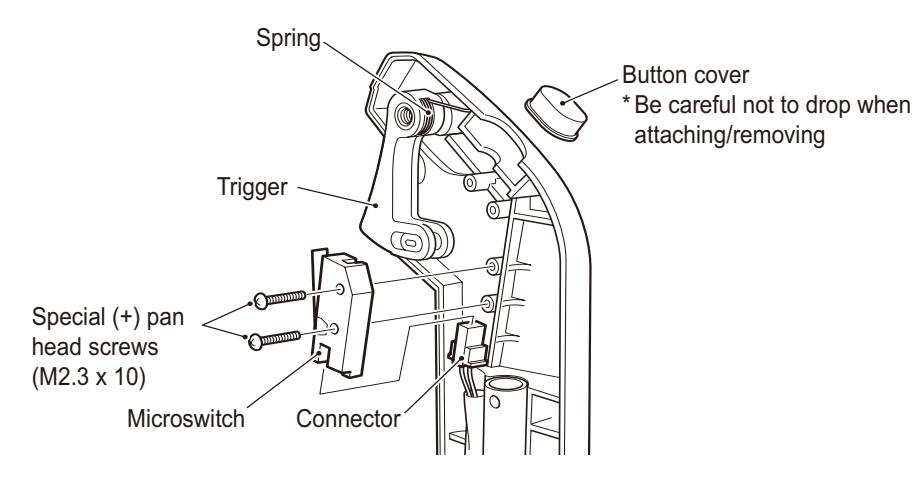

4 To install, perform the removal sequence in reverse.

NOTICE

- Be sure to fully insert the connectors.
- When installing, make sure not to pinch the connector or harness.
- After replacing the parts, be sure to check the operation in Test mode. (See P. 42 "6-7-5 (b) Switch Test")

#### (6) Replacing the trigger and spring

#### - 🕂 WARNING -

• To prevent electric shock, accidents, or injuries to workers and other personnel as well as damage to the electrical circuits, be sure to turn the power switch off.

1 Turn off the power switch. (See P. 78 "7A-1-5 Power switch location and turning on the switch")

- Disassemble the lever grip. (See P. 153 "7B-4-4 (5) Replacing the microswitch" steps 2 and 3)
- **3** Detach and replace the trigger and spring if they are defective. (See P. 153 "7B-4-4 (5) Replacing the microswitch" step **3**)
- 4 To install, perform the removal sequence in reverse.
- Install the spring as shown in the diagram and make sure that the spring is securely connected to the trigger and lever grip B.

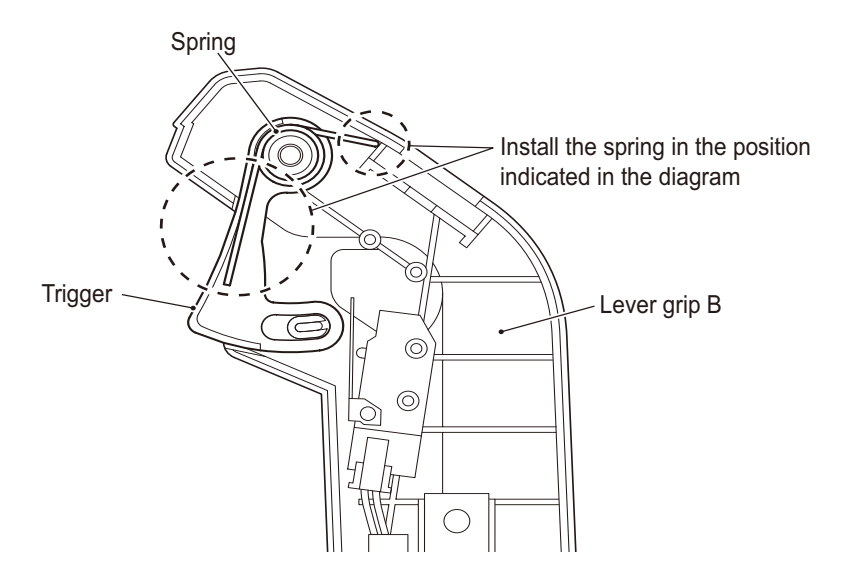

# (7) Replacing the vibration unit (7) MARNING • To prevent electric shock, accidents, or injuries to workers and other personnel as well as damage to the electrical circuits, be sure to turn the power switch off. 1 Turn off the power switch. (See P. 78 "7A-1-5 Power switch location and turning on the switch") 2 Detach the switch bezel. (See P. 146 "7B-4-4 (2) Replacing the START button illuminated switch and LED lamp") 3 Detach the gun cover. (See P. 179 "7B-4-4(4) Replacing the potentiometers (upper and lower)")

- 4 Remove the cord clip in one location and unplug the one connector.
- 5 Remove the two (+) pan head screws (flat with spring washers) (M4 x 12) and the two (+) pan head screws (flat with spring washers) (M4 x 8) and detach the vibration unit.

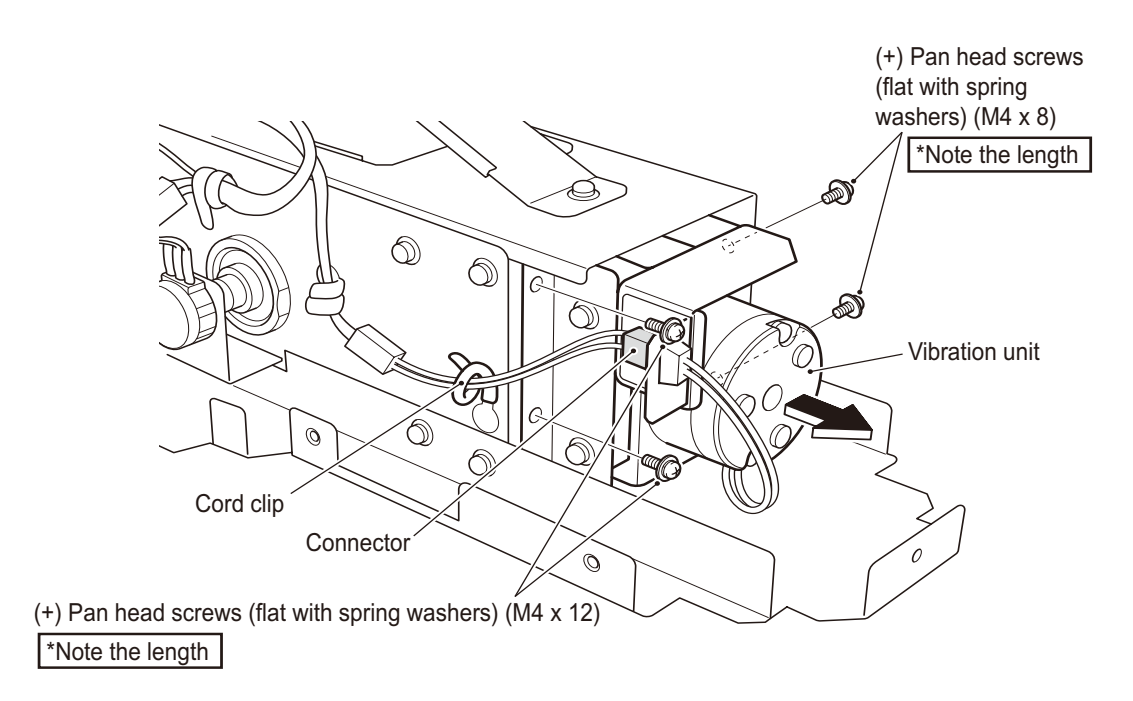

6 Remove the two (+) pan head screws (flat with spring washers) (M4 x 12) and detach the stopper bracket.

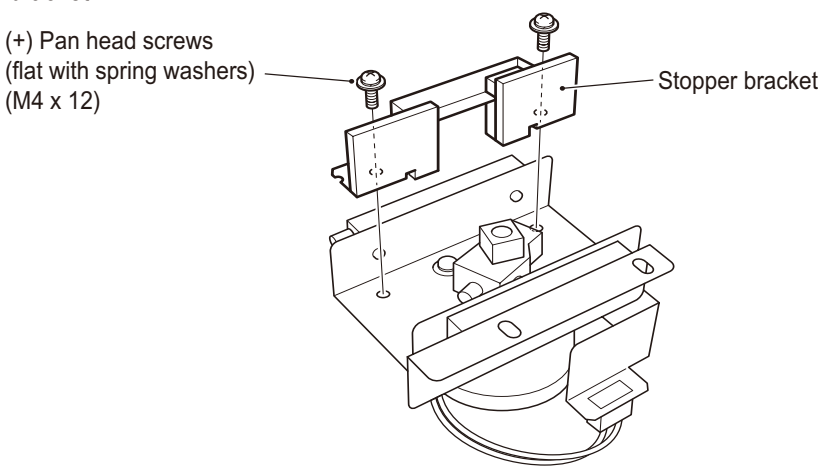

- **7** Loosen the two hexagon socket set screws (M5 x 10) with a hexagonal wrench and detach the crank.
- 8 Unplug the one connector and remove the three (+) pan head screws (flat with spring washers) (M4 x 8) to detach and replace the vibration unit.

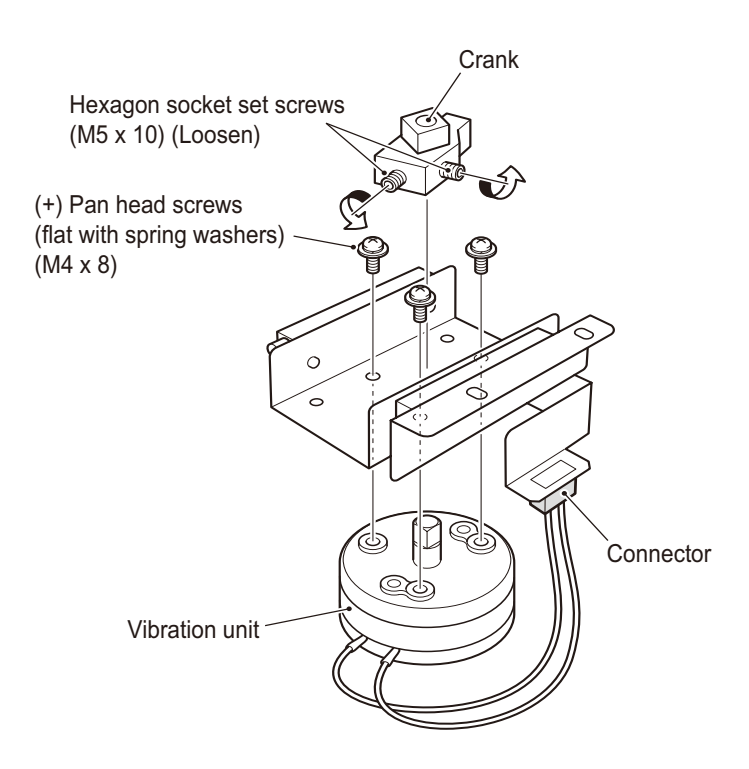

9 To install, perform the removal sequence in reverse.

NOTICE • BO

- Be sure to fully insert the connectors.
- When installing the vibration unit, align the flat surface of the vibration unit shaft (two locations) with the positions of the hexagon socket set screws.

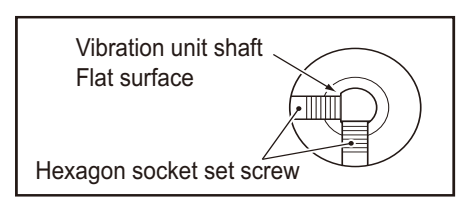

- When installing, make sure not to pinch the connector or harness.
- After replacing the parts, be sure to perform an initialization. (See P. 45 "6-7-5 (c) Gun Test")

#### (8) Replacing the gun harness 2

#### WARNING ·

• To prevent electric shock, accidents, or injuries to workers and other personnel as well as damage to the electrical circuits, be sure to turn the power switch off.

1 Turn off the power switch. (See P. 78 "7A-1-5 Power switch location and turning on the switch")

2 Detach the Gun undercover (L) or Gun undercover (R). (See P. 141 "7B-4-2 (10) Replacing the STOP button illuminated switch and LED lamp" step 2)

3 Unplug the two connectors and remove the one Faston terminal.

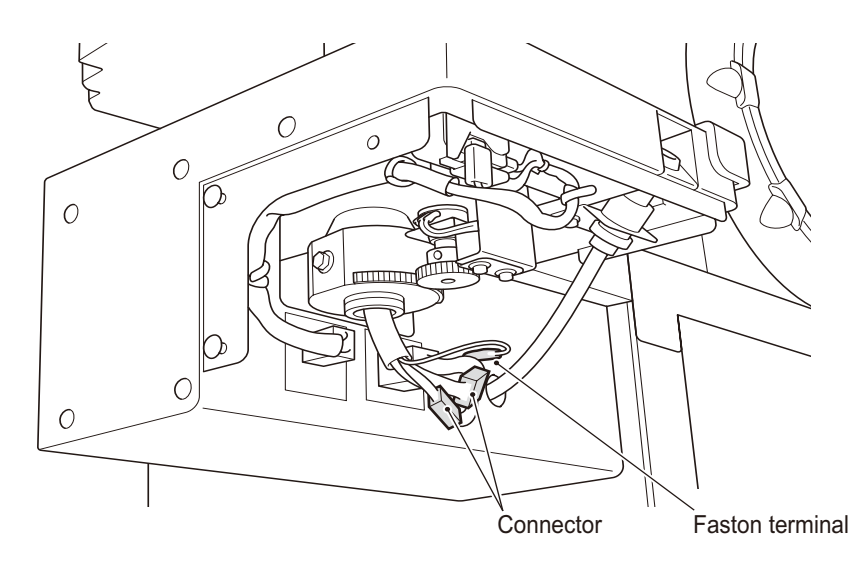

4 Detach the gun cover. (See P. 151 "7B-4-4(4) Replacing the potentiometers (upper and lower)")

5 Remove the four (+) pan head screws (flat with spring washers) (M4 x 12) and detach the switch base.

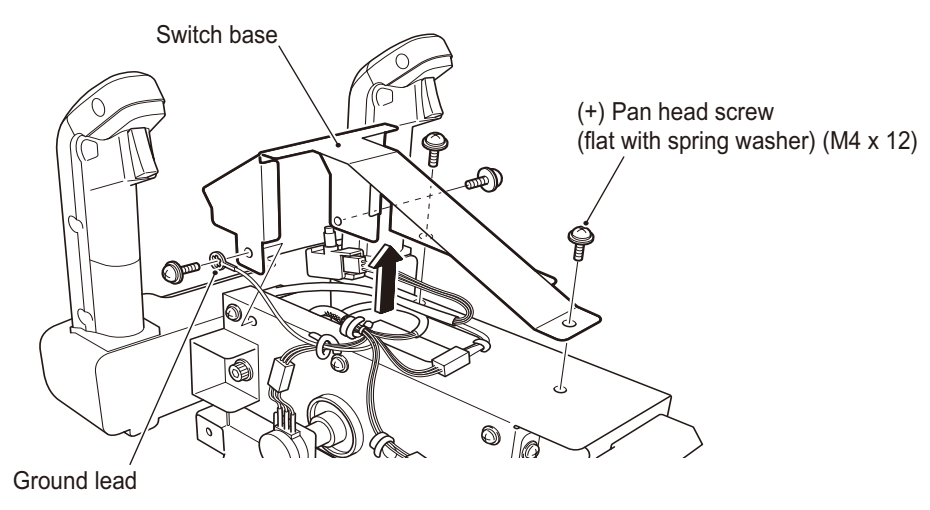

6 Unplug the three connectors and remove the cord clips in four locations and the one (+) pan head screw (M4 x 12) of the gun harness 2.

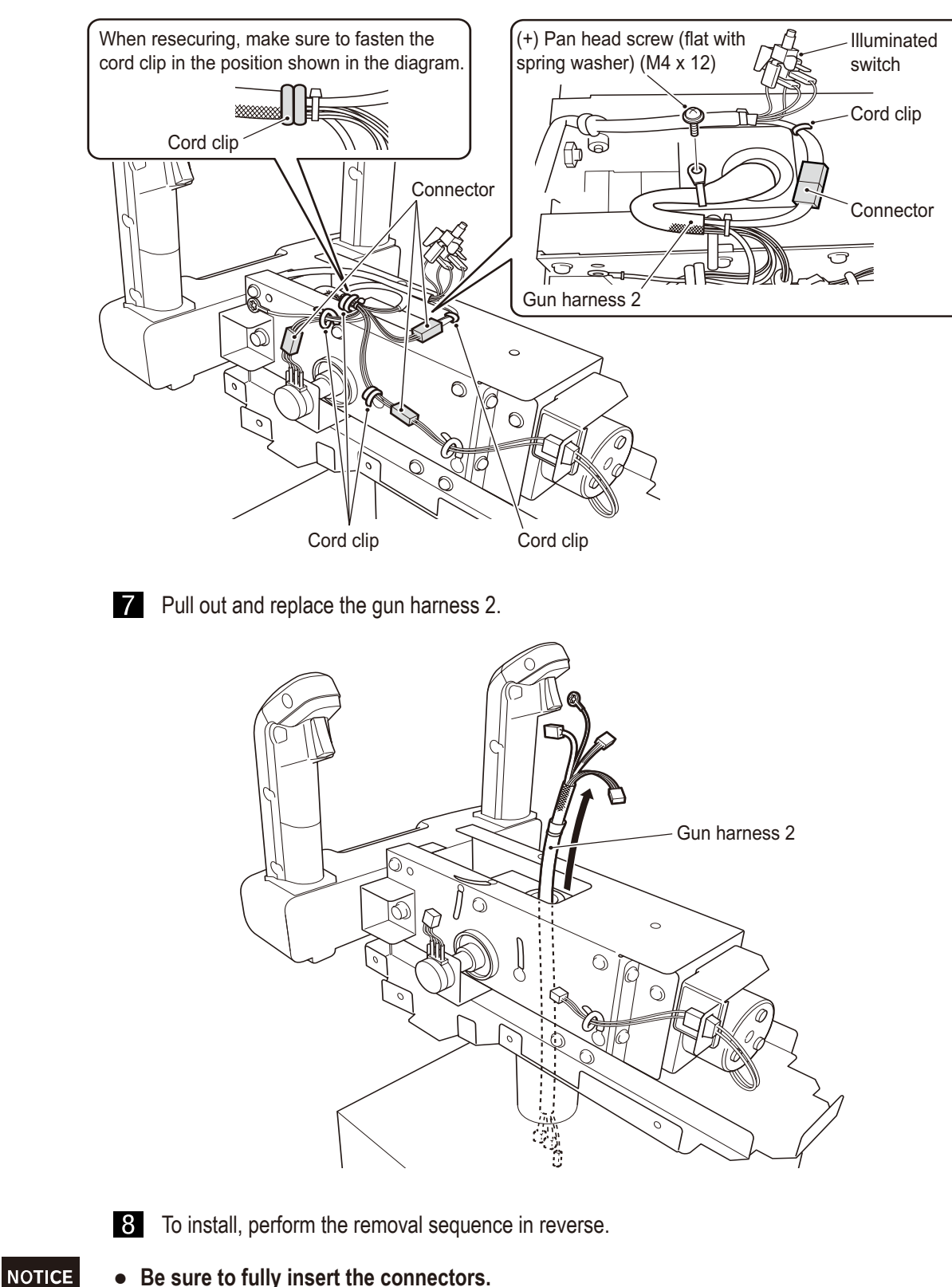

• Be sure to fully insert the connectors.

Test mode

#### (9) Replacing the gun solenoid harness

## 

• To prevent electric shock, accidents, or injuries to workers and other personnel as well as damage to the electrical circuits, be sure to turn the power switch off.

1 Turn off the power switch. (See P. 78 "7A-1-5 Power switch location and turning on the switch")

- 2 Detach the gun cover. (See P. 151 "7B-4-4(4) Replacing the potentiometers (upper and lower)")
- **3** Unplug the two connectors and remove the cord clip in one location to detach and replace the gun solenoid harness.

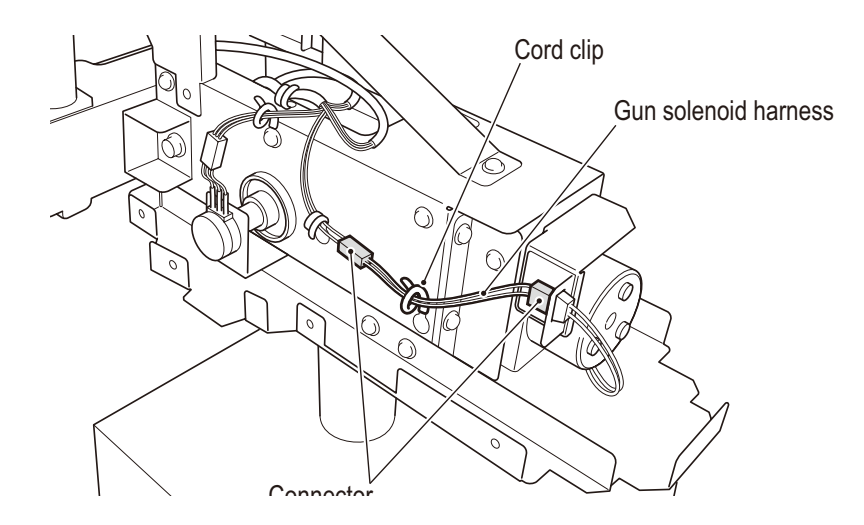

- 4 To install, perform the removal sequence in reverse.
- **NOTICE** Be sure to fully insert the connectors.

#### 7B-4-5 Wheel Assy

#### (1) Removing and installing the Wheel Assy

#### /NWARNING -

- To prevent electric shock, accidents, or injuries to workers and other personnel as well as damage to the electrical circuits, be sure to turn the power switch off.
- 1 Turn off the power switch. (See P. 78 "7A-1-5 Power switch location and turning on the switch")
- 2 Remove the four Torx bolts (M5 x 12) and detach the wheel cover.

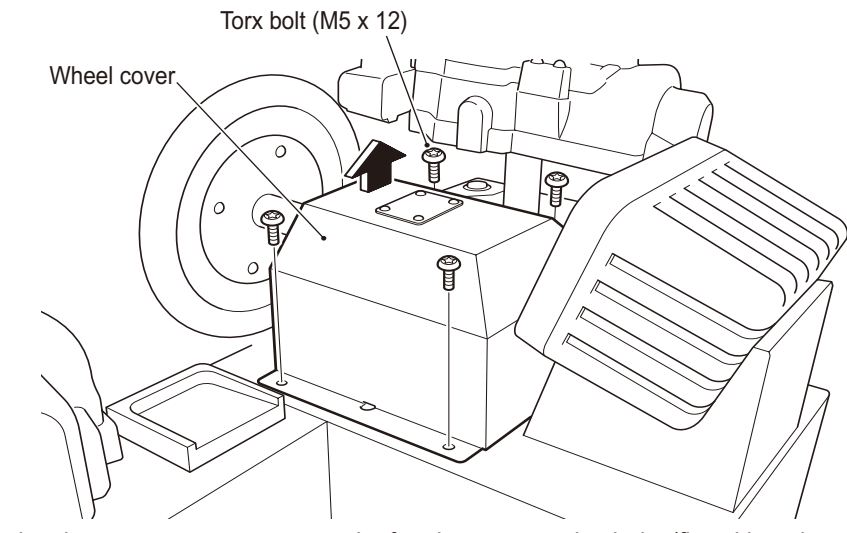

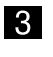

- 3 Unplug the one connector, remove the four hexagon socket bolts (flat with spring washers) (M8 x 16) and detach the Wheel Assy.
  - \* When removing the hexagon socket bolts (flat with spring washers) (M8 x 12), the Wheel Assy may become unstable due to the weight of the wheel, so make sure to support the wheel section.

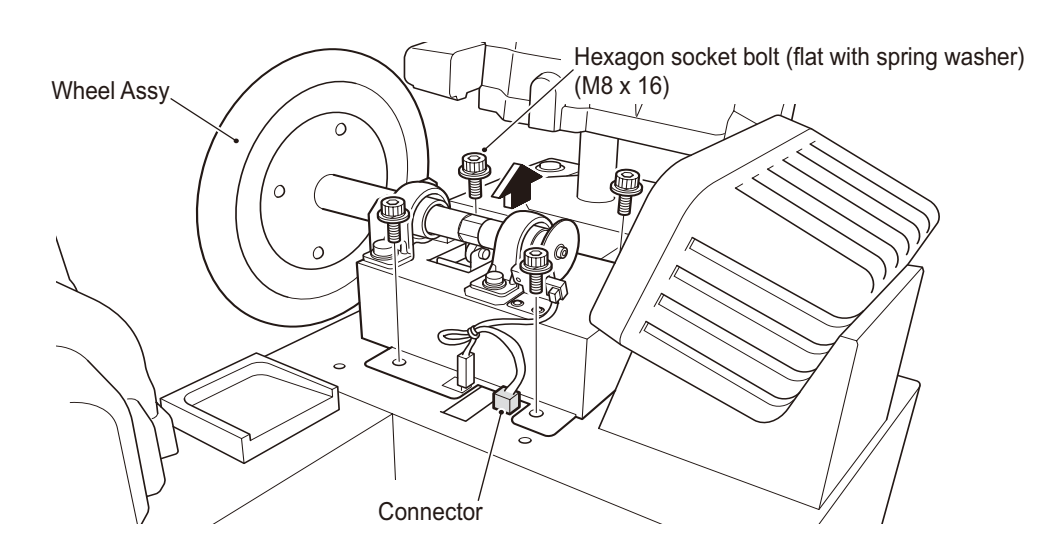

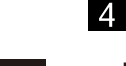

To install, perform the removal sequence in reverse.

- NOTICE
- Be sure to fully insert the connectors. •
- When installing, make sure not to pinch the connector or harness.

#### (2) Replacing the photosensor (wheel)

• To prevent electric shock, accidents, or injuries to workers and other personnel as well as damage to the electrical circuits, be sure to turn the power switch off.

/WARNING -

- 1 Turn off the power switch. (See P. 78 "7A-1-5 Power switch location and turning on the switch")
- Detach the wheel cover. (See P. 161 "7B-4-5 (1) Removing and installing the Wheel Assy" step
   (2)
- 3 Unplug the one connector and remove the two (+) pan head screws (flat with spring washers) (M4 x 10) to detach the photosensor bracket.

(+) Pan head screws (flat with spring washers) (M4 x 10)

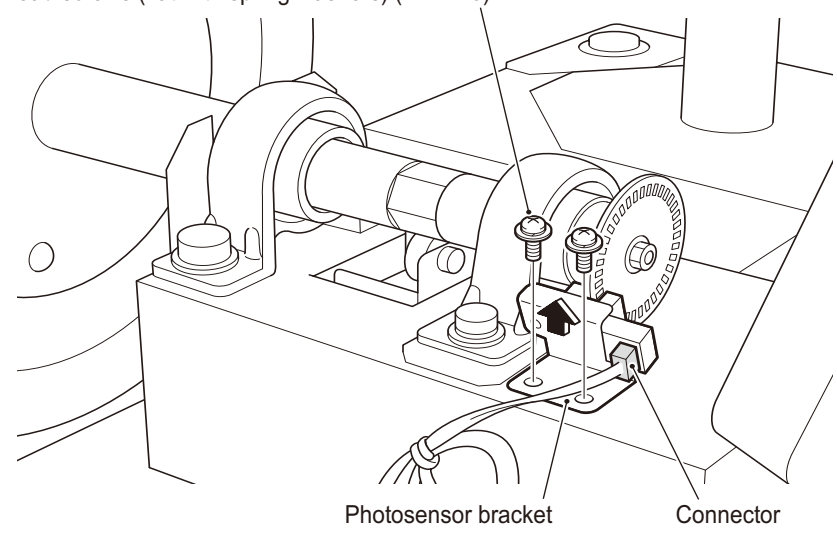

4 Remove the one (+) pan head screw (flat with spring washer) (M3 x 6) to detach and replace the photosensor.

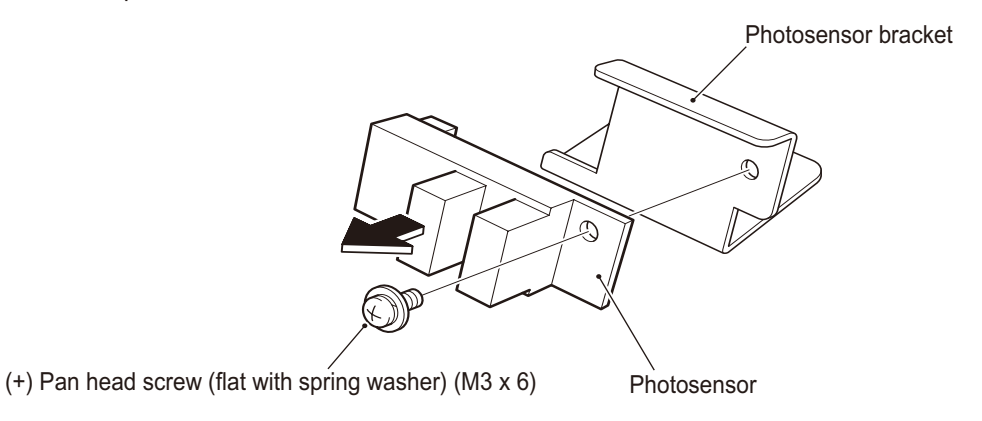

**5** To install the photosensor, temporarily fasten the photosensor bracket with the two (+) pan head screws (flat with spring washers) (M4 x 10), align the slit with the photosensor position as shown in the diagram below, and tighten the (+) pan head screws (flat with spring washers) (M4 x 10). After fixing the photosensor, turn the wheel and check that the slit board does not hit the photosensor.

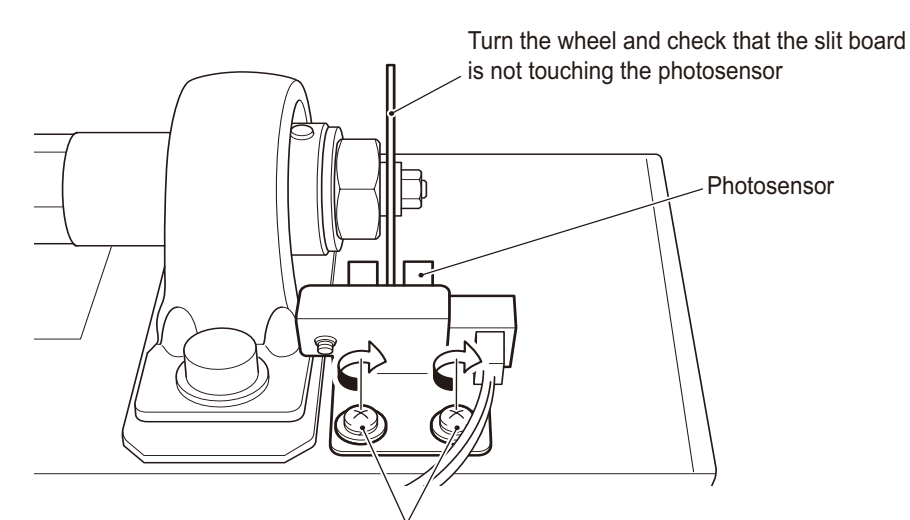

(+) Pan head screws (flat with spring washers) (M4 x 10) (Tighten)

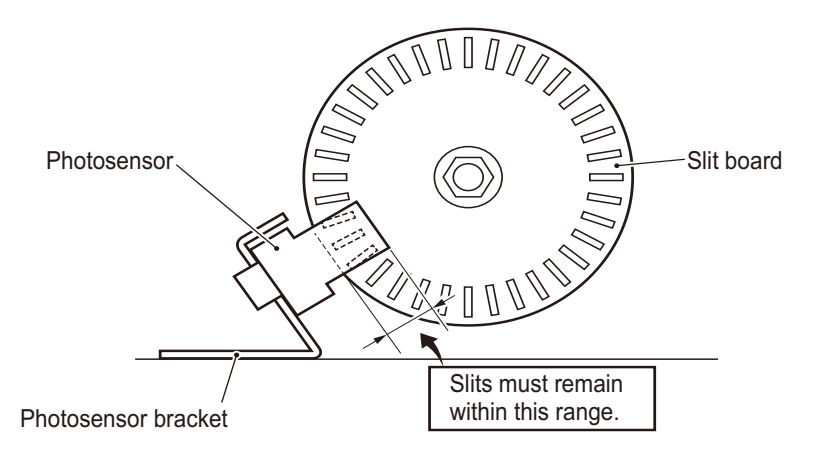

NOTICE

- Be sure to fully insert the connector.
- When installing, make sure not to pinch the connector or harness.
- After replacing the parts, be sure to check the operation in Test mode. (See P. 47 "6-7-5 (d) Wheel Test")

#### (3) **Replacing the wheel**

1 Remove the four Torx bolts (M5 x 12) to detach and replace the wheel.

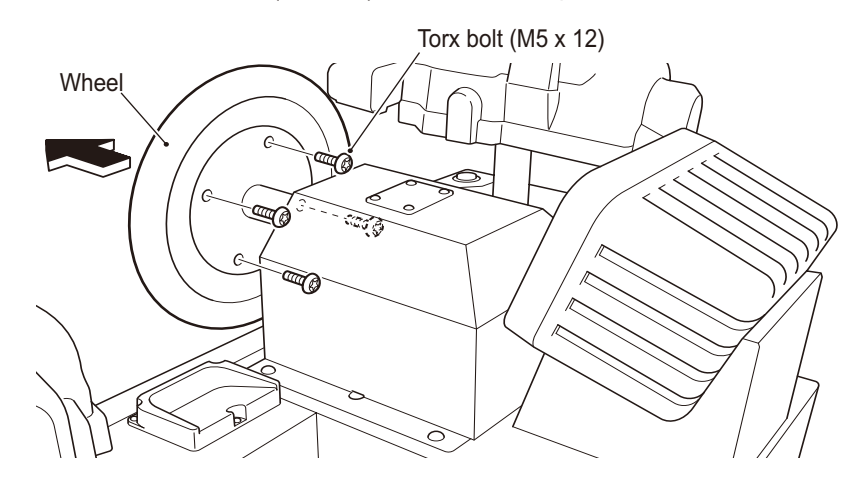

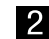

2 To install, perform the removal sequence in reverse.

#### (4) **Replacing the hinge**

• To prevent electric shock, accidents, or injuries to workers and other personnel as well as damage to the electrical circuits, be sure to turn the power switch off.

/ WARNING

- Turn off the power switch. (See P. 78 "7A-1-5 Power switch location and turning on the switch") 1
- 2 Detach the wheel cover. (See P. 161 "7B-4-5 (1) Removing and installing the Wheel Assy" step 2)
- 3 Remove the two hexagon socket bolts (flat with spring washers) (M10 x 20) and the two hexagon socket bolts (flat with spring washers) (M8 x 20) to detach the wheel shaft.

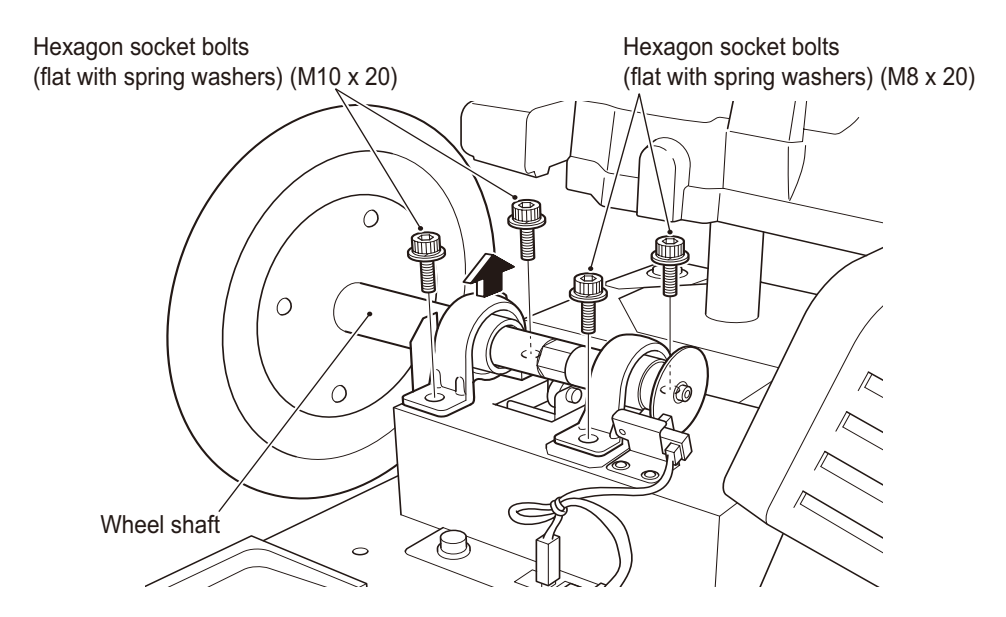

4 Remove the two (+) pan head screws (flat with spring washers) (M3 x 6) and detach the roller bracket and spring.

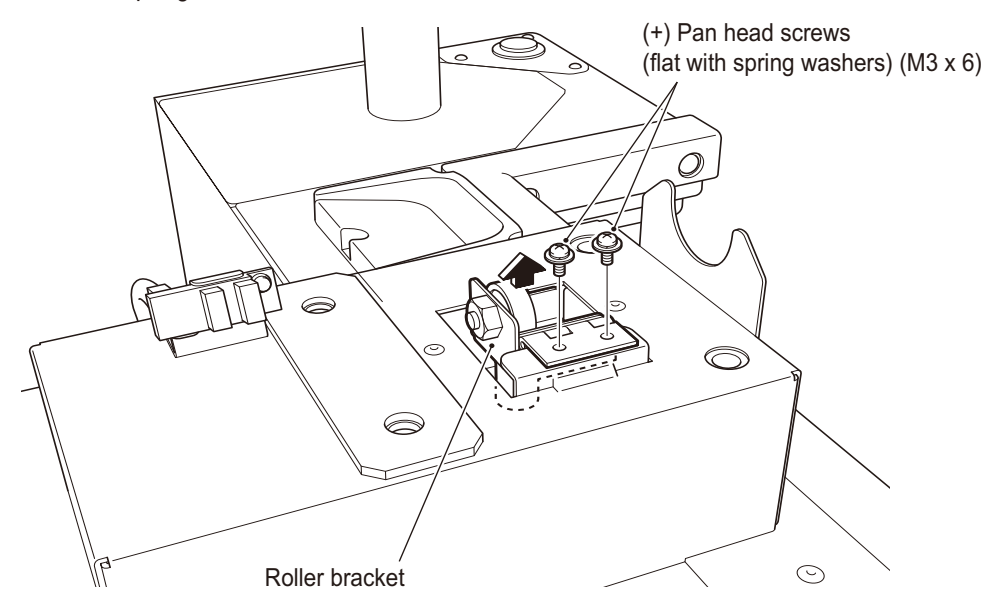

5 Remove the two (+) pan head screws (flat with spring washers) (M3 x 6) to detach and replace the hinge.

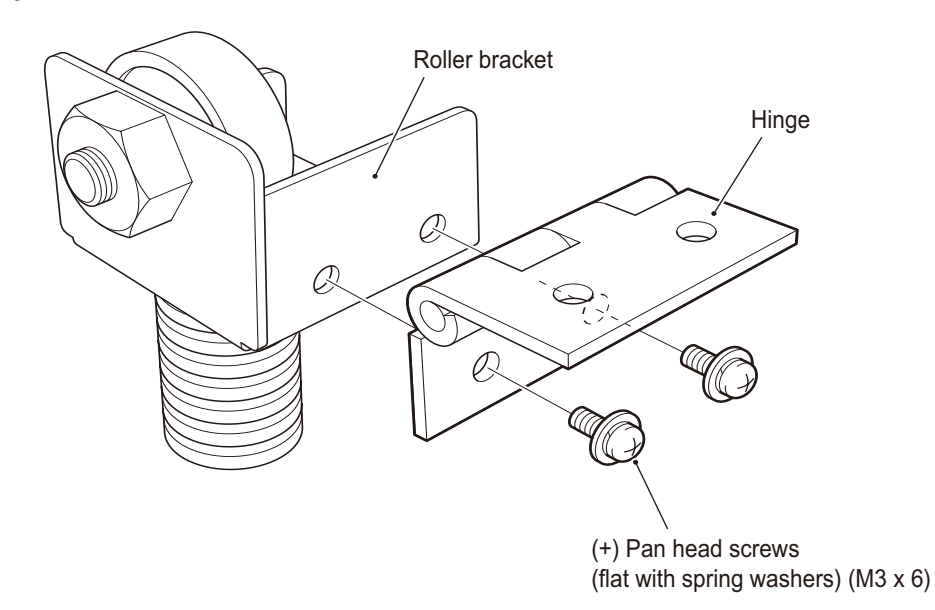

- To install, perform the removal sequence in reverse.
   \* Adjust the position of the photosensor if its position is incorrect and it hits the slit board, etc. (See P. 163 "7B-4-5 (2) Replacing the photosensor (wheel)" step 5)
- After replacing the parts, be sure to check the operation in Test mode. (See P. 47 "6-7-5 (d) Wheel Test")

NOTICE

#### (5) Replacing the roller

• To prevent electric shock, accidents, or injuries to workers and other personnel as well as damage to the electrical circuits, be sure to turn the power switch off.

1 Turn off the power switch. (See P. 78 "7A-1-5 Power switch location and turning on the switch")

Detach the roller bracket and spring.
 (See P. 164 "7B-4-5 (4) Replacing the hinge" steps 2 through 4)

3 Detach and replace the roller with a hexagonal wrench.

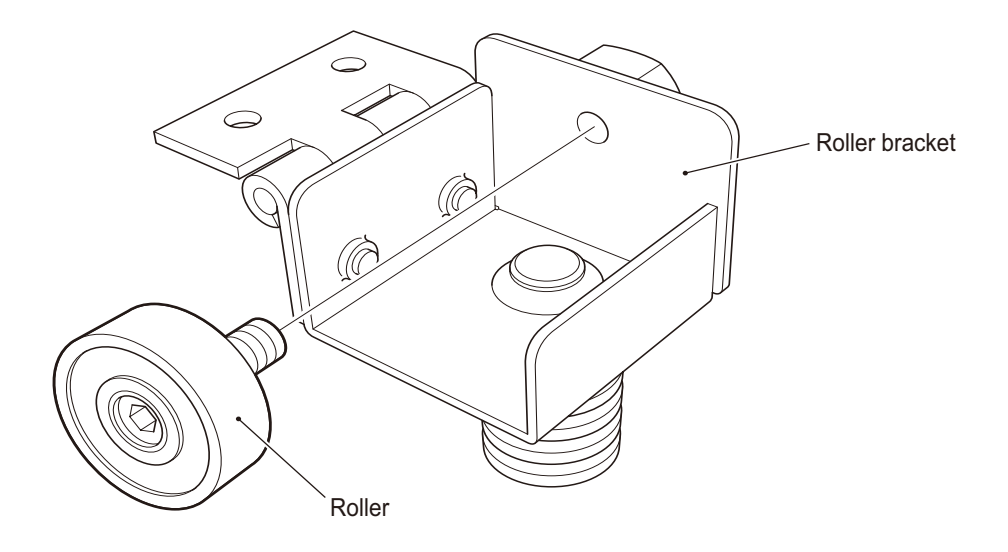

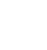

 To install, perform the removal sequence in reverse.
 \* Adjust the position of the photosensor if its position is incorrect and it hits the slit board, etc. (See P. 163 "7B-4-5 (2) Replacing the photosensor (wheel)" step 5)

• After replacing the parts, be sure to check the operation in Test mode. (See P. 47 "6-7-5 (d) Wheel Test")

# 8. Disposal

## 

- The machine must be collected, transported, and disposed of in accordance with applicable laws and ordinances.
- When outsourcing the collection, transportation, and disposal of the machine, be sure to outsource the work to specialized vendors.
- The following part contains industrial waste requiring special treatment which must be collected, transported, and disposed of in a particular manner in accordance with applicable laws and ordinances. Please contact your distributor when disposing this part.
  - 55-inch LCD monitor (see P. 117 "7B-4-1 (13) Replacing the LCD monitor")
  - \* In some cases, the regulations, etc. of local municipalities may stipulate special methods for the collection, transportation, and disposal of industrial waste requiring special treatment.

#### NOTICE

• The software included in the machine is protected by copyright law. Please refrain from copying, adapting, publicly transmitting, or using this software for any purposes other than the commercial use of this machine. Violations of copyright law may be subject to criminal penalties.

• Please refrain from using the recording media on which the software is recorded in other units.

Doing so may cause the machine to malfunction.

## 9-1 General assembly

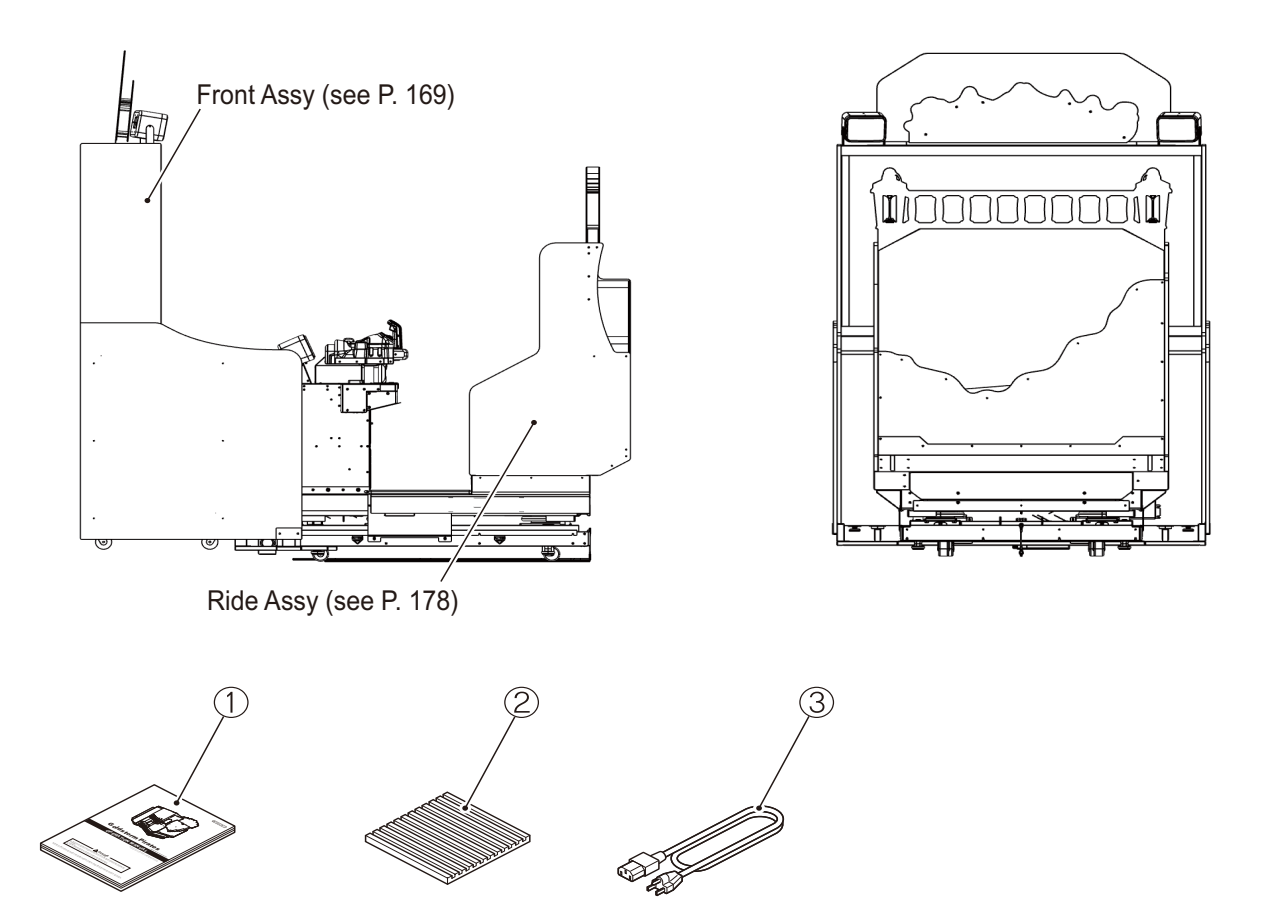

| No. | Name                     | Qty. | Type and rating | Part No.       |
|-----|--------------------------|------|-----------------|----------------|
| 1   | OPERATION MANUAL         | 1    |                 | GSP45-23709-00 |
| 2   | Vibration-insulating pad | 4    | KHL-10-100-0001 | DE496-15425-00 |
| 3   | Power cord (3 m)         | 1    |                 |                |

## 9-2 Front Assy

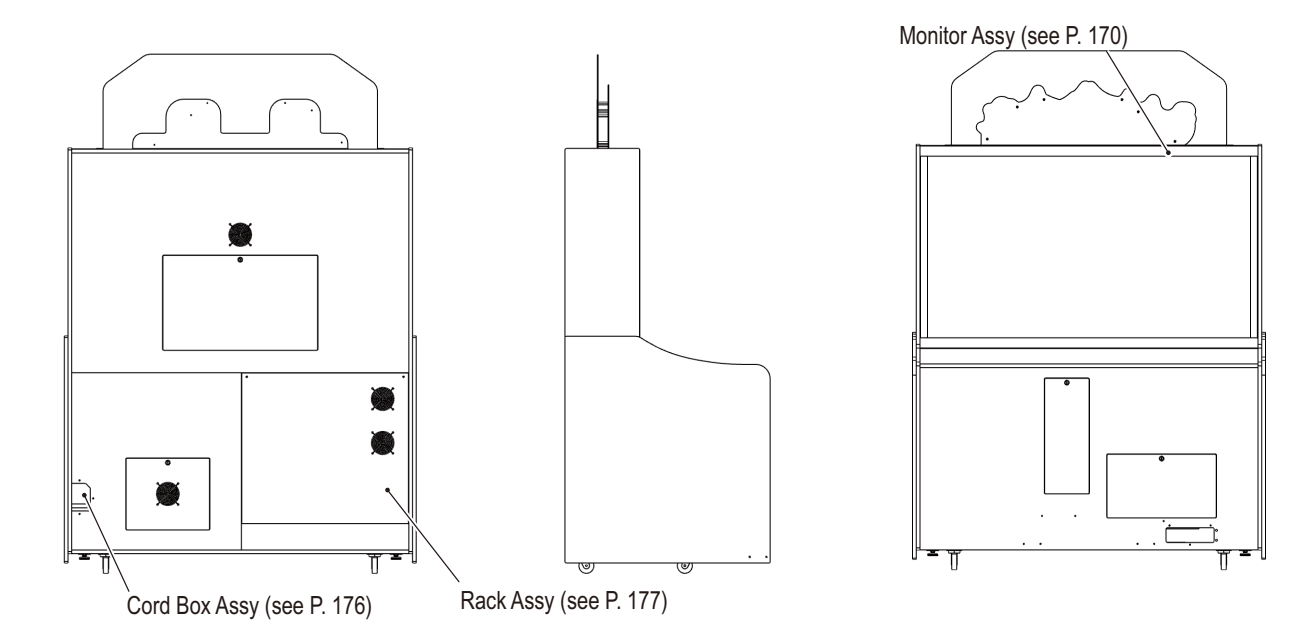

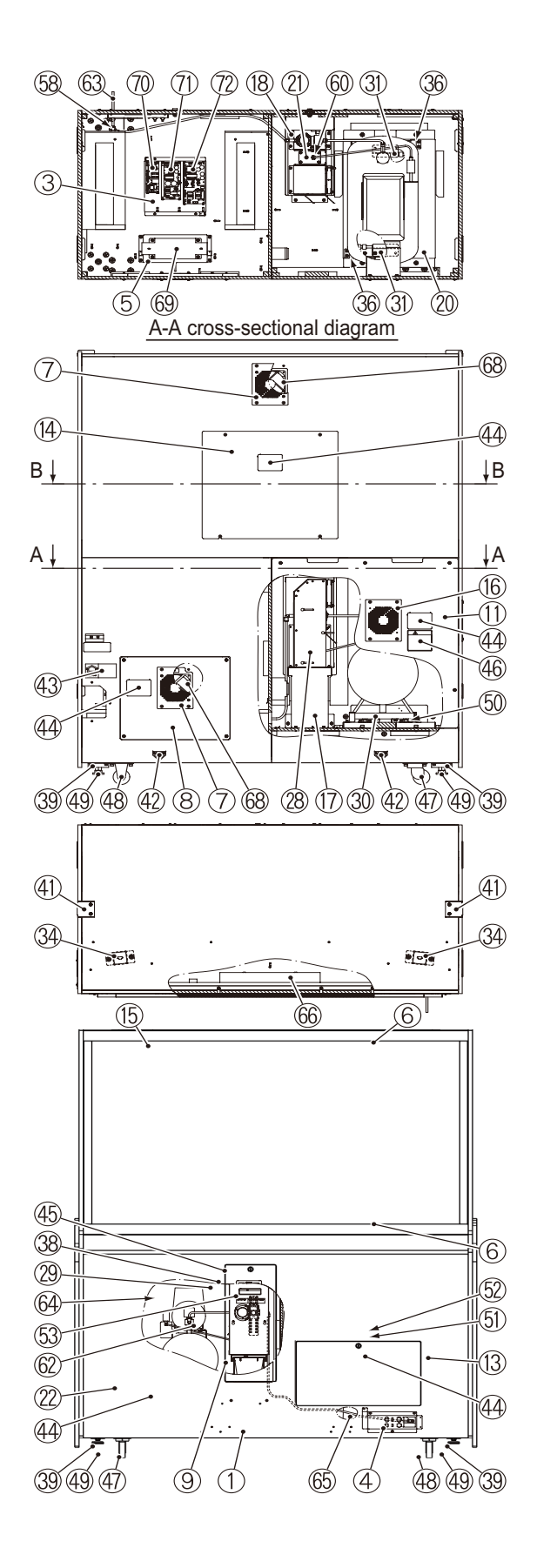

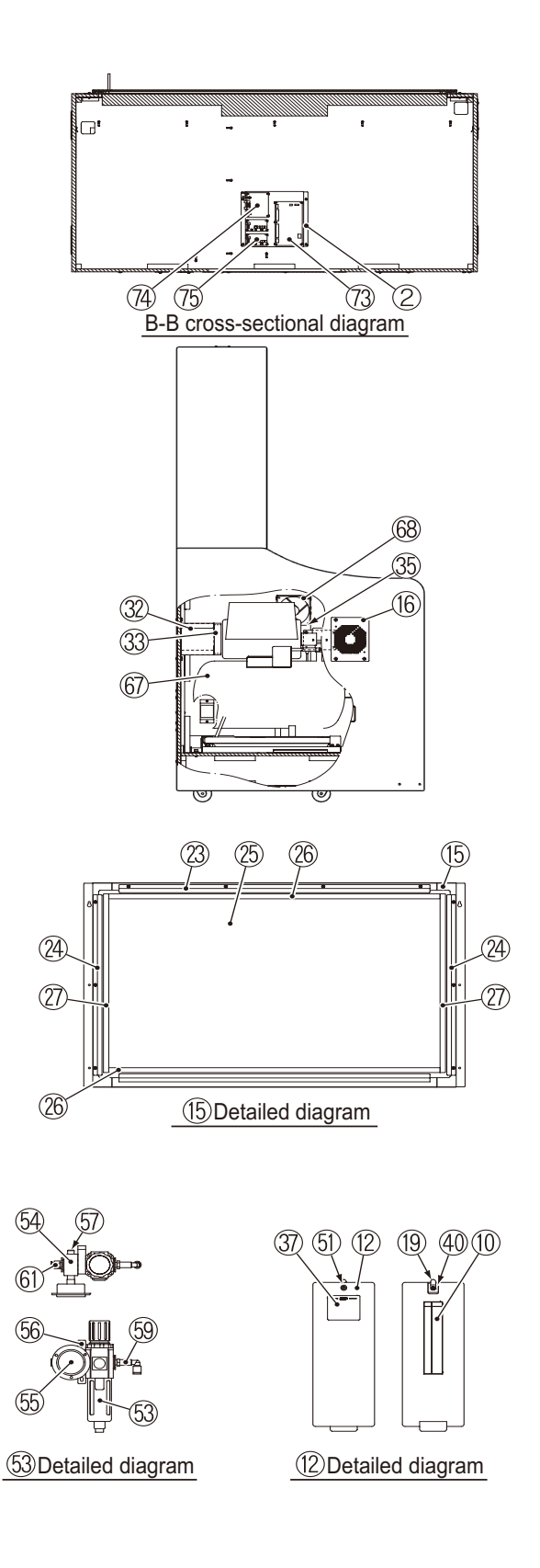

| No. | Name                            | Qty. | Type and rating | Part No.       |
|-----|---------------------------------|------|-----------------|----------------|
| 1   | Monitor base                    | 1    |                 | -              |
| 2   | PCB base                        | 1    |                 | GSP03-23594-00 |
| 3   | Regulator base                  | 1    |                 | -              |
| 4   | Connector box                   | 1    |                 | GSP10-23646-00 |
| 5   | Transformer base                | 1    |                 | -              |
| 6   | Monitor bracket T               | 2    |                 | -              |
| 7   | Fan plate F                     | 2    |                 | -              |
| 8   | Transformer compartment door    | 1    |                 | -              |
| 9   | Cash box (K)                    | 1    |                 | -              |
| 10  | Checksheet sticker              | 1    |                 | -              |
| 11  | Compressor compartment door     | 1    |                 | -              |
| 12  | Filter compartment door         | 1    |                 | -              |
| 13  | Rack door                       | 1    |                 | -              |
| 14  | Rear cover                      | 1    |                 | -              |
| 15  | Monitor mask                    | 1    |                 | -              |
| 16  | Fan plate                       | 2    |                 | -              |
| 17  | Catch case                      | 1    |                 | -              |
| 18  | Filter bracket                  | 1    |                 | -              |
| 19  | Key plate                       | 1    |                 | -              |
| 20  | Compressor base                 | 1    |                 | -              |
| 21  | Bulkhead plate                  | 1    |                 | -              |
| 22  | Compressor maintenance hatch    | 1    |                 | -              |
| 23  | Panel bracket U                 | 1    |                 | -              |
| 24  | Panel bracket side              | 2    |                 | -              |
| 25  | Monitor panel                   | 1    |                 | VG85-20598-01  |
| 26  | Monitor panel cushion A         | 2    |                 | -              |
| 27  | Monitor panel cushion B         | 2    |                 | -              |
| 28  | Fan tower                       | 1    |                 | -              |
| 29  | Filter regulator cover          | 1    |                 | -              |
| 30  | Compressor tray                 | 1    |                 | GSP10-23643-00 |
| 31  | Compressor holder A             | 2    |                 | -              |
| 32  | Duct A                          | 1    |                 | -              |
| 33  | Duct sponge                     | 1    |                 | -              |
| 34  | Connector bracket               | 2    |                 | -              |
| 35  | Valve bracket                   | 1    |                 | -              |
| 36  | Compressor stopper              | 2    |                 | -              |
| 37  | Compressor sticker V371         | 1    |                 | -              |
| 38  | Pressure sticker                | 1    |                 | -              |
| 39  | Adjuster bracket                | 4    |                 | -              |
| 40  | Key washer                      | 1    |                 | -              |
| 41  | Rope hook (D)                   | 2    |                 | -9             |
| 42  | Fork sticker PH                 | 2    |                 | -              |
| 43  | Rating B sticker V (B)          | 1    |                 | -              |
| 44  | Warning sticker maintenance (B) | 5    |                 | -              |
| 45  | Warning sticker maintenance (S) | 1    |                 | -              |
| 46  | Warning sticker compressor      | 1    |                 | -              |
| 47  | Caster (swivel)                 | 2    | 3-330762        | GSP10-23737-00 |
| 48  | Caster (stationary)             | 2    | 3-330763        | GSP10-23738-00 |

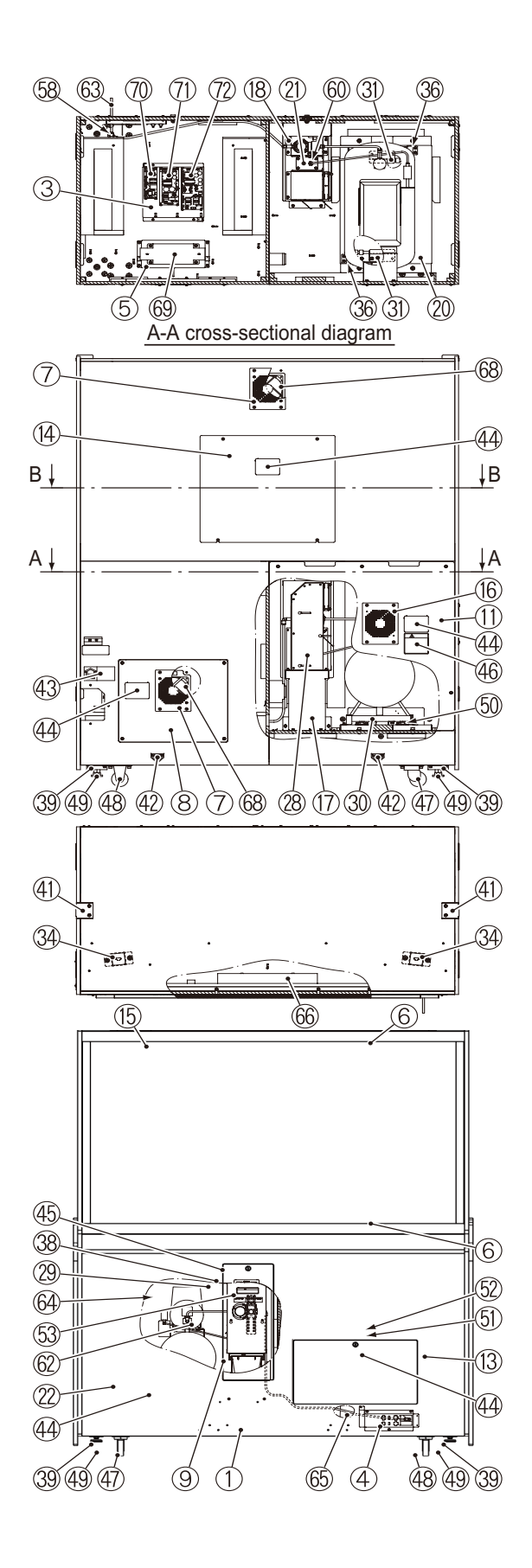

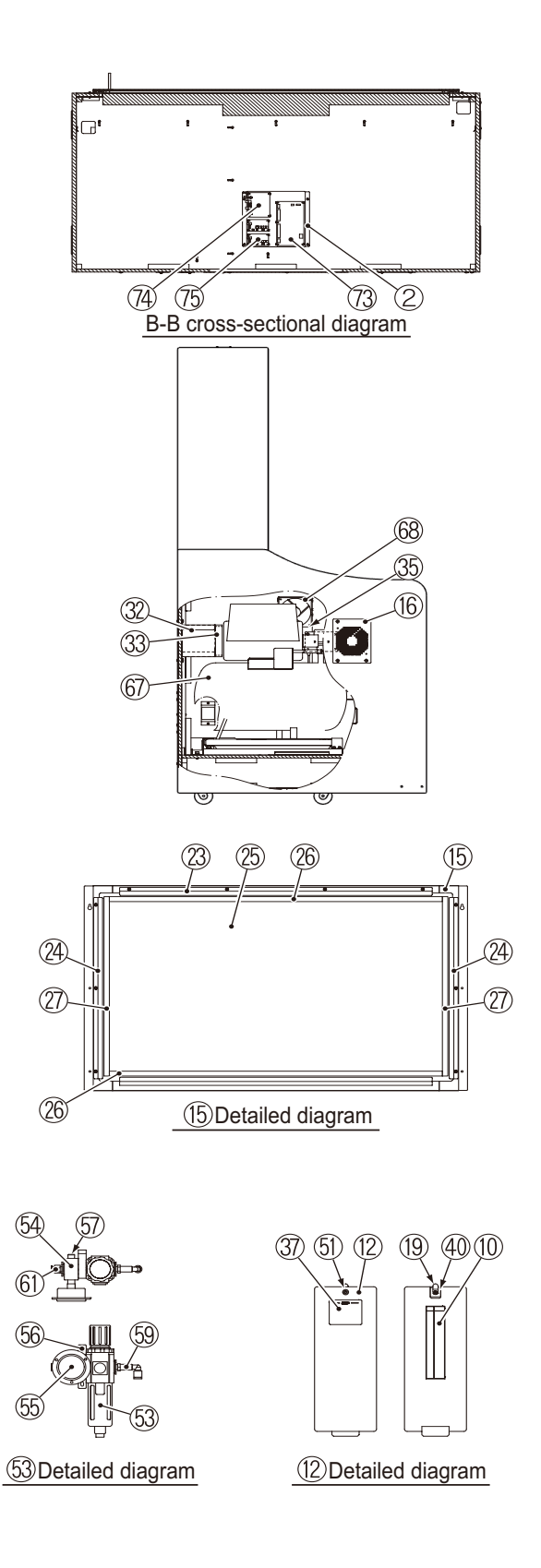

| No. | Name                                    | Qty. | Type and rating | Part No.       |
|-----|-----------------------------------------|------|-----------------|----------------|
| 49  | Leveling bolt                           | 4    |                 | -              |
| 50  | Vibration-insulating rubber             | 4    |                 | DE496-15425-00 |
| 51  | Coin door lock                          | 1    |                 | GSP26-23744-00 |
| 52  | Dual-purpose tongue                     | 1    |                 | -              |
| 53  | Filter regulator                        | 1    |                 | -              |
| 54  | Distributor                             | 1    |                 | -              |
| 55  | General-purpose pressure gauge          | 1    |                 | -              |
| 56  | T-shaped bracket set                    | 1    |                 | -              |
| 57  | Pipe plug                               | 1    |                 | -              |
| 58  | Pneumatic joint (elbow)                 | 1    |                 | -              |
| 59  | Pneumatic joint (long elbow)            | 1    |                 | -              |
| 60  | Pneumatic joint (bulk elbow)            | 1    |                 | -              |
| 61  | Pneumatic joint (single-ended straight) | 1    |                 | -              |
| 62  | Soft nylon tube                         | 1    |                 | -              |
| 63  | Soft nylon tube                         | 1    |                 |                |
| 64  | Soft nylon tube                         | 1    |                 | -              |
| 65  | Soft nylon tube                         | 1    |                 | -              |
| 66  | 55-inch LCD monitor                     | 1    |                 | -              |
| 67  | Hitachi Super Oil Free Bebicon          | 1    |                 | -              |
| 68  | DC axial fan motor                      | 1    |                 | -              |
| 69  | Isolation transformer                   | 1    |                 | -              |
| 70  | Switching power supply (5V)             | 1    | V               | -              |
| 71  | Switching power supply (12V)            | 1    |                 | -              |
| 72  | Switching power supply (24V)            | 1    |                 | -              |
| 73  | USIO PC board                           | 1    |                 | GSP03-23594-00 |
| 74  | D2-IS AMP PC board                      | 1    |                 | GSP03-23593-00 |
| 75  | AMP PC board                            | 2    |                 | GSP15-23592-00 |
|     |                                         |      |                 |                |
|     |                                         |      |                 |                |
|     |                                         |      |                 |                |
|     |                                         |      |                 |                |
|     |                                         |      |                 |                |
|     |                                         |      |                 |                |
|     |                                         |      |                 |                |
|     |                                         |      |                 |                |
|     |                                         |      |                 |                |
|     |                                         |      |                 |                |
|     |                                         |      |                 |                |
|     |                                         | 1    |                 |                |
|     |                                         | 1    |                 |                |
|     |                                         | 1    |                 |                |
|     |                                         | 1    |                 |                |
|     |                                         | 1    |                 |                |
|     |                                         | 1    |                 |                |

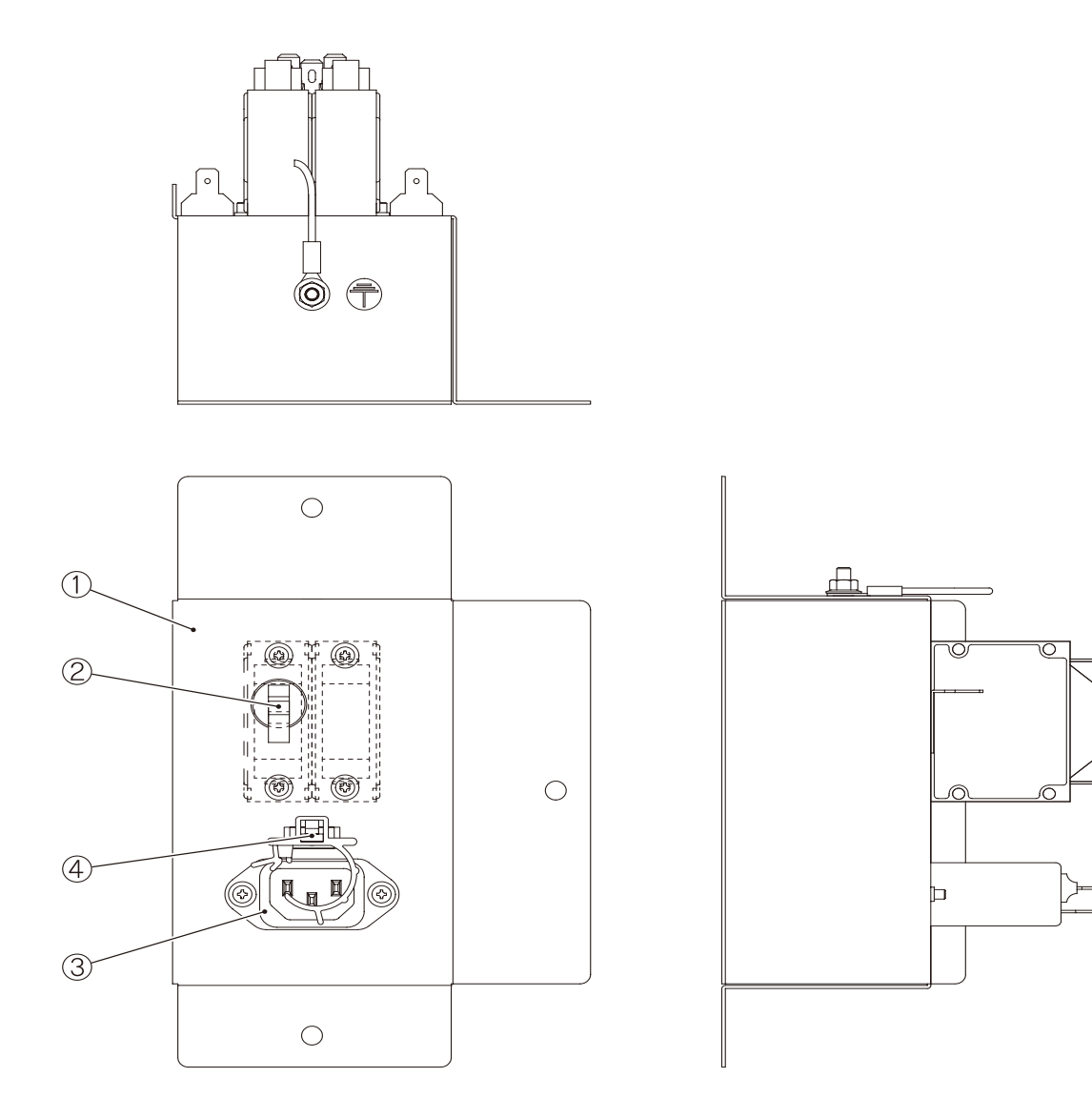

| No. | Name              | Qty. | Type and rating | Part No. |
|-----|-------------------|------|-----------------|----------|
| 1   | Cord box          | 1    |                 | -        |
| 2   | Circuit protector | 1    |                 | -        |
| 3   | Noise filter      | 1    |                 | -        |
| 4   | Cord clamp        | 1    |                 | -        |

## 9-6 Rack Assy

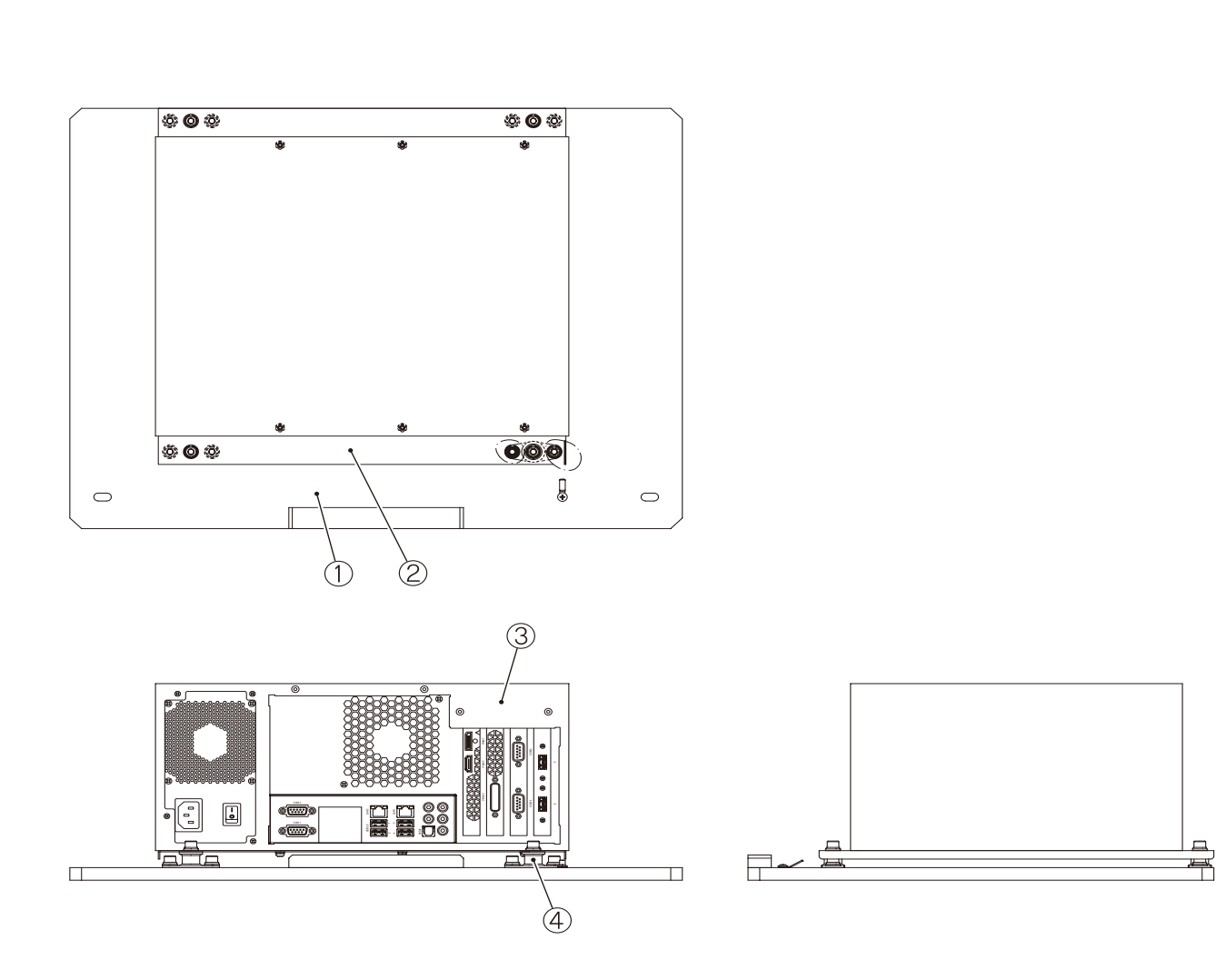

| No. | Name                        | Qty. | Type and rating | Part No. |
|-----|-----------------------------|------|-----------------|----------|
| 1   | Rack base                   | 1    |                 | -        |
| 2   | Rack board                  | 1    |                 | -        |
| 3   | BNA1 Rich rack              | 1    |                 | -        |
| 4   | Vibration-insulating rubber | 4    |                 | -        |

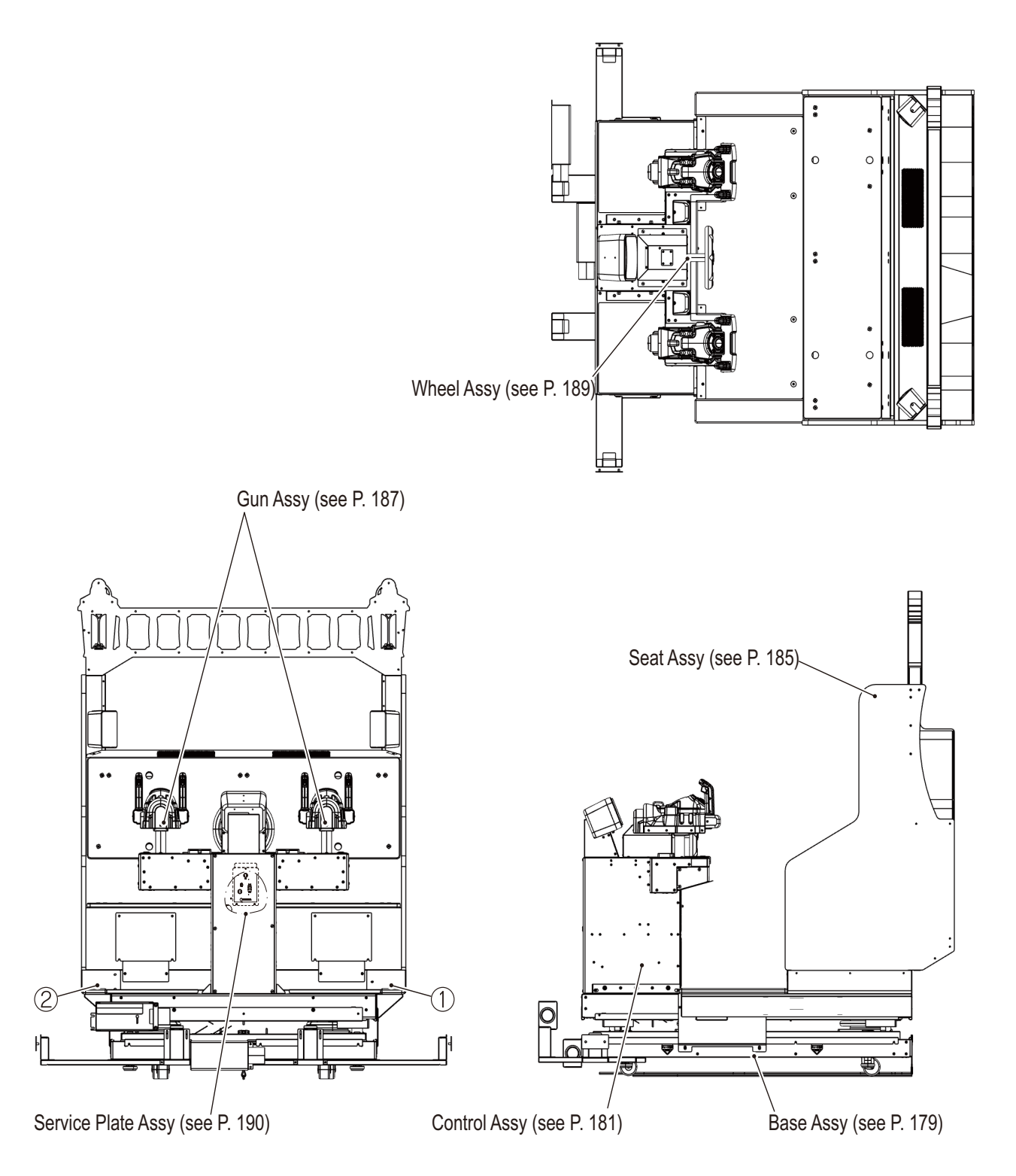

| No. | Name              | Qty. | Type and rating | Part No. |
|-----|-------------------|------|-----------------|----------|
| 1   | Seat base cover L | 1    |                 | -        |
| 2   | Seat base cover R | 1    |                 | -        |

#### 9-8 Base Assy

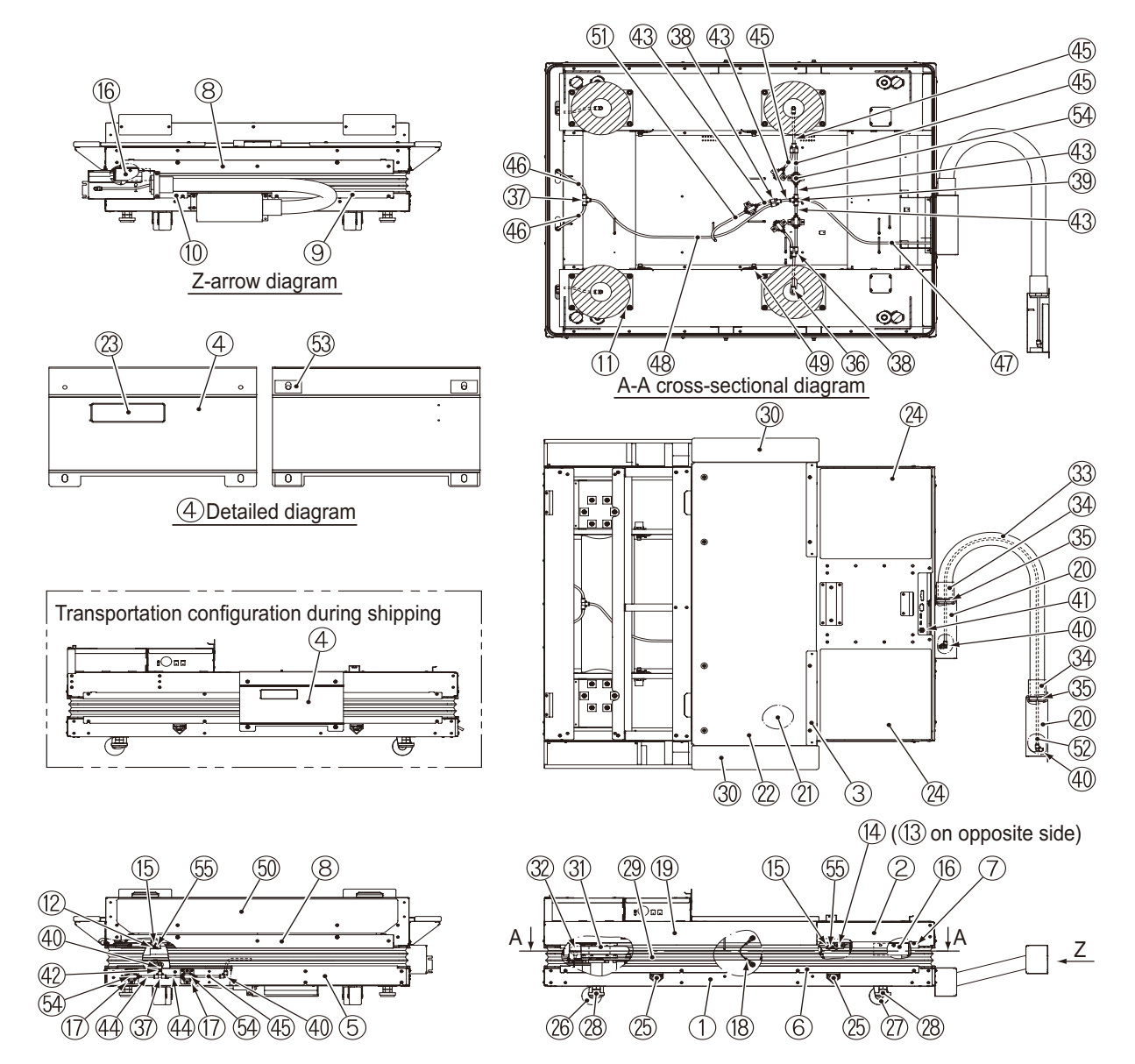

| No. | Name               | Qty. | Type and rating | Part No.       |
|-----|--------------------|------|-----------------|----------------|
| 1   | Under base         | 1    |                 | GSP10-23660-00 |
| 2   | Upper base         | 1    |                 | GSP10-23661-00 |
| 3   | Step front edge CV | 2    |                 | GSP10-23662-00 |
| 4   | Base clamp         | 2    |                 | GSP10-23663-00 |
| 5   | Bellows clamp A    | 1    |                 | GSP10-23664-00 |
| 6   | Bellows clamp B    | 2    |                 | GSP10-23665-00 |
| 7   | Bellows clamp C    | 2    |                 | GSP10-23666-00 |
| 8   | Bellows clamp D    | 2    |                 | GSP10-23667-00 |
| 9   | Bellows clamp E    | 1    |                 | GSP10-23668-00 |
| 10  | Bellows clamp F    | 1    |                 | GSP10-23669-00 |
| 11  | Air spring base    | 4    |                 | GSP10-23670-00 |

#### 9-8 Base Assy

| No. | Name                                 | Qty. | Type and rating | Part No.       |
|-----|--------------------------------------|------|-----------------|----------------|
| 12  | Sensor bracket A                     | 2    |                 | GSP10-23671-00 |
| 13  | Sensor bracket BL                    | 1    |                 | GSP10-23672-00 |
| 14  | Sensor bracket BR                    | 1    |                 | GSP10-23672-01 |
| 15  | Sensor retainer                      | 4    |                 | GSP10-23673-00 |
| 16  | Rubber plate                         | 8    |                 | GSP96-23741-00 |
| 17  | Valve base                           | 4    |                 | GSP10-23674-00 |
| 18  | Wire                                 | 4    |                 | -              |
| 19  | Step rib                             | 2    |                 | GSP10-23675-00 |
| 20  | Joint box                            | 2    |                 | GSP10-23676-00 |
| 21  | Step plate                           | 1    |                 | -              |
| 22  | Step seat                            | 1    |                 | -              |
| 23  | Base clamp sticker                   | 2    |                 | -              |
| 24  | Base front seat                      | 2    |                 | -              |
| 25  | Fork sticker PH                      | 4    |                 | -              |
| 26  | Caster (swivel)                      | 2    |                 | GSP10-23737-00 |
| 27  | Caster (stationary)                  | 2    |                 | GSP10-23738-00 |
| 28  | Adjuster bolt                        | 4    |                 | GSP10-23739-00 |
| 29  | Bellows                              | 1    |                 | GSP97-23693-00 |
| 30  | Step                                 | 2    |                 | -              |
| 31  | Bellows-shaped air spring            | 4    |                 | -              |
| 32  | Stopper rubber                       | 4    |                 | GSP96-23742-00 |
| 33  | Polypropylene tube                   | 1    |                 | -              |
| 34  | Quick screw connector                | 2    |                 | -              |
| 35  | Lock nut                             | 2    |                 | -              |
| 36  | Pneumatic joint (single-ended elbow) | 4    |                 | -              |
| 37  | Pneumatic joint (T-shaped )          | 3    |                 | -              |
| 38  | Pneumatic joint (Y-shaped )          | 3    |                 | -              |
| 39  | Pneumatic joint (cross-shaped)       | 1    |                 | -              |
| 40  | Pneumatic joint (elbow)              | 6    |                 | -              |
| 41  | Pneumatic joint (bulk elbow)         | 1    |                 | -              |
| 42  | Soft nylon tube                      | 2    |                 | -              |
| 43  | Soft nylon tube                      | 4    |                 | -              |
| 44  | Soft nylon tube                      | 4    |                 | -              |
| 45  | Soft nylon tube                      | 10   |                 | -              |
| 46  | Soft nylon tube                      | 2    |                 | -              |
| 47  | Soft nylon tube                      | 1    |                 | -              |
| 48  | Soft nylon tube                      | 1    |                 | -              |
| 49  | Spacer                               | 8    |                 | -              |
| 50  | Rear under sticker                   | 1    |                 | -              |
| 51  | Soft nylon tube                      | 1    |                 | _              |
| 52  | Soft nylon tube                      | 1    |                 |                |
| 53  | Rubber sheet                         | 8    |                 | GSP96-23743-00 |
| 54  | Solenoid valve                       | 9    |                 | -              |
| 55  | Infrared distance sensor             | 4    |                 | -              |
## 9-8 Base Assy

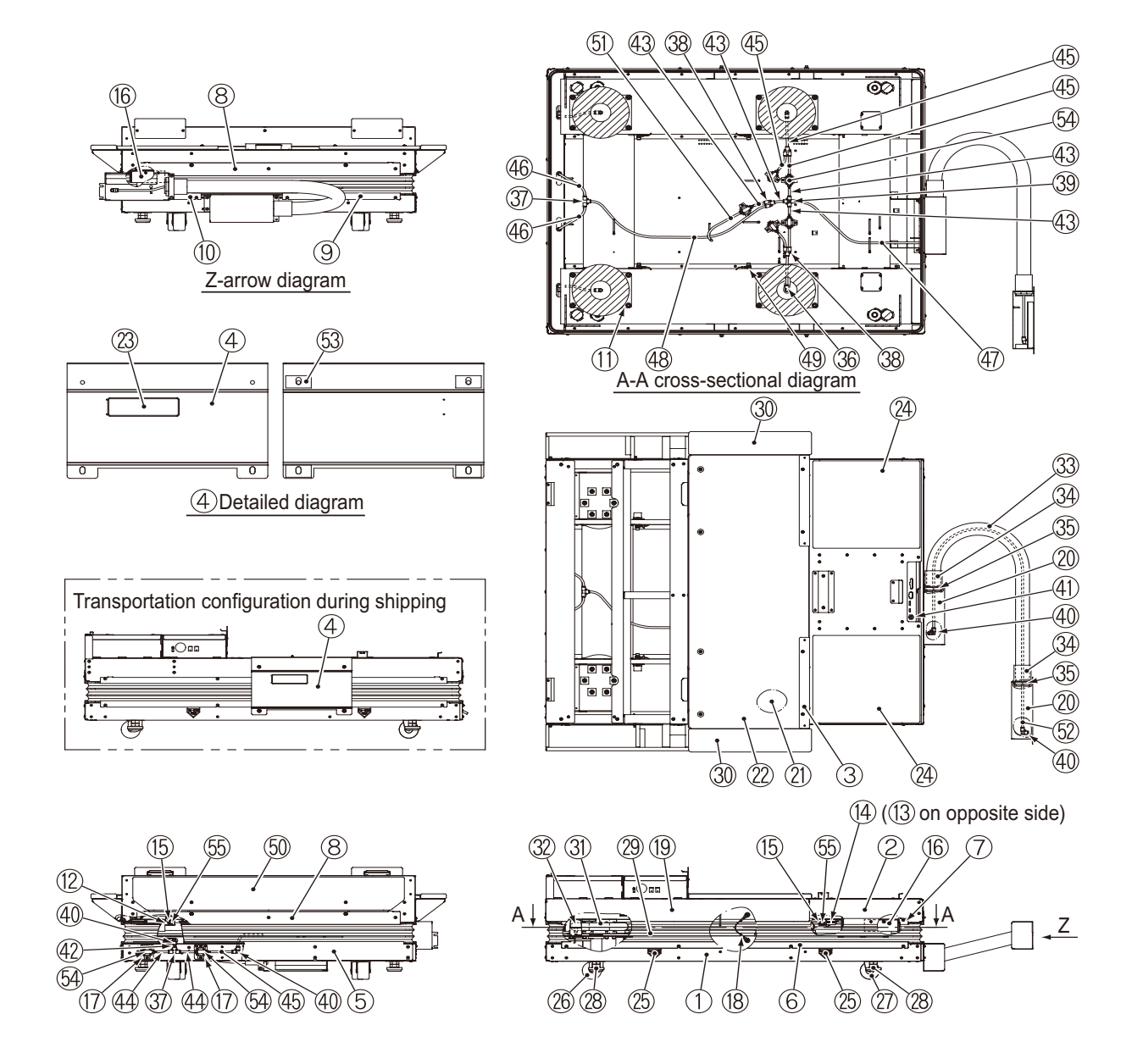

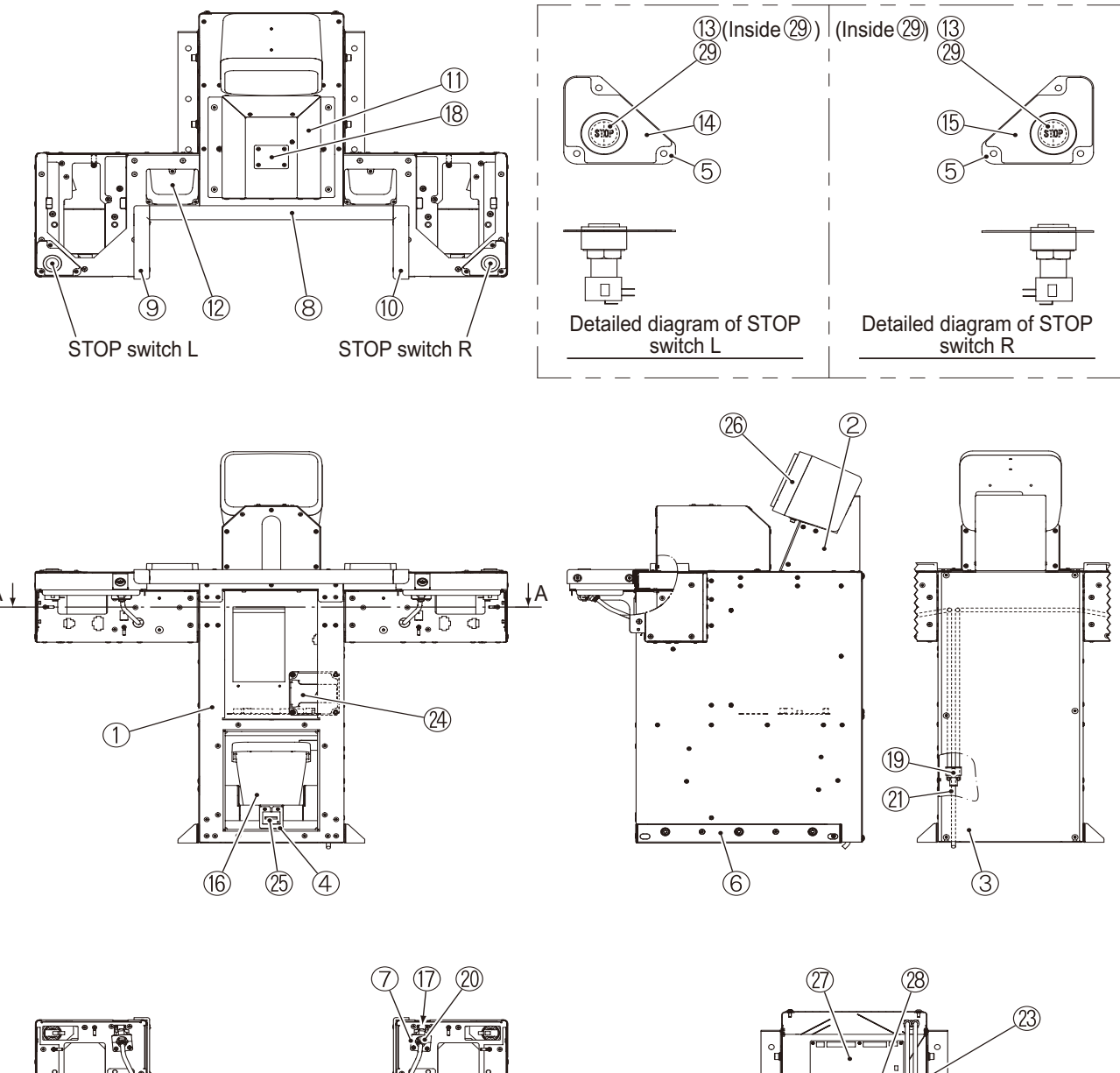

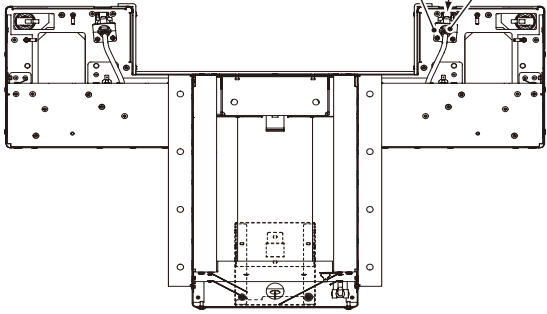

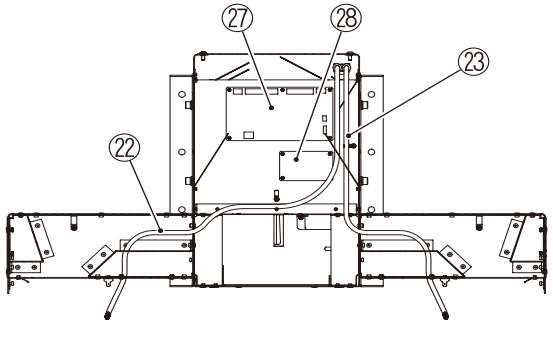

A-A cross-sectional diagram

| No. | Name                            | Qty. | Type and rating | Part No.       |
|-----|---------------------------------|------|-----------------|----------------|
| 1   | Control panel                   | 1    |                 | GSP10-23677-00 |
| 2   | Speaker base                    | 1    |                 | GSP10-23678-00 |
| 3   | Maintenance door                | 1    |                 | GSP10-23723-00 |
| 4   | Coin counter bracket            | 1    |                 | GSP10-23682-00 |
| 5   | Switch bracket                  | 2    |                 | GSP10-23683-00 |
| 6   | Control panel bracket           | 2    |                 | GSP10-23684-00 |
| 7   | Nozzle base                     | 2    |                 | GSP10-23685-00 |
| 8   | Cushion C                       | 1    |                 | -              |
| 9   | Cushion L                       | 1    |                 | -              |
| 10  | Cushion R                       | 1    |                 | -              |
| 11  | Drain cover                     | 1    |                 | -              |
| 12  | Coin tray                       | 2    |                 | -              |
| 13  | STOP button sticker             | 2    |                 | -              |
| 14  | STOP panel sticker (L)          | 1    |                 | -              |
| 15  | STOP panel sticker (R)          | 1    |                 | -              |
| 16  | Cash box (K)                    | 1    |                 | -              |
| 17  | Round air nozzle                | 2    |                 | GSP10-23718-00 |
| 18  | Sinker cover                    | 1    |                 | -              |
| 19  | Pneumatic joint (Y-shaped)      | 1    |                 | -              |
| 20  | Pneumatic joint (straight-type) | 2    |                 | -              |
| 21  | Soft nylon tube                 | 1    |                 | -              |
| 22  | Soft nylon tube                 | 1    |                 | -              |
| 23  | Soft nylon tube                 | 1    |                 | -              |
| 24  | Card reader                     | 1    |                 | -              |
| 25  | Coin counter                    | 1    |                 | -              |
| 26  | Speaker                         | 1    |                 | GSP54-23714-01 |
| 27  | USIO PC board                   | 1    |                 | -              |
| 28  | GUN DRIVE PC board              | 1    |                 | GSP03-23610-00 |
| 29  | Illuminated button switch       | 2    |                 | GSP53-23654-00 |
|     |                                 |      |                 |                |
|     |                                 |      |                 |                |
|     |                                 |      |                 |                |
|     |                                 |      |                 |                |
|     |                                 |      |                 |                |
|     |                                 |      |                 |                |
|     |                                 |      |                 |                |
|     |                                 |      |                 |                |
|     |                                 | ļ    |                 |                |
|     |                                 | ļ    |                 |                |
|     |                                 |      |                 |                |
|     |                                 |      |                 |                |
|     |                                 | ļ    |                 |                |
|     |                                 |      |                 |                |
|     |                                 |      |                 |                |

Test mode

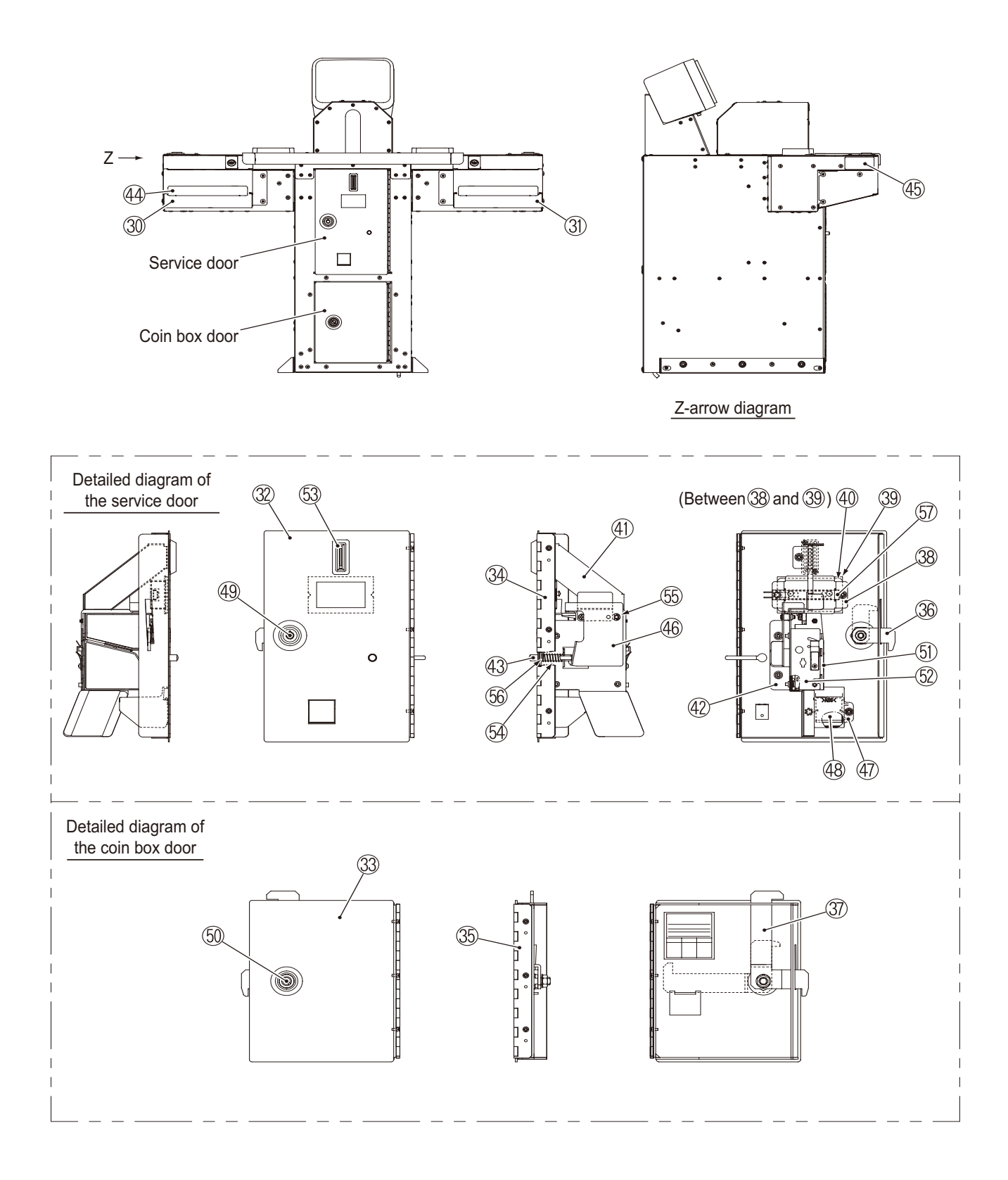

| No. | Name                    | Qty. | Type and rating | Part No.       |
|-----|-------------------------|------|-----------------|----------------|
| 30  | Gun undercover L        | 1    |                 | GSP10-23679-00 |
| 31  | Gun undercover R        | 1    |                 | GSP10-23679-01 |
| 32  | Service door            | 1    |                 | GSP10-23728-00 |
| 33  | Coin box door           | 1    |                 | GSP10-23680-00 |
| 34  | Service door hinge      | 1    |                 | GSP10-23729-00 |
| 35  | Coin box door hinge     | 1    |                 | GSP10-23681-00 |
| 36  | Service door tag        | 1    |                 | -              |
| 37  | Coin box door tag       | 1    |                 | -              |
| 38  | Coin LED base           | 1    |                 | GSP10-23732-00 |
| 39  | Coin LED plate          | 1    |                 | -              |
| 40  | Price sheet             | 1    |                 | -              |
| 41  | Shooter B               | 1    |                 | GSP10-23733-00 |
| 42  | Selector bracket        | 1    |                 | GSP10-23734-00 |
| 43  | Reject pin              | 1    |                 | GSP10-23735-00 |
| 44  | Undercover sticker      | 2    |                 | -              |
| 45  | STOP panel side sticker | 2    |                 | -              |
| 46  | Reject PT (A)           | 1    |                 | GSP10-23736-00 |
| 47  | Return slot (B)         | 1    |                 |                |
| 48  | Return cover (P)        | 1    |                 | GSP90-23758-00 |
| 49  | Coin door lock          | 1    |                 | GSP26-23744-00 |
| 50  | Cam-lock                | 1    |                 | GSP26-23745-00 |
| 51  | Electronic selector     | 1    |                 | -              |
| 52  | Channel bracket         | 1    |                 | -              |
| 53  | Coin entry              | 1    |                 | -              |
| 54  | Pressure coil spring    | 1    |                 | -              |
| 55  | E-ring                  | 1    |                 | -              |
| 56  | E-ring                  | 1    |                 | -              |
| 57  | Tape LED (white, 50 mm) | 1    |                 | -              |
|     |                         |      |                 |                |
|     |                         |      |                 |                |
|     |                         |      |                 |                |
|     |                         |      |                 |                |
|     |                         |      |                 |                |
|     |                         |      |                 |                |
|     |                         |      |                 |                |
|     |                         |      |                 |                |
|     |                         |      |                 |                |
|     |                         |      |                 |                |
|     |                         |      |                 |                |
|     |                         |      |                 |                |
|     |                         |      |                 |                |
|     |                         |      |                 |                |
|     |                         |      |                 |                |
|     |                         |      |                 |                |

9-10 Seat Assy

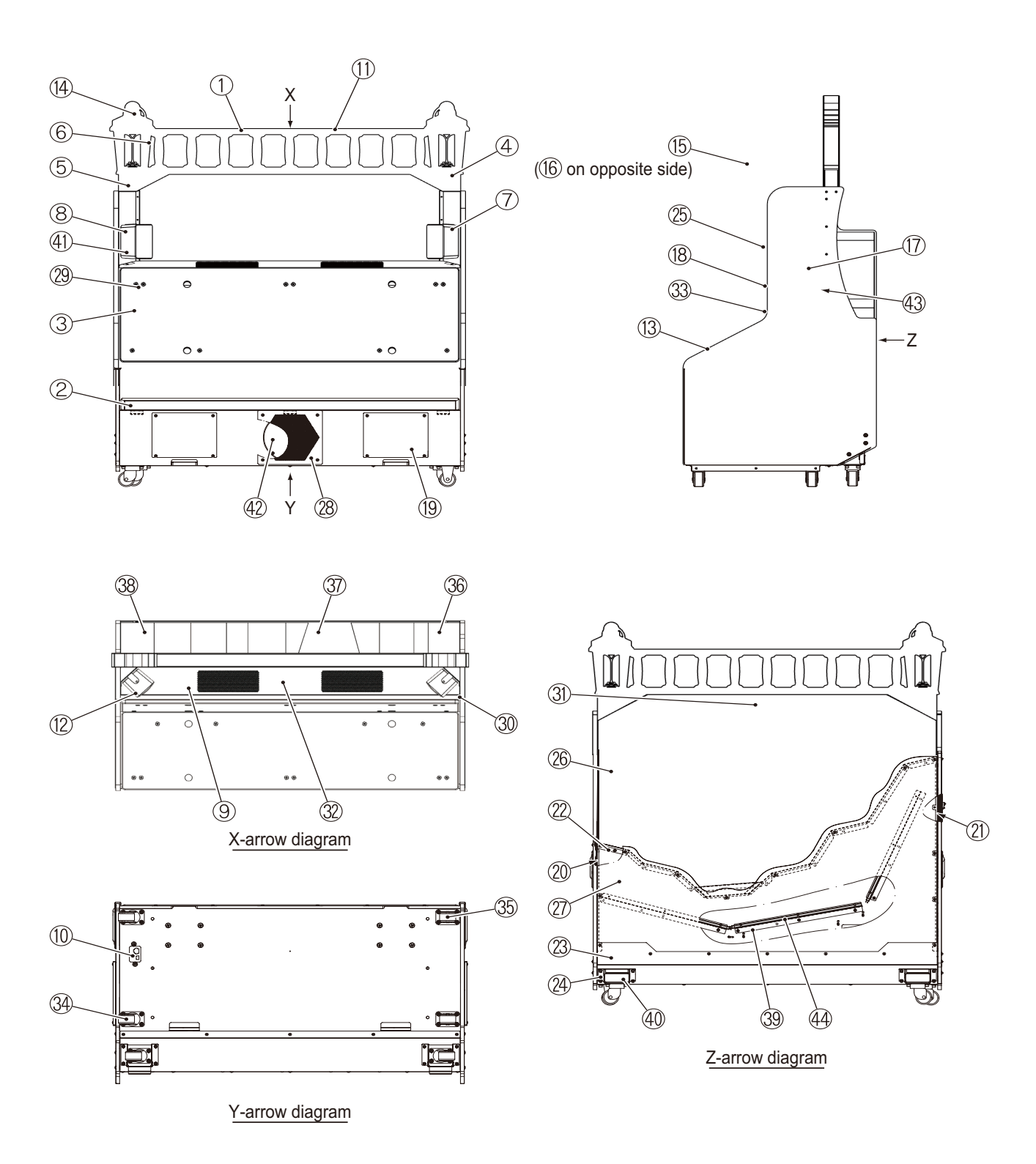

## 9-10 Seat Assy

| No. | Name                                   | Qty. | Type and rating | Part No.       |
|-----|----------------------------------------|------|-----------------|----------------|
| 1   | Seat cabinet                           | 1    |                 | -              |
| 2   | Seat cushion                           | 1    |                 | GSP96-23720-00 |
| 3   | Back rest                              | 1    |                 | GSP96-23721-00 |
| 4   | Seat pillar L                          | 1    |                 | -              |
| 5   | Seat pillar R                          | 1    |                 | -              |
| 6   | Connector cover                        | 1    |                 | -              |
| 7   | Seat speaker bracket - L               | 1    |                 | -              |
| 8   | Seat speaker bracket - R               | 1    |                 | -              |
| 9   | Woofer cover                           | 1    |                 | GSP10-23688-00 |
| 10  | Connector holder                       | 1    |                 | -              |
| 11  | Roof molding                           | 1    |                 | -              |
| 12  | Speaker pad                            | 2    |                 | -              |
| 13  | Handrail                               | 2    |                 | -              |
| 14  | Signboard RF                           | 2    |                 | -              |
| 15  | Gear                                   | 1    |                 | GSP40-23622-00 |
| 16  | Rear side sticker (R)                  | 1    |                 | GSP40-23622-01 |
| 17  | Light-guiding panel                    | 2    |                 | -              |
| 18  | Side sign bracket                      | 2    |                 | -              |
| 19  | Seat front cover                       | 2    |                 | -              |
| 20  | Treasure bracket L                     | 1    |                 | GSP10-23725-00 |
| 21  | Treasure bracket R                     | 1    |                 | GSP10-23725-01 |
| 22  | Treasure bracket T                     | 1    |                 | GSP10-23726-00 |
| 23  | Rear undercover                        | 1    |                 | GSP10-23727-00 |
| 24  | Caster base 2                          | 2    |                 | -              |
| 25  | Welcome board                          | 2    |                 | -              |
| 26  | Rear panel                             | 1    |                 | GSP40-23619-00 |
| 27  | Treasure panel                         | 1    |                 | GSP40-23618-00 |
| 28  | Speaker cover                          | 1    |                 | GSP10-23722-00 |
| 29  | Seat hook                              | 6    |                 | GSP10-23628-00 |
| 30  | Rope hook (D)                          | 2    |                 | -              |
| 31  | Caution sticker Do not touch A         | 1    |                 | -              |
| 32  | Caution sticker Do not place any items | 1    |                 | -              |
| 33  | Caution sticker Restriction GSP        | 2    |                 | -              |
| 34  | Caster (swivel)                        | 4    |                 | GSP10-23737-00 |
| 35  | Caster (stationary)                    | 2    |                 | GSP10-23738-00 |
| 36  | Reflective sheet B                     | 1    |                 | -              |
| 37  | Reflective sheet C                     | 1    |                 | -              |
| 38  | Reflective sheet D                     | 1    |                 | -              |
| 39  | LED bracket                            | 3    |                 | -              |
| 40  | Warning sticker For transport S        | 2    |                 | -              |
| 41  | Seat speaker                           | 2    |                 | GSP54-23714-01 |
| 42  | Woofer speaker                         | 1    |                 | GSP54-23712-00 |
| 43  | Tape LED (white, 250 mm)               | 2    |                 | -              |
| 44  | Tape LED (white, 500 mm)               | 3    |                 | -              |

Test mode

9-11 Gun Assy

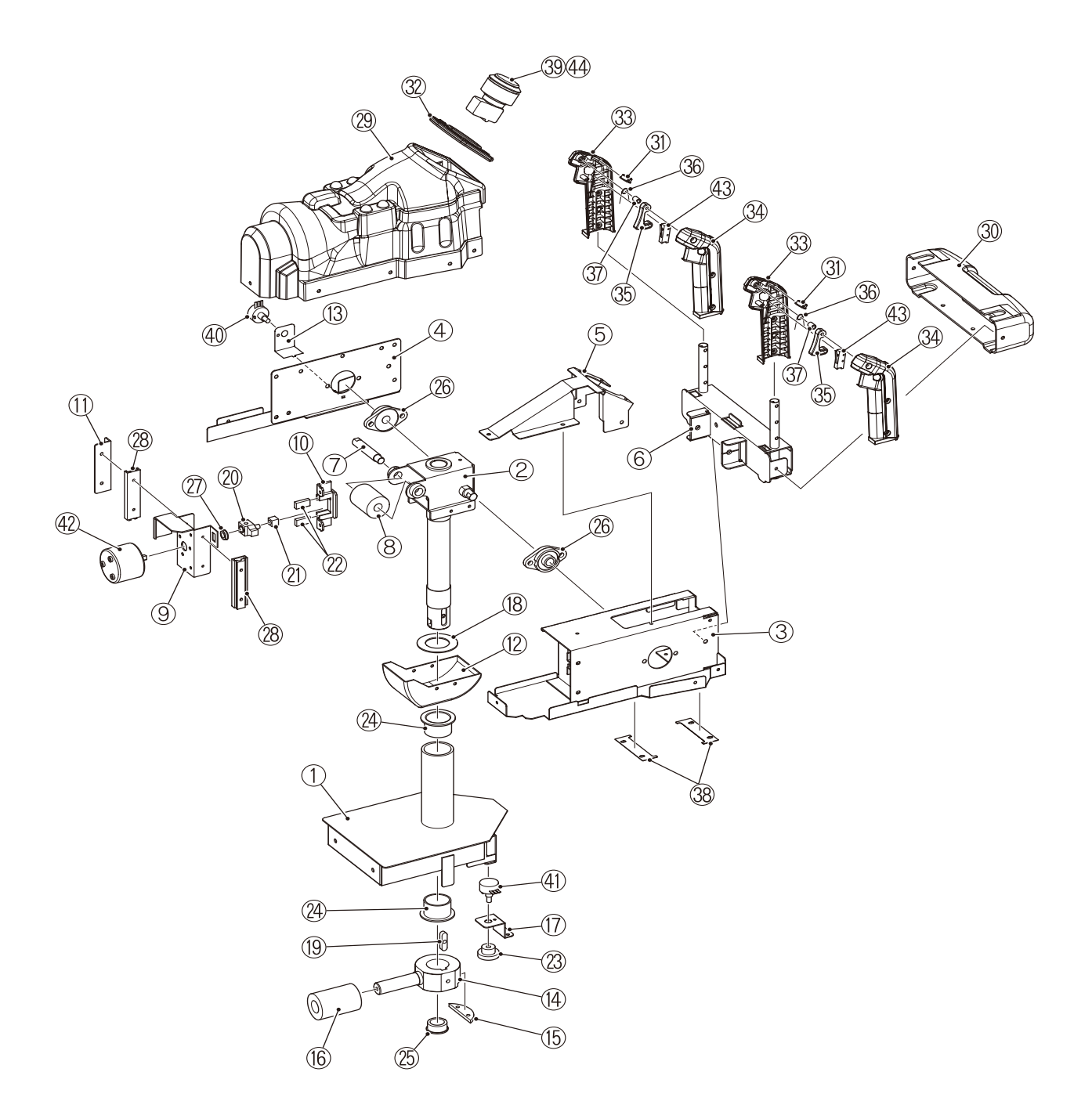

## 9-11 Gun Assy

| No. | Name                                    | Qty. | Type and rating | Part No.       |
|-----|-----------------------------------------|------|-----------------|----------------|
| 1   | Neck                                    | 1    |                 | GSP10-23630-00 |
| 2   | Core shaft                              | 1    |                 | DP11-13094-00  |
| 3   | Frame cover (2)                         | 1    |                 | DP10-13105-00  |
| 4   | Frame cover (1)                         | 1    |                 | DP10-13104-00  |
| 5   | Switch base                             | 1    |                 | DP10-13103-00  |
| 6   | Grip                                    | 1    |                 | DP10-13110-00  |
| 7   | Stopper shaft                           | 1    |                 | DP11-13109-00  |
| 8   | Stopper rubber (1)                      | 1    |                 | GSP96-23742-00 |
| 9   | Motor frame                             | 1    |                 | DP10-13108-00  |
| 10  | Stopper frame                           | 1    |                 | DP10-13106-00  |
| 11  | Slide bracket                           | 1    |                 | DP10-13107-00  |
| 12  | Undercover                              | 1    |                 | DP90-13025-00  |
| 13  | Potentiometer bracket (upper and lower) | 1    |                 | DP10-13102-00  |
| 14  | Pipe end                                | 1    |                 | DP11-13099-00  |
| 15  | Gear                                    | 1    |                 | DP59-13047-00  |
| 16  | Stopper rubber (2)                      | 1    |                 | DP96-13101-00  |
| 17  | Potentiometer bracket (left and right)  | 1    |                 | DP10-13111-00  |
| 18  | Spacer                                  | 1    |                 | DP96-13096-00  |
| 19  | Кеу                                     | 1    |                 | DP11-13098-00  |
| 20  | Crank                                   | 1    |                 | DP11-13174-00- |
| 21  | Slider                                  | 1    |                 | DP59-13175-00  |
| 22  | Stopper rubber                          | 2    |                 | DP96-13176-00  |
| 23  | Gear                                    | 1    |                 | DP59-13097-00  |
| 24  | Flange bushing                          | 2    |                 | DP59-13048-00  |
| 25  | One-touch bushing                       | 1    |                 | GSP90-23746-00 |
| 26  | Rhomboidal pillow                       | 2    |                 | DP59-13177-00  |
| 27  | Miniature bearing                       | 1    |                 | DP59-13178-00  |
| 28  | Slide rail                              | 2    |                 | DP05-13179-00  |
| 29  | Gun cover                               | 1    |                 | GSP90-23717-00 |
| 30  | Grip cover                              | 1    |                 | DP90-13024-00  |
| 31  | Button cover Hole blind                 | 2    |                 | DP90-13180-00  |
| 32  | Switch bezel                            | 1    |                 | DP90-13181-00- |
| 33  | Lever grip A                            | 2    |                 | DP90-13182-00  |
| 34  | Lever grip B                            | 2    |                 | DP90-13183-00  |
| 35  | Trigger button                          | 2    |                 | DP90-13184-00  |
| 36  | Trigger spring                          | 2    |                 | DP22-13049-00  |
| 37  | Trigger spacer                          | 2    |                 | DP90-13185-00  |
| 38  | Cover plate                             | 2    |                 | DP95-13186-00- |
| 39  | START button Button sticker             | 1    |                 | DP40-13192-00- |
| 40  | Potentiometer (upper and lower)         | 1    |                 | VG75-03824-00  |
| 41  | Potentiometer (left and right)          | 1    |                 | VG75-07050-00  |
| 42  | Rotary solenoid (vibration unit)        | 1    |                 | DP03-13033-00- |
| 43  | Microswitch                             | 2    |                 | VG53-13092-00  |
| 44  | Illuminated push-button switch          | 1    |                 | GSP53-23654-00 |

## 9-12 Wheel Assy

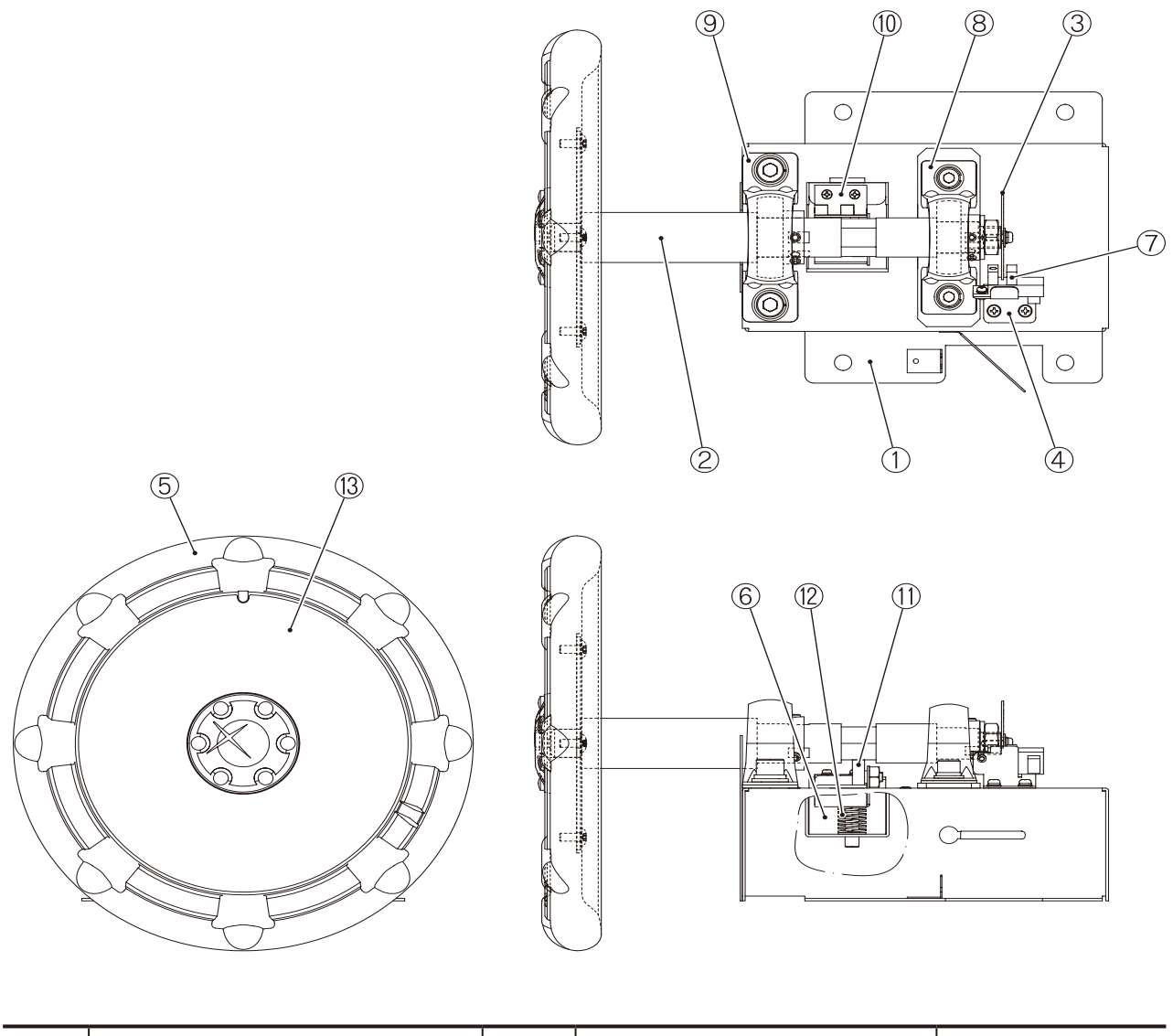

| No. | Name                  | Qty. | Type and rating | Part No.        |
|-----|-----------------------|------|-----------------|-----------------|
| 1   | Wheel base            | 1    |                 | GSP10-23702-00  |
| 2   | Wheel shaft           | 1    |                 | GSP10-23703-00  |
| 3   | Slit board            | 1    |                 | DP10-13171-00   |
| 4   | Sensor bracket        | 1    |                 | GSP10-23704-00  |
| 5   | Darin                 | 1    |                 | GSP03-23607-00  |
| 6   | Roller bracket        | 1    |                 | GSP10-23705-00  |
| 7   | Photosensor           | 1    |                 | DP79-13172-00   |
| 8   | Pillow unit (φ20)     | 1    |                 | GSP11-23751-00- |
| 9   | Pillow unit (φ25)     | 1    |                 | GSP11-23752-00  |
| 10  | Flat-type hinge       | 1    |                 | GSP10-23719-00  |
| 11  | All stainless bearing | 1    |                 | GSP59-23715-00  |
| 12  | Coil spring           | 1    |                 | GSP22-23716-00  |
| 13  | Darin sticker         | 1    |                 | GSP40-23708-00- |

## 9-13 Service Plate Assy

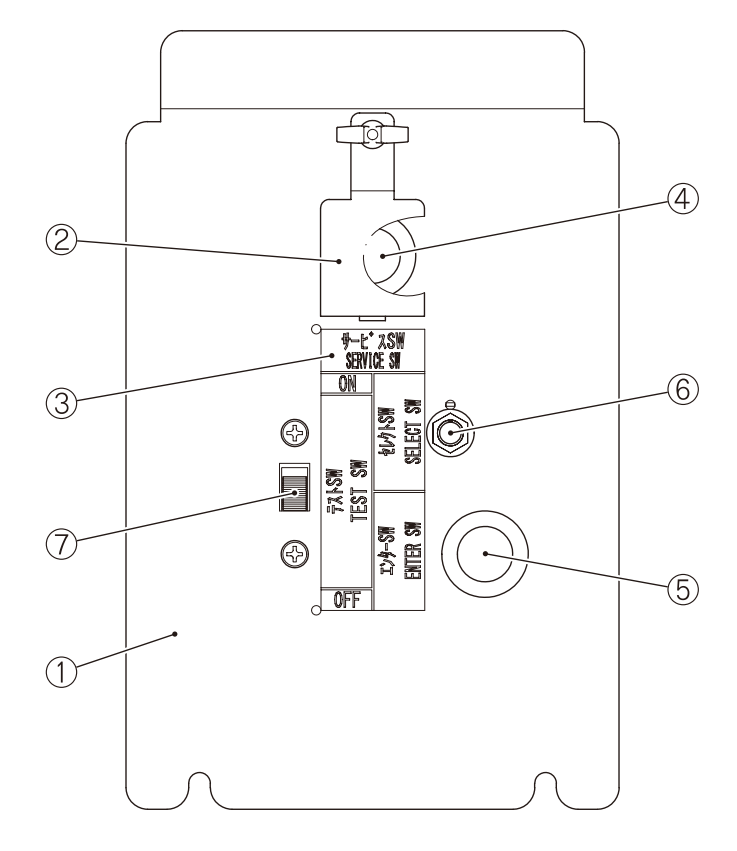

| ( | 1           |
|---|-------------|
| ( | 2           |
| ( | 3           |
| ( | 4           |
| ( | 5           |
| ( | 6           |
| ( | 7A          |
| ( | 7B          |
| ( | 8           |
|   | 9           |
| ( | 10          |
|   | Parts Lists |

| No. | Name                  | Qty. | Type and rating | Part No. |
|-----|-----------------------|------|-----------------|----------|
| 1   | Service plate         | 1    |                 | -        |
| 2   | Service switch cover  | 1    |                 | -        |
| 3   | Service sticker M (B) | 1    |                 | -        |
| 4   | Push switch (red)     | 1    |                 | -        |
| 5   | Push switch (green)   | 1    |                 | -        |
| 6   | Toggle switch         | 1    |                 | -        |
| 7   | Slide switch          | 1    |                 | -        |

#### **10-1** Warranty policy

Repairs will be provided free of charge during the warranty period in accordance with this warranty policy. If the machine malfunctions, stop using the product and contact your distributor.

1. The warranty period for the machine is three months from the date of shipping by Bandai Namco Amusement Inc.

2. Please refer to each item in the "Safety Precautions," "Specifications," "Installation," "Service," and other sections of this OPERATION MANUAL to use the machine in the correct manner.

3. In the unlikely event that a malfunction occurs within the warranty period under normal operating conditions, repairs or the delivery of replacement parts will be provided free of charge.

4. Any malfunction or damage occurring due to the following reasons will not be covered by the warranty.

- Natural disasters or other forms of force majeure
- · Relocation or movement of the machine
- Intentional or negligent defect
- Defect in the machine caused by other equipment
- Due to negligence in inspection as described in "Operation and Maintenance" in this OPERATION MANUAL
- Usage that violates the conditions described in "Specifications" or "Installation" in this OPERATION MANUAL
- · Network failure caused by reasons other than the machine
- 5. The following cases are excluded from the warranty regardless of the warranty period.
- Parts that are regarded as consumables, etc.
- (Buttons, switches, stickers, lamps, fluorescent lights, fuses, promotional materials, etc.)
- Primary maintenance (work to replace the boards, parts, etc.)
- Defects occurring due to the use of non-designated parts, consumables, sticker paper, and cards, etc.
- 6. Repairs may be refused in the following cases.
- Malfunction, etc. and damage occurring due to the addition of improper repairs or modifications to the machine

• If Bandai Namco Technica Inc. judges that the damage is severe and the maintenance of functionality would be difficult

7. Compensation for business and other forms of secondary compensation will not be provided for malfunctionrelated issues.

#### 10-2 Requests, orders, and procedures

For repairs, requests for advance deliveries, parts ordering, and NetID procedures, please use the Bandai Namco Technica web site. To contact us via FAX, please fill in the necessary information on the "Repair Request Form" and the "Parts Order Form" and submit a request. (Download the forms from the Bandai Namco Technica web site)

#### 10-3 Supply period for service parts

The supply period for service parts is five years from the end of production.

However, in some cases we may not be able to accept orders even during the supply period due toreasons such as the discontinuation of production or other unavoidable circumstances.

# TERMS AND CONDITIONS FOR USE, REPRODUCTION, AND DISTRIBUTION

1. Definitions.

This product uses the following third party software with approval.Please see below for licensing conditions:

\_\_\_\_\_

abseil-cpp

Blake3

Flatbuffers Intel Thread Building Blocks

IntelOpenImageDenoise

#### OpenCV

"License" shall mean the terms and conditions for use, reproduction,

and distribution as defined by Sections 1 through 9 of this document.

"Licensor" shall mean the copyright owner or entity authorized by

the copyright owner that is granting the License.

"Legal Entity" shall mean the union of the acting entity and all

other entities that control, are controlled by, or are under common

control with that entity. For the purposes of this definition,

"control" means (i) the power, direct or indirect, to cause the

direction or management of such entity, whether by contract or

otherwise, or (ii) ownership of fifty percent (50%) or more of the

outstanding shares, or (iii) beneficial ownership of such entity.

"You" (or "Your") shall mean an individual or Legal Entity

exercising permissions granted by this License.

"Source" form shall mean the preferred form for making modifications,

including but not limited to software source code, documentation

source, and configuration files.

"Object" form shall mean any form resulting from mechanical transformation or translation of a Source form, including but

not limited to compiled object code, generated documentation,

and conversions to other media types.

"Work" shall mean the work of authorship, whether in Source or

Object form, made available under the License, as indicated by a

copyright notice that is included in or attached to the work

(an example is provided in the Appendix below).

"Derivative Works" shall mean any work, whether in Source or Object

form, that is based on (or derived from) the Work and for which the

editorial revisions, annotations, elaborations, or other modifications

represent, as a whole, an original work of authorship. For the purposes

of this License, Derivative Works shall not include works that remain

separable from, or merely link (or bind by name) to the interfaces of,

the Work and Derivative Works thereof.

"Contribution" shall mean any work of authorship, including

the original version of the Work and any modifications or additions

to that Work or Derivative Works thereof,

Test mode

Troubleshooting

that is intentionally

submitted to Licensor for inclusion in the Work by the copyright owner

or by an individual or Legal Entity authorized to submit on behalf of

the copyright owner. For the purposes of this definition, "submitted"

means any form of electronic, verbal, or written communication sent

to the Licensor or its representatives, including but not limited to

communication on electronic mailing lists, source code control systems,

and issue tracking systems that are managed by, or on behalf of, the

Licensor for the purpose of discussing and improving the Work, but

excluding communication that is conspicuously marked or otherwise

designated in writing by the copyright owner as "Not a Contribution."

"Contributor" shall mean Licensor and any individual or Legal Entity

on behalf of whom a Contribution has been received by Licensor and

subsequently incorporated within the Work.

2. Grant of Copyright License. Subject to the terms and conditions of

this License, each Contributor hereby grants to You a perpetual,

worldwide, non-exclusive, no-charge, royalty-free, irrevocable

copyright license to reproduce, prepare Derivative Works of,

publicly display, publicly perform, sublicense, and distribute the

Work and such Derivative Works in Source or Object form.

3. Grant of Patent License. Subject to the terms and conditions of

this License, each Contributor hereby grants to You a perpetual,

worldwide, non-exclusive, no-charge, royalty-free, irrevocable

(except as stated in this section) patent license to make, have made,

use, offer to sell, sell, import, and otherwise transfer the Work,

where such license applies only to those patent claims licensable

by such Contributor that are necessarily infringed by their

Contribution(s) alone or by combination of their Contribution(s)

with the Work to which such Contribution(s) was submitted. If You

institute patent litigation against any entity (including a

cross-claim or counterclaim in a lawsuit) alleging that the Work

or a Contribution incorporated within the Work constitutes direct

or contributory patent infringement, then any patent licenses

granted to You under this License for that Work shall terminate

as of the date such litigation is filed.

4. Redistribution. You may reproduce and distribute copies of the

Work or Derivative Works thereof in any medium, with or without

modifications, and in Source or Object form, provided that You

meet the following conditions:

(a) You must give any other recipients of the Work or

Derivative Works a copy of this License; and

(b) You must cause any modified files to carry prominent notices

stating that You changed the files; and

(c) You must retain, in the Source form of any Derivative Works

that You distribute, all copyright, patent, trademark, and

attribution notices from the Source form of the Work,

excluding those notices that do not pertain

to any part of

the Derivative Works; and

(d) If the Work includes a "NOTICE" text file as part of its

distribution, then any Derivative Works that You distribute must

include a readable copy of the attribution notices contained

within such NOTICE file, excluding those notices that do not

pertain to any part of the Derivative Works, in at least one

of the following places: within a NOTICE text file distributed

as part of the Derivative Works; within the Source form or

documentation, if provided along with the Derivative Works; or,

within a display generated by the Derivative Works, if and

wherever such third-party notices normally appear. The contents

of the NOTICE file are for informational purposes only and

do not modify the License. You may add Your own attribution

notices within Derivative Works that You distribute, alongside

or as an addendum to the NOTICE text from the Work, provided

that such additional attribution notices cannot be construed

as modifying the License.

You may add Your own copyright statement to Your modifications and

may provide additional or different license terms and conditions

for use, reproduction, or distribution of Your modifications, or

for any such Derivative Works as a whole, provided Your use,

reproduction, and distribution of the Work otherwise complies with

the conditions stated in this License.

5. Submission of Contributions. Unless You explicitly state otherwise,

any Contribution intentionally submitted for inclusion in the Work

by You to the Licensor shall be under the terms and conditions of

this License, without any additional terms or conditions.

Notwithstanding the above, nothing herein shall supersede or modify

the terms of any separate license agreement you may have executed

with Licensor regarding such Contributions.

6. Trademarks. This License does not grant permission to use the trade

names, trademarks, service marks, or product names of the Licensor,

except as required for reasonable and customary use in describing the

origin of the Work and reproducing the content of the NOTICE file.

7. Disclaimer of Warranty. Unless required by applicable law or

agreed to in writing, Licensor provides the Work (and each

Contributor provides its Contributions) on an "AS IS" BASIS,

WITHOUT WARRANTIES OR CONDITIONS OF ANY KIND, either express or

implied, including, without limitation, any warranties or conditions

of TITLE, NON-INFRINGEMENT, MERCHANTABILITY, or FITNESS FOR A

PARTICULAR PURPOSE. You are solely responsible for determining the

appropriateness of using or redistributing the Work and assume any

risks associated with Your exercise of permissions under this License.

8. Limitation of Liability. In no event and under no legal theory,

whether in tort (including negligence), contract, or otherwise,

unless required by applicable law (such as

Troubleshooting

deliberate and grossly

negligent acts) or agreed to in writing, shall any Contributor be

liable to You for damages, including any direct, indirect, special,

incidental, or consequential damages of any character arising as a

result of this License or out of the use or inability to use the

Work (including but not limited to damages for loss of goodwill,

work stoppage, computer failure or malfunction, or any and all

other commercial damages or losses), even if such Contributor

has been advised of the possibility of such damages.

9. Accepting Warranty or Additional Liability. While redistributing

the Work or Derivative Works thereof, You may choose to offer,

and charge a fee for, acceptance of support, warranty, indemnity,

or other liability obligations and/or rights consistent with this

License. However, in accepting such obligations, You may act only

on Your own behalf and on Your sole responsibility, not on behalf

of any other Contributor, and only if You agree to indemnify,

defend, and hold each Contributor harmless for any liability

incurred by, or claims asserted against, such Contributor by reason

of your accepting any such warranty or additional liability.

END OF TERMS AND CONDITIONS

APPENDIX: How to apply the Apache License to your work.

To apply the Apache License to your work, attach the following

boilerplate notice, with the fields enclosed

by brackets "[]"

replaced with your own identifying information. (Don't include

the brackets!) The text should be enclosed in the appropriate

comment syntax for the file format. We also recommend that a

file or class name and description of purpose be included on the

same "printed page" as the copyright notice for easier

identification within third-party archives.

Copyright [yyyy] [name of copyright owner]

Licensed under the Apache License, Version 2.0 (the "License");

you may not use this file except in compliance with the License.

You may obtain a copy of the License at

https://www.apache.org/licenses/LICENSE-2.0

Unless required by applicable law or agreed to in writing, software

distributed under the License is distributed on an "AS IS" BASIS,

WITHOUT WARRANTIES OR CONDITIONS OF ANY KIND, either express or implied.

See the License for the specific language governing permissions and

limitations under the License.

-----

Aftermath\_NVAPI

**NVIDIA** Corporation

Software License Agreement ?SDK

IMPORTANT - READ BEFORE COPYING, INSTALLING OR USING Do not use or load the SDK and any associated materials provided by NVIDIA on the extranet (collectively, the ?Software?) until You have carefully

read the following terms and conditions. By loading or using the Software, You

agree to fully comply with the terms and conditions of this Software License

Agreement (?Agreement?) by and between NVIDIA Corporation, a Delaware

corporation with its principal place of business at 2701 San Tomas Expressway,

Santa Clara, California 95050 U.S.A. (?NVIDIA?), and You. If You do not wish to

so agree, do not install or use the Software.

For the purposes of this Agreement:

?Licensee,? ?You? and/or ?Your? shall mean, collectively and

individually, Original Equipment Manufacturers, Independent Hardware

Vendors, Independent Software Vendors, and End-Users of the Software

pursuant to the terms and conditions of this Agreement.

?Derivative Works? shall mean derivatives of the Software created by You or

a third party on Your behalf, which term shall include: (a) for copyrightable

or copyrighted material, any translation, abridgement, revision or other

form in which an existing work may be recast, transformed or adapted; (b)

for work protected by topography or mask right, any translation, abridgement,

revision or other form in which an existing work may be recast, transformed or

adapted; (c) for patentable or patented material, any Improvement; and (d) for

material protected by trade secret, any new material derived from or

employing such existing trade secret.

?Intellectual Property Rights? shall mean all proprietary rights, including all

patents, trademarks, copyrights, know-how, trade secrets, mask works,

including all applications and registrations thereto,

and any other similar protected rights in any country.

SECTION 1 - GRANT OF LICENSE.

NVIDIA agrees to provide the Software and any associated materials pursuant

to the terms and conditions of this Agreement. Subject to the terms of this

Agreement, NVIDIA grants to You a nonexclusive, transferable, worldwide,

revocable, limited, royalty-free, fully paid-up license under NVIDIA?s copyrights to

(a) install, deploy, use, have used execute, reproduce, display, perform,

run, modify the source code of the Software, or to prepare and have

prepared Derivative Works thereof the Software for Your own

internal development, testing and maintenance purposes to

incorporate the Software or Derivative Works thereof,

in part or whole, into Your software applications that execute on or

use NVIDIA hardware and software; and

(b) to transfer, distribute and sublicense Derivative Works (in object

code only) created by You as incorporated (in whole or in part) in Your

software applications that execute on or use NVIDIA hardware and software.

You may exercise your license rights pursuant to Subsection 1(b) above

pursuant to the terms and conditions of any form of end-user software

license agreement, provided Your end-user agrees to be bound by terms

and conditions that are as protective of NVIDIA?s Intellectual Property

Rights in the Software as this Agreement.

If You are not the final manufacturer or vendor of a computer system or

software program incorporating the Software, or if Your Contractors (as defined

below), affiliates or subsidiaries need to exercise any, some or all of the license

grant described above herein to the Software on Your behalf, then You may

transfer a copy of the Software, (and related end-user documentation) to

such recipient for use in accordance with the terms of this Agreement,

provided such recipient agrees to be fully bound by the terms hereof. Except as

expressly permitted in this Agreement, Unless otherwise authorized in the

Agreement, You shall not otherwise assign, sublicense, lease, or in any

other way transfer or disclose Software to any third party. Unless otherwise

authorized in the Agreement, You shall not reverse- compile, disassemble,

reverse-engineer, or in any manner attempt to derive the source code of the

Software from the object code portions of the Software.

Except as expressly stated in this Agreement, no license or right is

granted to You directly or by implication, inducement, estoppel or

otherwise. NVIDIA shall have the right to inspect or have an independent

auditor inspect Your relevant records to verify Your compliance with the

terms and conditions of this Agreement.

#### SECTION 2 - CONFIDENTIALITY.

If applicable, any exchange of Confidential Information (as defined in the

NDA) shall be made pursuant to the terms and conditions of a separately

signed Non-Disclosure Agreement (?NDA?) by and between NVIDIA and You.

For the sake of clarity, You agree that the Software is Confidential Information of NVIDIA.

If You wish to have a third party consultant

or subcontractor

("Contractor") perform work on Your behalf which involves access to or use of

Software, You shall obtain a written confidentiality agreement from the

Contractor which contains terms and obligations with respect to access to or

use of Software no less restrictive than those set forth in this Agreement

and excluding any distribution or sublicense rights, and use for any other

purpose than permitted in this Agreement. Otherwise, You shall not disclose

the terms or existence of this Agreement or use NVIDIA's name in any

publications, advertisements, or other announcements without NVIDIA's

prior written consent. Unless otherwise provided in this Agreement, You do

not have any rights to use any NVIDIA trademarks or logos.

# SECTION 3 - OWNERSHIP OF SOFTWARE AND INTELLECTUAL PROPERTY RIGHTS.

All rights, title and interest to all copies of the Software remain with NVIDIA,

subsidiaries, licensors, or its suppliers. The Software is copyrighted and

protected by the laws of the

United States and other countries, and international treaty provisions. You

may not remove any copyright notices from the Software. NVIDIA may make

changes to the Software, or to items referenced therein, at any time and

without notice, but is not obligated to support or update the Software. Except

as otherwise expressly provided, NVIDIA grants no express or implied right

under any NVIDIA patents, copyrights, trademarks, or other intellectual

property rights.

All rights, title and interest in the Derivative Works of the Software

remain with You subject to the underlying license

Software. You grant NVIDIA an irrevocable, perpetual, nonexclusive,

worldwide, royalty-free paid-up license to make, have made, use, have used,

sell, license, distribute, sublicense or otherwise transfer Derivative Works

created by You that add functionality or improvement to the Software.

You have no obligation to give NVIDIA any suggestions, comments or

other feedback (?Feedback?) relating to the Software. However, NVIDIA

may use and include any Feedback that You voluntarily provide to improve

the Software or other related NVIDIA technologies. Accordingly, if You

provide Feedback, You agree NVIDIA and its licensees may freely use,

reproduce, license, distribute, and otherwise commercialize the Feedback in

the Software or other related technologies without the payment of any royalties or fees.

SECTION 4 - NO WARRANTIES.

THE SOFTWARE IS PROVIDED "AS IS" WITHOUT ANY EXPRESS OR IMPLIED

WARRANTY OF ANY KIND, INCLUDING WARRANTIES OF

MERCHANTABILITY, NONINFRINGEMENT, OR FITNESS FOR A

PARTICULAR PURPOSE. NVIDIA does not warrant or assume responsibility

for the accuracy or completeness of any information, text, graphics, links or

other items contained within the Software. NVIDIA does not represent that

errors or other defects will be identified or corrected.

SECTION 5 - LIMITATION OF LIABILITY.

EXCEPT WITH RESPECT TO THE MISUSE OF THE OTHER PARTY?S

INTELLECTUAL PROPERTY OR DISCLOSURE OF THE OTHER PARTY?S

CONFIDENTIAL INFORMATION IN BREACH OF

THIS AGREEMENT, IN NO

EVENT SHALL NVIDIA, SUBSIDIARIES, LICENSORS, OR ITS SUPPLIERS BE LIABLE FOR ANY DAMAGES WHATSOEVER (INCLUDING, WITHOUT

LIMITATION, INDIRECT, LOST PROFITS, CONSEQUENTIAL, BUSINESS

INTERRUPTION OR LOST INFORMATION) ARISING OUT OF THE USE OF OR

INABILITY TO USE THE SOFTWARE, EVEN IF NVIDIA HAS BEEN ADVISED

OF THE POSSIBILITY OF SUCH DAMAGES. SOME JURISDICTIONS

PROHIBIT EXCLUSION OR LIMITATION OF LIABILITY FOR IMPLIED

WARRANTIES OR CONSEQUENTIAL OR INCIDENTAL DAMAGES, SO THE

ABOVE LIMITATION MAY NOT APPLY TO YOU. YOU MAY ALSO HAVE

OTHER LEGAL RIGHTS THAT VARY FROM JURISDICTION TO

JURISDICTION. NOTWITHSTANDING THE FOREGOING, NVIDIA?S

AGGREGATE LIABILITY ARISING OUT OF THIS AGREEMENT SHALL NOT

EXCEED ONE HUNDRED UNITED STATES DOLLARS (USD\$100).

#### SECTION 6 - TERM.

This Agreement and the licenses granted hereunder shall be effective as of the date You download the applicable Software

(?Effective Date?) and continue

for a period of one (1) year (?Initial Term?) respectively, unless terminated

earlier in accordance with the ?Termination? provision of this Agreement.

Unless either party notifies the other party of its intent to terminate this

Agreement at least three (3) months prior to the end of the Initial Term or

the applicable renewal period, this Agreement will be automatically

renewed for one (1) year renewal periods thereafter, unless terminated in

accordance with the ?Termination? provision of

Test mode

Troubleshooting

this Agreement.

SECTION 7 - TERMINATION.

NVIDIA may terminate this Agreement at any time if You violate its terms.

Upon termination, You will immediately destroy the Software or return all

copies of the Software to NVIDIA, and certify to NVIDIA in writing that such

actions have been completed. Upon termination or expiration of this

Agreement the license grants to Licensee shall terminate, except that

sublicenses rightfully granted by Licensee under this Agreement in

connection with Section 1(b) of this Agreement provided by Licensee prior

to the termination or expiration of this Agreement shall survive in

accordance with their respective form of license terms and conditions.

#### SECTION 8 ? MISCELLANEOUS.

#### SECTION 8.1 - SURVIVAL.

Those provisions in this Agreement, which by their nature need to survive

the termination or expiration of this Agreement, shall survive termination or

expiration of the Agreement, including but not limited to Sections 2, 3, 4, 5, 7, and 8.

#### SECTION 8.2 - APPLICABLE LAWS.

Claims arising under this Agreement shall be governed by the laws of

Delaware, excluding its principles of conflict of laws and the United Nations

Convention on Contracts for the Sale of Goods. The state and/or federal

courts residing in Santa Clara County, California shall have exclusive

jurisdiction over any dispute or claim arising out of this Agreement. You may

not export the Software in violation of applicable export laws and regulations.

#### SECTION 8.3 - AMENDMENT.

The Agreement shall not be modified except by a written agreement that

names this Agreement and any provision to be modified, is dated subsequent

to the Effective Date, and is signed by duly authorized representatives of both parties.

#### SECTION 8.4 ? NO WAIVER.

No failure or delay on the part of either party in the exercise of any right,

power or remedy under this Agreement or under law, or to insist upon or

enforce performance by the other party of any of the provisions of this

Agreement or under law, shall operate as a waiver thereof, nor shall any

single or partial exercise of any right, power or remedy preclude

other or further exercise thereof, or the exercise of any other right, power

or remedy; rather the provision, right, or remedy shall be and remain in

full force and effect.

#### SECTION 8.5 ? NO ASSIGNMENT.

This Agreement and Licensee?s rights and obligations herein, may not be

assigned, subcontracted, delegated, or otherwise transferred by Licensee

without NVIDIA?s prior written consent, and any attempted assignment,

subcontract, delegation, or transfer in violation of the foregoing will be null

and void. The terms of this Agreement shall be binding upon Licensee?s

assignees.

# SECTION 8.6 - GOVERNMENT RESTRICTED RIGHTS.

The parties acknowledge that the Software is subject to U.S. export control

laws and regulations. The parties agree to comply with all applicable

international and national laws that apply to the

U.S. Export Administration Regulations, as well as end-user, end-use and

destination restrictions issued by U.S. and other governments.

The Software has been developed entirely at private expense and is

commercial computer software provided with RESTRICTED RIGHTS. Use,

duplication or disclosure of the Software by the U.S. Government or a U.S.

Government subcontractor is subject to the restrictions set forth in the

Agreement under which the Software was obtained pursuant to DFARS

227.7202-3(a) or as set forth in subparagraphs (c) (1) and (2) of the

Commercial Computer Software - Restricted Rights clause at FAR 52.227-19.

as applicable. Contractor/manufacturer is NVIDIA, 2701 San Tomas

Expressway, Santa Clara, CA 95050. Use of the Software by the Government

constitutes acknowledgment of NVIDIA's proprietary rights therein.

SECTION 8.7? INDEPENDENT CONTRACTORS.

Licensee?s relationship to NVIDIA is that of an independent contractor, and

neither party is an agent or partner of the other. Licensee will not have, and

will not represent to any third party that it has, any authority to act on behalf

of NVIDIA.

SECTION 8.8 - SEVERABILITY.

If for any reason a court of competent jurisdiction finds any provision of this

Agreement, or portion thereof, to be unenforceable, that provision of the

Agreement will be enforced to the maximum extent permissible so as to

affect the intent of the parties, and the remainder of this Agreement will

continue in full force and effect. This Agreement has been negotiated by the

parties and their respective counsel and will be interpreted fairly in accordance with its terms and without any strict construction in favor of or against either party.

SECTION 8.9 - ENTIRE AGREEMENT.

This Agreement and NDA constitute the entire agreement between the parties with respect to the subject matter contemplated herein, and merges all prior and contemporaneous communications.

Blosc

**BSD** License

For Blosc - A blocking, shuffling and lossless compression library

Copyright (C) 2009-2018 Francesc Alted <francesc@blosc.org>

Copyright (C) 2019-present Blosc Development team <blosc@blosc.org>

Redistribution and use in source and binary forms, with or without modification,

are permitted provided that the following conditions are met:

\* Redistributions of source code must retain the above copyright notice, this

list of conditions and the following disclaimer.

\* Redistributions in binary form must reproduce the above copyright notice,

this list of conditions and the following disclaimer in the documentation

and/or other materials provided with the distribution.

\* Neither the name Francesc Alted nor the names of its contributors may be used

to endorse or promote products derived from

Test mode

this software without specific prior written permission.

THIS SOFTWARE IS PROVIDED BY THE COPYRIGHT HOLDERS AND CONTRIBUTORS "AS IS" AND

ANY EXPRESS OR IMPLIED WARRANTIES, INCLUDING, BUT NOT LIMITED TO, THE IMPLIED

WARRANTIES OF MERCHANTABILITY AND FITNESS FOR A PARTICULAR PURPOSE ARE DISCLAIMED. IN NO EVENT SHALL THE COPYRIGHT HOLDER OR CONTRIBUTORS BE LIABLE FOR

ANY DIRECT, INDIRECT, INCIDENTAL, SPECIAL, EXEMPLARY, OR CONSEQUENTIAL DAMAGES

(INCLUDING, BUT NOT LIMITED TO, PROCUREMENT OF SUBSTITUTE GOODS OR SERVICES;

LOSS OF USE, DATA, OR PROFITS; OR BUSINESS INTERRUPTION) HOWEVER CAUSED AND ON

ANY THEORY OF LIABILITY, WHETHER IN CONTRACT, STRICT LIABILITY, OR TORT (INCLUDING NEGLIGENCE OR OTHERWISE) ARISING IN ANY WAY OUT OF THE USE OF THIS

SOFTWARE, EVEN IF ADVISED OF THE POSSIBILITY OF SUCH DAMAGE.

DirectML

Copyright (c) Microsoft Corporation. All rights reserved.

DirectXGraphicssamples Copyright (c) 2015 Microsoft

nghttp2

Copyright (c) 2012, 2014, 2015, 2016 Tatsuhiro Tsujikawa

Copyright (c) 2012, 2014, 2015, 2016 nghttp2 contributors

Copyright (c) ONNX Project Contributors All rights reserved.

ONNXRuntime\_v1.7.1 Copyright (c) Microsoft Corporation

MIT License

Permission is hereby granted, free of charge, to any person obtaining a copy

of this software and associated documentation files (the "Software"), to deal

in the Software without restriction, including without limitation the rights

to use, copy, modify, merge, publish, distribute, sublicense, and/or sell

copies of the Software, and to permit persons to whom the Software is

furnished to do so, subject to the following conditions:

The above copyright notice and this permission notice shall be included in all

copies or substantial portions of the Software.

THE SOFTWARE IS PROVIDED "AS IS", WITHOUT WARRANTY OF ANY KIND, EXPRESS OR

IMPLIED, INCLUDING BUT NOT LIMITED TO THE WARRANTIES OF MERCHANTABILITY,

FITNESS FOR A PARTICULAR PURPOSE AND NONINFRINGEMENT. IN NO EVENT SHALL THE

AUTHORS OR COPYRIGHT HOLDERS BE LIABLE FOR ANY CLAIM, DAMAGES OR OTHER

LIABILITY, WHETHER IN AN ACTION OF CONTRACT, TORT OR OTHERWISE, ARISING FROM.

OUT OF OR IN CONNECTION WITH THE SOFTWARE OR THE USE OR OTHER DEALINGS IN THE

SOFTWARE

ONNX v1.8.1

contributors may be used to \_\_\_\_\_ this Software without specific \_\_\_\_\_\_ prior written permission. \_\_\_\_\_ University of Illinois/NCSA EXPRESS OR FITNESS THE OTHER FROM, DEALINGS WITH THE SOFTWARE. ======= Distributed with LLVM: =============================== ======== parties. Such software will directory in which it appears. restrictions which apply to that code. Illinois Open Source License nothing in any of the

#### DirectXShaderCompiler

LLVM Release License

\_\_\_\_\_

**Open Source License** 

Copyright (c) 2003-2015 University of Illinois at Urbana-Champaign. All rights reserved.

Developed by:

LLVM Team

University of Illinois at Urbana-Champaign

http://llvm.org

Permission is hereby granted, free of charge, to any person obtaining a copy of

this software and associated documentation files (the "Software"), to deal with

the Software without restriction, including without limitation the rights to

use, copy, modify, merge, publish, distribute, sublicense, and/or sell copies

of the Software, and to permit persons to whom the Software is furnished to do

so, subject to the following conditions:

\* Redistributions of source code must retain the above copyright notice,

this list of conditions and the following disclaimers.

\* Redistributions in binary form must reproduce the above copyright notice,

this list of conditions and the following disclaimers in the

documentation and/or other materials provided with the distribution.

\* Neither the names of the LLVM Team, University of Illinois at

Test mode

Troubleshooting

Urbana-Champaign, nor the names of its

endorse or promote products derived from

THE SOFTWARE IS PROVIDED "AS IS". WITHOUT WARRANTY OF ANY KIND,

IMPLIED, INCLUDING BUT NOT LIMITED TO THE WARRANTIES OF MERCHANTABILITY,

FOR A PARTICULAR PURPOSE AND NONINFRINGEMENT. IN NO EVENT SHALL

CONTRIBUTORS OR COPYRIGHT HOLDERS BE LIABLE FOR ANY CLAIM, DAMAGES OR

LIABILITY, WHETHER IN AN ACTION OF CONTRACT, TORT OR OTHERWISE, ARISING

OUT OF OR IN CONNECTION WITH THE SOFTWARE OR THE USE OR OTHER

#### \_\_\_\_\_ \_\_\_\_\_

Copyrights and Licenses for Third Party Software

\_\_\_\_\_

The LLVM software contains code written by third

have its own individual LICENSE.TXT file in the

This file will describe the copyrights, license, and

The disclaimer of warranty in the University of

applies to all code in the LLVM Distribution, and

other licenses gives permission to use the names

of the LLVM Team or the University of Illinois to endorse or promote products derived from this Software.

The following pieces of software have additional or alternate copyrights, licenses, and/or restrictions:

Program Directory

Autoconf Ilvm/autoconf Ilvm/projects/ModuleMaker/autoconf

Google Test Ilvm/utils/unittest/googletest OpenBSD regex Ilvm/lib/Support/{reg\*, COPYRIGHT.regex}

pyyaml tests llvm/test/YAMLParser/{\*.data, LICENSE.TXT}

ARM contributions IIvm/lib/Target/ARM/ LICENSE.TXT

md5 contributions IIvm/lib/Support/MD5.cpp IIvm/include/IIvm/Support/MD5.h

miniz IIvm/lib/Miniz/miniz.c IIvm/include/ miniz/miniz.h IIvm/lib/Miniz/LICENSE.txt

\_\_\_\_\_

Microsoft/DirectXShaderCompiler

THIRD-PARTY SOFTWARE NOTICES AND INFORMATION

Do Not Translate or Localize

This project incorporates components from the projects listed below. The

original copyright notices and the licenses under which Microsoft received

such components are set forth below. Microsoft reserves all rights not

expressly granted herein, whether by implication, estoppel or otherwise.

\_\_\_\_\_

University of Illinois/NCSA Open Source License

Copyright (c) 2003-2015 University of Illinois at Urbana-Champaign. All rights reserved.

Developed by:

LLVM Team

University of Illinois at Urbana-Champaign

http://llvm.org

Permission is hereby granted, free of charge, to any person obtaining a copy of this software and associated documentation files

(the "Software"), to deal with

the Software without restriction, including without limitation the rights to

use, copy, modify, merge, publish, distribute, sublicense, and/or sell copies

of the Software, and to permit persons to whom the Software is furnished to do

so, subject to the following conditions:

\* Redistributions of source code must retain the above copyright notice,

this list of conditions and the following disclaimers.

\* Redistributions in binary form must reproduce the above copyright notice,

this list of conditions and the following disclaimers in the

documentation and/or other materials provided with the distribution.

\* Neither the names of the LLVM Team, University of Illinois at

Urbana-Champaign, nor the names of its contributors may be used to

\* LLVM

endorse or promote products derived from this Software without specific

prior written permission.

THE SOFTWARE IS PROVIDED "AS IS", WITHOUT WARRANTY OF ANY KIND, EXPRESS OR IMPLIED, INCLUDING BUT NOT LIMITED TO THE WARRANTIES OF MERCHANTABILITY, FITNESS FOR A PARTICULAR PURPOSE AND NONINFRINGEMENT. IN NO EVENT SHALL THE CONTRIBUTORS OR COPYRIGHT HOLDERS BE LIABLE FOR ANY CLAIM, DAMAGES OR OTHER LIABILITY, WHETHER IN AN ACTION OF CONTRACT, TORT OR OTHERWISE, ARISING FROM,

OUT OF OR IN CONNECTION WITH THE SOFTWARE OR THE USE OR OTHER DEALINGS WITH THE SOFTWARE.

Copyrights and Licenses for Third Party Software Distributed with LLVM:

\_\_\_\_\_

The LLVM software contains code written by third parties. Such software will

have its own individual LICENSE.TXT file in the directory in which it appears.

This file will describe the copyrights, license, and restrictions which apply to that code.

The disclaimer of warranty in the University of Illinois Open Source License

applies to all code in the LLVM Distribution, and nothing in any of the

other licenses gives permission to use the names of the LLVM Team or the

University of Illinois to endorse or promote products derived from this

Software.

The following pieces of software have additional or alternate copyrights, licenses, and/or restrictions:

| Program | Directory |
|---------|-----------|
| 0       | ,         |

OpenBSD regex IIvm/lib/Support/{reg\*, COPYRIGHT.regex}

pyyaml tests Ilvm/test/YAMLParser/{\*.data, LICENSE.TXT}

md5 contributions Ilvm/lib/Support/MD5.cpp Ilvm/include/Ilvm/Support/MD5.h

#### \* tools\clang

| ======================================= |             |                                         |
|-----------------------------------------|-------------|-----------------------------------------|
|                                         | =========== | ========                                |
| =======<br>LLVM Release License         | e           |                                         |
|                                         |             | ======================================= |
| =======                                 |             |                                         |

University of Illinois/NCSA Open Source License

Copyright (c) 2007-2015 University of Illinois at Urbana-Champaign. All rights reserved.

Developed by:

LLVM Team

University of Illinois at Urbana-Champaign

http://llvm.org

Permission is hereby granted, free of charge, to any person obtaining a copy of

this software and associated documentation files (the "Software"), to deal with

the Software without restriction, including without limitation the rights to

use, copy, modify, merge, publish, distribute, sublicense, and/or sell copies

of the Software, and to permit persons to whom

the Software is furnished to do

so, subject to the following conditions:

\* Redistributions of source code must retain the above copyright notice,

this list of conditions and the following disclaimers.

\* Redistributions in binary form must reproduce the above copyright notice,

this list of conditions and the following disclaimers in the

documentation and/or other materials provided with the distribution.

\* Neither the names of the LLVM Team, University of Illinois at

Urbana-Champaign, nor the names of its contributors may be used to

endorse or promote products derived from this Software without specific

prior written permission.

THE SOFTWARE IS PROVIDED "AS IS", WITHOUT WARRANTY OF ANY KIND, EXPRESS OR

IMPLIED, INCLUDING BUT NOT LIMITED TO THE WARRANTIES OF MERCHANTABILITY, FITNESS

FOR A PARTICULAR PURPOSE AND NONINFRINGEMENT. IN NO EVENT SHALL THE

CONTRIBUTORS OR COPYRIGHT HOLDERS BE LIABLE FOR ANY CLAIM, DAMAGES OR OTHER

LIABILITY, WHETHER IN AN ACTION OF CONTRACT, TORT OR OTHERWISE, ARISING FROM,

OUT OF OR IN CONNECTION WITH THE SOFTWARE OR THE USE OR OTHER DEALINGS WITH THE SOFTWARE.

The LLVM software contains code written by third parties. Such software will

have its own individual LICENSE.TXT file in the directory in which it appears.

This file will describe the copyrights, license, and restrictions which apply to that code.

The disclaimer of warranty in the University of Illinois Open Source License

applies to all code in the LLVM Distribution, and nothing in any of the

other licenses gives permission to use the names of the LLVM Team or the

University of Illinois to endorse or promote products derived from this Software.

contware.

\* test\YAMLParser

Copyright (c) 2006 Kirill Simonov

Permission is hereby granted, free of charge, to any person obtaining a copy of

this software and associated documentation files (the "Software"), to deal in

the Software without restriction, including without limitation the rights to

use, copy, modify, merge, publish, distribute, sublicense, and/or sell copies

of the Software, and to permit persons to whom the Software is furnished to do

so, subject to the following conditions:

The above copyright notice and this permission notice shall be included in all copies or substantial portions of the Software.

THE SOFTWARE IS PROVIDED "AS IS", WITHOUT WARRANTY OF ANY KIND, EXPRESS OR IMPLIED, INCLUDING BUT NOT LIMITED TO THE WARRANTIES OF MERCHANTABILITY, FITNESS FOR A PARTICULAR PURPOSE AND NONINFRINGEMENT. IN NO EVENT SHALL THE AUTHORS OR COPYRIGHT HOLDERS BE LIABLE FOR ANY CLAIM, DAMAGES OR OTHER LIABILITY, WHETHER IN AN ACTION OF CONTRACT, TORT OR OTHERWISE, ARISING FROM,

OUT OF OR IN CONNECTION WITH THE

1

2

З

4

5

6

7A

7B

8

9

10

After Service

#### SOFTWARE OR THE USE OR OTHER DEALINGS IN THE SOFTWARE.

\* include\llvm\Support

LLVM System Interface Library

\_\_\_\_\_

The LLVM System Interface Library is licensed under the Illinois Open Source License and has the following additional copyright:

Copyright (C) 2004 eXtensible Systems, Inc.

\* OpenBSD regex

\$OpenBSD: COPYRIGHT,v 1.3 2003/06/02 20:18:36 millert Exp \$

Copyright 1992, 1993, 1994 Henry Spencer. All rights reserved.

This software is not subject to any license of the American Telephone

and Telegraph Company or of the Regents of the University of California.

Permission is granted to anyone to use this software for any purpose on

any computer system, and to alter it and redistribute it, subject

to the following restrictions:

1. The author is not responsible for the consequences of use of this

software, no matter how awful, even if they arise from flaws in it.

2. The origin of this software must not be misrepresented, either by

explicit claim or by omission. Since few users ever read sources,

credits must appear in the documentation.

3. Altered versions must be plainly marked as such, and must not be

misrepresented as being the original software.

Since few users

ever read sources, credits must appear in the documentation.

4. This notice may not be removed or altered.

=-=-=-=-=-=-=-=-=-=-=-=-=-=

- /\*-
  - \* Copyright (c) 1994

\* The Regents of the University of California. All rights reserved.

\* Redistribution and use in source and binary forms, with or without

\* modification, are permitted provided that the following conditions

\* are met:

\* 1. Redistributions of source code must retain the above copyright

\* notice, this list of conditions and the following disclaimer.

\* 2. Redistributions in binary form must reproduce the above copyright

\* notice, this list of conditions and the following disclaimer in the

\* documentation and/or other materials provided with the distribution.

\* 3. Neither the name of the University nor the names of its contributors

\* may be used to endorse or promote products derived from this software

without specific prior written permission.

\* THIS SOFTWARE IS PROVIDED BY THE REGENTS AND CONTRIBUTORS ``AS IS" AND \* ANY EXPRESS OR IMPLIED WARRANTIES, INCLUDING, BUT NOT LIMITED TO, THE

\* IMPLIED WARRANTIES OF MERCHANTABILITY AND FITNESS FOR A PARTICULAR PURPOSE

\* ARE DISCLAIMED. IN NO EVENT SHALL THE REGENTS OR CONTRIBUTORS BE LIABLE

\* FOR ANY DIRECT, INDIRECT, INCIDENTAL, SPECIAL, EXEMPLARY, OR CONSEQUENTIAL \* DAMAGES (INCLUDING, BUT NOT LIMITED TO, PROCUREMENT OF SUBSTITUTE GOODS \* OR SERVICES; LOSS OF USE, DATA, OR PROFITS; OR BUSINESS INTERRUPTION) \* HOWEVER CAUSED AND ON ANY THEORY OF LIABILITY, WHETHER IN CONTRACT, STRICT \* LIABILITY, OR TORT (INCLUDING NEGLIGENCE OR OTHERWISE) ARISING IN ANY WAY \* OUT OF THE USE OF THIS SOFTWARE, EVEN IF ADVISED OF THE POSSIBILITY OF \* SUCH DAMAGE. \* @(#)COPYRIGHT 8.1(Berkeley) 3/16/94 \*/

\* lib\Headers Files

Permission is hereby granted, free of charge, to any person obtaining a copy

of this software and associated documentation files (the "Software"), to deal

in the Software without restriction, including without limitation the rights

to use, copy, modify, merge, publish, distribute, sublicense, and/or sell

copies of the Software, and to permit persons to whom the Software is

furnished to do so, subject to the following conditions:

The above copyright notice and this permission notice shall be included in

all copies or substantial portions of the Software.

THE SOFTWARE IS PROVIDED "AS IS", WITHOUT WARRANTY OF ANY KIND, EXPRESS OR

IMPLIED, INCLUDING BUT NOT LIMITED TO THE WARRANTIES OF MERCHANTABILITY, FITNESS FOR A PARTICULAR PURPOSE AND NONINFRINGEMENT. IN NO EVENT SHALL THE

AUTHORS OR COPYRIGHT HOLDERS BE LIABLE FOR ANY CLAIM, DAMAGES OR OTHER

LIABILITY, WHETHER IN AN ACTION OF CONTRACT, TORT OR OTHERWISE, ARISING FROM,

OUT OF OR IN CONNECTION WITH THE SOFTWARE OR THE USE OR OTHER DEALINGS IN

THE SOFTWARE.

-----

Freetype2.4.4

The FreeType Project LICENSE

2006-Jan-27

Copyright 1996-2002, 2006 by David Turner, Robert Wilhelm, and Werner Lemberg

Introduction

The FreeType Project is distributed in several archive packages;

some of them may contain, in addition to the FreeType font engine,

various tools and contributions which rely on, or relate to, the

FreeType Project.

This license applies to all files found in such packages, and

which do not fall under their own explicit license. The license

affects thus the FreeType font engine, the test programs,

documentation and makefiles, at the very least.

This license was inspired by the BSD, Artistic, and  $\ensuremath{\mathsf{IJG}}$ 

(Independent JPEG Group) licenses, which all

encourage inclusion

and use of free software in commercial and freeware products

alike. As a consequence, its main points are that:

o We don't promise that this software works. However, we will be

interested in any kind of bug reports. (`as is' distribution)

o You can use this software for whatever you want, in parts or

full form, without having to pay us. (`royalty-free' usage)

o You may not pretend that you wrote this software. If you use

it, or only parts of it, in a program, you must acknowledge

somewhere in your documentation that you have used the

FreeType code. (`credits')

We specifically permit and encourage the inclusion of this

software, with or without modifications, in commercial products.

We disclaim all warranties covering The FreeType Project and

assume no liability related to The FreeType Project.

Finally, many people asked us for a preferred form for a

credit/disclaimer to use in compliance with this license. We thus

encourage you to use the following text:

"

Portions of this software are copyright I <year> The FreeType

Project (www.freetype.org). All rights reserved.

Please replace <year> with the value from the FreeType version you actually use. Legal Terms

0. Definitions

Throughout this license, the terms `package', `FreeType Project',

and `FreeType archive' refer to the set of files originally

distributed by the authors (David Turner, Robert Wilhelm, and

Werner Lemberg) as the `FreeType Project', be they named as alpha,

beta or final release.

'You' refers to the licensee, or person using the project, where

`using' is a generic term including compiling the project's source

code as well as linking it to form a `program' or `executable'.

This program is referred to as `a program using the FreeType

engine'.

This license applies to all files distributed in the original

FreeType Project, including all source code, binaries and

documentation, unless otherwise stated in the file in its

original, unmodified form as distributed in the original archive.

If you are unsure whether or not a particular file is covered by

this license, you must contact us to verify this.

The FreeType Project is copyright (C) 1996-2000 by David Turner,

Robert Wilhelm, and Werner Lemberg. All rights reserved except as

specified below.

Test mode

Troubleshooting

\_\_\_\_\_

THE FREETYPE PROJECT IS PROVIDED `AS IS' WITHOUT WARRANTY OF ANY KIND, EITHER EXPRESS OR IMPLIED, INCLUDING, BUT NOT LIMITED TO, WARRANTIES OF MERCHANTABILITY AND FITNESS FOR A PARTICULAR PURPOSE. IN NO EVENT WILL ANY OF THE AUTHORS OR COPYRIGHT HOLDERS BE LIABLE FOR ANY DAMAGES CAUSED BY THE USE OR THE INABILITY TO USE, OF THE FREETYPE PROJECT.

2. Redistribution

This license grants a worldwide, royalty-free, perpetual and

irrevocable right and license to use, execute, perform, compile,

display, copy, create derivative works of, distribute and

sublicense the FreeType Project (in both source and object code

forms) and derivative works thereof for any purpose; and to

authorize others to exercise some or all of the rights granted

herein, subject to the following conditions:

o Redistribution of source code must retain this license file

(`FTL.TXT') unaltered; any additions, deletions or changes to

the original files must be clearly indicated in accompanying

documentation. The copyright notices of the unaltered,

original files must be preserved in all copies of source

files.

o Redistribution in binary form must provide a disclaimer that

states that the software is based in part of the work of the

FreeTypeTeam, in the distribution documentation. We also

encourage you to put an URL to the FreeType web page in your

documentation, though this isn't mandatory.

These conditions apply to any software derived from or based on

the FreeType Project, not just the unmodified files. If you use

our work, you must acknowledge us. However, no fee need be paid

to us.

3. Advertising

-----

Neither the FreeType authors and contributors nor you shall use

the name of the other for commercial, advertising, or promotional

purposes without specific prior written permission.

We suggest, but do not require, that you use one or more of the

following phrases to refer to this software in your documentation

or advertising materials: `FreeType Project', `FreeType Engine',

`FreeType library', or `FreeType Distribution'.

As you have not signed this license, you are not required to

accept it. However, as the FreeType Project is copyrighted

material, only this license, or another one contracted with the

authors, grants you the right to use, distribute, and modify it.

Therefore, by using, distributing, or modifying the FreeType

Project, you indicate that you understand and accept all the terms

of this license.

4. Contacts

There are two mailing lists related to FreeType:

o freetype@nongnu.org

Discusses general use and applications of FreeType, as well as

future and wanted additions to the library and distribution.

If you are looking for support, start in this list if you

haven't found anything to help you in the documentation.

o freetype-devel@nongnu.org

Discusses bugs, as well as engine internals, design issues,

specific licenses, porting, etc.

Our home page can be found at

https://www.freetype.org

--- end of FTL.TXT ---

gettimeofday()

http://stackoverflow.com/questions/10905892/ equivalent-of-gettimeday-for-windows https://stackoverflow.com/users/1089239/benny https://stackoverflow.com/users/1339447/ michaelangel007

GoogleTest

Copyright 2008, Google Inc. All rights reserved.

Redistribution and use in source and binary forms,

with or without

modification, are permitted provided that the following conditions are met:

\* Redistributions of source code must retain the above copyright

notice, this list of conditions and the following disclaimer.

\* Redistributions in binary form must reproduce the above

copyright notice, this list of conditions and the following disclaimer

in the documentation and/or other materials provided with the

distribution.

\* Neither the name of Google Inc. nor the names of its

contributors may be used to endorse or promote products derived from

this software without specific prior written permission.

THIS SOFTWARE IS PROVIDED BY THE COPYRIGHT HOLDERS AND CONTRIBUTORS "AS IS" AND ANY EXPRESS OR IMPLIED WARRANTIES, INCLUDING, BUT NOT LIMITED TO, THE IMPLIED WARRANTIES OF MERCHANTABILITY AND FITNESS FOR A PARTICULAR PURPOSE ARE DISCLAIMED. IN NO EVENT SHALL THE COPYRIGHT OWNER OR CONTRIBUTORS BE LIABLE FOR ANY DIRECT, INDIRECT, INCIDENTAL, SPECIAL, EXEMPLARY, OR CONSEQUENTIAL DAMAGES (INCLUDING, BUT NOT LIMITED TO, PROCUREMENT OF SUBSTITUTE GOODS OR SERVICES; LOSS OF USE, DATA, OR PROFITS; OR BUSINESS INTERRUPTION) HOWEVER CAUSED AND ON ANY

THEORY OF LIABILITY, WHETHER IN CONTRACT, STRICT LIABILITY, OR TORT (INCLUDING NEGLIGENCE OR OTHERWISE) ARISING IN ANY WAY OUT OF THE USE OF THIS SOFTWARE, EVEN IF ADVISED OF THE POSSIBILITY OF SUCH DAMAGE. -----

HarfBuzz 2-4-0

HarfBuzz is licensed under the so-called "Old MIT" license. Details follow.

For parts of HarfBuzz that are licensed under different licenses see individual

files names COPYING in subdirectories where applicable.

Copyright ? 2010,2011,2012,2013,2014,2015,2 016,2017,2018,2019 Google, Inc. Copyright ? 2019 Facebook, Inc. Copyright ? 2012 Mozilla Foundation Copyright ? 2011 Codethink Limited Copyright ? 2008,2010 Nokia Corporation and/ or its subsidiary(-ies) Copyright ? 2009 Keith Stribley Copyright ? 2009 Martin Hosken and SIL International Copyright ? 2007 Chris Wilson

Copyright ? 2006 Behdad Esfahbod

Copyright ? 2005 David Turner

Copyright ? 2004,2007,2008,2009,2010 Red Hat, Inc.

Copyright ? 1998-2004 David Turner and Werner Lemberg

For full copyright notices consult the individual files in the package.

Permission is hereby granted, without written agreement and without

license or royalty fees, to use, copy, modify, and distribute this

software and its documentation for any purpose, provided that the

above copyright notice and the following two paragraphs appear in

all copies of this software.

IN NO EVENT SHALL THE COPYRIGHT HOLDER BE LIABLE TO ANY PARTY FOR DIRECT, INDIRECT, SPECIAL, INCIDENTAL, OR CONSEQUENTIAL DAMAGES ARISING OUT OF THE USE OF THIS SOFTWARE AND ITS DOCUMENTATION, EVEN IF THE COPYRIGHT HOLDER HAS BEEN ADVISED OF THE POSSIBILITY OF SUCH DAMAGE.

THE COPYRIGHT HOLDER SPECIFICALLY DISCLAIMS ANY WARRANTIES, INCLUDING, BUT NOT LIMITED TO, THE IMPLIED WARRANTIES OF MERCHANTABILITY AND FITNESS FOR A PARTICULAR PURPOSE. THE SOFTWARE PROVIDED HEREUNDER IS ON AN "AS IS" BASIS, AND THE COPYRIGHT HOLDER HAS NO OBLIGATION TO PROVIDE MAINTENANCE, SUPPORT, UPDATES, ENHANCEMENTS, OR MODIFICATIONS.

#### ICU 64-1

COPYRIGHT AND PERMISSION NOTICE (ICU 58 and later)

Copyright I 1991-2019 Unicode, Inc. All rights reserved.

Distributed under the Terms of Use in https://www. unicode.org/copyright.html.

Permission is hereby granted, free of charge, to any person obtaining

a copy of the Unicode data files and any associated documentation

(the "Data Files") or Unicode software and any associated documentation

(the "Software") to deal in the Data Files or Software without restriction, including without limitation the rights to use,

copy, modify, merge, publish, distribute, and/or sell copies of

the Data Files or Software, and to permit persons to whom the Data Files

or Software are furnished to do so, provided that either

(a) this copyright and permission notice appear

with all copies of the Data Files or Software, or (b) this copyright and permission notice appear in associated Documentation.

THE DATA FILES AND SOFTWARE ARE PROVIDED "AS IS", WITHOUT WARRANTY OF ANY KIND, EXPRESS OR IMPLIED, INCLUDING BUT NOT LIMITED TO THE WARRANTIES OF MERCHANTABILITY, FITNESS FOR A PARTICULAR PURPOSE AND NONINFRINGEMENT OF THIRD PARTY RIGHTS. IN NO EVENT SHALL THE COPYRIGHT HOLDER OR HOLDERS INCLUDED IN THIS NOTICE BE LIABLE FOR ANY CLAIM. OR ANY SPECIAL INDIRECT OR CONSEQUENTIAL DAMAGES, OR ANY DAMAGES WHATSOEVER RESULTING FROM LOSS OF USE, DATA OR PROFITS, WHETHER IN AN ACTION OF CONTRACT, NEGLIGENCE OR OTHER TORTIOUS ACTION, ARISING OUT OF OR IN CONNECTION WITH THE USE OR PERFORMANCE OF THE DATA FILES OR SOFTWARE.

Except as contained in this notice, the name of a copyright holder

shall not be used in advertising or otherwise to promote the sale,

use or other dealings in these Data Files or Software without prior

written authorization of the copyright holder.

\_\_\_\_\_

Third-Party Software Licenses

This section contains third-party software notices and/or additional terms for licensed third-party software components included within ICU

libraries.

1. ICU License - ICU 1.8.1 to ICU 57.1

COPYRIGHT AND PERMISSION NOTICE

Copyright (c) 1995-2016 International Business Machines Corporation and others All rights reserved.

Permission is hereby granted, free of charge, to any person obtaining

a copy of this software and associated documentation files (the

"Software"), to deal in the Software without restriction, including

without limitation the rights to use, copy, modify, merge, publish,

distribute, and/or sell copies of the Software, and to permit persons

to whom the Software is furnished to do so, provided that the above

copyright notice(s) and this permission notice appear in all copies of

the Software and that both the above copyright notice(s) and this

permission notice appear in supporting documentation.

THE SOFTWARE IS PROVIDED "AS IS", WITHOUT WARRANTY OF ANY KIND, EXPRESS OR IMPLIED, INCLUDING BUT NOT LIMITED TO THE WARRANTIES OF MERCHANTABILITY, FITNESS FOR A PARTICULAR PURPOSE AND NONINFRINGEMENT OF THIRD PARTY RIGHTS. IN NO EVENT SHALL THE COPYRIGHT HOLDER OR HOLDERS INCLUDED IN THIS NOTICE BE LIABLE FOR ANY CLAIM, OR ANY SPECIAL INDIRECT OR CONSEQUENTIAL DAMAGES. OR ANY DAMAGES WHATSOEVER RESULTING FROM LOSS OF USE, DATA OR PROFITS, WHETHER IN AN ACTION OF CONTRACT, NEGLIGENCE OR OTHER TORTIOUS ACTION, ARISING OUT OF OR IN CONNECTION WITH THE USE OR PERFORMANCE OF THIS SOFTWARE.

Except as contained in this notice, the name of a copyright holder

shall not be used in advertising or otherwise to

Test mode

promote the sale, use or other dealings in this Software without prior written authorization of the copyright holder.

All trademarks and registered trademarks mentioned herein are the

property of their respective owners.

2. Chinese/Japanese Word Break Dictionary Data (cjdict.txt)

# The Google Chrome software developed by Google is licensed under

*#* the BSD license. Other software included in this distribution is

# provided under other licenses, as set forth below.

#

# The BSD License

# http://opensource.org/licenses/bsd-license.
php

# Copyright (C) 2006-2008, Google Inc.

#

# All rights reserved.

#

# Redistribution and use in source and binary forms, with or without

# modification, are permitted provided that the following conditions are met:

#

# Redistributions of source code must retain the above copyright notice,

# this list of conditions and the following disclaimer.

# Redistributions in binary form must reproduce the above

# copyright notice, this list of conditions and the following

# disclaimer in the documentation and/or other materials provided with

# the distribution.

# Neither the name of Google Inc. nor the names of its

# contributors may be used to endorse or promote products derived from

# this software without specific prior written

permission.

#

#

# THIS SOFTWARE IS PROVIDED BY THE COPYRIGHT HOLDERS AND

# CONTRIBUTORS "AS IS" AND ANY EXPRESS OR IMPLIED WARRANTIES,

# INCLUDING, BUT NOT LIMITED TO, THE IMPLIED WARRANTIES OF

# MERCHANTABILITY AND FITNESS FOR A PARTICULAR PURPOSE ARE

# DISCLAIMED. IN NO EVENT SHALL THE COPYRIGHT OWNER OR CONTRIBUTORS BE

# LIABLE FOR ANY DIRECT, INDIRECT, INCIDENTAL, SPECIAL, EXEMPLARY, OR

# CONSEQUENTIAL DAMAGES (INCLUDING, BUT NOT LIMITED TO, PROCUREMENT OF

# SUBSTITUTE GOODS OR SERVICES; LOSS OF USE, DATA, OR PROFITS; OR

# BUSINESS INTERRUPTION) HOWEVER CAUSED AND ON ANY THEORY OF

# LIABILITY, WHETHER IN CONTRACT, STRICT LIABILITY, OR TORT (INCLUDING

# NEGLIGENCE OR OTHERWISE) ARISING IN ANY WAY OUT OF THE USE OF THIS

# SOFTWARE, EVEN IF ADVISED OF THE POSSIBILITY OF SUCH DAMAGE.

#### #

#

# The word list in cjdict.txt are generated by combining three word lists

# listed below with further processing for compound word breaking. The

# frequency is generated with an iterative training against Google web

# corpora. #

# \* Libtabe (Chinese)

# - https://sourceforge.net/project/?group\_id=1519
# \_ \_ Its license terms and conditions are shown

# - Its license terms and conditions are shown below.

#

# \* IPADIC (Japanese)

# - http://chasen.aist-nara.ac.jp/chasen/ distribution.html

# - Its license terms and conditions are shown below.

-----COPYING.libtabe ---- BEGIN-

# --#

#

# /\*

- # \* Copyright (c) 1999 TaBE Project.
- # \* Copyright (c) 1999 Pai-Hsiang Hsiao.
- # \* All rights reserved.

# \*

# \* Redistribution and use in source and binary forms, with or without

# \* modification, are permitted provided that the following conditions

# \* are met:

# \*

# \* . Redistributions of source code must retain the above copyright

# \* notice, this list of conditions and the following disclaimer.

# \* . Redistributions in binary form must reproduce the above copyright

# \* notice, this list of conditions and the following disclaimer in

# \* the documentation and/or other materials provided with the

# \* distribution.

# \* . Neither the name of the TaBE Project nor the names of its

# \* contributors may be used to endorse or promote products derived

# \* from this software without specific prior written permission.

. # \*

# \* THIS SOFTWARE IS PROVIDED BY THE COPYRIGHT HOLDERS AND CONTRIBUTORS

# \* "AS IS" AND ANY EXPRESS OR IMPLIED WARRANTIES, INCLUDING, BUT NOT

# \* LIMITED TO, THE IMPLIED WARRANTIES OF MERCHANTABILITY AND FITNESS

# \* FOR A PARTICULAR PURPOSE ARE DISCLAIMED. IN NO EVENT SHALL THE

# \* REGENTS OR CONTRIBUTORS BE LIABLE FOR ANY DIRECT, INDIRECT,

# \* INCIDENTAL, SPECIAL, EXEMPLARY, OR CONSEQUENTIAL DAMAGES

# \* (INCLUDING, BUT NOT LIMITED TO,
 PROCUREMENT OF SUBSTITUTE GOODS OR
 # \* SERVICES; LOSS OF USE, DATA, OR

PROFITS; OR BUSINESS INTERRUPTION) # \* HOWEVER CAUSED AND ON ANY THEORY OF LIABILITY, WHETHER IN CONTRACT,

# \* STRICT LIABILITY, OR TORT (INCLUDING NEGLIGENCE OR OTHERWISE)

# \* ARISING IN ANY WAY OUT OF THE USE OF THIS SOFTWARE, EVEN IF ADVISED

# \*OF THE POSSIBILITY OF SUCH DAMAGE. # \*/

# /\*

# \* Copyright (c) 1999 Computer Systems and Communication Lab,

# \* Institute of Information Science, Academia

# \* Sinica. All rights reserved. # \*

# \* Redistribution and use in source and binary forms, with or without

# \* modification, are permitted provided that
the following conditions

# \* are met:

# \*

# \* . Redistributions of source code must retain the above copyright

# \* notice, this list of conditions and the following disclaimer.

# \* . Redistributions in binary form must reproduce the above copyright

# \* notice, this list of conditions and the following disclaimer in

# \* the documentation and/or other materials provided with the

# \* distribution.

# \* . Neither the name of the Computer Systems and Communication Lab

# \* nor the names of its contributors may be used to endorse or

# \* promote products derived from this software without specific

# \* prior written permission.

# \*

# \* THIS SOFTWARE IS PROVIDED BY THE COPYRIGHT HOLDERS AND CONTRIBUTORS# \* "AS IS" AND ANY EXPRESS OR IMPLIED WARRANTIES, INCLUDING, BUT NOT Troubleshooting

<sup>#</sup> 

| <pre># *LIMITED TO, THE IMPLIED WARRANTIES<br/>OF MERCHANTABILITY AND FITNESS<br/># *FOR A PARTICULAR PURPOSE ARE<br/>DISCLAIMED. IN NO EVENT SHALL THE<br/># *REGENTS OR CONTRIBUTORS BE<br/>LIABLE FOR ANY DIRECT, INDIRECT,<br/># *INCIDENTAL, SPECIAL, EXEMPLARY, OR<br/>CONSEQUENTIAL DAMAGES<br/># * (INCLUDING, BUT NOT LIMITED TO,<br/>PROCUREMENT OF SUBSTITUTE GOODS<br/>OR<br/># *SERVICES; LOSS OF USE, DATA, OR<br/>PROFITS; OR BUSINESS INTERRUPTION)<br/># *HOWEVER CAUSED AND ON ANY<br/>THEORY OF LIABILITY, WHETHER IN<br/>CONTRACT,<br/># *STRICT LIABILITY, OR TORT (INCLUDING<br/>NEGLIGENCE OR OTHERWISE)<br/># *ARISING IN ANY WAY OUT OF THE USE<br/>OF THIS SOFTWARE, EVEN IF ADVISED<br/># *OF THE POSSIBILITY OF SUCH DAMAGE.<br/># */<br/>#</pre> | <pre># # Nara Institute of Science and Technology (NAIST), # the copyright holders, disclaims all warranties with regard to this # software, including all implied warranties of merchantability and # fitness, in no event shall NAIST be liable for # any special, indirect or consequential damages or any damages # whatsoever resulting from loss of use, data or profits, whether in an # action of contract, negligence or other tortuous action, arising out # of or in connection with the use or performance of this software. # # A large portion of the dictionary entries # originate from ICOT Free Software. The following conditions for ICOT # Free Software applies to the current dictionary as well. #</pre> |
|----------------------------------------------------------------------------------------------------|----------------------------------------------------------------------------------------------------|
| # Copyright 1996 Chih-Hao Tsai @ Beckman<br>Institute,                                                                                                    | # Each User may also freely distribute the Program, whether in its                                                                                                    |
| <ul> <li># University of Illinois</li> <li># c-tsai4@uiuc.edu http://casper.beckman.</li> </ul>                                                                                                    | # original form or modified, to any third party or<br>parties, PROVIDED                                                                                                    |
| uiuc.edu/~c-tsai4<br>#                                                                                                    | # that the provisions of Section 3 ("NO WARRAN I Y")<br>will ALWAYS appear                                                                                                    |
| #COPYING.libtabe<br>END                                                                                                    | # on, or be attached to, the Program, which is distributed substantially                                                                                                    |
| #<br>#                                                                                                    | # in the same form as set out herein and that such intended                                                                                                    |
| #BEG<br>INBEG                                                                                                    | # distribution, if actually made, will neither violate<br>or otherwise                                                                                                    |
| #<br># Copyright 2000, 2001, 2002, 2003 Nara                                                                                                    | # contravene any of the laws and regulations of the countries having                                                                                                    |
| Institute of Science<br># and Technology, All Rights Reserved.                                                                                                    | # jurisdiction over the User or the intended distribution itself.                                                                                                    |
| #<br>#                                                                                                    | #<br># NO WADDANTY                                                                                                    |
| software is permitted.                                                                                                    | # NO WARRANT F                                                                                                    |
| # Any copy of this software, whether in its<br>original form or modified,                                                                                                    | # The program was produced on an experimental basis in the course of the                                                                                                    |
| # must include both the above copyright notice                                                                                                    | # research and development conducted during the project and is provided                                                                                                    |
| # paragraphs.                                                                                                    | # to users as so produced on an experimental                                                                                                    |
|                                                                                                    |                                                                                                    |
1

2

З

4

5

6

7A

7B

8

9

10

After Service

basis. Accordingly, the

# program is provided without any warranty whatsoever, whether express,

# implied, statutory or otherwise. The term "warranty" used herein

# includes, but is not limited to, any warranty of the quality,

# performance, merchantability and fitness for a particular purpose of

# the program and the nonexistence of any infringement or violation of

# any right of any third party.

#

# Each user of the program will agree and understand, and be deemed to

# have agreed and understood, that there is no warranty whatsoever for

# the program and, accordingly, the entire risk arising from or

# otherwise connected with the program is assumed by the user.

#

# Therefore, neither ICOT, the copyright holder, or any other

# organization that participated in or was otherwise related to the

# development of the program and their respective officials, directors,

# officers and other employees shall be held liable for any and all

# damages, including, without limitation, general, special, incidental

# and consequential damages, arising out of or otherwise in connection

# with the use or inability to use the program or any product, material

# or result produced or otherwise obtained by using the program,

# regardless of whether they have been advised of, or otherwise had

# knowledge of, the possibility of such damages at any time during the

# project or thereafter. Each user will be deemed to have agreed to the

# foregoing by his or her commencement of use of the program. The term

# "use" as used herein includes, but is not limited

to, the use,

# modification, copying and distribution of the program and the

# production of secondary products from the program.

#

# In the case where the program, whether in its original form or

# modified, was distributed or delivered to or received by a user from

# any person, organization or entity other than ICOT, unless it makes or

# grants independently of ICOT any specific
warranty to the user in

# writing, such person, organization or entity, will also be exempted

# from and not be held liable to the user for any such damages as noted

# above as far as the program is concerned.
#

| #   | COPYING.ipadic |
|-----|----------------|
| END | ·              |

3. Lao Word Break Dictionary Data (laodict.txt)

# Copyright (c) 2013 International Business Machines Corporation

# and others. All Rights Reserved.

#

# Project: http://code.google.com/p/laodictionary/

# Dictionary: http://lao-dictionary.googlecode. com/git/Lao-Dictionary.txt

#License: http://lao-dictionary.googlecode.com/ git/Lao-Dictionary-LICENSE.txt

(copied below)

# #

# This file is derived from the above dictionary, with slight

# modifications.

# -----

# Copyright (C) 2013 Brian Eugene Wilson, Robert Martin Campbell.

# All rights reserved.

#

# Redistribution and use in source and binary

forms, with or without

# modification,

# are permitted provided that the following conditions are met:

#

#

# Redistributions of source code must retain the above copyright notice, this

# list of conditions and the following disclaimer. Redistributions in

# binary form must reproduce the above copyright notice, this list of

# conditions and the following disclaimer in the documentation and/or

# other materials provided with the distribution.
#

#

# THIS SOFTWARE IS PROVIDED BY THE COPYRIGHT HOLDERS AND CONTRIBUTORS # "AS IS" AND ANY EXPRESS OR IMPLIED WARRANTIES, INCLUDING, BUT NOT

# LIMITED TO, THE IMPLIED WARRANTIES OF MERCHANTABILITY AND FITNESS

# FOR A PARTICULAR PURPOSE ARE DISCLAIMED. IN NO EVENT SHALL THE #COPYRIGHT HOLDER OR CONTRIBUTORS BE LIABLE FOR ANY DIRECT,

# INDIRECT, INCIDENTAL, SPECIAL, EXEMPLARY, OR CONSEQUENTIAL DAMAGES

# (INCLUDING, BUT NOT LIMITED TO, PROCUREMENT OF SUBSTITUTE GOODS OR

# SERVICES; LOSS OF USE, DATA, OR PROFITS; OR BUSINESS INTERRUPTION) # HOWEVER CAUSED AND ON ANY THEORY OF LIABILITY, WHETHER IN CONTRACT,

# STRICT LIABILITY, OR TORT (INCLUDING NEGLIGENCE OR OTHERWISE)

#ARISING IN ANY WAY OUT OF THE USE OF THIS SOFTWARE, EVEN IF ADVISED

# OF THE POSSIBILITY OF SUCH DAMAGE.

# ------

4. Burmese Word Break Dictionary Data (burmesedict.txt)

# Copyright (c) 2014 International Business Machines Corporation

# and others. All Rights Reserved.

#

# This list is part of a project hosted at:

# github.com/kanyawtech/myanmar-karen-word-lists

# # -----

# Copyright (c) 2013, LeRoy Benjamin Sharon# All rights reserved.

#

# Redistribution and use in source and binary forms, with or without

# modification, are permitted provided that the following conditions

# are met: Redistributions of source code must retain the above

# copyright notice, this list of conditions and the
following

# disclaimer. Redistributions in binary form must reproduce the

# above copyright notice, this list of conditions and the following

# disclaimer in the documentation and/or other materials provided

# with the distribution.

#

# Neither the name Myanmar Karen Word Lists, nor the names of its

# contributors may be used to endorse or promote products derived

# from this software without specific prior written permission.

. #

# THIS SOFTWARE IS PROVIDED BY THE COPYRIGHT HOLDERS AND

# CONTRIBUTORS "AS IS" AND ANY EXPRESS OR IMPLIED WARRANTIES,

# INCLUDING, BUT NOT LIMITED TO, THE IMPLIED WARRANTIES OF

# MERCHANTABILITY AND FITNESS FOR A PARTICULAR PURPOSE ARE

# DISCLAIMED. IN NO EVENT SHALL THE COPYRIGHT HOLDER OR CONTRIBUTORS

# EXEMPLARY, OR CONSEQUENTIAL DAMAGES (INCLUDING, BUT NOT LIMITED

# TO, PROCUREMENT OF SUBSTITUTE GOODS OR SERVICES; LOSS OF USE,

# DATA, OR PROFITS; OR BUSINESS INTERRUPTION) HOWEVER CAUSED AND ON # ANY THEORY OF LIABILITY, WHETHER IN CONTRACT, STRICT LIABILITY, OR

# TORT (INCLUDING NEGLIGENCE OR OTHERWISE) ARISING IN ANY WAY OUT OF # THE USE OF THIS SOFTWARE, EVEN IF ADVISED OF THE POSSIBILITY OF

# SUCH DAMAGE.

# -----

5. Time Zone Database

ICU uses the public domain data and code derived from Time Zone

Database for its time zone support. The ownership of the TZ database

is explained in BCP 175: Procedure for Maintaining the Time Zone

Database section 7.

#7. Database Ownership

#

# The TZ database itself is not an IETF Contribution or an IETF

# document. Rather it is a pre-existing and regularly updated work

# that is in the public domain, and is intended to remain in the

# public domain. Therefore, BCPs 78 [RFC5378] and 79 [RFC3979] do

# not apply to the TZ Database or contributions that individuals make

# to it. Should any claims be made and substantiated against the TZ

# Database, the organization that is providing the IANA

# Considerations defined in this RFC, under the memorandum of

# understanding with the IETF, currently ICANN,

may act in accordance

# with all competent court orders. No ownership claims will be made

# by ICANN or the IETF Trust on the database or the code. Any person

# making a contribution to the database or code waives all rights to

# future claims in that contribution or in the TZ Database.

6. Google double-conversion

Copyright 2006-2011, the V8 project authors. All rights reserved.

Redistribution and use in source and binary forms, with or without

modification, are permitted provided that the following conditions are

met:

\* Redistributions of source code must retain the above copyright

notice, this list of conditions and the following disclaimer.

\* Redistributions in binary form must reproduce the above

copyright notice, this list of conditions and the following

disclaimer in the documentation and/or other materials provided

with the distribution.

\* Neither the name of Google Inc. nor the names of its

contributors may be used to endorse or promote products derived

from this software without specific prior written permission.

THIS SOFTWARE IS PROVIDED BY THE COPYRIGHT HOLDERSAND CONTRIBUTORS "AS IS" AND ANY EXPRESS OR IMPLIED WARRANTIES, INCLUDING, BUT NOT LIMITED TO, THE IMPLIED WARRANTIES OF MERCHANTABILITY AND FITNESS FOR A PARTICULAR PURPOSE ARE DISCLAIMED. IN NO EVENT SHALL THE COPYRIGHT OWNER OR CONTRIBUTORS BE LIABLE FOR ANY DIRECT, INDIRECT, INCIDENTAL, SPECIAL, EXEMPLARY, OR CONSEQUENTIAL DAMAGES (INCLUDING, BUT NOT LIMITEDTO, PROCUREMENT OF SUBSTITUTE GOODS OR SERVICES; LOSS OF USE, DATA, OR PROFITS; OR BUSINESS INTERRUPTION) HOWEVER CAUSED AND ON ANY THEORY OF LIABILITY, WHETHER IN CONTRACT, STRICT LIABILITY, OR TORT (INCLUDING NEGLIGENCE OR OTHERWISE) ARISING IN ANY WAY OUT OF THE USE OF THIS SOFTWARE, EVEN IF ADVISED OF THE POSSIBILITY OF SUCH DAMAGE.

Imath

\_\_\_\_

Copyright Contributors to the OpenEXR Project. All rights reserved.

Redistribution and use in source and binary forms, with or without

modification, are permitted provided that the following conditions are met:

1. Redistributions of source code must retain the above copyright notice, this list of conditions and the following disclaimer.

list of conditions and the following disclaimer.

2. Redistributions in binary form must reproduce the above copyright notice,

this list of conditions and the following disclaimer in the documentation

and/or other materials provided with the distribution.

3. Neither the name of the copyright holder nor the names of its contributors

may be used to endorse or promote products derived from this software without specific prior written permission.

THIS SOFTWARE IS PROVIDED BY THE COPYRIGHT HOLDERS AND CONTRIBUTORS

"AS IS" AND

ANY EXPRESS OR IMPLIED WARRANTIES, INCLUDING, BUT NOT LIMITED TO, THE IMPLIED WARRANTIES OF MERCHANTABILITY AND FITNESS FOR A PARTICULAR PURPOSE ARE DISCLAIMED. IN NO EVENT SHALL THE COPYRIGHT HOLDER OR CONTRIBUTORS BE LIABLE

FOR ANY DIRECT, INDIRECT, INCIDENTAL, SPECIAL, EXEMPLARY, OR CONSEQUENTIAL DAMAGES (INCLUDING, BUT NOT LIMITED TO, PROCUREMENT OF SUBSTITUTE GOODS OR SERVICES; LOSS OF USE, DATA, OR PROFITS; OR BUSINESS INTERRUPTION) HOWEVER CAUSED AND ON ANY THEORY OF LIABILITY, WHETHER IN CONTRACT, STRICT LIABILITY, OR TORT (INCLUDING NEGLIGENCE OR OTHERWISE) ARISING IN ANY WAY OUT OF THE USE

OF THIS SOFTWARE, EVEN IF ADVISED OF THE POSSIBILITY OF SUCH DAMAGE.

#### \_\_\_\_\_

ITTAPI

### **BSD LICENSE**

Copyright (c) 2005-2013 Intel Corporation. All rights reserved.

All rights reserved.

Redistribution and use in source and binary forms, with or without

modification, are permitted provided that the following conditions

are met:

\* Redistributions of source code must retain the above copyright

notice, this list of conditions and the following disclaimer.

\* Redistributions in binary form must reproduce the above copyright

notice, this list of conditions and the following disclaimer in

8

9

10

After Service

the documentation and/or other materials provided with the

distribution.

\* Neither the name of Intel Corporation nor the names of its

contributors may be used to endorse or promote products derived

from this software without specific prior written permission.

THIS SOFTWARE IS PROVIDED BY THE COPYRIGHT HOLDERS AND CONTRIBUTORS "AS IS" AND ANY EXPRESS OR IMPLIED

WARRANTIES, INCLUDING, BUT NOT LIMITED TO, THE IMPLIED WARRANTIES OF

MERCHANTABILITY AND FITNESS FOR A PARTICULAR PURPOSE ARE DISCLAIMED.

IN NO EVENT SHALL THE COPYRIGHT

OWNER OR CONTRIBUTORS BE LIABLE FOR ANY DIRECT, INDIRECT, INCIDENTAL,

SPECIAL, EXEMPLARY, OR CONSEQUENTIAL DAMAGES (INCLUDING, BUT NOT

LIMITED TO, PROCUREMENT OF SUBSTITUTE GOODS OR SERVICES; LOSS OF USE,

DATA, OR PROFITS; OR BUSINESS INTERRUPTION) HOWEVER CAUSED AND ON ANY

THEORY OF LIABILITY, WHETHER IN CONTRACT, STRICT LIABILITY, OR TORT

(INCLUDING NEGLIGENCE OR OTHERWISE) ARISING IN ANY WAY OUT OF THE USE

OF THIS SOFTWARE, EVEN IF ADVISED OF THE POSSIBILITY OF SUCH DAMAGE.

Libcurl

COPYRIGHT AND PERMISSION NOTICE

Copyright (c) 1996 - 2020, Daniel Stenberg, daniel@ haxx.se, and many contributors, see the THANKS file.

All rights reserved.

Permission to use, copy, modify, and distribute this software for any purpose with or without fee is hereby granted, provided that the above copyright notice and this permission notice appear in all copies.

THE SOFTWARE IS PROVIDED "AS IS". WITHOUT WARRANTY OF ANY KIND, EXPRESS OR IMPLIED, INCLUDING BUT NOT LIMITED TO THE WARRANTIES OF MERCHANTABILITY, FITNESS FOR A PARTICULAR PURPOSE AND NONINFRINGEMENT OF THIRD PARTY **RIGHTS. IN NO EVENT SHALL THE AUTHORS OR COPYRIGHT HOLDERS BE** LIABLE FOR ANY CLAIM. DAMAGES OR OTHER LIABILITY, WHETHER IN AN ACTION OF CONTRACT, TORT OR OTHERWISE, ARISING FROM, OUT OF OR IN CONNECTION WITH THE SOFTWARE OR THE USE OR OTHER DEALINGS IN THE SOFTWARE.

Except as contained in this notice, the name of a copyright holder shall not be used in advertising or otherwise to promote the sale, use or other dealings in this Software without prior written authorization of the copyright holder.

## libjpeg-turbo

libjpeg-turbo Licenses libjpeg-turbo is covered by three compatible BSD-style open source licenses:

The IJG (Independent JPEG Group) License, which is listed in README.ijg

This license applies to the libjpeg API library and associated programs (any

code inherited from libjpeg, and any modifications to that code.)

The Modified (3-clause) BSD License, which is

### listed below

This license covers the TurboJPEG API library and associated programs, as well as the build system.

#### The zlib License

This license is a subset of the other two, and it covers the libjpeg-turbo SIMD extensions.

Complying with the libjpeg-turbo Licenses This section provides a roll-up of the libjpeg-turbo licensing terms, to the best of our understanding.

If you are distributing a modified version of the libjpeg-turbo source, then:

You cannot alter or remove any existing copyright or license notices from the source.

#### Origin

Clause 1 of the IJG License Clause 1 of the Modified BSD License Clauses 1 and 3 of the zlib License You must add your own copyright notice to the header of each source file you modified, so others can tell that you modified that file (if there is not an existing copyright header in that file, then you can simply add a notice stating that you modified the file.)

### Origin

Clause 1 of the IJG License Clause 2 of the zlib License You must include the IJG README file, and you must not alter any of the copyright or license text in that file.

Origin

Clause 1 of the IJG License If you are distributing only libjpeg-turbo binaries without the source, or if you are distributing an application that statically links with libjpeg-turbo, then:

Your product documentation must include a message stating:

This software is based in part on the work of the Independent JPEG Group.

Origin

Clause 2 of the IJG license If your binary distribution includes or uses the TurboJPEG API, then your product documentation must include the text of the Modified BSD License (see below.)

Origin

Clause 2 of the Modified BSD License You cannot use the name of the IJG or The libjpegturbo Project or the contributors thereof in advertising, publicity, etc.

### Origin

IJG License Clause 3 of the Modified BSD License The IJG and The libjpeg-turbo Project do not warrant libjpeg-turbo to be free of defects, nor do we accept any liability for undesirable consequences resulting from your use of the software.

### Origin

IJG License Modified BSD License zlib License The Modified (3-clause) BSD License Copyright (C)2009-2020 D. R. Commander. All Rights Reserved. Copyright (C)2015 Viktor Szathmuy. All Rights Reserved.

Redistribution and use in source and binary forms, with or without

modification, are permitted provided that the following conditions are met:

Redistributions of source code must retain the above copyright notice, this

list of conditions and the following disclaimer.

Redistributions in binary form must reproduce the above copyright notice, this

list of conditions and the following disclaimer in the documentation and/or

other materials provided with the distribution.

Neither the name of the libjpeg-turbo Project nor the names of its contributors

may be used to endorse or promote products derived from this software without

specific prior written permission.

THIS SOFTWARE IS PROVIDED BY THE COPYRIGHT HOLDERS AND CONTRIBUTORS "AS IS",

AND ANY EXPRESS OR IMPLIED WARRANTIES, INCLUDING, BUT NOT LIMITED TO, THE

IMPLIED WARRANTIES OF MERCHANTABILITY AND FITNESS FOR A PARTICULAR PURPOSE ARE

DISCLAIMED. IN NO EVENT SHALL THE COPYRIGHT HOLDERS OR CONTRIBUTORS BE LIABLE

FOR ANY DIRECT, INDIRECT, INCIDENTAL, SPECIAL, EXEMPLARY, OR CONSEQUENTIAL DAMAGES (INCLUDING, BUT NOT LIMITED TO, PROCUREMENT OF SUBSTITUTE GOODS OR SERVICES; LOSS OF USE, DATA, OR PROFITS; OR BUSINESS INTERRUPTION) HOWEVER CAUSED AND ON ANY THEORY OF LIABILITY, WHETHER IN CONTRACT, STRICT LIABILITY, OR TORT (INCLUDING NEGLIGENCE OR OTHERWISE) ARISING IN ANY WAY OUT OF THE USE

OF THIS SOFTWARE, EVEN IF ADVISED OF THE POSSIBILITY OF SUCH DAMAGE.

Why Three Licenses?

The zlib License could have been used instead of

the Modified (3-clause) BSD License, and since the IJG License effectively

subsumes the distribution

conditions of the zlib License, this would have effectively placed

libjpeg-turbo binary distributions under the IJG License. However, the IJG

License specifically refers to the Independent JPEG Group and does not extend

attribution and endorsement protections to other entities. Thus, it was

desirable to choose a license that granted us the same protections for new code

that were granted to the IJG for code derived from their software.

libPNG\_v1.5.2

This copy of the libpng notices is provided for your convenience. In case of

any discrepancy between this copy and the notices in the file png.h that is

included in the libping distribution, the latter shall prevail.

COPYRIGHT NOTICE, DISCLAIMER, and LICENSE:

If you modify libpng you may insert additional notices immediately following this sentence.

This code is released under the libpng license.

libpng versions 1.0.7, July 1, 2000, through 1.5.27, May 26, 2016, are

Copyright (c) 2000-2002, 2004, 2006-2016 Glenn Randers-Pehrson, are

derived from libpng-1.0.6, and are distributed according to the same

disclaimer and license as libpng-1.0.6 with the following individuals

added to the list of Contributing Authors:

Test mode

Simon-Pierre Cadieux Eric S. Raymond Mans Rullgard Cosmin Truta Gilles Vollant

and with the following additions to the disclaimer:

There is no warranty against interference with your enjoyment of the

library or against infringement. There is no warranty that our

efforts or the library will fulfill any of your particular purposes

or needs. This library is provided with all faults, and the entire

risk of satisfactory quality, performance, accuracy, and effort is with

the user.

libpng versions 0.97, January 1998, through 1.0.6, March 20, 2000, are

Copyright (c) 1998-2000 Glenn Randers-Pehrson, are derived from

libpng-0.96, and are distributed according to the same disclaimer and

license as libpng-0.96, with the following individuals added to the list of Contributing Authors:

Tom Lane Glenn Randers-Pehrson Willem van Schaik

libpng versions 0.89, June 1996, through 0.96, May 1997, are

Copyright (c) 1996-1997 Andreas Dilger, are derived from libpng-0.88,

and are distributed according to the same disclaimer and license as

libpng-0.88, with the following individuals added to the list of

Contributing Authors:

John Bowler Kevin Bracey Sam Bushell Magnus Holmgren Greg Roelofs Tom Tanner

libpng versions 0.5, May 1995, through 0.88, January 1996, are Copyright (c) 1995-1996 Guy Eric Schalnat, Group 42, Inc.

For the purposes of this copyright and license, "Contributing Authors" is defined as the following set of individuals:

Andreas Dilger Dave Martindale Guy Eric Schalnat Paul Schmidt Tim Wegner

The PNG Reference Library is supplied "AS IS". The Contributing Authors

and Group 42, Inc. disclaim all warranties, expressed or implied,

including, without limitation, the warranties of merchantability and of

fitness for any purpose. The Contributing Authors and Group 42, Inc.

assume no liability for direct, indirect, incidental, special, exemplary,

or consequential damages, which may result from the use of the PNG

Reference Library, even if advised of the possibility of such damage.

Permission is hereby granted to use, copy, modify, and distribute this

source code, or portions hereof, for any purpose, without fee, subject

to the following restrictions:

1. The origin of this source code must not be misrepresented.

2. Altered versions must be plainly marked as such and must not

be misrepresented as being the original source.

3. This Copyright notice may not be removed or altered from any

source or altered source distribution.

The Contributing Authors and Group 42, Inc. specifically permit, without

fee, and encourage the use of this source code as a component to

supporting the PNG file format in commercial products. If you use this

source code in a product, acknowledgment is not required but would be

appreciated.

END OF COPYRIGHT NOTICE, DISCLAIMER, and LICENSE.

#### TRADEMARK:

The name "libpng" has not been registered by the Copyright owner

as a trademark in any jurisdiction. However, because libpng has

been distributed and maintained world-wide, continually since 1995,

the Copyright owner claims "common-law trademark protection" in any

jurisdiction where common-law trademark is recognized.

OSI CERTIFICATION:

Libpng is OSI Certified Open Source Software. OSI Certified Open Source is

a certification mark of the Open Source Initiative. OSI has not addressed

the additional disclaimers inserted at version 1.0.7.

### EXPORT CONTROL:

The Copyright owner believes that the Export Control Classification

Number (ECCN) for libpng is EAR99, which means not subject to export

controls or International Traffic in Arms Regulations (ITAR) because

it is open source, publicly available software, that

does not contain any encryption software. See the EAR, paragraphs 734.3(b)(3) and 734.7(b).

Glenn Randers-Pehrson glennrp at users.sourceforge.net May 26, 2016

LibTiff

Copyright (c) 1988-1997 Sam Leffler Copyright (c) 1991-1997 Silicon Graphics, Inc.

Permission to use, copy, modify, distribute, and sell this software and

its documentation for any purpose is hereby granted without fee, provided

that (i) the above copyright notices and this permission notice appear in

all copies of the software and related documentation, and (ii) the names of

Sam Leffler and Silicon Graphics may not be used in any advertising or

publicity relating to the software without the specific, prior written

permission of Sam Leffler and Silicon Graphics.

THE SOFTWARE IS PROVIDED "AS-IS" AND WITHOUT WARRANTY OF ANY KIND, EXPRESS, IMPLIED OR OTHERWISE, INCLUDING WITHOUT LIMITATION, ANY WARRANTY OF MERCHANTABILITY OR FITNESS FOR A PARTICULAR PURPOSE.

IN NO EVENT SHALL SAM LEFFLER OR SILICON GRAPHICS BE LIABLE FOR ANY SPECIAL, INCIDENTAL, INDIRECT OR CONSEQUENTIAL DAMAGES OF ANY KIND, OR ANY DAMAGES WHATSOEVER RESULTING FROM LOSS OF USE, DATA OR PROFITS,

WHETHER OR NOT ADVISED OF THE POSSIBILITY OF DAMAGE, AND ON ANY

Test mode

THEORY OF LIABILITY, ARISING OUT OF OR IN CONNECTION WITH THE USE OR PERFORMANCE OF THIS SOFTWARE.

MikkTSpace

/\*\*

\* Copyright (C) 2011 by Morten S. Mikkelsen

\* This software is provided 'as-is', without any express or implied

\* warranty. In no event will the authors be held liable for any damages

\* arising from the use of this software.

\*

\* Permission is granted to anyone to use this software for any purpose,

\* including commercial applications, and to alter it and redistribute it

freely, subject to the following restrictions:

\* 1. The origin of this software must not be misrepresented; you must not

\* claim that you wrote the original software. If you use this software

\* in a product, an acknowledgment in the product documentation would be

\* appreciated but is not required.

\* 2. Altered source versions must be plainly marked as such, and must not be

\* misrepresented as being the original software.

\* 3. This notice may not be removed or altered from any source distribution.

/\* Author: Morten S. Mikkelsen

\* Version: 1.0

\* The files mikktspace.h and mikktspace.c are designed to be

\* stand-alone files and it is important that they

are kept this way.

\* Not having dependencies on structures/classes/ libraries specific

\* to the program, in which they are used, allows them to be copied

\* and used as is into any tool, program or plugin.

\* The code is designed to consistently generate the same

\* tangent spaces, for a given mesh, in any tool in which it is used.

\* This is done by performing an internal welding step and subsequently an order-independent evaluation

\* of tangent space for meshes consisting of triangles and quads.

\* This means faces can be received in any order and the same is true for

\* the order of vertices of each face. The generated result will not be affected

\* by such reordering. Additionally, whether degenerate (vertices or texture coordinates)

\* primitives are present or not will not affect the generated results either.

\* Once tangent space calculation is done the vertices of degenerate primitives will simply

\* inherit tangent space from neighboring non degenerate primitives.

\* The analysis behind this implementation can be found in my master's thesis

\* which is available for download --> http://image. diku.dk/projects/media/morten.mikkelsen.08.pdf

\* Note that though the tangent spaces at the vertices are generated in an order-independent way,

\* by this implementation, the interpolated tangent space is still affected by which diagonal is

\* chosen to split each quad. A sensible solution is to have your tools pipeline always

\* split quads by the shortest diagonal. This choice is order-independent and works with mirroring.

\* If these have the same length then compare the diagonals defined by the texture coordinates.

\* XNormal which is a tool for baking normal maps allows you to write your own tangent space plugin \* and also quad triangulator plugin.

\*/

# OggVorbis1.2.0\_ Copyright (c) 2002-2004 Xiph.org Foundation

Redistribution and use in source and binary forms, with or without

modification, are permitted provided that the following conditions

are met:

- Redistributions of source code must retain the above copyright

notice, this list of conditions and the following disclaimer.

- Redistributions in binary form must reproduce the above copyright

notice, this list of conditions and the following disclaimer in the

documentation and/or other materials provided with the distribution.

- Neither the name of the Xiph.org Foundation nor the names of its

contributors may be used to endorse or promote products derived from

this software without specific prior written permission.

THIS SOFTWARE IS PROVIDED BY THE COPYRIGHT HOLDERS AND CONTRIBUTORS ``AS IS'' AND ANY EXPRESS OR IMPLIED WARRANTIES, INCLUDING, BUT NOT LIMITED TO, THE IMPLIED WARRANTIES OF MERCHANTABILITY AND FITNESS FOR A PARTICULAR PURPOSE ARE DISCLAIMED. IN NO EVENT SHALL THE FOUNDATION OR CONTRIBUTORS BE LIABLE FOR ANY DIRECT, INDIRECT, INCIDENTAL, SPECIAL, EXEMPLARY, OR CONSEQUENTIAL DAMAGES (INCLUDING, BUT NOT LIMITED TO, PROCUREMENT OF SUBSTITUTE GOODS OR SERVICES; LOSS OF USE, DATA, OR PROFITS; OR BUSINESS INTERRUPTION) HOWEVER CAUSED AND ON ANY

THEORY OF LIABILITY, WHETHER IN CONTRACT,

STRICT LIABILITY, OR TORT (INCLUDING NEGLIGENCE OR OTHERWISE) ARISING IN ANY WAY OUT OF THE USE OF THIS SOFTWARE, EVEN IF ADVISED OF THE POSSIBILITY OF SUCH DAMAGE.

OpenEXR

Copyright (c) Contributors to the OpenEXR Project. All rights reserved.

Redistribution and use in source and binary forms, with or without

modification, are permitted provided that the following conditions are met:

1. Redistributions of source code must retain the above copyright notice, this list of conditions and the following disclaimer.

2. Redistributions in binary form must reproduce the above copyright notice,

this list of conditions and the following disclaimer in the documentation

and/or other materials provided with the distribution.

3. Neither the name of the copyright holder nor the names of its contributors

may be used to endorse or promote products derived from this software without specific prior written permission.

THIS SOFTWARE IS PROVIDED BY THE COPYRIGHT HOLDERSAND CONTRIBUTORS "AS IS" AND

ANY EXPRESS OR IMPLIED WARRANTIES, INCLUDING, BUT NOT LIMITED TO, THE IMPLIED

WARRANTIES OF MERCHANTABILITY AND FITNESS FOR A PARTICULAR PURPOSE ARE DISCLAIMED. IN NO EVENT SHALL THE COPYRIGHT HOLDER OR CONTRIBUTORS BE LIABLE FOR ANY DIRECT, INDIRECT, INCIDENTAL, \* SPECIAL, EXEMPLARY, OR CONSEQUENTIAL DAMAGES (INCLUDING, BUT NOT LIMITED TO, PROCUREMENT OF SUBSTITUTE GOODS OR SERVICES; LOSS OF USE, DATA, OR PROFITS; OR BUSINESS INTERRUPTION) HOWEVER CAUSED AND ON ANY THEORY OF LIABILITY, WHETHER IN CONTRACT, STRICT LIABILITY, OR TORT (INCLUDING NEGLIGENCE OR OTHERWISE) ARISING IN ANY WAY OUT OF THE USE OF THIS SOFTWARE, EVEN IF ADVISED OF THE POSSIBILITY OF SUCH DAMAGE. OpenSSL LICENSE ISSUES ================== The OpenSSL toolkit stays under a double license, i.e. both the conditions of the OpenSSL License and the original SSLeay license apply to the toolkit. See below for the actual license texts. **OpenSSL** License \_\_\_\_\_ \_\_\_\_\_ \* Copyright (c) 1998-2018 The OpenSSL Project. All rights reserved. \* Redistribution and use in source and binary forms, with or without \* modification, are permitted provided that the following conditions \* are met:

\* 1. Redistributions of source code must retain the above copyright

notice, this list of conditions and the following disclaimer.

\* 2. Redistributions in binary form must reproduce the above copyright

notice, this list of conditions and the following disclaimer in

the documentation and/or other materials provided with the

distribution.

\* 3. All advertising materials mentioning features or use of this

software must display the following acknowledgment:

"This product includes software developed by the OpenSSL Project

for use in the OpenSSL Toolkit. (http://www. openssl.org/)"

\* 4. The names "OpenSSL Toolkit" and "OpenSSL Project" must not be used to

endorse or promote products derived from this software without

prior written permission. For written permission, please contact

openssl-core@openssl.org.

\* 5. Products derived from this software may not be called "OpenSSL"

nor may "OpenSSL" appear in their names without prior written

permission of the OpenSSL Project.

\* 6. Redistributions of any form whatsoever must retain the following

acknowledgment:

"This product includes software developed by the OpenSSL Project

for use in the OpenSSL Toolkit (http://www. openssl.org/)"

\* THIS SOFTWARE IS PROVIDED BY THE OpenSSL PROJECT ``AS IS" AND ANY

\* EXPRESSED OR IMPLIED WARRANTIES, INCLUDING, BUT NOT LIMITED TO, THE

\* IMPLIED WARRANTIES OF MERCHANTABILITY

AND FITNESS FOR A PARTICULAR

\* PURPOSE ARE DISCLAIMED. IN NO EVENT SHALL THE OpenSSL PROJECT OR

\* ITS CONTRIBUTORS BE LIABLE FOR ANY DIRECT, INDIRECT, INCIDENTAL,

\* SPECIAL, EXEMPLARY, OR CONSEQUENTIAL DAMAGES (INCLUDING, BUT

\* NOT LIMITED TO, PROCUREMENT OF SUBSTITUTE GOODS OR SERVICES;

\* LOSS OF USE, DATA, OR PROFITS; OR BUSINESS INTERRUPTION)

\* HOWEVER CAUSED AND ON ANY THEORY OF LIABILITY, WHETHER IN CONTRACT,

\* STRICT LIABILITY, OR TORT (INCLUDING NEGLIGENCE OR OTHERWISE)

\* ARISING IN ANY WAY OUT OF THE USE OF THIS SOFTWARE, EVEN IF ADVISED

\* OF THE POSSIBILITY OF SUCH DAMAGE.

\* \_\_\_\_\_\_

\*

\* This product includes cryptographic software written by Eric Young

\* (eay@cryptsoft.com). This product includes software written by Tim

\* Hudson (tjh@cryptsoft.com).

\*/

Original SSLeay License

\_\_\_\_\_

/\* Copyright (C) 1995-1998 Eric Young (eay@ cryptsoft.com)

\* All rights reserved.

\* This package is an SSL implementation written \* by Eric Young (eay@cryptsoft.com).

\* The implementation was written so as to conform with Netscapes SSL.

\* This library is free for commercial and noncommercial use as long as

\* the following conditions are aheared to. The following conditions

\* apply to all code found in this distribution, be it the RC4, RSA,

\* Ihash, DES, etc., code; not just the SSL code. The SSL documentation

\* included with this distribution is covered by the same copyright terms

\* except that the holder is Tim Hudson (tjh@ cryptsoft.com).

\* Copyright remains Eric Young's, and as such any Copyright notices in

\* the code are not to be removed.

\* If this package is used in a product, Eric Young should be given attribution

\* as the author of the parts of the library used.

\* This can be in the form of a textual message

at program startup or

\* in documentation (online or textual) provided with the package.

\* Redistribution and use in source and binary forms, with or without

\* modification, are permitted provided that the following conditions

\* are met:

\* 1. Redistributions of source code must retain the copyright

\* notice, this list of conditions and the following disclaimer.

\* 2. Redistributions in binary form must reproduce the above copyright

\* notice, this list of conditions and the following disclaimer in the

\* documentation and/or other materials provided with the distribution.

\* 3. All advertising materials mentioning features or use of this software

\* must display the following acknowledgement:

\* "This product includes cryptographic software written by

\* Eric Young (eay@cryptsoft.com)"

\* The word 'cryptographic' can be left out if the rouines from the library

\* being used are not cryptographic related :-).

\* 4. If you include any Windows specific code (or a derivative thereof) from

\* the apps directory (application code) you must include an acknowledgement:

"This product includes software written by

Test mode

Tim Hudson (tjh@cryptsoft.com)"

\* THIS SOFTWARE IS PROVIDED BY ERIC YOUNG ``AS IS" AND

\* ANY EXPRESS OR IMPLIED WARRANTIES, INCLUDING, BUT NOT LIMITED TO, THE

\*IMPLIEDWARRANTIESOFMERCHANTABILITY AND FITNESS FOR A PARTICULAR PURPOSE \* ARE DISCLAIMED. IN NO EVENT SHALL

THE AUTHOR OR CONTRIBUTORS BE LIABLE \* FOR ANY DIRECT, INDIRECT, INCIDENTAL,

SPECIAL, EXEMPLARY, OR CONSEQUENTIAL \* DAMAGES (INCLUDING, BUT NOT LIMITED TO, PROCUREMENT OF SUBSTITUTE GOODS

\* OR SERVICES; LOSS OF USE, DATA, OR PROFITS; OR BUSINESS INTERRUPTION)

\* HOWEVER CAUSED AND ON ANY THEORY OF LIABILITY, WHETHER IN CONTRACT, STRICT

\* LIABILITY, OR TORT (INCLUDING NEGLIGENCE OR OTHERWISE) ARISING IN ANY WAY

\* OUT OF THE USE OF THIS SOFTWARE, EVEN IF ADVISED OF THE POSSIBILITY OF \* SUCH DAMAGE.

\*

\* The licence and distribution terms for any publically available version or

\* derivative of this code cannot be changed. i.e. this code cannot simply be

\* copied and put under another distribution licence

\* [including the GNU Public Licence.] \*/

OpenVDB

Copyright (c) 2012-2013 DreamWorks Animation LLC

All rights reserved. This software is distributed under the

Mozilla Public License 2.0 ( http://www.mozilla. org/MPL/2.0/ )

Redistributions of source code must retain the above copyright

and license notice and the following restrictions and disclaimer.

\* Neither the name of DreamWorks Animation nor the names of

its contributors may be used to endorse or promote products derived

from this software without specific prior written permission.

THIS SOFTWARE IS PROVIDED BY THE COPYRIGHT HOLDERS AND CONTRIBUTORS "AS IS" AND ANY EXPRESS OR IMPLIED WARRANTIES, INCLUDING, BUT NOT LIMITED TO, THE IMPLIED WARRANTIES OF MERCHANTABILITY AND FITNESS FOR A PARTICULAR PURPOSE ARE DISCLAIMED. IN NO EVENT SHALL THE COPYRIGHT OWNER OR CONTRIBUTORS BE LIABLE FOR ANY INDIRECT, INCIDENTAL, SPECIAL, EXEMPLARY, OR CONSEQUENTIAL DAMAGES (INCLUDING, BUT NOT LIMITED TO, PROCUREMENT OF SUBSTITUTE GOODS OR SERVICES; LOSS OF USE, DATA, OR PROFITS; OR BUSINESS INTERRUPTION) HOWEVER CAUSED AND ON ANY THEORY OF LIABILITY, WHETHER IN CONTRACT, STRICT LIABILITY, OR TORT (INCLUDING NEGLIGENCE OR OTHERWISE) ARISING IN ANY WAY OUT OF THE USE OF THIS SOFTWARE, EVEN IF ADVISED OF THE POSSIBILITY OF SUCH DAMAGE. IN NO EVENT SHALL THE COPYRIGHT HOLDERS' AND CONTRIBUTORS' AGGREGATE LIABILITY FOR ALL CLAIMS REGARDLESS OF THEIR BASIS EXCEED US\$250.00.

-----

### Opus

Copyright 2001-2011 Xiph.Org, Skype Limited,

Octasic,

Jean-Marc Valin, Timothy B. Terriberry, CSIRO, Gregory Maxwell, Mark

Borgerding,

Erik de Castro Lopo

Redistribution and use in source and binary forms, with or without

modification, are permitted provided that the following conditions are met:

- Redistributions of source code must retain the above copyright

notice, this list of conditions and the following disclaimer.

- Redistributions in binary form must reproduce the above copyright

notice, this list of conditions and the following disclaimer in the

documentation and/or other materials provided with the distribution.

- Neither the name of Internet Society, IETF or IETF Trust, nor the

names of specific contributors, may be used to endorse or promote

products derived from this software without specific prior written permission.

THIS SOFTWARE IS PROVIDED BY THE COPYRIGHT HOLDERS AND CONTRIBUTORS "AS IS" AND ANY EXPRESS OR IMPLIED WARRANTIES, INCLUDING, BUT NOT LIMITED TO, THE IMPLIED WARRANTIES OF MERCHANTABILITY AND FITNESS FOR A PARTICULAR PURPOSE ARE DISCLAIMED. IN NO EVENT SHALL THE COPYRIGHT OWNER OR CONTRIBUTORS BE LIABLE FOR ANY DIRECT, INDIRECT, INCIDENTAL, SPECIAL, EXEMPLARY, OR CONSEQUENTIAL DAMAGES (INCLUDING, BUT NOT LIMITED TO, PROCUREMENT OF SUBSTITUTE GOODS OR SERVICES; LOSS OF USE, DATA, OR PROFITS; OR BUSINESS INTERRUPTION) HOWEVER CAUSED AND ON ANY THEORY OF

LIABILITY, WHETHER IN CONTRACT, STRICT LIABILITY, OR TORT (INCLUDING NEGLIGENCE OR OTHERWISE) ARISING IN ANY WAY OUT OF THE USE OF THIS SOFTWARE, EVEN IF ADVISED OF THE POSSIBILITY OF SUCH DAMAGE.

Opus is subject to the royalty-free patent licenses which are specified at:

Xiph.Org Foundation: https://datatracker.ietf.org/ipr/1524/

Microsoft Corporation: https://datatracker.ietf.org/ipr/1914/

Broadcom Corporation: https://datatracker.ietf.org/ipr/1526/

picojson

\* Copyright 2009-2010 Cybozu Labs, Inc.

\* Copyright 2011-2014 Kazuho Oku

\* All rights reserved.

\* Redistribution and use in source and binary forms, with or without

\* modification, are permitted provided that the following conditions are met:

\* 1. Redistributions of source code must retain the above copyright notice,

\* this list of conditions and the following disclaimer.

\* 2. Redistributions in binary form must reproduce the above copyright notice,

\* this list of conditions and the following disclaimer in the documentation

\* and/or other materials provided with the distribution.

\*

\* THIS SOFTWARE IS PROVIDED BY THE COPYRIGHT HOLDERS AND CONTRIBUTORS "AS IS"

\* AND ANY EXPRESS OR IMPLIED WARRANTIES, INCLUDING, BUT NOT LIMITED TO, THE

\* IMPLIED WARRANTIES OF MERCHANTABILITY AND FITNESS FOR A PARTICULAR PURPOSE

\*ARE DISCLAIMED. IN NO EVENT SHALL THE COPYRIGHT HOLDER OR CONTRIBUTORS BE

\* LIABLE FOR ANY DIRECT, INDIRECT, INCIDENTAL, SPECIAL, EXEMPLARY, OR \* CONSEQUENTIAL DAMAGES (INCLUDING, BUT NOT LIMITED TO, PROCUREMENT OF \* SUBSTITUTE GOODS OR SERVICES; LOSS OF USE, DATA, OR PROFITS; OR BUSINESS \* INTERRUPTION) HOWEVER CAUSED AND ON ANY THEORY OF LIABILITY, WHETHER IN \* CONTRACT, STRICT LIABILITY, OR TORT (INCLUDING NEGLIGENCE OR OTHERWISE) \* ARISING IN ANY WAY OUT OF THE USE OF THIS SOFTWARE, EVEN IF ADVISED OF THE \* POSSIBILITY OF SUCH DAMAGE.

\_\_\_\_\_

Protobuf

Copyright 2008 Google Inc. All rights reserved.

Redistribution and use in source and binary forms, with or without

modification, are permitted provided that the following conditions are

met:

\* Redistributions of source code must retain the above copyright

notice, this list of conditions and the following disclaimer.

\* Redistributions in binary form must reproduce the above

copyright notice, this list of conditions and the

following disclaimer

in the documentation and/or other materials provided with the

distribution.

\* Neither the name of Google Inc. nor the names of its

contributors may be used to endorse or promote products derived from

this software without specific prior written permission.

THIS SOFTWARE IS PROVIDED BY THE COPYRIGHT HOLDERS AND CONTRIBUTORS "AS IS" AND ANY EXPRESS OR IMPLIED WARRANTIES, INCLUDING, BUT NOT LIMITED TO, THE IMPLIED WARRANTIES OF MERCHANTABILITY AND FITNESS FOR A PARTICULAR PURPOSE ARE DISCLAIMED. IN NO EVENT SHALL THE COPYRIGHT OWNER OR CONTRIBUTORS BE LIABLE FOR ANY DIRECT, INDIRECT, INCIDENTAL, SPECIAL, EXEMPLARY, OR CONSEQUENTIAL DAMAGES (INCLUDING, BUT NOT LIMITED TO, PROCUREMENT OF SUBSTITUTE GOODS OR SERVICES; LOSS OF USE, DATA, OR PROFITS; OR BUSINESS INTERRUPTION) HOWEVER CAUSED AND ON ANY THEORY OF LIABILITY, WHETHER IN CONTRACT, STRICT LIABILITY, OR TORT (INCLUDING NEGLIGENCE OR OTHERWISE) ARISING IN ANY WAY OUT OF THE USE OF THIS SOFTWARE, EVEN IF ADVISED OF THE POSSIBILITY OF SUCH DAMAGE.

Code generated by the Protocol Buffer compiler is owned by the owner

of the input file used when generating it. This code is not

standalone and requires a support library to be linked with it. This

support library is itself covered by the above license.

Protobuf-c

Copyright (c) 2008-2016, Dave Benson and the protobuf-c authors. All rights reserved.

Redistribution and use in source and binary forms, with or without

modification, are permitted provided that the following conditions are

met:

\* Redistributions of source code must retain the above copyright

notice, this list of conditions and the following disclaimer.

\* Redistributions in binary form must reproduce the above

copyright notice, this list of conditions and the following disclaimer

in the documentation and/or other materials provided with the

distribution.

THIS SOFTWARE IS PROVIDED BY THE COPYRIGHT HOLDERS AND CONTRIBUTORS "AS IS" AND ANY EXPRESS OR IMPLIED WARRANTIES, INCLUDING, BUT NOT LIMITED TO, THE IMPLIED WARRANTIES OF MERCHANTABILITY AND FITNESS FOR A PARTICULAR PURPOSE ARE DISCLAIMED. IN NO EVENT SHALL THE COPYRIGHT OWNER OR CONTRIBUTORS BE LIABLE FOR ANY DIRECT, INDIRECT, INCIDENTAL, SPECIAL, EXEMPLARY, OR CONSEQUENTIAL DAMAGES (INCLUDING, BUT NOT LIMITED TO, PROCUREMENT OF SUBSTITUTE GOODS OR SERVICES; LOSS OF USE, DATA, OR PROFITS; OR BUSINESS INTERRUPTION) HOWEVER CAUSED AND ON ANY THEORY OF LIABILITY, WHETHER IN CONTRACT,

STRICT LIABILITY, OR TORT (INCLUDING NEGLIGENCE OR OTHERWISE) ARISING IN ANY WAY OUT OF THE USE OF THIS SOFTWARE, EVEN IF ADVISED OF THE POSSIBILITY OF SUCH DAMAGE. The code generated by the protoc-gen-c code generator and by the

protoc-c compiler is owned by the owner of the input files used when

generating it. This code is not standalone and requires a support

library to be linked with it. This support library is covered by the

above license.

Protobuf-net

The core Protocol Buffers technology is provided courtesy of Google.

At the time of writing, this is released under the BSD license.

Full details can be found here:

http://code.google.com/p/protobuf/

This .NET implementation is Copyright 2008 Marc Gravell

Licensed under the Apache License, Version 2.0 (the "License");

you may not use this file except in compliance with the License.

You may obtain a copy of the License at

http://www.apache.org/licenses/LICENSE-2.0

Unless required by applicable law or agreed to in writing, software

distributed under the License is distributed on an "AS IS" BASIS,

WITHOUT WARRANTIES OR CONDITIONS OF ANY KIND, either express or implied.

See the License for the specific language governing permissions and

limitations under the License.

## RE2

// Copyright (c) 2009 The RE2 Authors. All rights reserved.

 $\parallel$ 

// Redistribution and use in source and binary forms, with or without

// modification, are permitted provided that the following conditions are

// met:

||

// \* Redistributions of source code must retain
the above copyright

// notice, this list of conditions and the following disclaimer.

// \* Redistributions in binary form must
reproduce the above

// copyright notice, this list of conditions and the following disclaimer

// in the documentation and/or other materials provided with the

// distribution.

 $\prime\prime$  \* Neither the name of Google Inc. nor the names of its

// contributors may be used to endorse or promote products derived from

// this software without specific prior written permission.

||

// THIS SOFTWARE IS PROVIDED BY THE COPYRIGHT HOLDERS AND CONTRIBUTORS // "AS IS" AND ANY EXPRESS OR IMPLIED WARRANTIES, INCLUDING, BUT NOT // LIMITED TO, THE IMPLIED WARRANTIES OF MERCHANTABILITY AND FITNESS FOR //APARTICULAR PURPOSE ARE DISCLAIMED. IN NO EVENT SHALL THE COPYRIGHT // OWNER OR CONTRIBUTORS BE LIABLE FOR ANY DIRECT, INDIRECT, INCIDENTAL, //SPECIAL, EXEMPLARY, OR CONSEQUENTIAL DAMAGES (INCLUDING, BUT NOT

// LIMITED TO, PROCUREMENT OF SUBSTITUTE GOODS OR SERVICES; LOSS OF USE,

// DATA, OR PROFITS; OR BUSINESS INTERRUPTION) HOWEVER CAUSED AND

ON ANY

 // THEORY OF LIABILITY, WHETHER IN CONTRACT, STRICT LIABILITY, OR TORT
 // (INCLUDING NEGLIGENCE OR OTHERWISE) ARISING IN ANY WAY OUT OF THE USE
 // OF THIS SOFTWARE, EVEN IF ADVISED OF THE POSSIBILITY OF SUCH DAMAGE.

-----

WebRTC

Software License

FILENAME: LICENSE

\_\_\_\_\_

Copyright (c) 2014, The WebRTC project authors. All rights reserved.

Redistribution and use in source and binary forms, with or without

modification, are permitted provided that the following conditions are met:

\* Redistributions of source code must retain the above copyright

notice, this list of conditions and the following disclaimer.

\* Redistributions in binary form must reproduce the above copyright

notice, this list of conditions and the following disclaimer in

the documentation and/or other materials provided with the

distribution.

\* Neither the name of Google nor the names of its contributors may

be used to endorse or promote products derived from this software

without specific prior written permission.

THIS SOFTWARE IS PROVIDED BY THE

COPYRIGHT HOLDERS AND CONTRIBUTORS "AS IS" AND ANY EXPRESS OR IMPLIED WARRANTIES, INCLUDING, BUT NOT LIMITED TO, THE IMPLIED WARRANTIES OF MERCHANTABILITY AND FITNESS FOR A PARTICULAR PURPOSE ARE DISCLAIMED. IN NO EVENT SHALL THE COPYRIGHT HOLDER OR CONTRIBUTORS BE LIABLE FOR ANY DIRECT, INDIRECT, INCIDENTAL, SPECIAL, EXEMPLARY, OR CONSEQUENTIAL DAMAGES (INCLUDING, BUT NOT LIMITED TO, PROCUREMENT OF SUBSTITUTE GOODS OR SERVICES; LOSS OF USE, DATA, OR PROFITS; OR BUSINESS INTERRUPTION) HOWEVER CAUSED AND ON ANY THEORY OF LIABILITY. WHETHER IN CONTRACT. STRICT LIABILITY, OR TORT (INCLUDING NEGLIGENCE OR OTHERWISE) ARISING IN ANY WAY OUT OF THE USE OF THIS SOFTWARE, EVEN IF ADVISED OF THE POSSIBILITY OF SUCH DAMAGE.

WebsocketPP

Main Library:

Copyright (c) 2014, Peter Thorson. All rights reserved.

Redistribution and use in source and binary forms, with or without

modification, are permitted provided that the following conditions are met:

\* Redistributions of source code must retain the above copyright

notice, this list of conditions and the following disclaimer.

\* Redistributions in binary form must reproduce the above copyright

notice, this list of conditions and the following disclaimer in the

documentation and/or other materials provided with the distribution.

\* Neither the name of the WebSocket++ Project nor the

names of its contributors may be used to endorse or promote products

derived from this software without specific prior written permission.

THIS SOFTWARE IS PROVIDED BY THE COPYRIGHT HOLDERS AND CONTRIBUTORS "AS IS"

AND ANY EXPRESS OR IMPLIED WARRANTIES, INCLUDING, BUT NOT LIMITED TO, THE

IMPLIED WARRANTIES OF MERCHANTABILITY AND FITNESS FOR A PARTICULAR PURPOSE ARE DISCLAIMED. IN NO EVENT SHALL PETER THORSON BE LIABLE FOR ANY DIRECT, INDIRECT, INCIDENTAL, SPECIAL, EXEMPLARY, OR CONSEQUENTIAL DAMAGES

(INCLUDING, BUT NOT LIMITED TO, PROCUREMENT OF SUBSTITUTE GOODS OR SERVICES;

LOSS OF USE, DATA, OR PROFITS; OR BUSINESS INTERRUPTION) HOWEVER CAUSED AND

ON ANY THEORY OF LIABILITY, WHETHER IN CONTRACT, STRICT LIABILITY, OR TORT (INCLUDING NEGLIGENCE OR OTHERWISE) ARISING IN ANY WAY OUT OF THE USE OF THIS

SOFTWARE, EVEN IF ADVISED OF THE POSSIBILITY OF SUCH DAMAGE.

Bundled Libraries:

\*\*\*\*\*\* Base 64 Library (base64/base64.hpp)

base64.hpp is a repackaging of the base64.cpp and base64.h files into a

single header suitable for use as a header only library. This conversion was

done by Peter Thorson (webmaster@zaphoyd. com) in 2012. All modifications to

the code are redistributed under the same license as the original, which is listed below.

base64.cpp and base64.h

Copyright (C) 2004-2008 René Nyffenegger

This source code is provided 'as-is', without any express or implied

warranty. In no event will the author be held liable for any damages

arising from the use of this software.

Permission is granted to anyone to use this software for any purpose,

including commercial applications, and to alter it and redistribute it

freely, subject to the following restrictions:

1. The origin of this source code must not be misrepresented; you must not

claim that you wrote the original source code. If you use this source code

in a product, an acknowledgment in the product documentation would be

appreciated but is not required.

2. Altered source versions must be plainly marked as such, and must not be

misrepresented as being the original source code.

3. This notice may not be removed or altered from any source distribution.

René Nyffenegger rene.nyffenegger@adpgmbh.ch

\*\*\*\*\*\* SHA1 Library (sha1/sha1.hpp) \*\*\*\*\*\* sha1.hpp is a repackaging of the sha1.cpp and sha1.h files from the shallsha1

library (http://code.google.com/p/smallsha1/) into a single header suitable for

use as a header only library. This conversion was done by Peter Thorson

(webmaster@zaphoyd.com) in 2013. All modifications to the code are redistributed under the same license as the original, which is listed below.

Copyright (c) 2011, Micael Hildenborg

All rights reserved.

Redistribution and use in source and binary forms, with or without

modification, are permitted provided that the following conditions are met:

\* Redistributions of source code must retain the above copyright

notice, this list of conditions and the following disclaimer.

\* Redistributions in binary form must reproduce the above copyright

notice, this list of conditions and the following disclaimer in the

documentation and/or other materials provided with the distribution.

\* Neither the name of Micael Hildenborg nor the names of its contributors may be used to endorse or promote products

derived from this software without specific prior written permission.

THIS SOFTWARE IS PROVIDED BY Micael Hildenborg "AS IS" AND ANY

EXPRESS OR IMPLIED WARRANTIES, INCLUDING, BUT NOT LIMITED TO, THE IMPLIED WARRANTIES OF MERCHANTABILITY AND FITNESS FOR A PARTICULAR PURPOSE ARE DISCLAIMED. IN NO EVENT SHALL Micael Hildenborg BE LIABLE FOR ANY

DIRECT, INDIRECT, INCIDENTAL, SPECIAL, EXEMPLARY, OR CONSEQUENTIAL DAMAGES (INCLUDING, BUT NOT LIMITED TO, PROCUREMENT OF SUBSTITUTE GOODS OR SERVICES;

LOSS OF USE, DATA, OR PROFITS; OR BUSINESS INTERRUPTION) HOWEVER CAUSED AND

ON ANY THEORY OF LIABILITY, WHETHER IN CONTRACT, STRICT LIABILITY, OR TORT

(INCLUDING NEGLIGENCE OR OTHERWISE) ARISING IN ANY WAY OUT OF THE USE OF THIS SOFTWARE, EVEN IF ADVISED OF THE POSSIBILITY OF SUCH DAMAGE.

\*\*\*\*\*\* MD5 Library (common/md5.hpp) \*\*\*\*\*\* md5.hpp is a reformulation of the md5.h and md5.c

1

2

З

4

5

6

7A

7B

8

9

10

After Service

http://www.opensource.apple.com/source/cups/ cups-59/cups/md5.c to allow it to

function as a component of a header only library. This conversion was done by

Peter Thorson (webmaster@zaphoyd.com) in 2012 for the WebSocket++ project. The

changes are released under the same license as the original (listed below)

Copyright (C) 1999, 2002 Aladdin Enterprises. All rights reserved.

This software is provided 'as-is', without any express or implied

warranty. In no event will the authors be held liable for any damages

arising from the use of this software.

Permission is granted to anyone to use this software for any purpose,

including commercial applications, and to alter it and redistribute it

freely, subject to the following restrictions:

1. The origin of this software must not be misrepresented; you must not

claim that you wrote the original software. If you use this software

in a product, an acknowledgment in the product documentation would be

appreciated but is not required.

2. Altered source versions must be plainly marked as such, and must not be

misrepresented as being the original software.

3. This notice may not be removed or altered from any source distribution.

L. Peter Deutsch ghost@aladdin.com

\*\*\*\*\*\* UTF8 Validation logic (utf8\_validation.hpp)

utf8\_validation.hpp is adapted from code originally written by Bjoern Hoehrmann

<bjoern@hoehrmann.de>. See http://bjoern. hoehrmann.de/utf-8/decoder/dfa/ for details.

The original license:

Copyright (c) 2008-2009 Bjoern Hoehrmann <br/> <br/> <br/> <br/> bjoern@hoehrmann.de>

Permission is hereby granted, free of charge, to any person obtaining a copy

of this software and associated documentation files (the "Software"), to deal

in the Software without restriction, including without limitation the rights

to use, copy, modify, merge, publish, distribute, sublicense, and/or sell

copies of the Software, and to permit persons to whom the Software is

furnished to do so, subject to the following conditions:

The above copyright notice and this permission notice shall be included in

all copies or substantial portions of the Software.

THE SOFTWARE IS PROVIDED "AS IS", WITHOUT WARRANTY OF ANY KIND, EXPRESS OR

IMPLIED, INCLUDING BUT NOT LIMITED TO THE WARRANTIES OF MERCHANTABILITY, FITNESS FOR A PARTICULAR PURPOSE AND NONINFRINGEMENT. IN NO EVENT SHALL THE

AUTHORS OR COPYRIGHT HOLDERS BE LIABLE FOR ANY CLAIM, DAMAGES OR OTHER

LIABILITY, WHETHER IN AN ACTION OF CONTRACT, TORT OR OTHERWISE, ARISING FROM,

OUT OF OR IN CONNECTION WITH THE SOFTWARE OR THE USE OR OTHER DEALINGS IN THE SOFTWARE. MICROSOFT SOFTWARE LICENSE TERMS WINDOWS IOT ENTERPRISE & MOBILE (ALL EDITIONS)

IF YOU LIVE IN (OR IF YOUR PRINCIPAL PLACE OF BUSINESS IS IN) THE UNITED STATES, PLEASE READ THE BINDING ARBITRATION CLAUSE AND CLASS ACTION WAIVER IN SECTION 8. IT AFFECTS HOW DISPUTES ARE RESOLVED.

#### Thank you for choosing Microsoft!

Depending on how you obtained the Windows software, this is a license agreement between (i) you and the device manufacturer or software installer that distributes the software with your device; or (ii) you and Microsoft Corporation (or, based on where you live or, if a business, where your principal place of business is located, one of its affiliates) if you acquired the software from a retailer. Microsoft is the device manufacturer for devices produced by Microsoft or one of its affiliates, and Microsoft is the retailer if you acquired the software directly from Microsoft.

This agreement describes your rights, obligations, and the conditions upon which you may use the Windows software. You should review the entire agreement, including any supplemental license terms that accompany the software and any linked terms, because all of the terms are important and together create this agreement that applies to you. You can review linked terms by pasting the (aka. ms/) link into a browser window.

By accepting this agreement or using the software, you agree to all of these terms, and consent to the transmission of certain information during activation and during your use of the software as per the privacy statement described in Section 3. If you do not accept and comply with these terms, you may not use the software or its features. You may contact the device manufacturer or installer, or your retailer if you purchased the software directly, to determine its return policy and return the software or device for a refund or credit under that policy. You must comply with that policy, which might require you to return the software with the entire device on which the software is installed for a refund or credit, if any. a. Applicability. This agreement applies to the Windows software that is preinstalled on your device, or acquired from a retailer and installed by you, the media on which you received the software (if any), any fonts, icons, images or sound files included with the software, and also any Microsoft updates, upgrades, supplements or services for the software, unless other terms come with them. It also applies to Windows apps developed by Microsoft that provide functionality such as mail, calendar, contacts, music and news that are included with and are a part of Windows. If this agreement contains terms regarding a feature or service not available on your device, those terms do not apply.

b. Additional terms. Depending on your device's capabilities, how it is configured, and how you use it, additional Microsoft and third -party terms may apply to your use of certain features, services and apps.

(i) Some Windows apps provide an access point to, or rely on, online services, and the use of those services is sometimes governed by separate terms and privacy policies, such as the Microsoft Services Agreement at https://aka.ms/msa. You can view these terms and policies by looking at the service terms of use or the app's settings, as applicable; please read them. The services may not be available in all regions.

(ii) The manufacturer or installer may also preinstall apps, which will be subject to separate license terms.

(iii) The software may include third-party programs that are licensed to you under this agreement, or under their own terms. License terms, notices and acknowledgements, if any, for the thirdparty program can be viewed at https://aka.ms/ thirdpartynotices.

2. Installation and Use Rights.

a. License. The software license is permanently assigned to the device with which you acquired the software. You many only use the software on that device.

b. Device. In this agreement, "device" means a physical hardware system with an internal storage device capable of running the software. A hardware partition or blade is considered to be a device.

1. Overview.

c. Restrictions. The manufacturer or installer and Microsoft reserve all rights (such as rights under intellectual property laws) not expressly granted in this agreement, and no other rights are licensed to you. For the avoidance of doubt, this license does not give you any right to, and you may not (and you may not permit any other person or entity to):

(i) use or virtualize features of the software separately;(ii) publish, copy (other than the permitted backup copy), rent, lease, or lend the software;

(iii) transfer the software;

(iv) work around any technical restrictions or limitations in the software;

(v) use the software as server software or to operate the device as a server, except as permitted under Section 2(d)(iii) below; use the software to offer commercial hosting services; make the software available for simultaneous use by more than one user over a network, except as permitted under Section 2(d)(v) below; install the software on a server for remote access or use over a network; or install the software on a device for use only by remote users; a single device may be locally and simultaneously interacted with by up-to two end user operators;

(vi) reverse engineer, decompile, or disassemble the software, or attempt to do so, except and only to the extent that the foregoing restriction is (a) permitted by applicable law; (b) permitted by licensing terms governing the use of open-source components that may be included with the software; or (c) required to debug changes to any libraries licensed under the GNU Lesser General Public License that are included with and linked to by the software; and

(vii) when using Internet-based features you may not use those features in any way that could interfere with anyone else's use of them, or to try to gain access to or use any service, data, account, or network, in an unauthorized manner.

d. Multi-Use scenarios.

(i) Multiple versions. If when acquiring the software, you were provided with multiple versions (such as 32bit and 64-bit versions), you may install and activate only one of those versions at a time.

(ii) Multiple or pooled connections. Hardware or software you use to multiplex or pool connections, or reduce the number of devices or users that access or use the software, does not reduce the number of licenses you need. You may only use such hardware or software if you have a license for each instance of the software you are using.

(iii) Device connections. You may allow up to 20 other devices to access the software installed on the licensed device solely to use the following software features for personal or internal purposes: file services, print services, Internet information services, and Internet connection sharing and telephony services on the licensed device. The 20 connection limit applies to devices that access the software indirectly through "multiplexing" or other software or hardware that pools connections. You may allow any number of devices to access the software on the licensed device to synchronize data between devices. This subsection does not mean, however, that you have the right to install the software, or use the primary function of the software (other than the features listed in this subsection), on any of these other devices.

(iv) Remote access. Users may access the licensed device from another device using remote access technologies, but only on devices separately licensed to run the same or higher edition of this software.

(v) Remote assistance. You may use remote assistance technologies to share an active session without obtaining any additional licenses for the software. Remote assistance allows one user to connect directly to another user's computer, usually to correct problems.

(vi) POS application. If the software is installed on a retail point of service device, you may use the software with a point of service application ("POS Application"). A POS Application is a software application which provides only the following functions: (i) process sales and service transactions, scan and track inventory, record and/ or transmit customer information, and perform related management functions, and/or (ii) provide information directly and indirectly to customers about available products and services. You may use other programs with the software as long as the other programs: (i) directly support the manufacturer's specific use for the device, or (ii) provide system utilities, resource management, or anti-virus or similar protection. For clarification

Test mode

purposes, an automated teller machine ("ATM") is not a retail point of service device.

(vii) Cloud Computing Devices. If your device uses Internet browsing functionality to connect to and access cloud hosted applications: (i) no desktop functions may run locally on the device, and (ii) any files that result from the use of the desktop functions may not be permanently stored on the system. "Desktop functions," as used in this agreement, means a consumer or business task or process performed by a computer or computing device. This includes but is not limited to email, word processing, spreadsheets, database, scheduling, network or internet browsing and personal finance.

(viii) Desktop Functions. If your system performs desktop functions, then you must ensure that they:(i) are only used to support the application, and (ii) operate only when used with the application.

e. Windows IoT Enterprise Features for Development and Testing Only.

(1) Device Health Attestation.

You may only implement Device Health Attestation in a commercial use if you execute a Microsoft Windows IoT Core Services Agreement at: https:// azure.microsoft.com/en-us/services/windows-10iot-core/.

f. Specific Use. The manufacturer designed the licensed device for a specific use. You may only use the software for that use.

3. Privacy; Consent to Use of Data. Your privacy is important to us. Some of the software features send or receive information when using those features. Many of these features can be switched off in the user interface, or you can choose not to use them. By accepting this agreement and using the software you agree that Microsoft may collect, use, and disclose the information as described in the Microsoft Privacy Statement available at https://aka.ms/privacy, and as may be described in the user interface associated with the software features.

4. Authorized Software and Activation. You are authorized to use this software only if you are properly licensed and the software has been properly activated with a genuine product key or by other authorized method. When you connect to the Internet while using the software, the software will automatically contact Microsoft or its affiliate to confirm the software is genuine and the license is associated with the licensed device. You can also activate the software manually by Internet or telephone. In either case, transmission of certain information will occur, and Internet, telephone and SMS service charges may apply. During activation (or reactivation that may be triggered by changes to your device's components), the software may determine that the installed instance of the software is counterfeit, improperly licensed or includes unauthorized changes. If activation fails the software will attempt to repair itself by replacing any tampered Microsoft software with genuine Microsoft software. You may also receive reminders to obtain a proper license for the software. Successful activation does not confirm that the software is genuine or properly licensed. You may not bypass or circumvent activation. To help determine if your software is genuine and whether you are properly licensed, see https://aka.ms/genuine. Certain updates, support, and other services might be offered only to users of genuine Microsoft software.

5. Updates. You may obtain updates only from Microsoft or authorized sources, and Microsoft may need to update your system to provide you with those updates. The software periodically checks for system and app updates, and may download and install them for you. To the extent automatic updates are enabled on your device, by accepting this agreement, or using the software, you agree to receive these types of automatic updates without any additional notice.

6. Geographic and Export Restrictions. If your software is restricted for use in a particular geographic region, then you may activate the software only in that region. You must also comply with all domestic and international export laws and regulations that apply to the software, which include restrictions on destinations, end users, and end use. For further information on geographic and export restrictions, visit https://aka.ms/exporting.

7. Support and Refund Procedures. For the software generally, contact the device manufacturer or installer for support options. Refer to the support number provided with the software. For updates and supplements obtained directly from Microsoft, Microsoft may provide limited support services for

properly licensed software as described at https://aka. ms/mssupport. If you are seeking a refund, contact the manufacturer or installer to determine its refund policies. You must comply with those policies, which might require you to return the software with the entire device on which the software is installed for a refund. 8. Binding Arbitration and Class Action Waiver if You Live in (or, if a Business, Your Principal Place of Business is in) the United States.

We hope we never have a dispute, but if we do, you and we agree to try for 60 days to resolve it informally. If we can't, you and we agree to binding individual arbitration before the American Arbitration Association ("AAA") under the Federal Arbitration Act ("FAA"), and not to sue in court in front of a judge or jury. Instead, a neutral arbitrator will decide and the arbitrator's decision will be final except for a limited right of appeal under the FAA. Class action lawsuits, class-wide arbitrations, private attorney-general actions, and any other proceeding where someone acts in a representative capacity aren't allowed. Nor is combining individual proceedings without the consent of all parties. "We," "our," and "us" includes Microsoft, the device manufacturer, and software installer.

a. Disputes covered—everything except IP. The term "dispute" is as broad as it can be. It includes any claim or controversy between you and the manufacturer or installer, or you and Microsoft, concerning the software, its price, or this agreement, under any legal theory including contract, warranty, tort, statute, or regulation, except disputes relating to the enforcement or validity of your, your licensors', our, or our licensors' intellectual property rights.

b. Mail a Notice of Dispute first. If you have a dispute and our customer service representatives can't resolve it, send a Notice of Dispute by U.S. Mail to the manufacturer or installer, ATTN: LEGAL DEPARTMENT. If your dispute is with Microsoft, mail it to Microsoft Corporation, ATTN: CELAARBITRATION, One Microsoft Way, Redmond, WA 98052-6399. Tell us your name, address, how to contact you, what the problem is, and what you want. A form is available at https://go.microsoft.com/fwlink/?LinkId=245499. We'll do the same if we have a dispute with you. After 60 days, you or we may start an arbitration if the dispute is unresolved.

c. Small claims court option. Instead of mailing a

Notice of Dispute, and if you meet the court's requirements, you may sue us in small claims court in your county of residence (or if a business your principal place of business) or our principal place of business–King County, Washington USA if your dispute is with Microsoft. We hope you'll mail a Notice of Dispute and give us 60 days to try to work it out, but you don't have to before going to small claims court.

d. Arbitration procedure. The AAA will conduct any arbitration under its Commercial Arbitration Rules (or if you are an individual and use the software for personal or household use, or if the value of the dispute is \$75,000 USD or less whether or not you are an individual or how you use the software, its Consumer Arbitration Rules). For more information, see https://aka.ms/adr or call 1-800-778-7879. To start an arbitration, submit the form available at https://aka.ms/arbitration to the AAA; mail a copy to the manufacturer or installer (or to Microsoft if your dispute is with Microsoft). In a dispute involving \$25,000 USD or less, any hearing will be telephonic unless the arbitrator finds good cause to hold an in-person hearing instead. Any in-person hearing will take place in your county of residence (or if a business, your principal place of business) or our principal place of business-King County, Washington if your dispute is with Microsoft. You choose. The arbitrator may award the same damages to you individually as a court could. The arbitrator may award declaratory or injunctive relief only to you individually to satisfy your individual claim.

e. Arbitration fees and payments.

(i) Disputes involving \$75,000 USD or less. The manufacturer or installer (or Microsoft if your dispute is with Microsoft) will promptly reimburse your filing fees and pay the AAA's and arbitrator's fees and expenses. If you reject our last written settlement offer made before the arbitrator was appointed, your dispute goes all the way to an arbitrator's decision (called an "award"), and the arbitrator awards you more than this last written offer, the manufacturer or installer (or Microsoft if your dispute is with Microsoft) will: (1) pay the greater of the award or \$1,000 USD; (2) pay your reasonable attorney's fees, if any; and (3)

reimburse any expenses (including expert witness fees and costs) that your attorney reasonably accrues for investigating, preparing, and pursuing your claim in arbitration. The arbitrator will determine the amounts unless you and we agree on them.

(ii) Disputes involving more than \$75,000 USD. The AAA rules will govern payment of filing fees and the AAA's and arbitrator's fees and expenses. (iii) Disputes involving any amount. If you start an arbitration, we won't seek our AAA or arbitrator's fees and expenses, or your filing fees we reimbursed, unless the arbitrator finds the arbitration frivolous or brought for an improper purpose. If we start an arbitration we will pay all filing, AAA, and arbitrator's fees and expenses. We won't seek our attorney's fees or expenses from you in any arbitration. Fees and expenses are not counted in determining how much a dispute involves.

f. Must file within one year. You and we must file in small claims court or arbitration any claim or dispute (except intellectual property disputes see Section 8.a.) within one year from when it first could be filed. Otherwise, it's permanently barred. g. Severability. If the class action waiver is found to be illegal or unenforceable as to all or some parts of a dispute, those parts won't be arbitrated but will proceed in court, with the rest proceeding in arbitration. If any other provision of Section 8 is found to be illegal or unenforceable, that provision will be severed but the rest of Section 8 still applies. h. Conflict with AAA rules. This agreement governs if it conflicts with the AAA's Commercial Arbitration Rules or Consumer Arbitration Rules.

i. Microsoft as party or third-party beneficiary. If Microsoft is the device manufacturer or if you acquired the software from a retailer, Microsoft is a party to this agreement. Otherwise, Microsoft is not a party but is a third-party beneficiary of your agreement with the manufacturer or installer to resolve disputes through informal negotiation and arbitration.

9. Governing Law. The laws of the state or country where you live (or, if a business, where your principal place of business is located) govern all claims and disputes concerning the software, its price, or this agreement, including breach of contract claims and claims under state consumer protection laws, unfair competition laws, implied warranty laws, for unjust enrichment, and in tort, regardless of conflict of law principles. In the United States, the FAA governs all provisions relating to arbitration.

10. Consumer Rights, Regional Variations. This agreement describes certain legal rights. You may have other rights, including consumer rights, under the laws of your state or country. You may also have rights with respect to the party from which you acquired the software. This agreement does not change those other rights if the laws of your state or country do not permit it to do so. For example, if you acquired the software in one of the below regions, or mandatory country law applies, then the following provisions apply to you:

a. Australia. References to "Limited Warranty" are references to the express warranty provided by Microsoft or the manufacturer or installer. This warranty is given in addition to other rights and remedies you may have under law, including your rights and remedies in accordance with the statutory guarantees under the Australian Consumer Law.

In this subsection, "goods" refers to the software for which Microsoft or the manufacturer or installer provides the express warranty. Our goods come with guarantees that cannot be excluded under the Australian Consumer Law. You are entitled to a replacement or refund for a major failure and compensation for any other reasonably foreseeable loss or damage. You are also entitled to have the goods repaired or replaced if the goods fail to be of acceptable quality and the failure does not amount to a major failure.

b. Canada. You may stop receiving updates on your device by turning off Internet access. If and when you re-connect to the Internet, the software will resume checking for and installing updates.

c. Germany and Austria.

(i) Warranty. The properly licensed software will perform substantially as described in any Microsoft materials that accompany the software. However, the manufacturer or installer, and Microsoft, give no contractual guarantee in relation to the licensed software.

(ii) Limitation of Liability. In case of intentional conduct, gross negligence, claims based on the Product

Liability Act, as well as, in case of death or personal or physical injury, the manufacturer or installer, or Microsoft is liable according to the statutory law.

Subject to the preceding sentence, the manufacturer or installer, or Microsoft will only be liable for slight negligence if the manufacturer or installer or Microsoft is in breach of such material contractual obligations, the fulfillment of which facilitate the due performance of this agreement, the breach of which would endanger the purpose of this agreement and the compliance with which a party may constantly trust in (so-called "cardinal obligations"). In other cases of slight negligence, the manufacturer or installer or Microsoft will not be liable for slight negligence.

d. Other regions. See https://go.microsoft.com/ fwlink/?LinkId=534978 for a current list of regional variations

11. Additional Notices.

a. Networks, data and Internet usage. Some features of the software and services accessed through the software may require your device to access the Internet. Your access and usage (including charges) may be subject to the terms of your cellular or internet provider agreement. Certain features of the software may help you access the Internet more efficiently, but the software's usage calculations may be different from your service provider's measurements. You are always responsible for (i) understanding and complying with the terms of your own plans and agreements, and (ii) any issues arising from using or accessing networks, including public/open networks. You may use the software to connect to networks, and to share access information about those networks. only if you have permission to do so.

b. H.264/AVC and MPEG-4 visual standards and VC-1 video standards. The software may include H.264/ MPEG-4 AVC and/or VC-1 decoding technology. MPEG LA, L.L.C. requires this notice:

THIS PRODUCT IS LICENSED UNDER THE AVC, THE VC-1, AND THE MPEG-4 PART 2 VISUAL PATENT PORTFOLIO LICENSES FOR THE PERSONAL AND NON-COMMERCIAL USE OF A CONSUMER TO (i) ENCODE VIDEO IN COMPLIANCE WITH THE ABOVE STANDARDS ("VIDEO STANDARDS") AND/OR (ii) DECODE AVC, VC-1, AND MPEG-4 PART 2 VIDEO THAT WAS ENCODED BY A CONSUMER ENGAGED IN A PERSONAL AND NON-COMMERCIAL ACTIVITY AND/OR WAS OBTAINED FROM A VIDEO PROVIDER LICENSED TO PROVIDE SUCH VIDEO. NO LICENSE IS GRANTED OR SHALL BE IMPLIED FOR ANY OTHER USE. ADDITIONAL INFORMATION MAY BE OBTAINED FROM MPEG LA, L.L.C. SEE WWW.MPEGLA. COM

c. Malware protection. Microsoft cares about protecting your device from malware. The software will turn on malware protection if other protection is not installed or has expired. To do so, other antimalware software will be disabled or may have to be removed.

12.Entire Agreement. This agreement (together with the printed paper license terms or other terms accompanying any software supplements, updates, and services that are provided by the manufacturer or installer, or Microsoft, and that you use), and the terms contained in web links listed in this agreement, are the entire agreement for the software and any such supplements, updates, and services (unless the manufacturer or installer, or Microsoft, provides other terms with such supplements, updates, or services). You can review this agreement after your software is running by going to https://aka.ms/useterms or going to Settings - System - About within the software. You can also review the terms at any of the links in this agreement by typing the URLs into a browser address bar, and you agree to do so. You agree that you will read the terms before using the software or services, including any linked terms. You understand that by using the software and services, you ratify this agreement and the linked terms. There are also informational links in this agreement. The links containing notices and binding terms are:

·Windows Privacy Statement https://aka.ms/ privacy

·Microsoft Services Agreement https://aka.ms/msa

#### 

NO WARRANTY THE SOFTWARE ON YOUR DEVICE (INCLUDING THE APPS) IS LICENSED "AS IS." TO THE MAXIMUM EXTENT PERMITTED BY YOUR LOCAL LAWS, YOU BEAR THE ENTIRE RISK AS TO THE SOFTWARE'S QUALITY AND PERFORMANCE. SHOULD IT PROVE DEFECTIVE, YOU ASSUME THE ENTIRE COST OF ALL SERVICING OR REPAIR. NEITHER THE DEVICE MANUFACTURER NOR MICROSOFT GIVES ANY EXPRESS WARRANTIES, GUARANTEES, OR CONDITIONS FOR THE SOFTWARE. TO THE EXTENT PERMITTED UNDER YOUR LOCAL LAWS, THE MANUFACTURER AND MICROSOFT EXCLUDE ALL IMPLIED WARRANTIES AND CONDITIONS, INCLUDING THOSE OF MERCHANTABILITY, QUALITY. FITNESS FOR A PARTICULAR PURPOSE, AND NON-INFRINGEMENT. YOU MAY HAVE ADDITIONAL CONSUMER RIGHTS OR STATUTORY GUARANTEES UNDER LOCAL LAWS THAT THESE TERMS CANNOT CHANGE. IF YOUR LOCAL LAWS IMPOSE A WARRANTY, GUARANTEE, OR CONDITION EVEN THOUGH THIS AGREEMENT DOES NOT, ITS TERM IS LIMITED TO 90 DAYS FROM WHEN THE FIRST USER ACQUIRES THE SOFTWARE. IF THE MANUFACTURER OR MICROSOFT BREACHES SUCH A WARRANTY, GUARANTEE, OR CONDITION, YOUR SOLE REMEDY, AT THE MANUFACTURER'S OR MICROSOFT'S ELECTION, IS (I) REPAIR OR REPLACEMENT OF THE SOFTWARE AT NO CHARGE, OR (II) RETURN OF THE SOFTWARE (OR AT ITS ELECTION THE DEVICE ON WHICH THE SOFTWARE WAS INSTALLED) FOR A REFUND OF THE AMOUNT PAID, IF ANY. THESE ARE YOUR ONLY REMEDIES FOR BREACH OF A WARRANTY, GUARANTEE, OR CONDITION YOUR LOCAL LAWS IMPOSE. TO THE EXTENT NOT PROHIBITED BY YOUR

TO THE EXTENT NOT PROHIBITED BY YOUR LOCAL LAWS, IF YOU HAVE ANY BASIS FOR RECOVERING DAMAGES, YOU CAN RECOVER FROM THE MANUFACTURER OR MICROSOFT ONLY DIRECT DAMAGES UP TO THE AMOUNT YOU PAID FOR THE SOFTWARE (OR UP TO \$50 USD IF YOU ACQUIRED THE SOFTWARE FOR NO CHARGE). YOU WILL NOT, AND WAIVE ANY RIGHT TO, SEEK TO RECOVER ANY OTHER DAMAGES OR REMEDY, INCLUDING LOST PROFITS AND DIRECT, CONSEQUENTIAL, SPECIAL, INDIRECT, OR INCIDENTAL DAMAGES, UNDER ANY PART OF THIS AGREEMENT OR UNDER ANY THEORY. THIS LIMITATION APPLIES TO (I) ANYTHING RELATED TO THIS AGREEMENT, THE SOFTWARE (INCLUDING THE APPS), THE DEVICE, SERVICES, CORRUPTION OR LOSS OF DATA, FAILURE TO TRANSMIT OR RECEIVE DATA, CONTENT (INCLUDING CODE) ON THIRD PARTY INTERNET SITES OR THIRD PARTY PROGRAMS, AND (II) CLAIMS FOR BREACH OF CONTRACT, WARRANTY, GUARANTEE, OR CONDITION; STRICT LIABILITY, NEGLIGENCE, OR OTHER TORT; VIOLATION OF A STATUTE OR REGULATION: UNJUST ENRICHMENT: OR UNDER ANY OTHER THEORY. THE DAMAGE EXCLUSIONS AND REMEDY

LIMITATIONS IN THIS AGREEMENT APPLY EVEN IF YOU HAVE NO REMEDY (THE SOFTWARE IS LICENSED "AS IS"), IF REPAIR, REPLACEMENT, OR A REFUND (IF REQUIRED BY YOUR LOCAL LAW) DOES NOT FULLY COMPENSATE YOU FOR ANY LOSSES, IF THE MANUFACTURER OR MICROSOFT KNEW OR SHOULD HAVE KNOWN ABOUT THE POSSIBILITY OF THE DAMAGES, OR IF THE REMEDY FAILS OF ITS ESSENTIAL PURPOSE.

Check with your device manufacturer to determine if your device is covered by a warranty.

Part No. GSP45-23709-00 First Edition Published in April 2025

**BANDAI NAMCO Amusement Inc.** 

1